# レーザープリンタ HL-5040/HL-5070DN

brother

# 取扱説明書

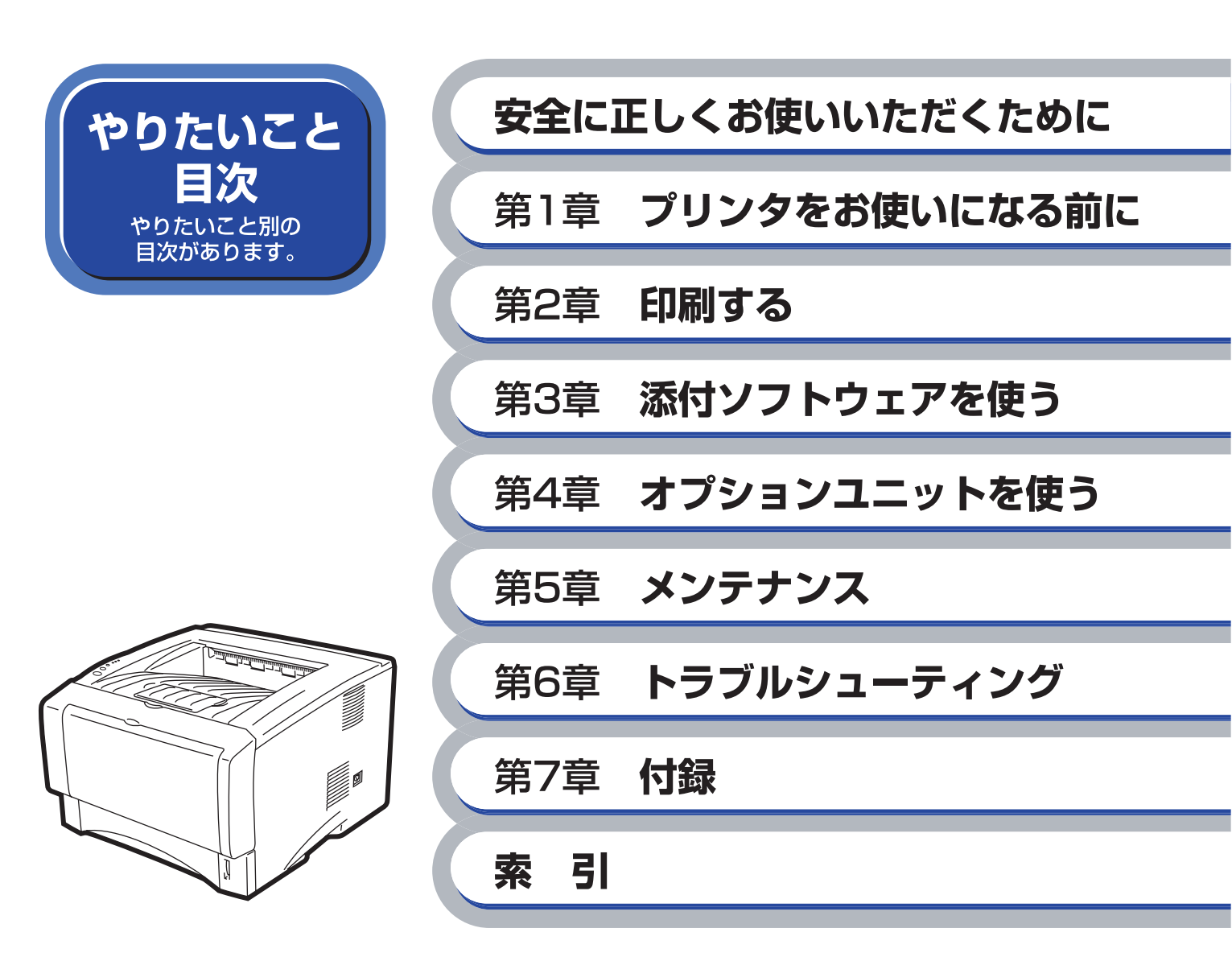

お客様相談窓口 052-824-3378

本製品の取り扱い、操作、アフターサービスについてのご相談は、 上記のダイヤルにお気軽にお申し付けください。 ■受付時間/9:00~12:00・13:00~17:00 ■営業日/月曜日~土曜日(日・祝日および当社休日は休みとさせていただきます)

●本書およびCD-ROMは大切に保管してください。

## マニュアルの種類のご案内

本機を正しくお使いいただくため、また幅広く活用していただくため、次のマニュアルを用 意しています。

本機をお使いになる前に必ずお読みください。

## クイックセットアップガイド

本機の設置、プリンタドライバやソフトウェアのインストール方法など、本体をセット アップするために必要な情報を記載しています。 本書をお読みになる前に必ずお読みください。

## 取扱説明書(本書)

HL-5040/5070DNの取扱説明書です。 本機の基本的な機能の説明、トレイや用紙ごとの印刷方法、オプションの追加や本機の メンテナンスについて説明しています。 また、紙づまりの解決方法などのトラブルシューティングも記載していますので、トラ ブルの原因や対処方法を調べたいときにお読みください。

## ネットワーク取扱説明書(HL-5070DNユーザー用)

ネットワーク上で本機を使用して印刷するときに必要な情報について説明しています。 ネットワーク環境の基本的な説明から、ブラザープリントサーバーの設定方法、プロト コルの追加方法などについて記載しています。手順に従って設定してください。

## トナーカートリッジとドラムユニットの回収リサイクルのご案内

## http://www.brother.co.jp/jp/printer/recycle/index.html

ブラザーでは環境保護に対する取り組みの一環としてトナーカートリッジとドラムユニット のリサイクルに取り組んでおります。使い終わりましたブラザー製トナー/ドラムがございま したら回収にご協力お願い申し上げます。詳しくは、ホームページをご参照ください。

## 国際エネルギースタープログラム

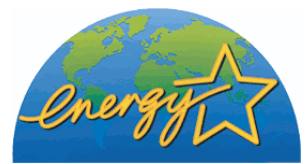

この制度は、地球規模の問題である省エネルギー対策に積極的に取り組むために、エネルギー消費の少ない効率的な製品を、開発·普及させることを目的としています。

当社は国際エネルギースタープログラムの参加事業者として、本製 品が国際エネルギースタープログラムの対象製品に関する基準を 満たしていると判断します。

## **VCCI**規格

この装置は、情報処理設置等電波障害自主規制協議会(VCCI)の基準に基づくB情報技術装置です。この装置は、家庭環境で使用することを目的としていますが、この装置がラジオやテレビジョン受信機に近接して使用されると、受信障害を引き起こすことがあります。 取扱説明書にしたがって正しい取り扱いをしてください。

## レーザーに関する安全性

本製品は、米国において、保健および安全に関する放射線規制法(1968年制定)にしたがった 米国厚生省(DHHS)施行基準で、クラス1レーザー製品であることが証明されており、危険な レーザー放射のないことが確認されています。

製品内部で発生する放射は保護ケースと外側カバーによって完全に保護されており、ユー ザーが操作しているときに、レーザー光が製品から漏れることはありません。

# 🚺 警告

(本書で指示されている以外の)機器の分解や改造はしないでください。レーザー光線への 被ばくや、レーザー光漏れによる失明の恐れがあります。内部の点検・調整・修理は、販売店 にご依頼ください。

### 電源高周波

本機器は社団法人日本事務機械工業会が定めた複写機および類似の機器の高周波対策ガイドライン(家電汎用品高調波抑制対策ガイドラインに準拠)に適合しています。

|   | S             | ERV                                                    |                                                                         |                                                                            |                                                |                                  |                             |
|---|---------------|--------------------------------------------------------|-------------------------------------------------------------------------|----------------------------------------------------------------------------|------------------------------------------------|----------------------------------|-----------------------------|
|   | E)            | <b>KPR</b>                                             | ESS                                                                     | プリンタ                                                                       |                                                | 1年間無償例                           | 和                           |
|   | ブラザー          | - サービス                                                 | エクスプレス                                                                  | ブラザープリンタは下<br>故障かな?と思                                                      | 記のアフターサ<br><b>ったら</b>                          | ービスメニューをご                        | 用意致しております。                  |
|   | STEP          | <b>まずは、</b><br>接続や設                                    | <b>本書のトラ</b><br>定に間違いがな                                                 | <b>ブルシューティ</b><br>いことを必ず確認                                                 | <b>ングをま</b><br>してくださ                           | <b>読みくださ</b><br><sup>돌い。</sup>   | <i>د</i> ۱.                 |
|   | STEP          | それでも<br><b>コール1</b><br>E-mailで<br>TEL<br>FAX           | 異常があるとき<br><b>センターへお</b><br>のお問い合わせ                                     | は<br><b>電話ください。</b><br>: http://www.br<br>: 052-824-3378<br>: 052-819-5904 | other.co.jp                                    | /jp/mail_serv                    | ice_id/index.html           |
|   | STEP<br>3     | <b>48時間」</b><br>*1 一部<br>*2 整備<br>*3 消耗                | <b>以内に、貸出</b><br><sup>地域を除く</sup><br>した機械(トナ<br>品は除く                    | <b>機を発送。</b> *1.*2*3<br>ー、ドラム、電源                                           | <b>(修理が</b><br><sup> []</sup> コードなど            | <b>必要と判断さ</b><br>ご付属品付)          | られた場合のみ)                    |
|   | STEP<br>4     | <b>事前に</b><br>引き取り<br>お客様の<br>お送りく                     | <b>ら客様のご都1</b><br>料は無料。お客<br>機械の修理を行<br>ださい。                            | <b>合をお伺いし、</b><br>様によるサービス<br>った上でご返却い                                     | <b>宅配便に</b><br>センター^<br>たします。                  | <b>よる故障機</b><br>の持ち込みは<br>貸出機に同梱 | の回収を手配。<br>不用です。<br>の着払い伝票で |
| ブ | ∽             | -#-٢                                                   | ・<br>マパック_                                                              |                                                                            |                                                |                                  |                             |
|   | )<br>1年<br>をこ | ご<br>用意して                                              | 保証期間"Servic<br>おります。(有                                                  | ce Express"に加た<br>料)                                                       | え、さらに                                          | 充実した保守                           | サービスメニュー                    |
|   | 集<br>24       | <b>ナービス</b><br>品購入と同<br>年もしくは:                         | <b>パック</b><br>]時に購入して頂け<br>3年間の長期保証券                                    | ナるサービスプログ<br>契約ですので、割安                                                     | ラムです。<br>にサービスる                                | を受けられるメ                          | リットがあります。                   |
|   | 名製            | <b>王間保守</b><br>品ご購入後                                   | <b>サービス</b><br>ま、いつでもご契約                                                | りできる1年単位のち                                                                 | ナービスプロ                                         | グラムです。                           |                             |
|   | *<br>*        | 後保守契約<br>年間保守サ<br>ります。                                 | ョについては、[出<br>⁺ービスは、製品賺                                                  | 出張修理]か[引取<br>購入後3年以内かつ当                                                    | 修理]を選捕<br>á社基準に適                               | Rしていただけ。<br>合した製品であ              | ます。<br>うることが条件にな            |
|   |               | 上記2つの<br>出張修理[<br>出張修理]<br>引取は、送来<br>サービス<br>打<br>サービス | 保守契約には、技<br>は原則、コール受f<br>契約には、出張料/<br>さ、宅配業者による<br>料も含まれており<br>是供時間:月〜金 | 新料/部品代が含菜<br>すの翌営業日にエン<br>が含まれております<br>る故障機の回収手配<br>ます。<br>(除く祝祭日、弊社       | まれます。<br>ジニアが設<br>。<br>をし、修理<br>:<br>(休業日) 9:0 | 置先へ訪問し修<br>完了後返送しま<br>0~17:00    | 理対応します。<br>す。引取修理契約         |
|   | 名<br>T<br>h   | 保守契約に<br>EL:052-8<br>ttp://wv                          | こついての料金体系<br>2 <b>4-3253</b><br>vw.brother-ha                           | 系・サービス内容の<br>anbai.co.jp/bro                                               | 詳細は、下言<br>ther_sup                             | この窓口へお問い<br>port/index.h         | い合わせください。<br>ntml           |

## アフターサービスのご案内

この度は本製品をお買い上げいただきまして誠にありがとうございます。 ご愛用いただきます製品が、安心してご使用いただけますよう下記窓口を設置しております。 ご不明な点、もしくはお問い合わせなどございましたら下記までご連絡ください。その際、ディスプレイ にどのような表示が出ているかなどをおたずねいたしますので、あらかじめご確認いただけますと助かり ます。

### 【お客様お問い合わせ窓口】

| お客様相談窓口     | TEL:052-824-3378  |
|-------------|-------------------|
| 受付時間        | 午前 9:00 ~ 12:00   |
|             | 午後 1:00 ~ 5:00    |
| 営業日         | 月曜日~土曜日           |
| (日・祝日および当社( | 木日はお休みとさせていただきます) |

#### 【消耗品のご注文窓口】

ブラザー販売(株)情報機器事業部 ダイレクトクラブ 〒 467-8577 名古屋市瑞穂区苗代町 15-1

TEL: (052) 824-3410

FAX: (052) 825-0311

インターネット:http://www.brother.co.jp/direct/

- ・ 消耗品については、お買い上げの販売店にてお買い求めください。
- 万一、販売店よりお買い求めできない場合は、弊社ダイレクトクラブにて対応させていただきます。 なお、FAX にてご注文いただく場合は、「ご注文シート」を印刷してご活用ください。
- トナーカートリッジ・ドラムユニットは当社指定品をお使いください。当社指定以外の品物をお使いいただくと、故障の原因になります。
   純正品のブラザートナーカートリッジ・ドラムユニットをご使用いただいた場合のみ機能・品質を保証いたします。
- 本製品は日本国内のみでのご使用となりますので、海外でのご使用はお止めください。現地での各国の通信規格に反する場合や、現地で使用されている電源が本製品に適切でない恐れがあります。
   海外で本製品をご使用になりトラブルが発生した場合、当社は一切の責任を負いかねます。また、保証の対象とはなりませんのでご注意ください。
- These machines are made for use in Japan only. We can not recommend using them overseas because it may violate the Telecommunications Regulations of that country and the power requirements of your fax machine may not be compatible with the power available in foreign countries. Using Japan models overseas is at your own risk and will void your warranty.
- •お買い上げの際、販売店でお渡しする保証書は大切に保存してください。
- •本製品の補修用性能部品および消耗品の最低保有期間は製造締め切り後5年です。
- •本書に記載されているその他の会社名および製品名は、各社の商標または登録商標です。
- Brother Solution Center (ブラザーソリューションセンター) (http://solutions.brother.co.jp) では、最新バージョンのプリンタドライバやソフトウェアをダウンロードすることができます。また、Q&A、便利な機能紹介、その他プリンタをお使いいただく上で有益な情報をご用意しております。ぜひご利用ください。

# brother

ブラザー工業株式会社 〒 467-8561 名古屋市瑞穂区苗代町 15-1

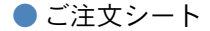

## ご注文シート

- ・ 消耗品はお近くの家電量販店でもお取扱いがございますが、弊社にてインターネット、 電話、FAX によるご注文も承っております。
- ・ FAX にてご注文される場合は下記オーダーシートにご記入の上、お申し込みください。
- ・配送料は、お買い上げ金額の合計が5,000円以上の場合は全国無料です。 5,000円未満の場合は500円の配送料を頂きます。(代引き手数料は全国一律無料)
- 納期については土日祝日長期休暇をはさむ場合はその日数が下記に加算されます。
- ・配送地域は日本国内に限らせて頂きます。

<代引き>・・・・<u>ご注文後2~3営業日後の商品発送</u> 配送先が離島の場合は代引きによるお支払いは利用できません。

<お振込(銀行・郵便)>・・・・ご入金確認後2~3営業日後の商品発送 代金は先払いとなります。(銀行/郵便局備え付けの振込用紙等からお振込みください。) 振込手数料はお客様負担となります。

<クレジットカード> ・・・・<u>カード番号確認後2~3営業日後の商品発送</u> カード名義人様のみのお申し込みとし、カード登録の住所のみへの発送とさせて頂きます。

### 【ご注文先】

| 情報機器事業部 ダイレクトクラブ                        |
|-----------------------------------------|
| : http://www.brother.co.jp/direct/      |
| : 052-825-0311                          |
| :0120-118-825(土・日・祝日、長期休暇を除く 9 時~ 17 時) |
| :口座名義:ブラザー販売株式会社                        |
| 銀行:三井住友銀行 上前津(カミマエヅ)支店 普通 6428357       |
| 郵便:振り込み番号 00860-1-27600                 |
|                                         |

お客様ご住所〒

| お名前 | TEI | FAX |
|-----|-----|-----|
|     |     |     |

お支払い方法 銀行前振込・郵便前振込・代引き・カード

カード種類 ① VISA ② JCB ③ UC ④ DINERS ⑤ CF ⑥ Master ⑦ JACCS

カード No.

カード名義人名 有効期限 年 月

HL-5040/5070DN

| 商品名                        | コード        | 単価(税込)   | ご注文数 | 金額 |
|----------------------------|------------|----------|------|----|
| トナーカートリッジ(6500 枚 A4/5%印字時) | TN-36J     | 13,650 円 |      |    |
| トナーカートリッジ(3300 枚 A4/5%印字時) | TN-33J     | 8,085 円  |      |    |
| ドラムユニット                    | DR-30J     | 21,000 円 |      |    |
| ローワートレイユニット                | LT-5000    | 26,250 円 |      |    |
| 配送料および消費税は変わる可能性がありま       | す。(消費税:200 | 34年2月現在) | 合計   |    |

●ブラザーサービスパック・年間保守サービスをご購入されるお客様は、製品同梱の別紙「サービスパックのご案内」をご覧下さい。

必要な場合は恐れ入りますが、コピーを取ってお使い下さい。

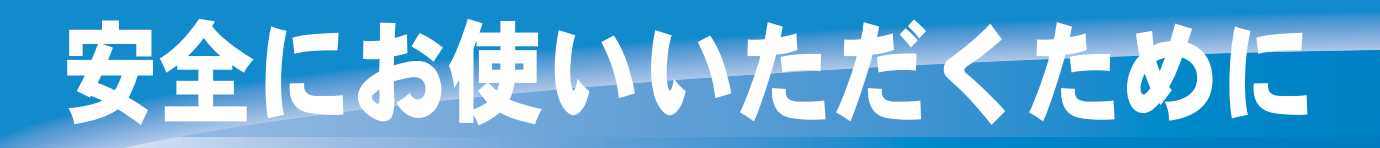

# お使いになる前の注意事項

このたびは本機をお買い上げいただきまして誠にありがとうございます。
 この取扱説明書には、お客様や他の人々への危害や財産への損害を未然に防ぎ、本製品を安全
 にお使いいただくために、守っていただきたい事項を示しています。
 その表示と図記号の意味は次のようになっています。内容をよく理解してから本文をお読みく
 ださい。

| ▲ 警告 | この表示を無視して、誤った取り扱いをすると、人が死亡または重症を負う可能性がある内容を示しています。                       |
|------|--------------------------------------------------------------------------|
| 1 注意 | この表示を無視して、誤った取り扱いをすると、人が傷害を負う可能性が想定<br>される内容および物的損害のみの発生が想定される内容を示しています。 |

本書で使用している絵文字の意味は次のとおりです。

| $\bigcirc$ | 特定しない禁止<br>事項 |   | 分解し <sup>-</sup><br>ません | てはいけ       | (   | 水に濡らし<br>いけません | っては<br>い |          | 火気に近づけて<br>はいけません | 第1章<br>プリンタ準備 |
|------------|---------------|---|-------------------------|------------|-----|----------------|----------|----------|-------------------|---------------|
| 0          | 特定しない義務行      | 為 | £                       | 電源プラ<br>さい | グを抜 | いてくだ           | ₽        | アース<br>い | をつないでくださ          |               |
| $\land$    | 特定しない危険<br>通告 |   | 感電のf<br>ります             | き険があ       |     | 火災の危険<br>ります   | 検があ      |          | 火傷の危険があ<br>ります    | 第2章<br>印刷     |

安全

第3章 添付ソフト

第4章 オプション

第5章

メンテナンス

- 本書の内容につきましては万全を期しておりますが、お気づきの点がございましたら、お客様 相談窓口 052-824-3378 へご連絡ください。
- 取扱説明書等、付属品を紛失した場合は、お買い上げの販売店またはダイレクトクラブへ申し 出ていただければ購入できます。

ご使用の前に、次の「警告・注意・お願い」をよくお読みいただき、正しくご使用ください。

## ● 電源について

火災や感電、やけどの原因になります。

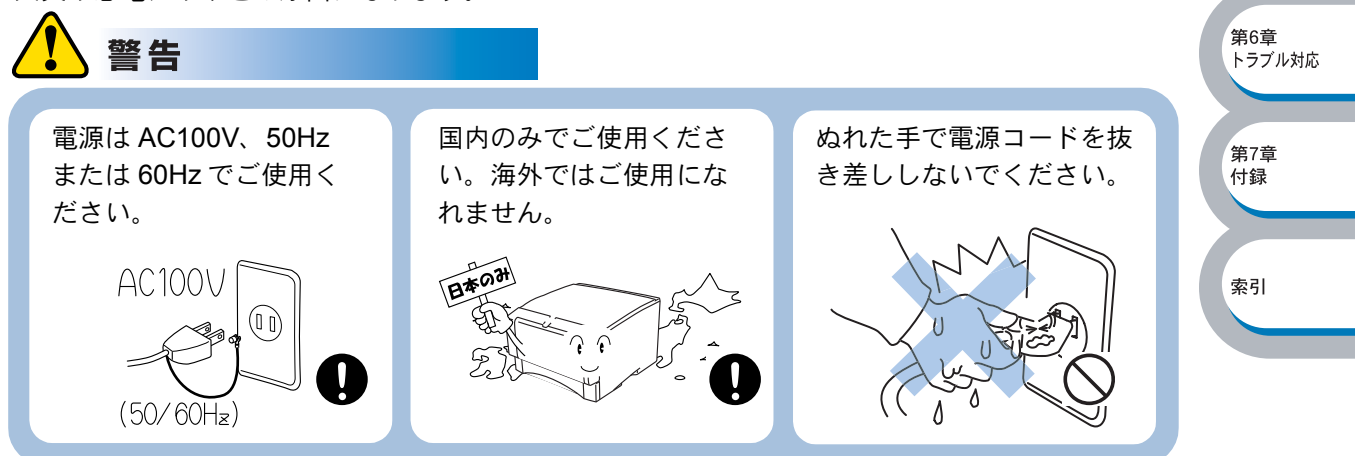

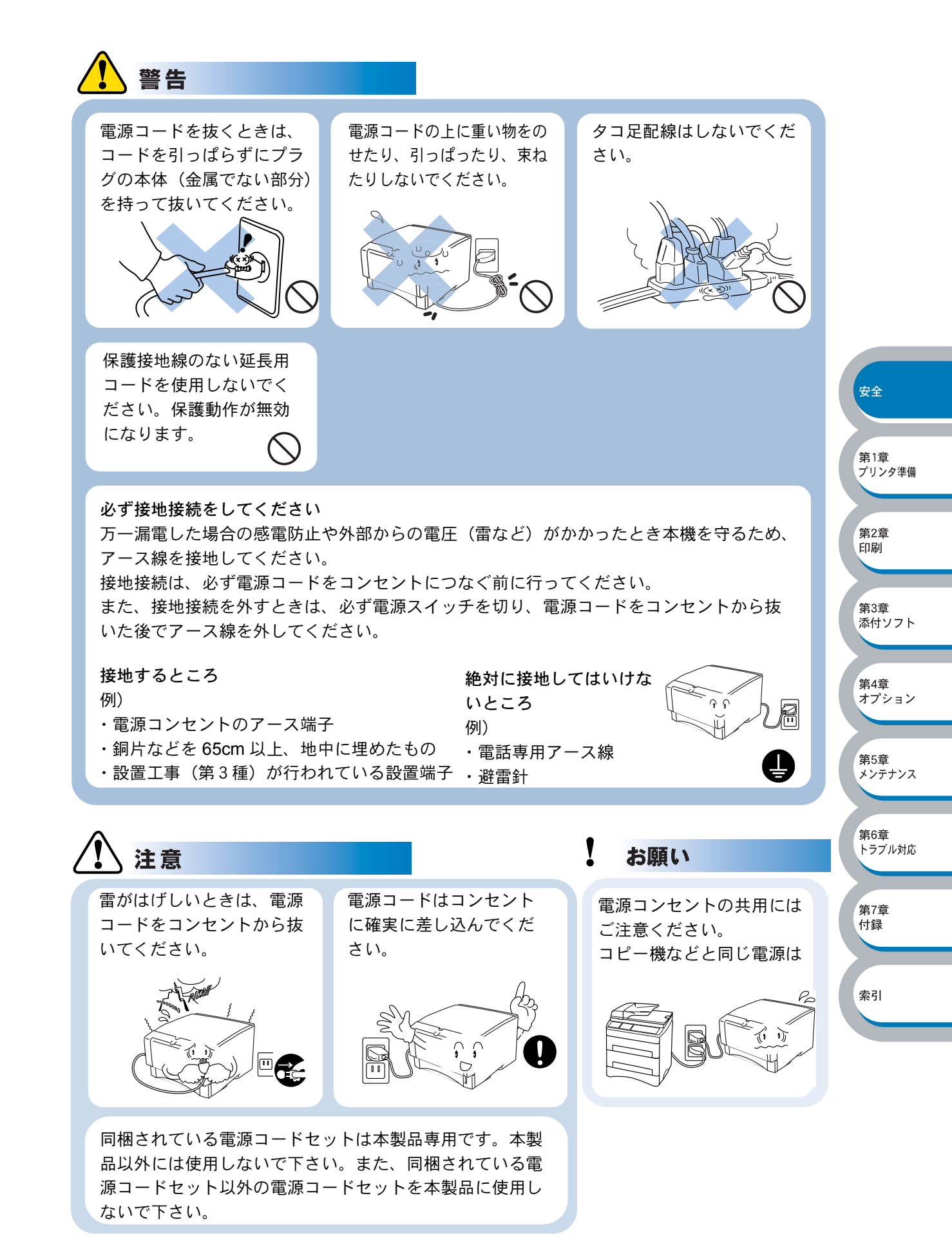

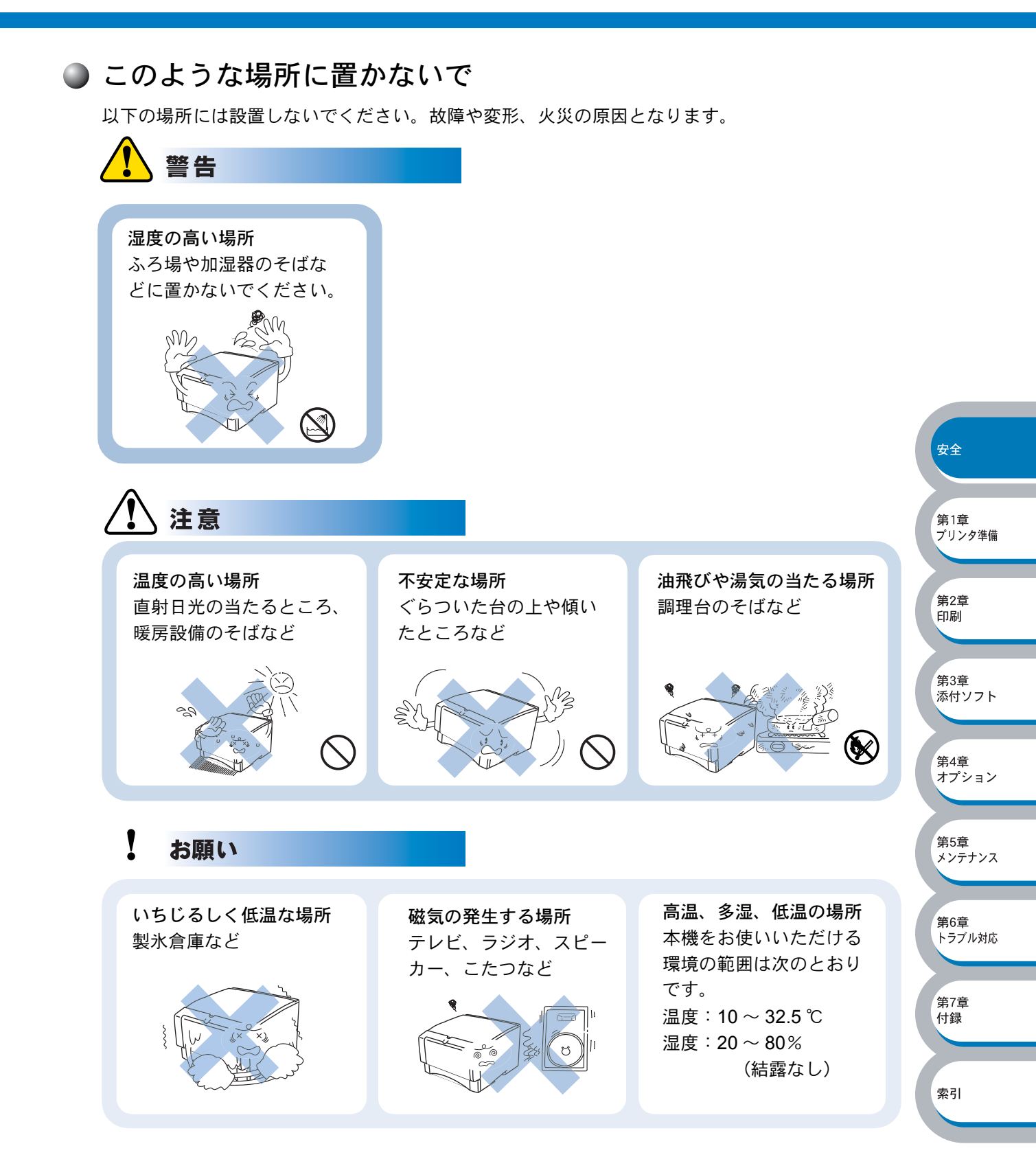

索引

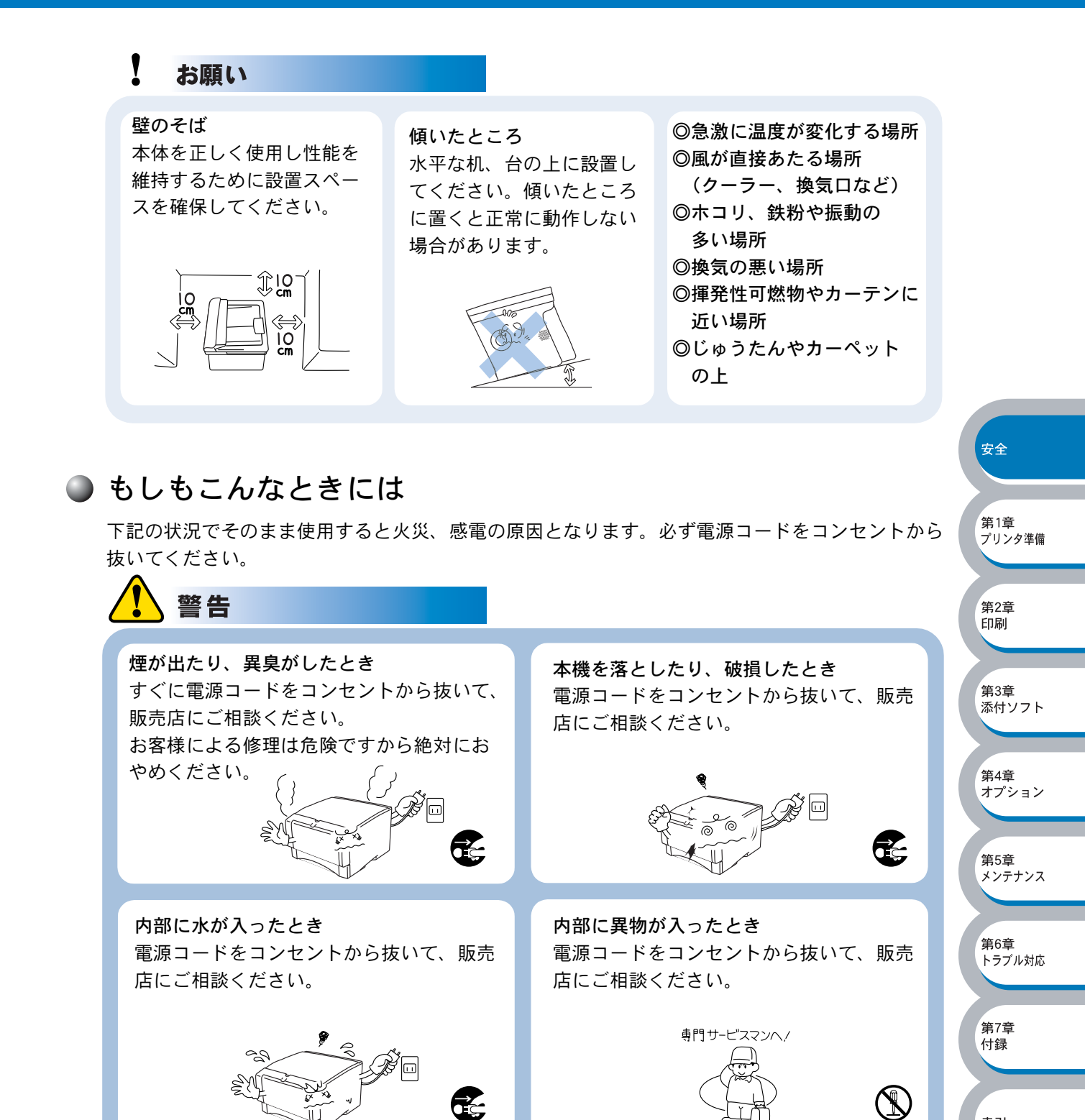

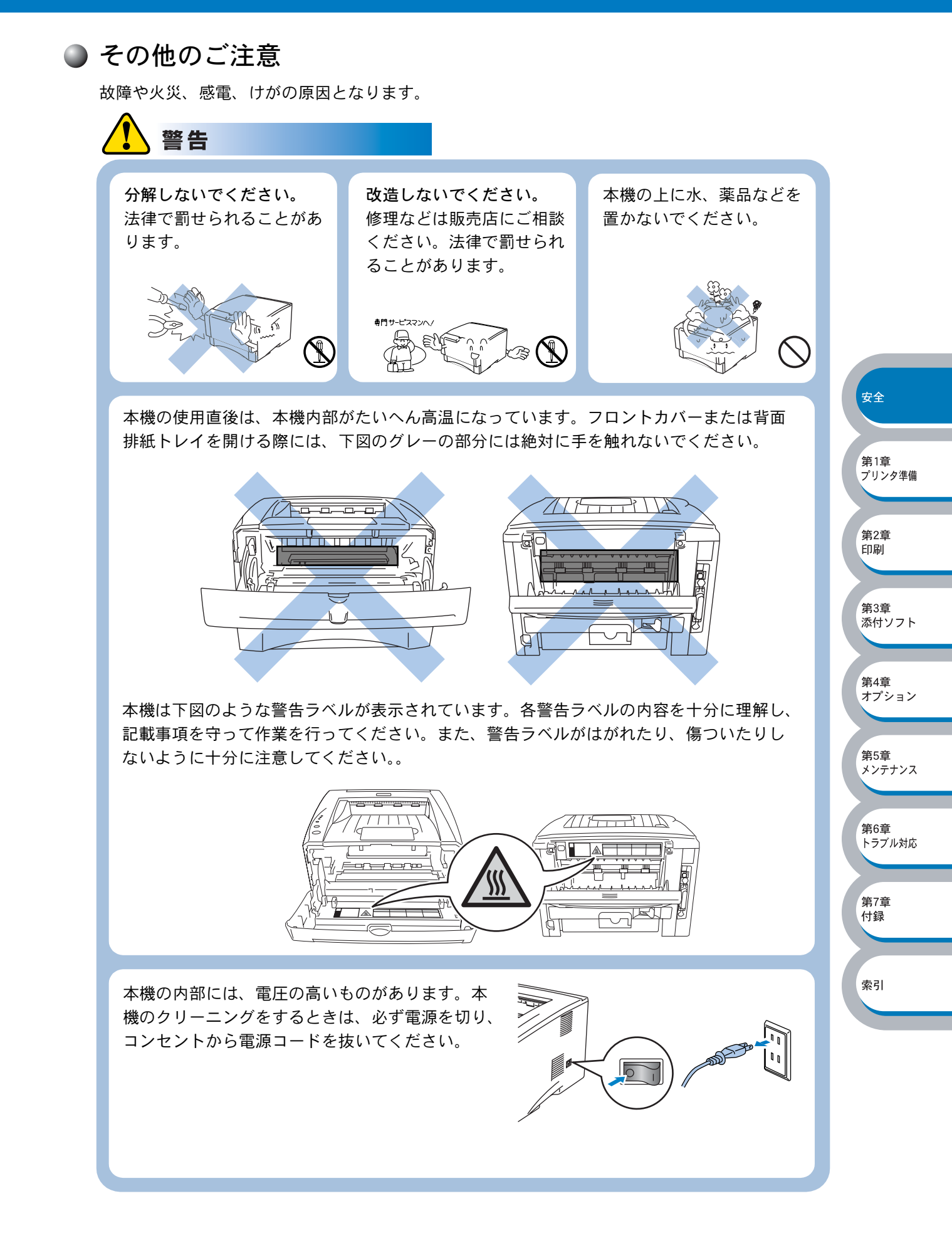

5

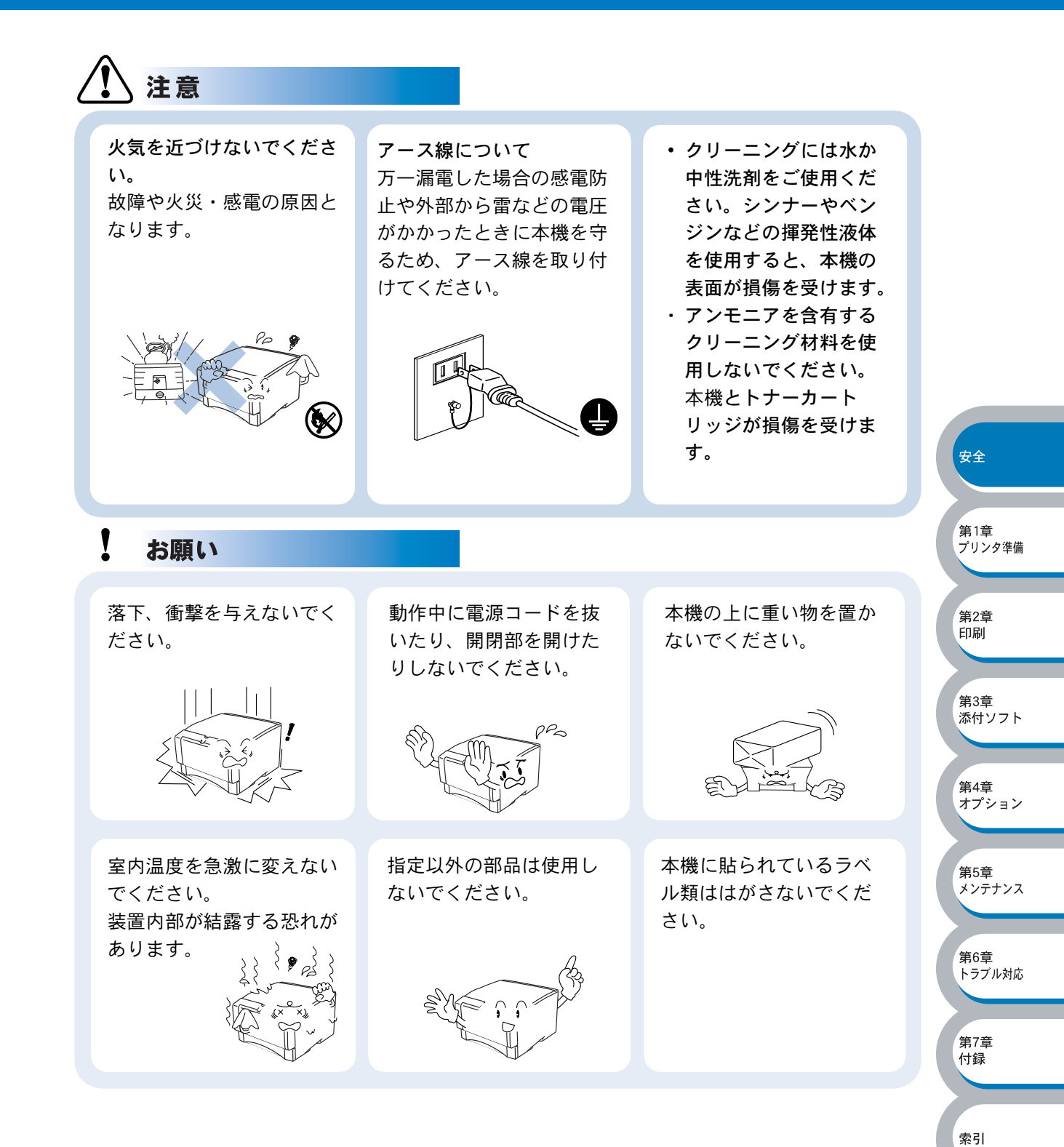

## ● 用紙について

お願い

使用する用紙にはご注意ください。 しわ、折れのある紙、湿っている紙、カールした紙などは 使用しないでください。

1~

保管は直射日光、高温、多 湿を避けてください。

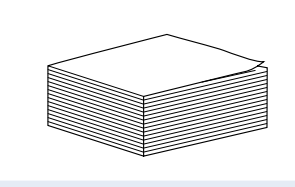

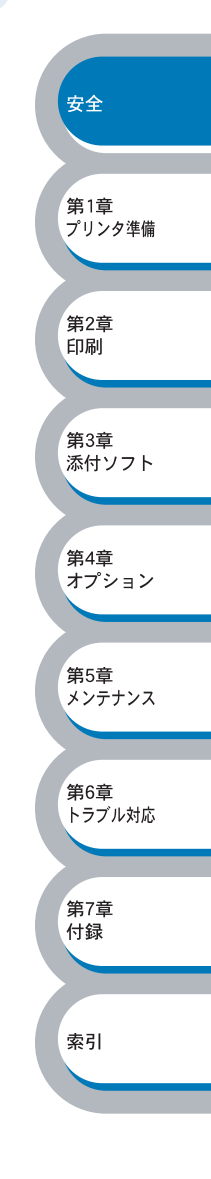

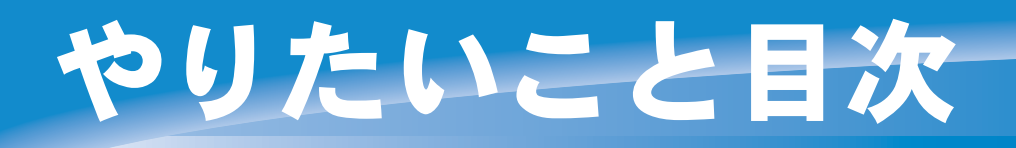

# やりたいこと目次

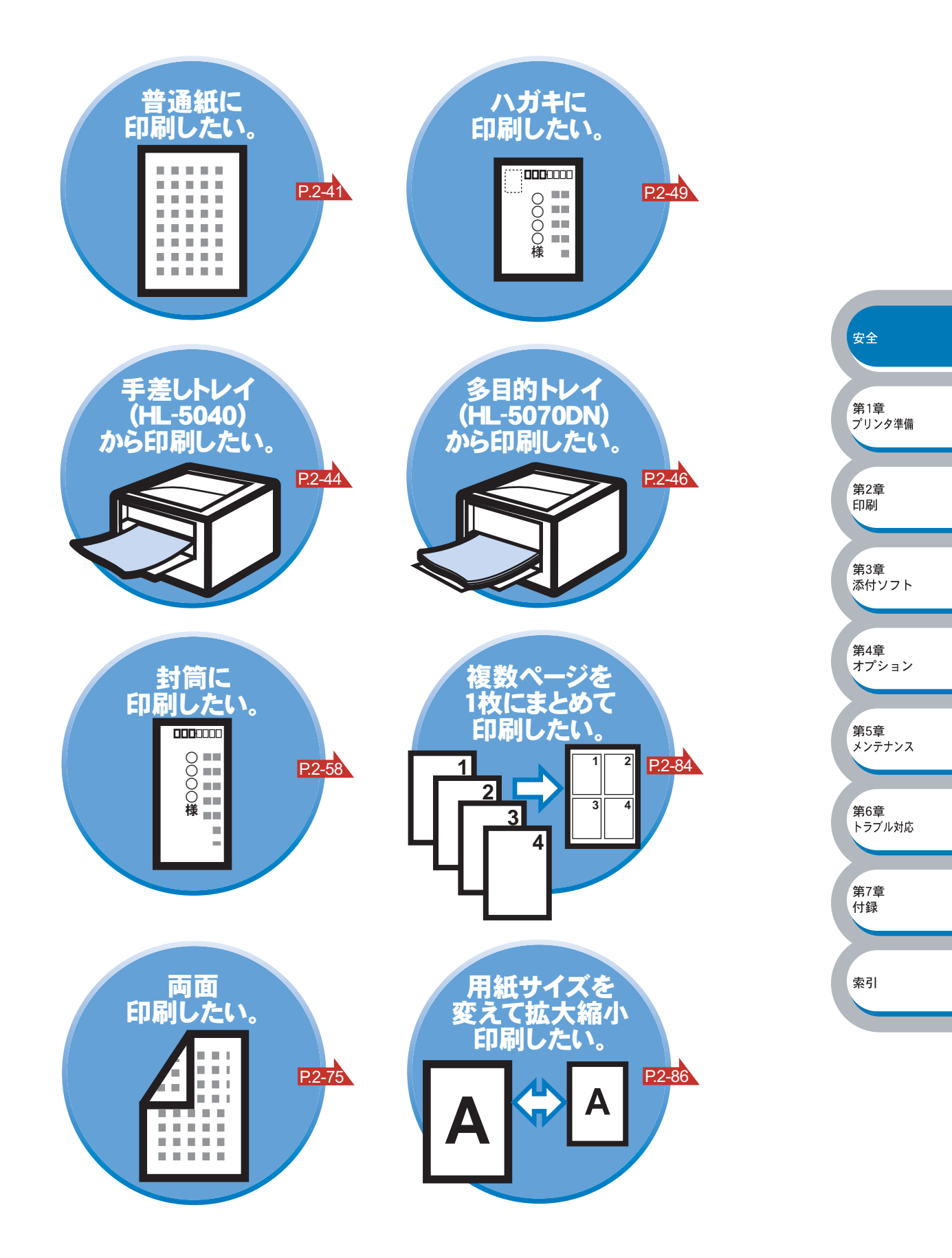

|       | 安全にお使いいただくために                                            | 1          |               |
|-------|----------------------------------------------------------|------------|---------------|
|       | お使いになる前の注意事項                                             | 1          |               |
|       | やりたいこと目次                                                 | 8          |               |
|       | やりたいこと目次                                                 | 8          |               |
|       | 目 次                                                      | 9          |               |
|       | 本書の読みかた                                                  | 13         |               |
|       | 本書のレイアウトについて                                             | 13         |               |
|       | 本書で使われている記号やマーク・表記について                                   | 14         |               |
|       | Acrobat <sup>®</sup> 簡単な機能・便利な機能                         | 15         |               |
|       | Acrobat <sup>®</sup> Reader の基本機能                        | 15         |               |
| 笛 1 音 | プリン々をお使いにたる前に                                            | 1_1        | 安全            |
| お『早   |                                                          |            | 第1音           |
|       | 本製品の機能と特長                                                | 1-2        | 第1早<br>プリンタ準備 |
|       | 梱包内容の確認                                                  | 1-3        | 株の茶           |
|       | 同梱物                                                      | 1-3        | 第2早<br>印刷     |
|       | 本体各部の名称                                                  | 1-4        |               |
|       | 刖囬<br>背面                                                 | 1-4<br>1_4 | 第3章<br>添付ソフト  |
|       | 「山」                                                      | 1_5        |               |
|       | コントロールパネルの名称と機能                                          | 1-5<br>1-5 | 第4章<br>オプション  |
|       | サービスコール                                                  | 1-8        |               |
|       | ボタン                                                      | 1-9        | 第5章<br>メンテナンス |
|       | 使用できる用紙と領域                                               | 1-13       |               |
|       | 推奨紙                                                      | 1-13       | 第6章<br>トラブル対応 |
|       | 印刷用紙と寸法                                                  | 1-13       |               |
|       | 印刷可能領域                                                   | 1-15       | 第7章<br>付録     |
| 第2章   | 印刷する                                                     | 2-1        |               |
|       | プリンタドライバについて                                             | 2-2        | 索引            |
|       | ンランシーシーハビンバビー<br>Windows <sup>®</sup> 田プリンタドライバを設定する     | 2-2<br>2-3 |               |
|       | Windows <sup>®</sup> プリンタドライバの設定方法                       | 2-3        |               |
|       | Windows <sup>®</sup> プリンタドライバの設定内容                       | 2-5        |               |
|       | Windows <sup>®</sup> BR-Script3 プリンタドライバの設定方法(HL-5070DN) | 2-31       |               |
|       | Windows <sup>®</sup> BR-Script3 プリンタドライバの設定内容(HL-5070DN) | 2-33       |               |

次

E

|     | Macintosh <sup>®</sup> 用プリンタドライバを設定する | 2-37                                   |               |
|-----|---------------------------------------|----------------------------------------|---------------|
|     | Macintosh <sup>®</sup> プリンタドライバの設定方法  | 2-37                                   |               |
|     | 普通紙に印刷する                              | 2-41                                   |               |
|     | 用紙カセットから印刷する                          | 2-41                                   |               |
|     | 手差しトレイから印刷する(HL-5040)                 |                                        |               |
|     | 多目的トレイから印刷する(HL-5070DN)               | 2-46                                   |               |
|     | 厚紙およびハガキに印刷する                         | 2-49                                   |               |
|     | 用紙カセットから印刷する                          | 2-49                                   |               |
|     | 手差しトレイから印刷する(HL-5040)                 | 2-52                                   |               |
|     | 多目的トレイから印刷する(HL-5070DN)               | 2-55                                   |               |
|     | 封筒に印刷する                               | 2-58                                   | 安全            |
|     | 手差しトレイから印刷する(HL-5040)                 | 2-59                                   |               |
|     | 多目的トレイから印刷する(HL-5070DN)               | 2-62                                   | 第1章           |
|     | OHP 用紙・ラベル紙に印刷する                      |                                        | プリンタ準備        |
|     | OHP 用紙やラベル紙に関する注意点                    | 2-66                                   | 年の辛           |
|     | 用紙カセットから印刷する                          | 2-67                                   | 第2章<br>印刷     |
|     | 手差しトレイから印刷する(HL-5040)                 | 2-70                                   |               |
|     | 多目的トレイから印刷する(HL-5070DN)               | 2-72                                   | 第3章<br>添付ソフト  |
|     | 両面印刷する                                | 2-75                                   |               |
|     | 両面印刷に関する注意点                           | 2-76                                   | 第4章           |
|     | 用紙カセットから両面印刷する(HL-5040)               | 2-78                                   | VIVII         |
|     | 手差しトレイから両面印刷する(HL-5040)               | 2-80                                   | 第5章           |
|     | 自動両面印刷する(HL-5070DN)                   |                                        | メンテナンス        |
|     | 複数のページを1枚にまとめて印刷する                    | 2-84                                   | Mr o Tr       |
|     | ウォーターマーク(すかし)を入れて印刷する                 | 2-85                                   | 第6章<br>トラブル対応 |
|     | 用紙サイズを変えて印刷する                         | 2-86                                   |               |
|     | 特殊機能を使って印刷する                          | 2-87                                   | 第7章<br>付録     |
| 第3章 | 添付ソフトウェアを使う                           | 3-1                                    | <b>#</b> 31   |
|     | 添付ソフトウェアを使う                           | 3-2                                    | *1            |
|     | ネットワーク用ソフトウェア                         | 3-2                                    |               |
|     |                                       | ······································ |               |

| 第4章 | オプションユニットを使う               | 4-1          |                           |
|-----|----------------------------|--------------|---------------------------|
|     | 取り付けできるオプション               | 4-2          |                           |
|     | メモリ(DIMM)を増設する             | 4-3          |                           |
|     | メモリ(DIMM)について              | 4-3          |                           |
|     | メモリ(DIMM)の増設方法             | 4-4          |                           |
|     | ローワートレイユニット(LT-5000)を取り付ける | 4-6          |                           |
| 第5章 | メンテナンス                     | 5-1          |                           |
|     | メンテナンスチュートリアル              | 5-2          |                           |
|     | トナーカートリッジ                  | 5-3          |                           |
|     | トナーカートリッジの状態を確認する          | 5-3          | 安全                        |
|     | トナーカートリッジを交換する             | 5-4          |                           |
|     | ドラムユニット                    | 5-8          | 第1章<br>プリンタ準備             |
|     | ドラムユニットの状態を確認する            | 5-8          |                           |
|     | ドラムユニットを交換する               | 5-9          | 第2章<br>印刷                 |
|     | クリーニング                     | 5-12         |                           |
|     | 定期保守部品                     | 5-12         | 第3章<br>添付ソフト              |
| 第6章 | トラブルシューティング                | 6-1          | 第4章                       |
|     | トラブルの原因を確認する               | 6-2          | オプション                     |
|     | ステータスモニタのエラーメッセージ          | 6-3          | 第5章                       |
|     | ステータスモニタを表示させる             | 6-3          | メンテナンス                    |
|     | ステータスモニタのエラーメッセージ一覧        | 6-3          | 体に音                       |
|     | 印刷によるエラーメッセージ              | 6-5          | 弟0 <sup>章</sup><br>トラブル対応 |
|     | 印刷によるエラーメッセージー覧            | 6-5          |                           |
|     | 使っている用紙を確認する               | 6-6          | 第7章<br>付録                 |
|     | 用紙が原因のトラブル一覧               | 6-6          |                           |
|     | インタラクティブヘルプ                | 6-7          | 索引                        |
|     | インタラクティブヘルプの使用方法           | 6-7          |                           |
|     | 紙づまりが起きたときは                | 6-8          |                           |
|     |                            |              |                           |
|     | 紙つよりの解決方法                  | 6-8          |                           |
|     |                            | 6-8          |                           |
|     | 祇つよりの解決方法                  | 6-13<br>6-13 |                           |

|     | 印字品質を改善するには                | 6-14                     |
|-----|----------------------------|--------------------------|
|     | 印字品質の改善方法一覧                | 6-14                     |
|     | 正しく印刷できないときは               | 6-19                     |
|     | 正しく印刷できないトラブル一覧            | 6-19                     |
|     |                            |                          |
| 第7章 | 付録                         | 7-1                      |
| 第7章 | <b>付録</b><br>プリンタ仕様        | <b>7-1</b>               |
| 第7章 | <b>付録</b><br>プリンタ仕様<br>用語集 | <b>7-1</b><br>7-2<br>7-6 |

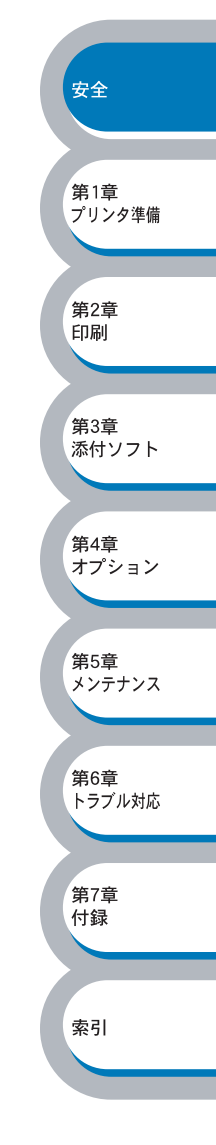

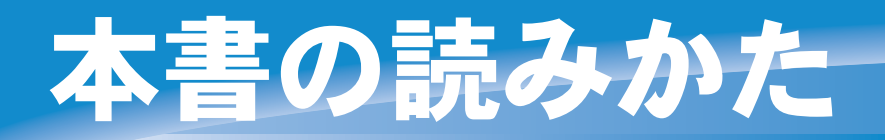

# 本書のレイアウトについて

参照ページです。 クリックすると、関連する情報が記 載されているページに移動します。

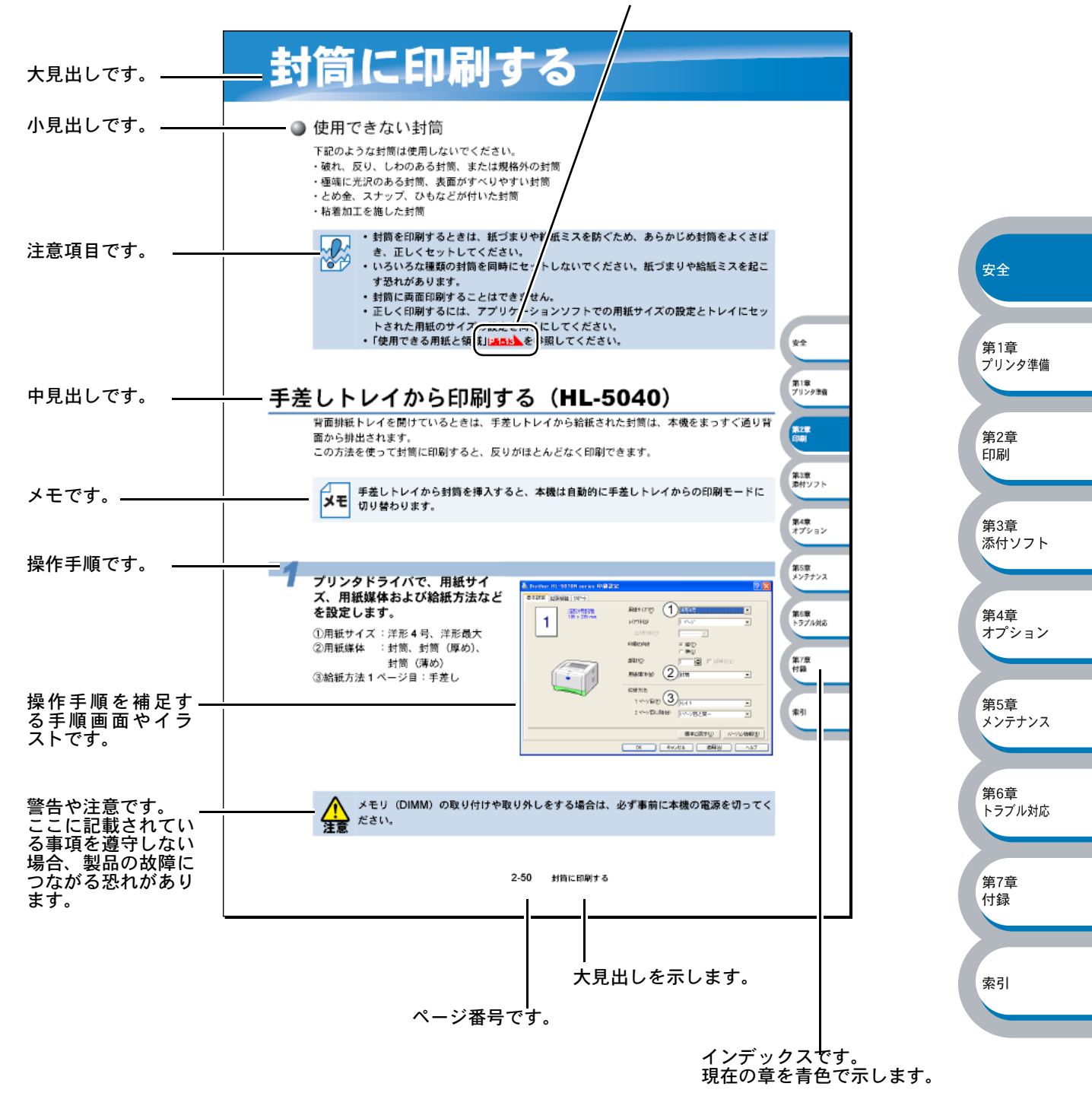

このページは説明のために作成したもので、実際のページとは異なります。

安全

索引

# 本書で使われている記号やマーク・表記について

本文中では、マークおよび商標について、以下のように表記しています。

🌒 マークについて

|    | 本機をお使いになるにあたって、厳守していただきたいことがらを説明しています。 |  |
|----|----------------------------------------|--|
|    | 本機をお使いになるにあたって、注意していただきたいことがらを説明しています。 |  |
| XE | 本機の操作手順に関する補足情報を説明しています。               |  |

## ● 商標について

Brother のロゴはブラザー工業株式会社の登録商標です。 Windows<sup>®</sup>95の正式名称は、Microsoft<sup>®</sup> Windows<sup>®</sup> 95 operating system です。 第1章 プリンタ準備 Windows<sup>®</sup> 98 の正式名称は、Microsoft<sup>®</sup> Windows<sup>®</sup> 98 operating system です。 Windows<sup>®</sup> 98SE の正式名称は、Microsoft<sup>®</sup> Windows<sup>®</sup> 98 Second Edition operating system です。 Windows<sup>®</sup> 2000 Professional の正式名称は、Microsoft<sup>®</sup> Windows<sup>®</sup> 2000 第2章 印刷 Professional operating system です。(本文中では Windows<sup>®</sup> 2000 と表記しています。) Windows<sup>®</sup> Me の正式名称は、Microsoft<sup>®</sup> Windows<sup>®</sup> Millennium Edition operating system です。 Windows NT® Workstation 4.0 の正式名称は、Microsoft® Windows NT® Workstation operating system 第3章 Version 4.0 です。(本文中では Windows NT<sup>®</sup> と表記しています。) 添付ソフト Windows<sup>®</sup> XP の正式名称は、Microsoft<sup>®</sup> Windows<sup>®</sup> XP operating system です。 本文中では、OS 名称を略記しています。 第4章 Microsoft、MS-DOS、Windows および Windows NT は、米国 Microsoft Corporation の米国およ オプション びその他の国における登録商標です。 Apple、Apple のロゴ、Macintosh<sup>®</sup>、Mac OS<sup>®</sup>は、アップルコンピュータ社の登録商標です。ま 第5章 た TrueType は同社の商標です。 メンテナンス Adobe、Adobe ロゴ、Acrobat、Photoshop および PostScript は、Adobe Systems Incorporated (アドビシステムズ社)の商標です。 第6章 Pentium は、Intel Corporation の登録商標です。 トラブル対応 エネルギースターは米国における登録商標です。 本書に記載されているその他の会社名および製品名は、各社の商標または登録商標です。 第7章 付録 本書ならびに本製品の仕様は予告なく変更されることがあります。

## ● 編集ならびに出版における通告

ブラザー工業株式会社は、本書に掲載された仕様ならびに資料を予告なしに変更する権利を有しま す。また提示されている資料に依拠したため生じた損害(間接的損害を含む)に対しては、出版物 に含まれる誤植その他の誤りを含め、一切の責任を負いません。

# Acrobat<sup>®</sup>簡単な機能・便利な機能

本書をお読みになるときに、知っておくと便利な Acrobat<sup>®</sup> Reader の基本機能について説明します。

# Acrobat<sup>®</sup> Reader の基本機能

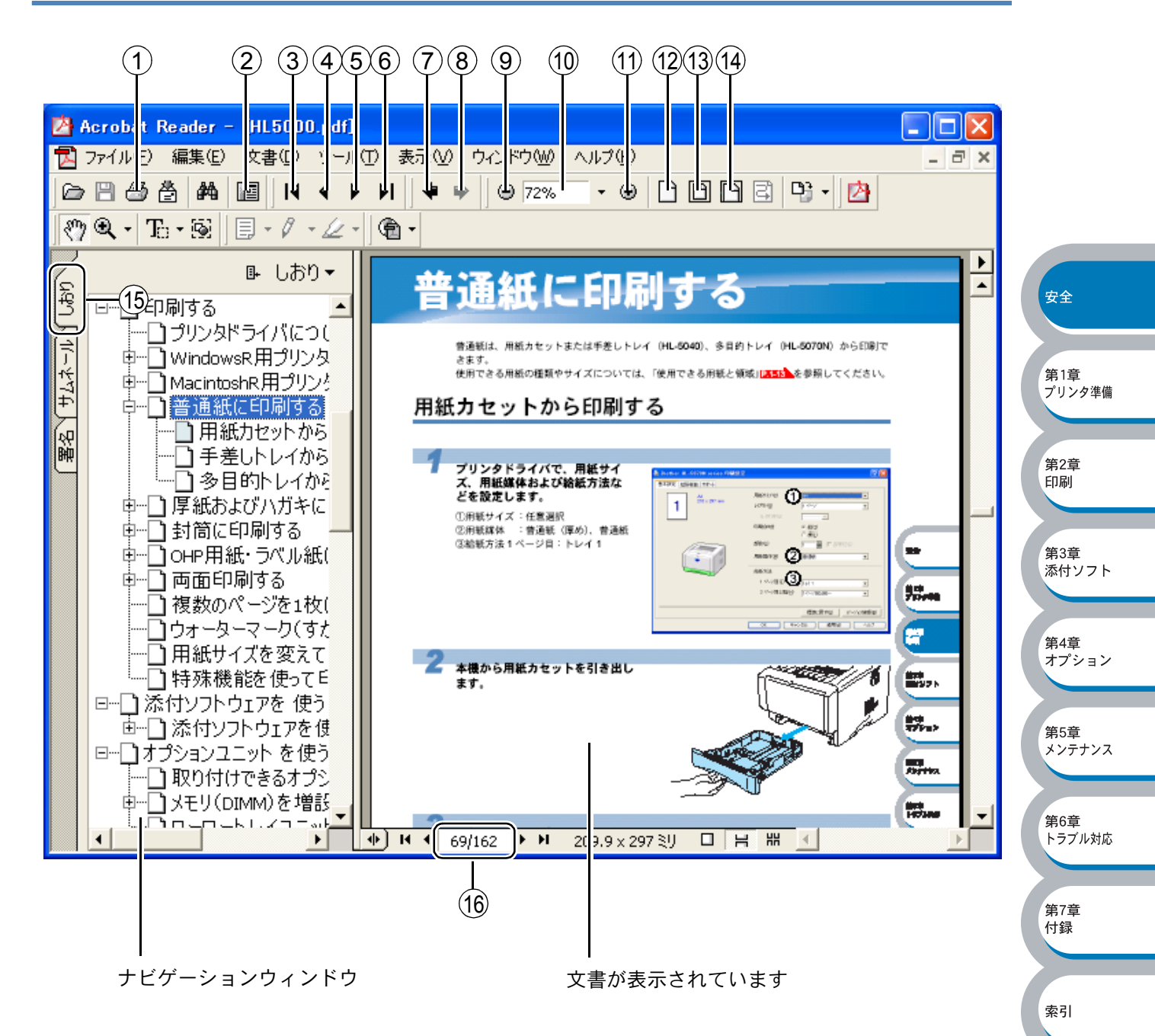

第5章 メンテナンス

第6章

第7章

付録

索引

. トラブル対応

| 橩                          | <b>Ě能名称</b> | 説明                               |       |
|----------------------------|-------------|----------------------------------|-------|
| ①印刷                        |             | 開いている文書を印刷します。                   |       |
|                            |             | 本書は分割された PDF です。「すべてのページ」を選択して印刷 |       |
|                            |             | した場合は、章単位で印刷されます。                |       |
| ② ナビゲー                     | ションウィンドウ    | 「ナビゲーションウィンドウ」の表示 / 非表示を切り替えます。  |       |
| の表示/ 新                     | 非表示         |                                  |       |
| ③ 最初のペ                     | ージ          | 開いている文書の最初のページを表示します。            |       |
| ④ 前ページ                     |             | 前ページを表示します。                      |       |
| ⑤ 次ページ                     |             | 次ページを表示します。                      |       |
| ⑥ 最後のペ                     | ージ          | 開いている文書の最後のページを表示します。            |       |
| ⑦ 前の画面                     |             | ページを移動したり、表示倍率を切り替えたときなど、それまで    |       |
|                            |             | 見てきた文書表示を1操作単位で逆に戻ります。           |       |
| <ol> <li>8 次の画面</li> </ol> |             | 「⑦前の画面」で戻った文書の画面を1操作単位で次に進んで表    |       |
|                            |             | 示します。                            | 安全    |
| ⑨ ズームア                     | ウト          | クリックするごとに、文書を縮小表示します。            |       |
| 10 倍率ボッ                    | クス          | 任意の倍率を数値入力して、文書を拡大 / 縮小表示します。▼を  |       |
|                            |             | クリックして表示されたメニューから選択して、拡大 / 縮小表示  | 第1章   |
|                            |             | することもできます。                       | プリンタギ |
| ① ズームイ                     | ン           | クリックするごとに、文書を拡大表示します。            |       |
| <ol> <li>実際の大</li> </ol>   | きさ          | 文書の実際の大きさで表示します。                 | 第2章   |
| ③ 全体表示                     |             | ページ全体を表示できる大きさで、画面に表示します。        | 印刷    |
| ⑭ 幅に合わ                     | せる          | 画面幅いっぱいに文書の横幅を合わせて表示します。         |       |
| 15 しおり                     |             | 「ナビゲーションウィンドウ」を表示している場合、[しおり]タ   | 第3章   |
|                            |             | ブでしおりを表示できます。階層表示されている見出しをクリッ    | 添付ソフ  |
|                            |             | クすると、該当ページに移動します。                |       |
| 16 ページ番                    | <br>号ボックス   | "現在のページ / 総ページ"の形式で、現在何ページ目を表示して | 第4章   |
|                            |             | いるかを示しています。表示したいページ番号を数値入力して、    | オプショ  |
|                            |             | 表示することもできます。                     |       |

XE

Acrobat<sup>®</sup> Reader 5.0 または Acrobat<sup>®</sup> 5.0 をお使いの方は、画面上の PDF の線をなめ らかにして見ることができます。下記の手順で操作してください。

① PDF を開きます。

- ② ツールバーの[編集]メニューから[環境設定]を選択します。
   (Acrobat 5.0 の場合は、ツールバーの[編集]メニューから[環境設定] [一般]
  - を選択します。)
- ③ 画面右側の項目から [表示] を選択します。
- ④ [スムージング]の「ラインアートのスムージング」チェックボックスをチェックします。
- ⑤ [OK] をクリックします。

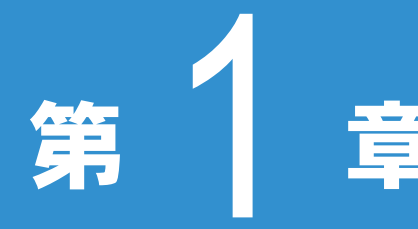

# 章 プリンタをお使いに なる前に

| ■本製品の機能と特長1-2      | 安全           |
|--------------------|--------------|
| ■ 梱包内容の確認1-3       |              |
| 同梱物1-3             | 第1章          |
| ■本体各部の名称1-4        | プリンタ準備       |
| 前面                 |              |
| 背面1-4              | 体の辛          |
| ■ コントロールパネルの見かた1-5 | 第2章<br>印刷    |
| コントロールパネルの名称と機能1-5 |              |
| サービスコール 1-8        |              |
| ボタン1-9             | 第3章<br>添付ソフト |
| ■ 使用できる用紙と領域1-13   |              |
| 推奨紙1-13            |              |
| 印刷用紙と寸法 1-13       | 第4章          |
| 印刷可能領域1-15         | オプション        |

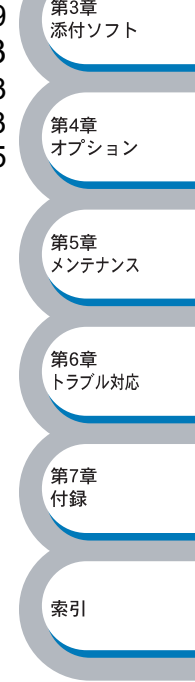

# 本製品の機能と特長

### 高速 18 枚 / 分の印刷速度

ハイスピードなプリンティングを実現する 18PPM エンジンと、スムーズなデータ処理を実現する 高速 RISC チップを搭載しています。

部数の多いドキュメント出力の場合や、複数の人が使用する状況、効率化が求められる現場でも、 快適なプリントアウトを実現できます。

### ● 高品質なドキュメント作成

高解像度 2400dpi × 600dpi (HQ1200) により、細かい文字や罫線もくっきりと、写真のリアル な質感も繊細、かつ豊かにプリントアウトできます。写真やグラフィックスを多用したプレゼン資 料でも、美しさが際立つ高性能を実現しましたので、ドキュメントの説得力に差を付けることがで きます。

### ● Hi-Speed USB2.0/ パラレルインターフェース標準装備

パラレルインターフェース、USB インターフェースに加え、データの高速通信が可能な Hi-Speed USB2.0 にも対応しています。パソコンの電源が入ったままでも USB ケーブルの抜き差しが可能 なため、簡単かつ便利にパソコンと接続できます。さらにインターフェース自動切替により、複数 のパソコンでの共有も容易です。

### ● 大容量 250 枚のカセット給紙

普通紙 250 枚セットが可能な用紙カセットを標準装備しています。さらにオプションのローワート レイユニット(LT-5000)(250枚)をセカンドカセットとして装着することができます。

### ● ランニングコストを節約する分離型カートリッジを採用

経済的な設計のトナーとドラムの分離型カートリッジを採用しています。トナーのみの交換ができるため無駄がなく、約6,500枚(TN-36J)または約3,300枚(TN-33J)印刷可能なトナーによって交換時2円/枚(A4サイズで5%印字時)という低ランニングコストを実現します。

### ● 多様なネットワーク環境に対応(HL-5070DN のみ)

高速大容量転送を実現する 10BASE-T/100BASE-TX イーサネットをサポートし、Windows<sup>®</sup>、 NetWare や Macintosh<sup>®</sup> などさまざまなネットワーク環境に対応するネットワークボードを標準装 備しています。さらに Windows<sup>®</sup> ではピアツーピア印刷にも対応しており、簡単にネットワーク印 刷を実現できます。

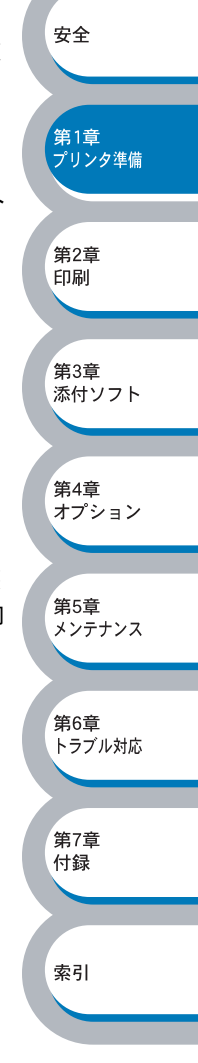

# 梱包内容の確認

# 同梱物

本機を箱から取り出したら、最初に以下の同梱物があることを確認してください。

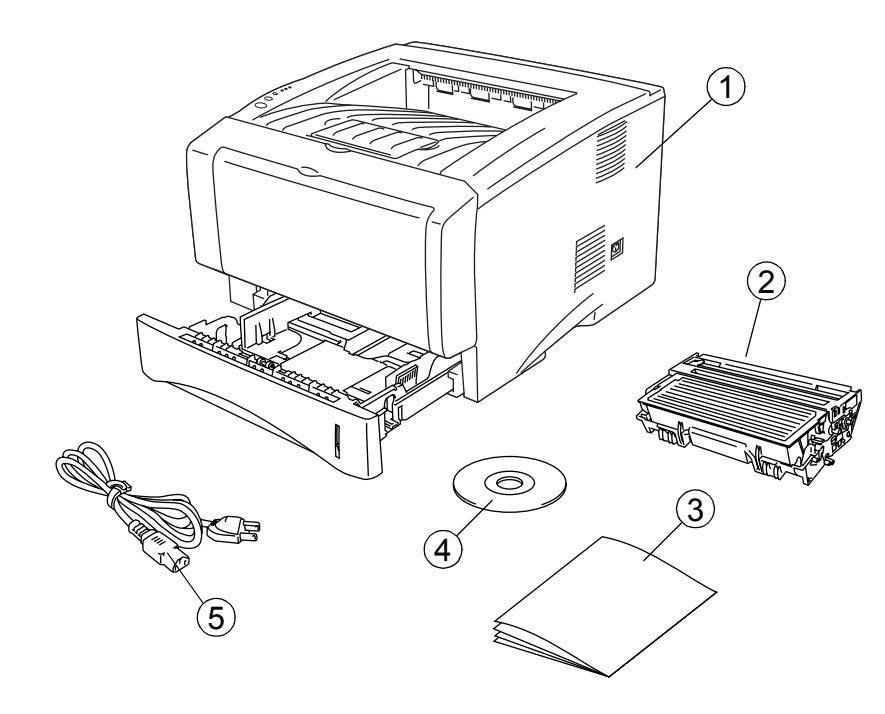

安全

第1章 プリンタ準備

第2章 印刷

第3章 添付ソフト

第4章

第5章

第6章

第7章 付録

索引

オプション

メンテナンス

トラブル対応

- ① プリンタ本体
- ② ドラムユニット(トナーカートリッジ含む)
- ③ 印刷物
  - クイックセットアップガイド他
- (4) CD-ROM
- ⑤ 電源コード

🎱 インターフェースケーブル

インターフェースケーブルは標準添付品ではありません。 パソコンによっては USB ポートとパラレルポートの両方を備えているものがあります。ご使用に なるインターフェースに適したケーブルをお近くの販売店でご購入ください。

### パラレルインターフェースをご使用になる場合

- プリンタの機能を最大限に引き出すため、IEEE1284のパラレルケーブルをお使いいただくことをお勧めします。
- 2メートルを超えるパラレルケーブルは使用しないことをお勧めします。

### USB ケーブルをご使用になる場合

- USB2.0 認証ロゴが付いたケーブルを使用し、ご使用のパソコンの USB ポートに接続してくだ さい。
- ・パソコンの前面や iMac のキーボードにある USB ポートには接続しないでください。
- •2メートルを超える USB ケーブルは使用しないことをお勧めします。

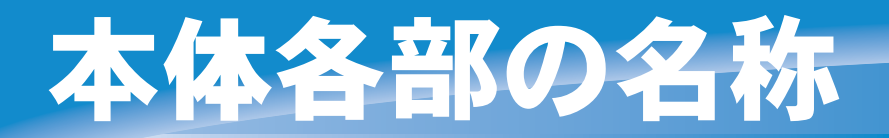

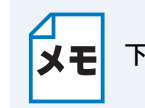

下記のイラストは、HL-5070DN をもとに説明しています。

## 前面

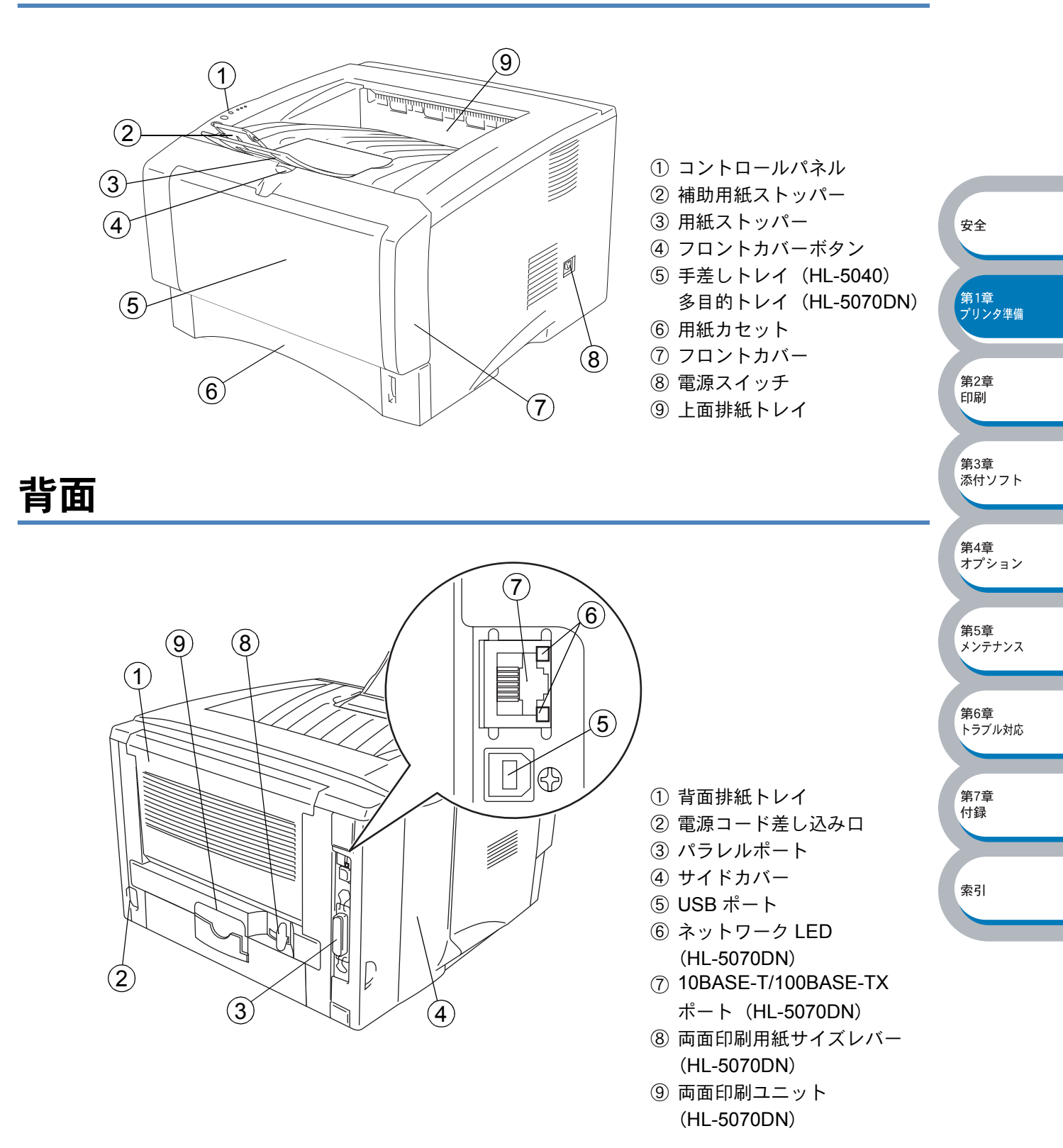

コントロールパネルの見かた

コントロールパネル上のランプとボタンについて説明します。

# コントロールパネルの名称と機能

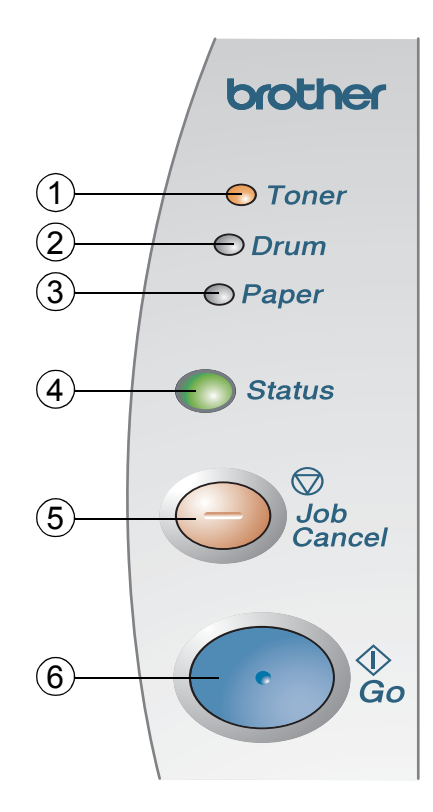

Toner ランプ
 トナーの残量が少なくなったことやなくなったことを示
 すランプです。

② Drum ランプ
 ドラムユニットの寿命が少なくなったことを示すランプです。

 ③ Paper ランプ カセットやトレイに用紙がなくなったこと、紙づまりや 給紙ミスが起こったことを示すランプです。
 ④ Status ランプ

プリンタの状態を示すランプです。

⑤ Job Cancel ボタン
 印刷をキャンセルにするときに使用するボタンです。

⑥ Go ボタン
 解除可能なエラーを解除するとき、またスリープ状態から復帰するときなどに押すボタンです。

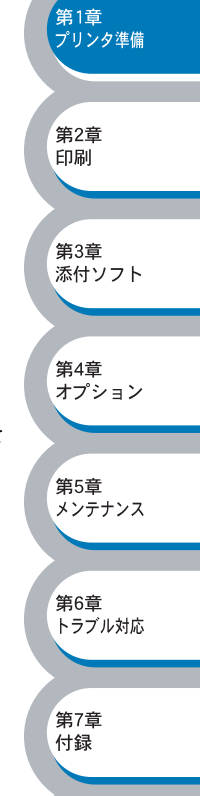

索引

● ランプによるプリンタの状態表示

コントロールパネル上の4つのランプは、点灯・点滅・消灯の組み合わせによって、本機の状態を 示します。

各ランプの状態は、下記のように表現します。

|            | $\bigcirc$ | ランプ点灯     |
|------------|------------|-----------|
| *          |            | <br>ランプ点滅 |
| $\bigcirc$ |            | ランプ消灯     |

ХŦ

電源スイッチがオフになっているとき、または本機がスリープ状態になっているときに は、すべてのランプが消灯しています。

| ランプ                                                                            | プリンタの状態                                                               |
|--------------------------------------------------------------------------------|-----------------------------------------------------------------------|
| <ul> <li>○ Toner</li> <li>○ Drum</li> <li>○ Paper</li> <li>○ Status</li> </ul> | スリープ状態<br>電源スイッチがオフになっているか、または本機はスリープ状態になっていま<br>す。スリープ状態から復帰するときは、 ・ |

| ランプ                                                                            | プリンタの状態                                                                                                    |                               |
|--------------------------------------------------------------------------------|----------------------------------------------------------------------------------------------------|-------------------------------|
| ○ Toner<br>○ Drum<br>○ Paper<br>                                               | <b>ウォーミングアップ状態</b><br>ウォーミングアップ中です。                                                                                                    |                               |
| <ul> <li>○ Toner</li> <li>○ Drum</li> <li>○ Paper</li> <li>● Status</li> </ul> | <b>印刷可能状態</b><br>印刷できる状態です。                                                                                                    |                               |
| ○ Toner<br>○ Drum<br>○ Paper<br>→ Status                                       | <b>データ受信中</b><br>パソコンからデータを受信中、データを処理中、またはデータを印刷中です。                                                                                                    | 安全                            |
| <ul> <li>○ Toner</li> <li>○ Drum</li> <li>○ Paper</li> <li>○ Status</li> </ul> | プリンタメモリに印字データあり<br>メモリに印字データが残っています。この状態が長く続き、印刷されない場合<br>は、                                                                                                    | 第1章<br>プリンタ準備<br>第2章          |
| → Toner<br>○ Drum<br>○ Paper<br>● Status                                       | トナー少量<br>トナーカートリッジの残量が残りわずかです。新しいトナーカートリッジを購<br>入し、トナー切れが表示されたときのために準備してください。「ご注文シー<br>ト」を参照してください。<br>Toner ランプは2秒間点灯、3秒間消灯を交互に繰り返します。                                                                                                    | 印刷<br>第3章<br>添付ソフト            |
| <ul> <li>Toner</li> <li>Drum</li> <li>Paper</li> <li>Status</li> </ul>         | トナー切れ<br>「トナーカートリッジを交換する」 P.5-4 にしたがってトナーカートリッジを<br>新しいものに交換してください。「ご注文シート」を参照してください。                                                                                                    | 第4章<br>オプション<br>第5章<br>メンテナンス |
| <ul> <li>○ Toner</li> <li>→ Drum</li> <li>○ Paper</li> <li>● Status</li> </ul> | ドラムユニット寿命<br>ドラムユニットの寿命が少なくなっています。新しいドラムユニットを購入<br>し、現在のものと交換することをお勧めします。「ドラムユニットを交換する」<br>P.5-9 を参照してください。「ご注文シート」を参照してください。<br>Drum ランプは2秒間点灯、3秒間消灯を交互に繰り返します。                                                                                                  | 第6章<br>トラブル対応                 |
| <ul> <li>○ Toner</li> <li>○ Drum</li> <li>→ Paper</li> <li>● Status</li> </ul> | 紙づまり/用紙切れ/給紙ミス<br>以下の順序で確認をしてください。<br>①紙づまり<br>紙づまりが起きていないか確認してください。<br>「紙づまりが起きたときは」Ples を参照して、つまった用紙を取り除きます。<br>プリンタが自動的に回復しない場合は、 ☆ を押してください。<br>②用紙切れ<br>トレイやカセットの用紙が切れていないか確認してください。<br>「第2章 印刷する」Plest にしたがって用紙を補給してください。<br>③給紙ミス<br>用紙を入れ直して、 ☆ を押してください。 | #/「早<br>付録<br>索引              |

第4章 オプション

第5章 メンテナンス

第6章 トラブル対応

第7章 付録

索引

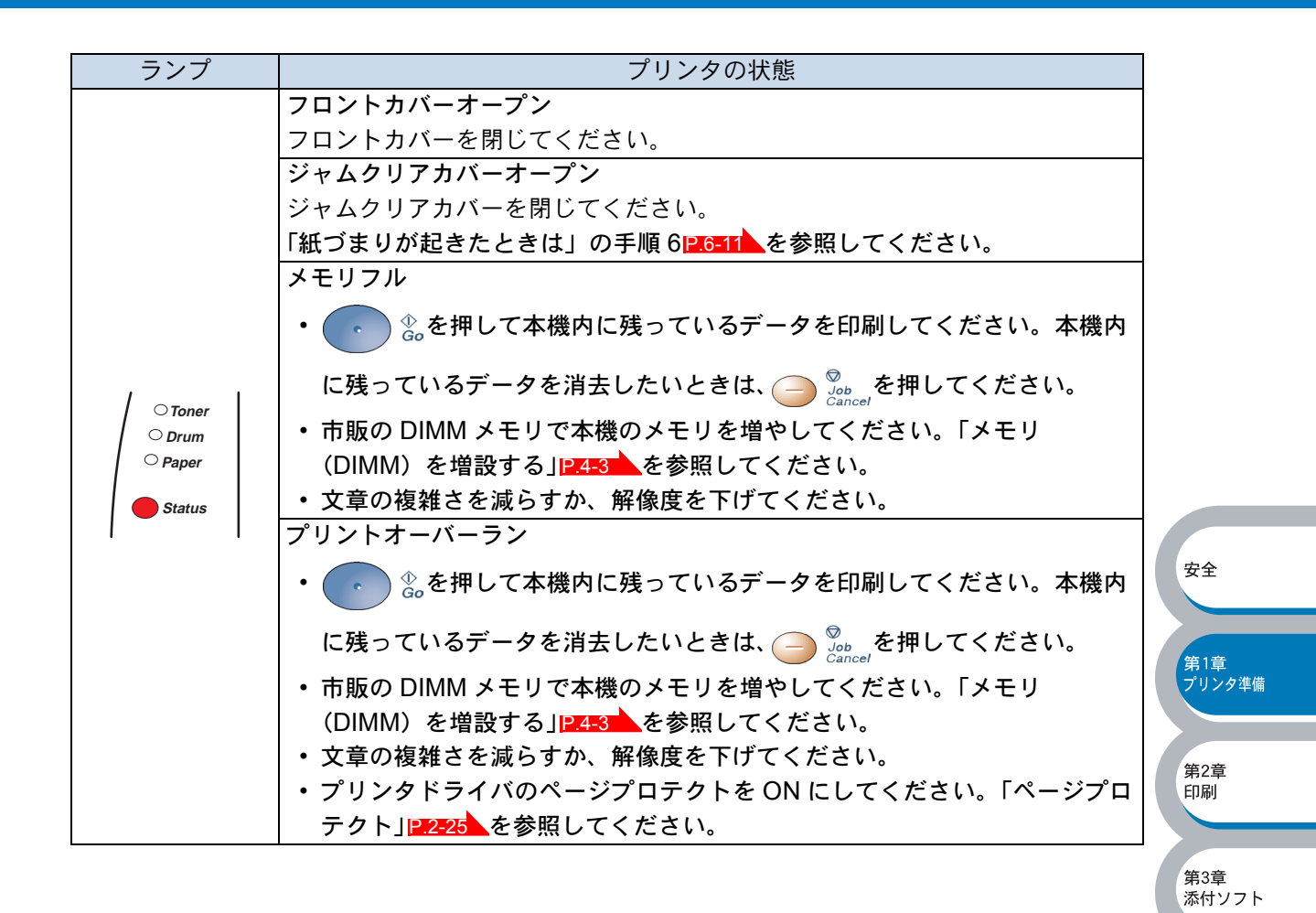

# サービスコール

解除不可能なエラーが発生した場合には、下記の例のようにすべてのランプが点滅して、サービス コールが必要なことを示します。

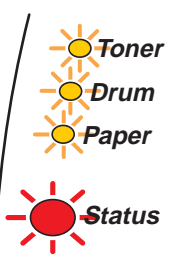

このようなサービスコールの表示が発生した場合は、次の手順にしたがってください。

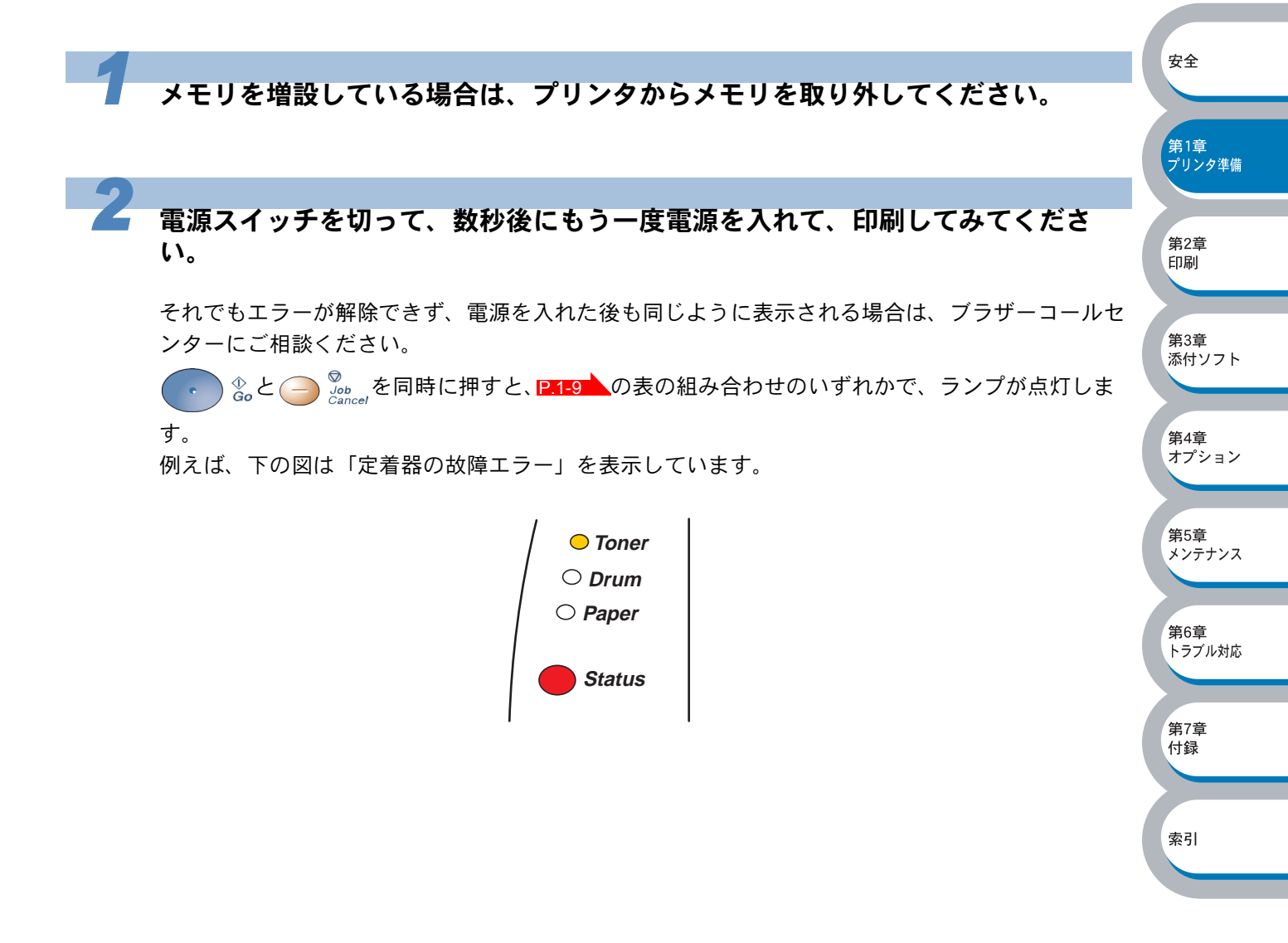

## 

| ランプ   | 定着器故障      | レーザーユ<br>ニット故障 | メインモー<br>ター故障 | メイン基板<br>故障 | エンジン基<br>板故障 | DIMM 故障    |
|-------|------------|----------------|---------------|-------------|--------------|------------|
| トナー   | $\bigcirc$ | $\bigcirc$     | $\bigcirc$    | $\bigcirc$  | $\bigcirc$   | $\bigcirc$ |
| ドラム   | $\bigcirc$ | $\bigcirc$     | $\bigcirc$    | $\bigcirc$  | $\bigcirc$   | $\bigcirc$ |
| 用紙    | $\bigcirc$ | $\bigcirc$     | $\bigcirc$    | $\bigcirc$  | $\bigcirc$   | $\bigcirc$ |
| ステータス |            |                |               |             |              |            |

上記の表を参照してエラーの状況を記録し、ブラザーコールセンターにお知らせください。

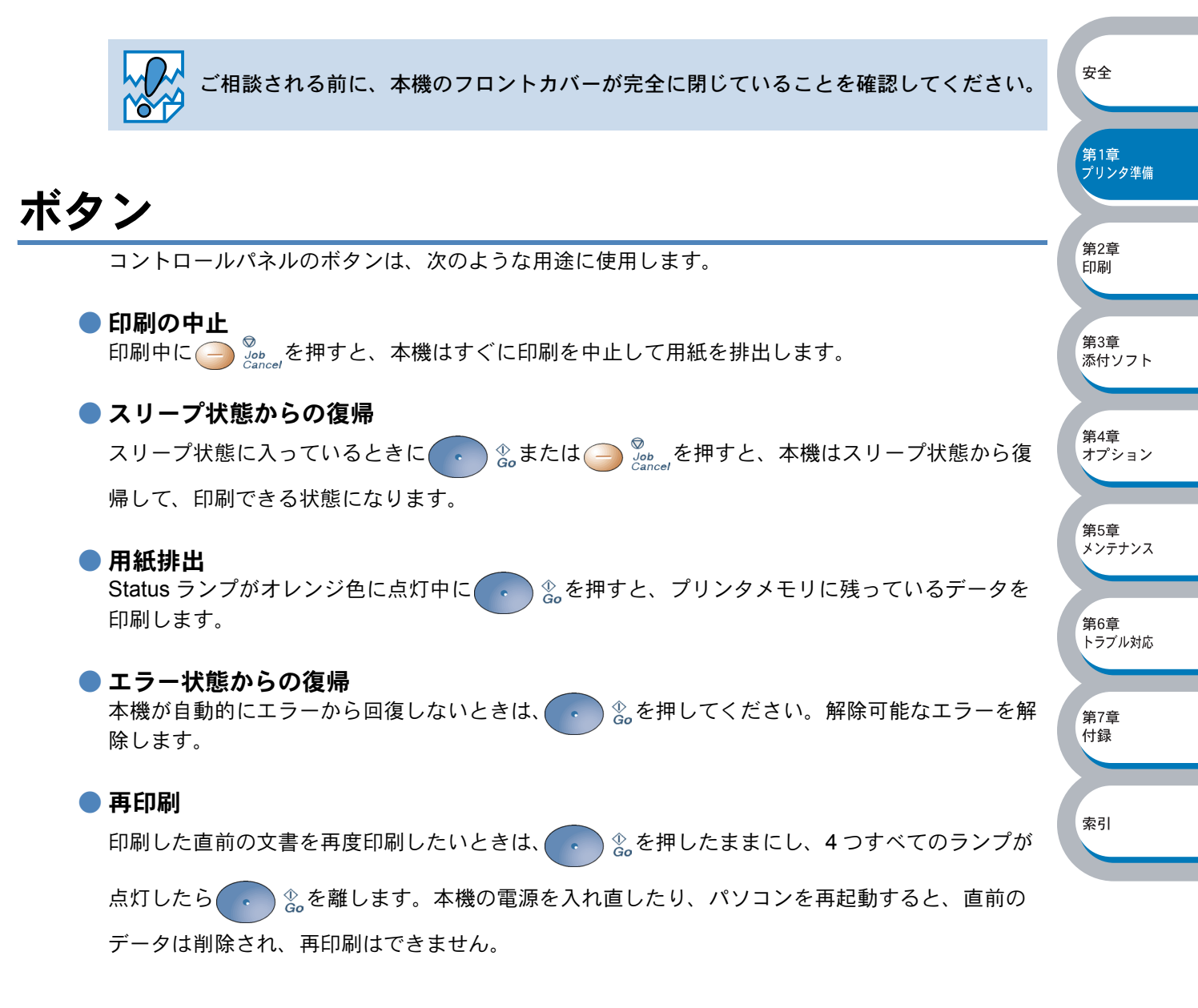

| ● テストページの印刷                                                                                                    |                                      |
|----------------------------------------------------------------------------------------------------|--------------------------------------|
| 1 本機の電源を切ります。                                                                                                    |                                      |
| 2 フロントカバーが閉じていることと、電源コードが差し込まれていることを<br>します。                                                                                                    | 確認                                   |
| 3<br>ふを押したままの状態で、電源スイッチをオンにします。<br>すべてのランプが点灯し、再度消灯します。このとき、・ &は押したままの状態です。                                                                                                   | 安全                                   |
| 4 Toner ランプのみが点灯したら、 🦲 🗞 から指を離します。                                                                                                    | <b>第1章</b><br>プリンタ準備                 |
| <b>5</b> もう一度、<br>き。を短く押します。<br>本機からテストページが印刷されます。                                                                                                    | 第2章<br>印刷<br>第3章<br>添付ソフト            |
| <b>プリンタドライバからの印刷方法</b><br>ブラザーの Windows <sup>®</sup> 用プリンタドライバを使用している場合は、「Brother HL-50<br>(5040) series のプロパティ」ダイアログボックスの [全般] タブにある<br><sup>テスト ページの印刷①</sup> ボタンをクリックします。  | 970DN<br>第4章<br>オプション<br>第5章         |
| <ul> <li>▶ Brother Printer のプロパティ</li> <li>         全般 共有 ポート 詳細設定 オフジョン         <ul> <li>Brother Printer</li> <li>場所(L):</li> <li>コメント(Q):</li> <li>ロ</li> </ul> </li> </ul> | メンテナンス<br>第6章<br>トラブル対応<br>第7章<br>付録 |
| モデル②: Brother Printer<br>機能<br>色: いいえ 利用可能な用紙:<br>両面: はい A4<br>レター<br>ホチキス止め: いいえ リーガル<br>速度: 18 ppm B5<br>B5<br>日の開設定型                                                       | 索引                                   |
|                                                                                                    |                                      |

● プリンタ設定ページの印刷

本機の電源を切ります。

2 フロントカバーが閉じていることと、電源コードが差し込まれていることを確認します。

電源スイッチをオンにし、印刷可能状態になるまで待ちます。

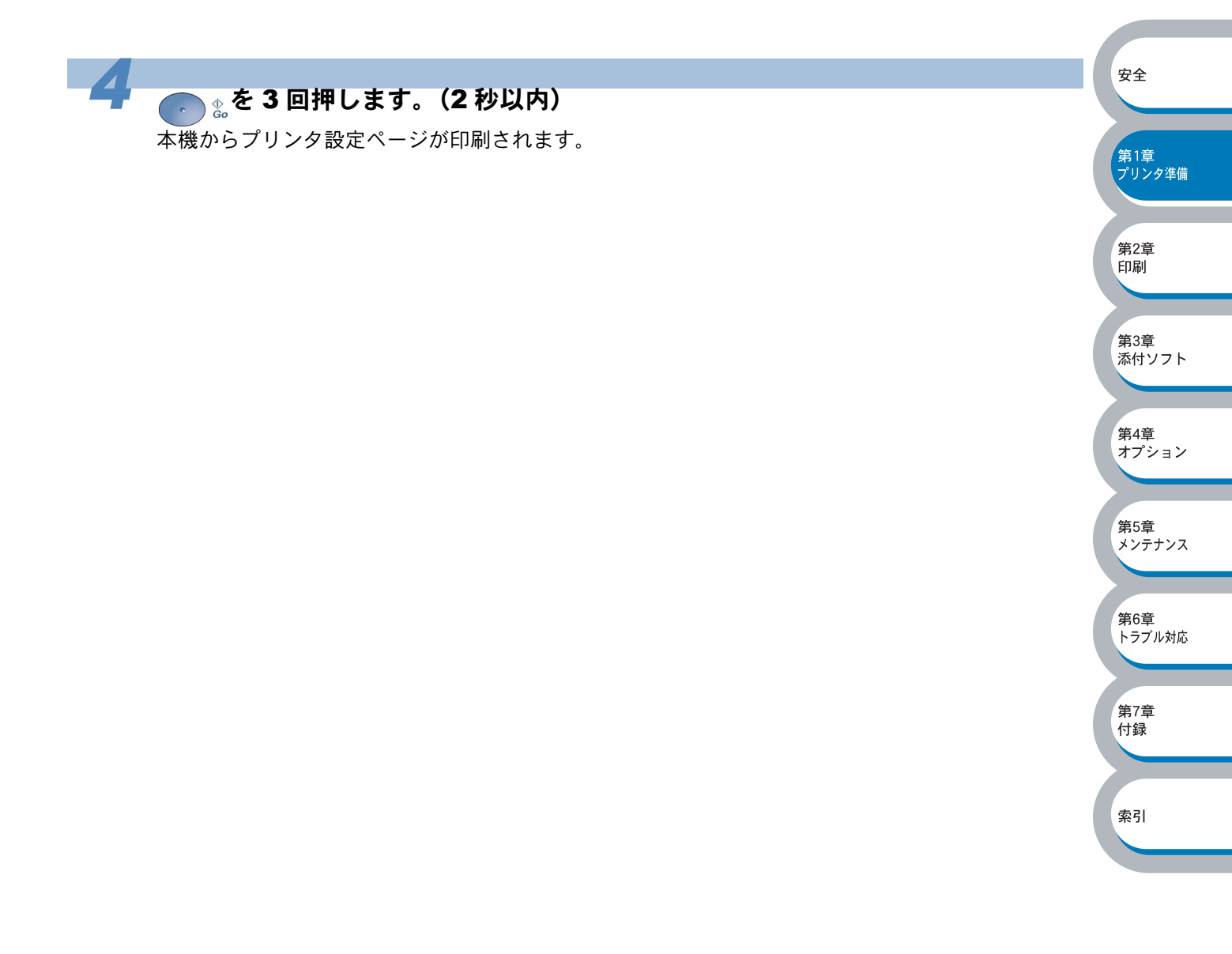

索引

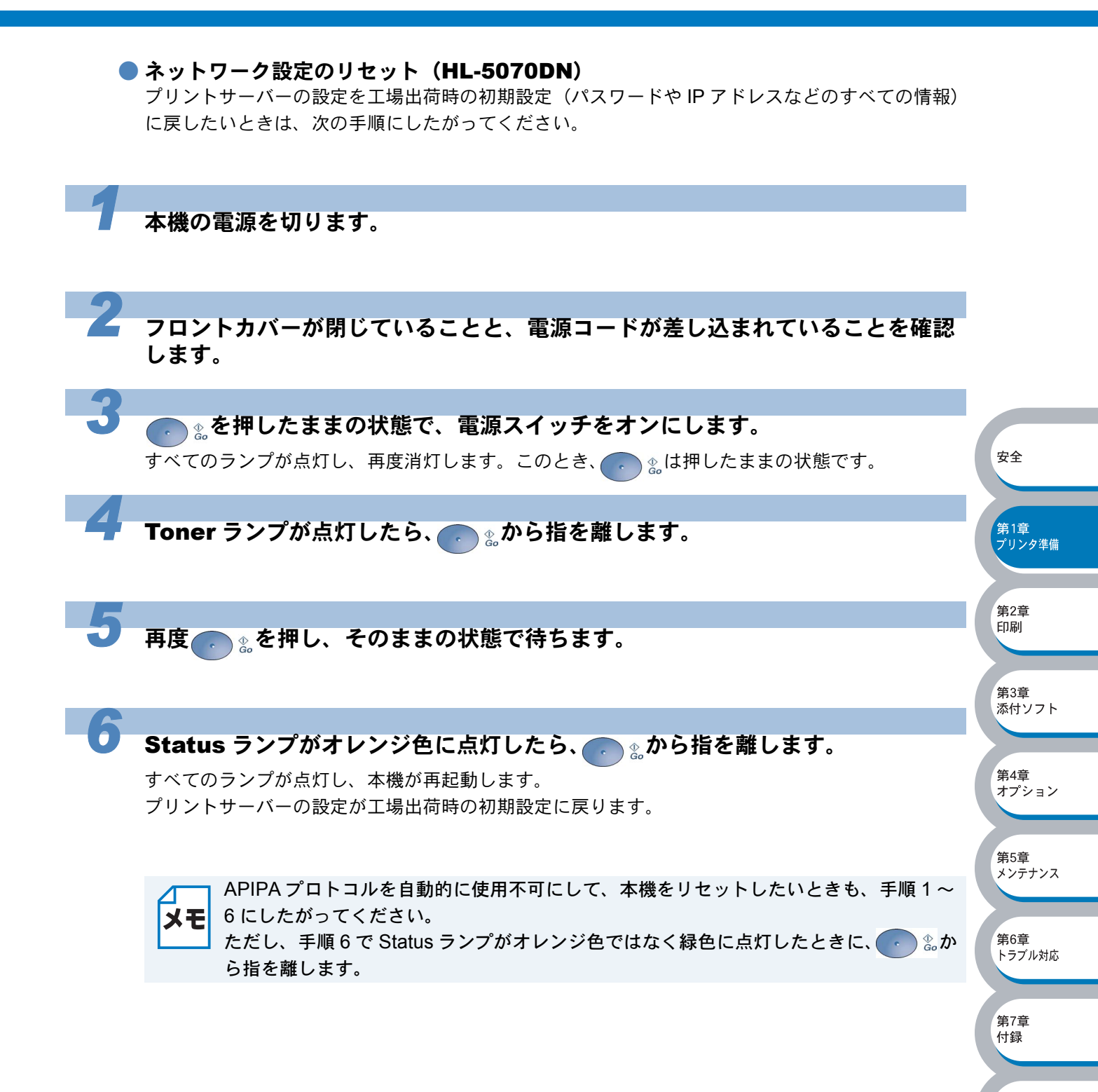

# 使用できる用紙と領域

# 推奨紙

| 用紙種類 | 用紙名                         |
|------|-----------------------------|
| 普通紙  | (株)NBS リコー My Paper 64g     |
|      | 富士ゼロックス(株)オフィスサプライ P 紙 64g  |
| 再生紙  | 富士ゼロックス(株)オフィスサプライ グリーン 100 |
| OHP  | 住友 3M CC3300                |
| ラベル  | エーワンレーザーラベル 28362           |

# 印刷用紙と寸法

本機は本体の用紙カセット、手差しトレイ(HL-5040)、多目的トレイ(HL-5070DN)、またはオ プションのローワートレイユニットから用紙を給紙します。 プリンタドライバ上では、下記の名称で表示しています。

安全

第1章 プリンタ準備

第2章 印刷

第3章

第4章 オプション

添付ソフト

| 本体の名称       | プリンタドライバ上での名称        |
|-------------|----------------------|
| 用紙カセット      | トレイ1                 |
| 手差しトレイ      | 手差し(HL-5040 専用)      |
| 多目的トレイ      | MP トレイ(HL-5070DN 専用) |
| ローワートレイユニット | トレイ 2                |

多目的トレイのプリンタドライバ上での名称は MP トレイです。 メモ

### 下表の

|                                      |         |              |                  |       |                        | 1      |
|--------------------------------------|---------|--------------|------------------|-------|------------------------|--------|
| 用紙の種類                                | トレイ 1   | 手差し<br>  トレイ | 多目的(MP)<br>  トレイ | トレイ 2 | プリンタドライバ<br>  で用紙媒体を選択 | e s    |
| 普通紙                                  |         |              |                  |       | 普通紙(厚め)                |        |
| $60g/m^2 \sim 105g/m^2$              | P.2-41  | P.2-44       | <u>P.2-40</u>    | P.4-0 | 普通紙                    |        |
| 再生紙                                  | P.2-41  | P.2-44       | P.2-46           | P.4-6 | 普通紙                    |        |
| ボンド紙                                 |         | P.2-44       | P.2-46           |       | ボンド紙                   |        |
| 厚紙                                   |         | P 2-52       | P 2-55           |       | 厚紙(ハガキ)                |        |
| $105g/m^2 \sim 161g/m^2$             |         | 1.202        | 1.2.00           |       | 超厚紙                    | 1<br>1 |
| □□□□□□□□□□□□□□□□□□□□□□□□□□□□□□□□□□□□ | P.2-49  |              | P.2-55           |       | 厚紙(ハガキ)                |        |
| 日表ハリイ                                | 最大 30 枚 | P.2-52       | 最大 10 枚          |       | 超厚紙                    |        |
| OHP 用紙                               | P.2-67  | P.2-70       | P.2-72           |       | ОНР                    |        |
| (A4、レター紙のみ)                          | 最大 10 枚 |              | 最大 10 枚          |       | ••••                   |        |
| ラベル紙                                 |         | P 2-70       | P.2-72           |       | 超厚紙                    |        |
| (A4、レター紙のみ)                          |         |              | 最大 10 枚          |       |                        |        |
|                                      |         |              |                  |       | 封筒                     |        |
| 封筒                                   |         | P.2-59       | P.2-62           |       | 封筒(厚め)                 |        |
|                                      |         |              |                  |       | 封筒(薄め)                 |        |

※ 私製ハガキ、往復ハガキ、印刷済みハガキは使用できません。

付録

索引

各トレイで使用できる用紙サイズと枚数は、次のようになります。

| トレイ    | トレイ1                                     | 手差しトレイ                                 | 多目的(MP)トレイ                             | トレイ 2                          |
|--------|------------------------------------------|----------------------------------------|----------------------------------------|--------------------------------|
| 用紙サイズ  | A4、レター、<br>リーガル、<br>B5(JIS)、A5、<br>官製ハガキ | 幅 69.9 ~ 215.9mm ×<br>長さ 116 ~ 355.6mm | 幅 69.9 ~ 215.9mm ×<br>長さ 116 ~ 355.6mm | A4、レター、<br>リーガル、<br>B5(JIS)、A5 |
| 枚数(容量) | 250 枚 <sup>※1</sup>                      | 1枚                                     | 50 枚 <sup>※ 1</sup>                    | 250 枚 <sup>※1</sup>            |

※1 80g/m<sup>2</sup>の用紙をトレイにセットした場合の、最大用紙枚数です。 セットできる用紙枚数 は用紙の種類によって異なります。

たくさんの用紙を購入する場合は、必ず小部数を印刷して正しく印刷されることを確認してから、 購入してください。

用紙を購入するときは、次の点に注意してください。 
 ・
 普通紙コピー用の用紙をご使用ください。
 安全 • 用紙厚は 75~ 90g/m<sup>2</sup> までのものをご使用ください。 • 用紙は中性紙を使用し、酸性やアルカリ性紙は使用しないでください。 • 用紙は縦目をご使用ください。 第1章 プリンタ準備 用紙の水分は約5%のものをご使用ください。 ・インクジェット紙を使用しないでください。紙づまりを起こし、本機に損傷を与える 第2章 印刷 恐れがあります。 
 ・ 台紙が付いていないラベル紙は使用しないでください。本機に損傷を与える恐れがあ
 ります。 第3章 添付ソフト 第4章 本機で使用できる用紙については、「用紙仕様」27-3 の「対応用紙」を参照してくださ オプション メモ い。 第5章 メンテナンス 第6章 トラブル対応 第7章

# 印刷可能領域

各用紙サイズに対する印刷できない範囲(縁)を下図に示します。 用紙サイズから縁寸法を引いた部分が、印刷可能領域になります。

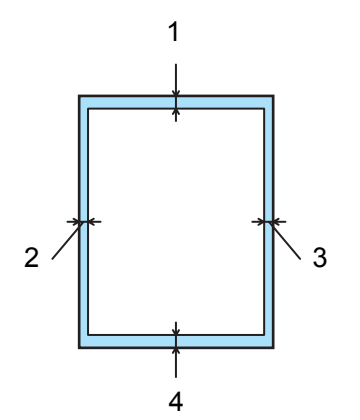

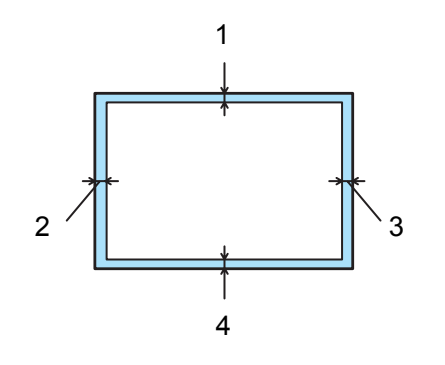

|   | A4、レター、リーガル、B5(JIS)、A5、官製ハガキ |
|---|------------------------------|
| 1 | 4.2 mm                       |
| 2 | 4.2 mm                       |
| 3 | 4.2 mm                       |
| 4 | 4.2 mm                       |

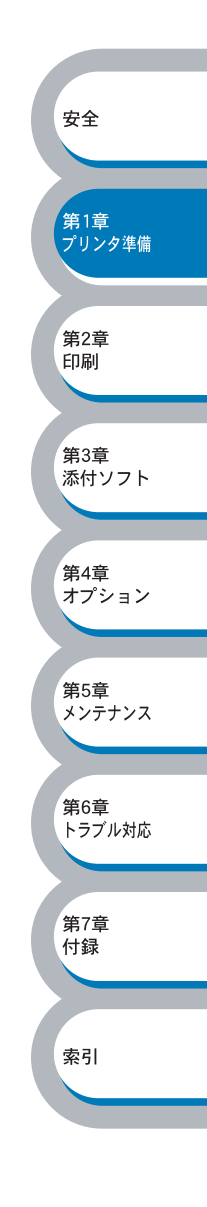
# 第2章

# 印刷する

| ■ プリンタドライバについて 2-2                                           | 安全            |
|--------------------------------------------------------------|---------------|
| ■ Windows <sup>®</sup> 用プリンタドライバを設定する 2-3                    |               |
| Windows <sup>®</sup> プリンタドライバの設定方法 2-3                       | 午1辛           |
| Windows <sup>®</sup> プリンタドライバの設定内容                           | ポリ早<br>プリンタ準備 |
| Windows <sup>®</sup> BR-Script3 プリンタドライバの設定方法(HL-5070DN)2-31 |               |
| Windows <sup>®</sup> BR-Script3 プリンタドライバの設定内容(HL-5070DN)2-33 |               |
| ■ Macintosh <sup>®</sup> 用プリンタドライバを設定する2-37                  | (第2章)<br>印刷   |
| Macintosh <sup>®</sup> プリンタドライバの設定方法                         |               |
| ■ 普通紙に印刷する2-41                                               |               |
| 用紙カセットから印刷する                                                 | 第3章           |
| 手差しトレイから印刷する(HL-5040)2-44                                    | 添わりノフト        |
| 多目的トレイから印刷する(HL-5070DN) 2-46                                 |               |
| ■ 厚紙およびハガキに印刷する2-49                                          | 第4章           |
| 用紙カセットから印刷する                                                 | オプション         |
| 手差しトレイから印刷する(HL-5040)                                        |               |
| 多目的トレイから印刷する(HL-5070DN) 2-55                                 | 筆5音           |
| ■ 封筒に印刷する2-58                                                | メンテナンス        |
| 手差しトレイから印刷する(HL-5040)                                        |               |
| 多目的トレイから印刷する(HL-5070DN) 2-62                                 | ATT OF        |
| ■ OHP 用紙・ラベル紙に印刷する2-66                                       | 第6章<br>トラブル対応 |
| OHP 用紙やラベル紙に関する注意点                                           |               |
| 用紙カセットから印刷する                                                 |               |
| 手差しトレイから印刷する(HL-5040)                                        | 第7章<br>付録     |
| 多目的トレイから印刷する (HL-5070DN)                                     | 1°J ⊕R        |
| ■ 両面印刷する2-75                                                 |               |
| 両面印刷に関する注意点2-76                                              |               |
| 用紙カセットから両面印刷する(HL-5040)                                      | 彩力            |
| 手差しトレイから両面印刷する(HL-5040)                                      |               |
| 日期両面印刷する(HL-5U/UDN)2-82                                      |               |
| ■ 後 双 の ハーン を 1 权 に よ と め し 印 刷 9 る 2-84                     |               |
| ■ ワォーターマーク(すかし)を入れて印刷する                                      |               |
| ■ 用紙サイズを変えて印刷する2-86                                          |               |
| ■ 特殊機能を使って印刷する2-87                                           |               |

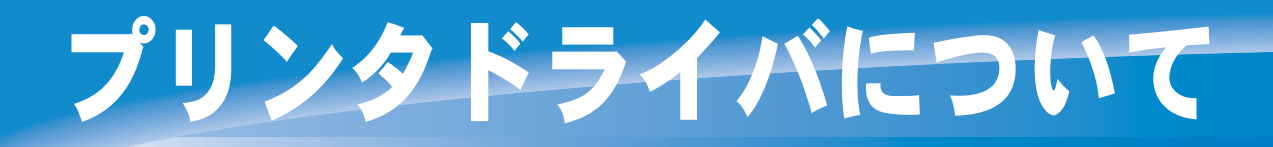

プリンタドライバとは、アプリケーションソフトから印刷を実行するときに、プリンタの各機能や 動作を設定するためのソフトウェアです。

プリンタドライバは CD-ROM に入っています。最新のプリンタドライバは、以下のサポートホームページ Brother Solutions Center からダウンロードすることもできます。 http://solutions.brother.co.jp

表示される画面は、ご使用のオペレーティングシステム(OS)によって異なります。プリンタド ライバの機能の詳細は、プリンタドライバのオンラインヘルプを参照してください。 また、下記に示す OS のプリンタドライバは、CD-ROM メニュー上の「ソフトウェアのインス トール」からインストールすることができます。

#### Windows<sup>®</sup> 95/98/Me/2000/XP、Windows NT<sup>®</sup>4.0 用プリンタドライバ

- ・Windows<sup>®</sup> スタンダードプリンタドライバ
- ・Windows<sup>®</sup> BR-Script3 プリンタドライバ(HL-5070DNのみ)

#### Macintosh<sup>®</sup> 用プリンタドライバ

- ・Macintosh® スタンダードプリンタドライバ
- ・Macintosh<sup>®</sup> BR-Script3 プリンタドライバ(HL-5070DNのみ)

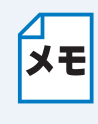

通常は、Windows<sup>®</sup> スタンダードプリンタドライバおよび Macintosh<sup>®</sup> スタンダードプリ ンタドライバを使用されることをお勧めします。Adobe の Photoshop のような DTP ソ フトを使用されている場合は、Windows<sup>®</sup> BR-Script3 プリンタドライバおよび Macintosh<sup>®</sup> BR-Script3 プリンタドライバのご使用をお勧めします。

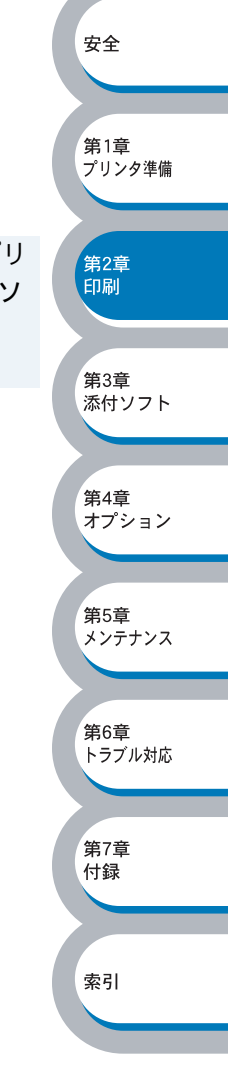

# Windows<sup>®</sup> 用プリンタドライバを設定する

パソコンのデータをプリンタから印刷するときは、プリンタドライバで各種の設定ができます。

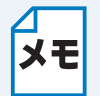

- このセクションの画面は、Windows<sup>®</sup> XP の画面です。お使いのパソコン画面は、OS によって異なります。
- モデル名が表示される画面や項目の名称は、モデルによって異なります。このセクションの画面や項目は、「Brother Printer」としています。
- 手順内のイラストは、HL-5070DN をもとに説明しています。
- 最新のプリンタドライバやその他の情報は、Brother Solutions Center (http://solutions.brother.co.jp)から入手できます。

# Windows<sup>®</sup> プリンタドライバの設定方法

プリンタドライバの設定方法について説明します。 次の手順でプリンタドライバの設定画面を表示し、設定または変更した後は、 通用④ または をクリックして、その設定を有効にしてください。

アプリケーションソフトの[ファイル]メニューから[印刷]を選択します。

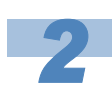

ΧŦ

[印刷] ダイアログボックスのプ リンタ名から「Brother HL-5070DN (5040) series」を 選択し、 <u>プロパティ(P)</u>をクリックし ます。

プリンタドライバの設定画面「Brother HL-5070DN(5040)series 印刷設定」ダ イアログボックスが表示されます。

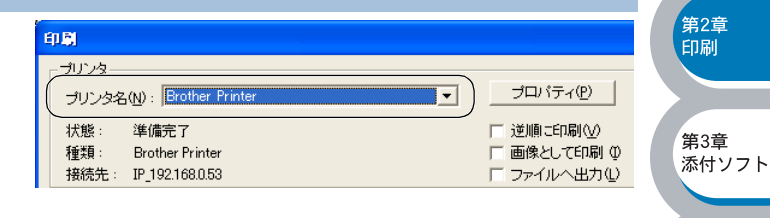

安全

第1章 プリンタ準備

第4章

第5章 メンテナンス

第6章

第7章 付録

索引

トラブル対応

オプション

プリンタドライバの設定画面は [スタート] メニューから表示することもできます。 ① Windows<sup>®</sup> XP の場合は、[スタート] メニューから [プリンタと FAX] をクリックし ます。

Windows<sup>®</sup> 95/98/Me/2000、Windows NT<sup>®</sup> 4.0 の場合は、[スタート] メニューから [設定] – [プリンタ] の順にクリックします。

- (2) 「Brother HL-5070DN (5040) series」のアイコンを選択し、[ファイル] メニューから[プロパティ] をクリックします。
- ③ Windows<sup>®</sup> 2000/XP、Windows NT<sup>®</sup> 4.0 の場合は、「Brother HL-5070DN (5040) series のプロパティ」ダイアログボックスの [全般] タブにある 印刷設定 ボタンをクリックします。「Brother HL-5070DN (5040) series 印刷設定」ダイアログボックスが表示されます。
   Windows<sup>®</sup> 95/98/Me の場合は、「Brother HL-5070DN (5040) series のプロパティ」に各項目が表示されます。

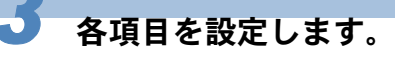

設定内容の詳細は「Windows<sup>®</sup> プリンタ ドライバの設定内容」 P.2-5 を参照して ください。

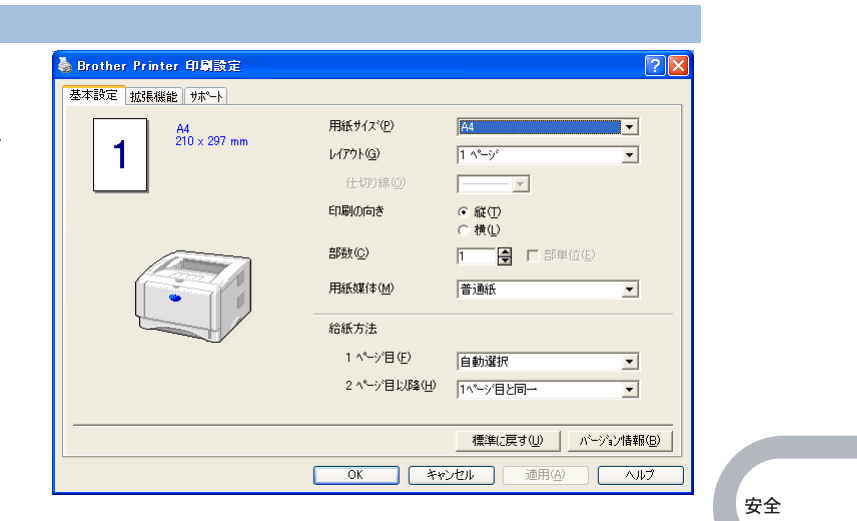

#### <u>通用④</u>または<u></u> 区 あっします。

各タブで変更した設定が確定されます。 **OK** をクリックした場合は、[印刷] ダイアログボックスに戻ります。

|    | <ul> <li>適用(A)</li> <li>をクリックしなくても、</li> <li>OK</li> <li>をクリックすると、</li> <li>各タブで変更した該</li> </ul> |
|----|--------------------------------------------------------------------------------------------------|
| メモ | 定が確定されます。                                                                                        |

- <u>キャンセル</u> をクリックすると、各タブで変更した設定がキャンセルされ[印刷]ダイ アログボックスに戻ります。
- お買い上げ時の設定に戻す場合は、手順3で<u>標準に戻す</u>をクリックしてから
   適用④ または OK をクリックします。

第4章

第5章 メンテナンス

第6章 トラブル対応

第7章

付録

索引

オプション

# Windows® プリンタドライバの設定内容

プリンタドライバで設定・変更できる項目について説明します。 プリンタドライバで設定できる項目は、お使いの OS によっては利用できない項目があります。 また、お使いのアプリケーションソフトに類似した機能がある場合は、アプリケーションソフト側 の設定が優先されます。

# ● [基本設定] タブでの設定項目

| Brother Printer 印刷設定   | ?                                                                                                    |                           |
|------------------------|----------------------------------------------------------------------------------------------------|---------------------------|
| 4<br>4<br>210 × 297 mm | 1       用紙サイスペP         2       レイアウト@         1       パページ         (仕切り線の)       「         3       印刷の向き         (<)       (         (       (         (       (         (       (         (       (         (       (         (       (         (       (         (       (         (       (         (       (         (       (         (       (         (       (         (       (         (       (         (       (         (       (         (       (         (       (         (       (         (       (         (       (         (       (         (       (         (       (         (       (         (       (         (       (         (       (         (       (         (       (         (       ( | 安全<br>第1章<br>プリンタ準備       |
|                        | 1 ヘ <sup>c</sup> -ŷ <sup>·</sup> 目(E) 自動選択 ▼     2 ヘ <sup>c</sup> -ŷ <sup>·</sup> 目以降(H) 1∧ <sup>c</sup> -ŷ <sup>·</sup> 目と同→ ▼                                                                                                    | 第2章<br>印刷<br>第3章<br>添付ソフト |

#### 次の項目を設定できます。

(下記の マークをクリックすると、各項目の詳細を説明しているページが表示されます。)

| ①用紙サイズ | P.2-6 |
|--------|-------|
| ②レイアウト | P.2-6 |
| ③印刷の向き | P.2-7 |
| ④部数    | P.2-7 |
| ⑤用紙媒体  | P.2-7 |
| ⑥給紙方法  | P.2-8 |
|        |       |

適用④ または CM をクリックして、変更した設定を確定します。標準(初期)設定に戻 すときは 標準に戻す しをクリックします。

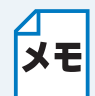

用紙サイズ、レイアウトの設定項目は、プリンタドライバの設定画面左側のイラストに メモ 現在の設定が表示されます。また、レイアウトと給紙方法の設定は、イラストをクリッ クして変更することもできます。

安全

第1章 プリンタ準備

第2章 印刷

第3章

第4章

第5章 メンテナンス

第6章

オプション

添付ソフト

#### ①用紙サイズ

用紙サイズの選択では、さまざまな標準用紙サイズから選ぶことができます。必要に応じて、 横 69.9 ~ 215.9mm ×縦 116 ~ 355.6mm の間で、任意のサイズを作成することもできます。 プルダウンメニューから、使用する用紙サイズを選択してください。

|          |         | _ |
|----------|---------|---|
| 用紙サイズ(P) | 2-サー定義… | - |

ユーザー定義サイズを選択して、任意のサイズを入力することもできます。適正な印刷品質を 得るためには、適切な厚さの用紙を使ってください。

|              |           | <b>_</b> | OK              |
|--------------|-----------|----------|-----------------|
| 幅の範囲         | F 60.0 21 | 59 1     | キャンセル           |
| 高さの範囲        | [ 1160 35 | 56 ]     | (保存( <u>S</u> ) |
| _単位          | -         | 0.0 ]    | 削除( <u>D</u> )  |
| • <u>m</u> m | 幅(W)      | 69.9     |                 |
| ⊙ ብンチΦ       | 高さ(E)     | 116.0    |                 |

・アプリケーションソフトによっては、用紙サイズの設定が無効になる場合があります。ご使用のアプリケーションソフトに、適切な用紙サイズが設定されていることを確認してください。

・最小の用紙サイズを設定した場合は、余白の設定を確認してください。何も印刷されないことがあります。

**②レイアウト** 

レイアウトの選択によって、1ページの画像サイズを縮小して、複数のページを1枚の用紙に 印刷したり、画像サイズを拡大して1ページを複数の用紙に印刷することができます。

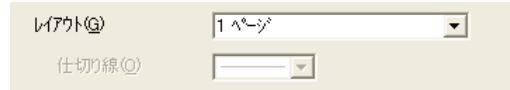

レイアウトを使用したときの例

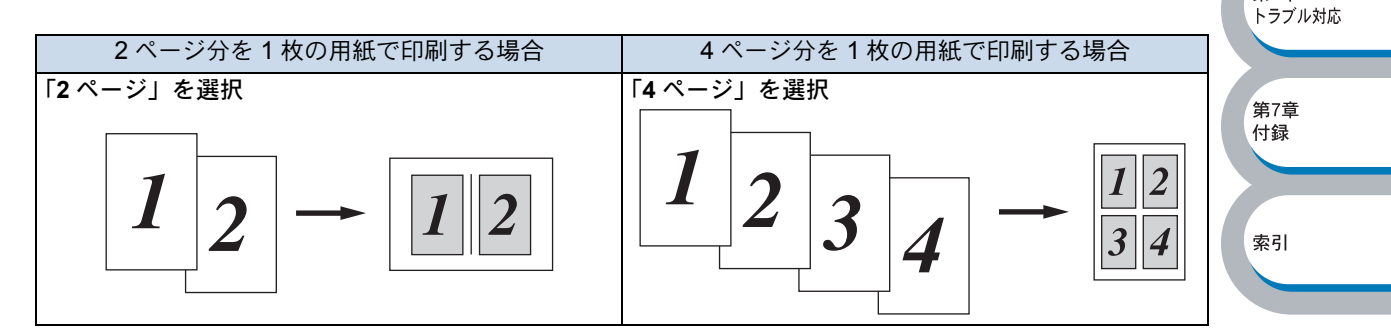

仕切り線

レイアウト機能を使って、複数のページを1枚の用紙に印刷するときは、各ページの境界に実 線または点線の境界線を入れることができます。

第1章 プリンタ準備

第2章 印刷

第3章

第6章 トラブル対応

第7章

付録

索引

#### ③印刷の向き

文書を印刷する向き(縦または横)を選択します。

印刷の向き

◉縦① ○横①

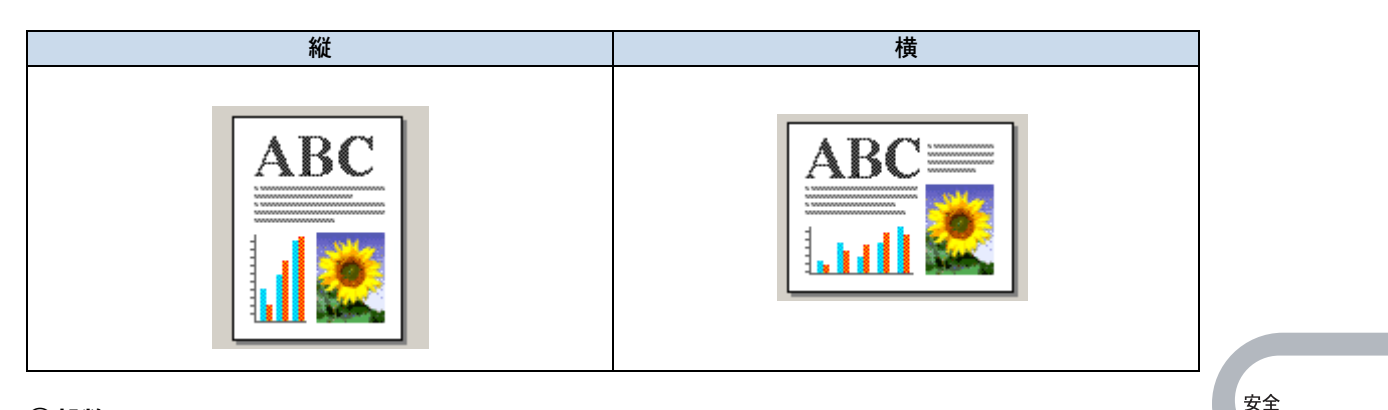

#### ④部数

部数では、印刷する部数(1~999)を入力します。

部数(C) 2 🗧 🔽 部単位(E)

#### 部単位

「部単位」チェックボックスをチェックすると、文書一式が1部印刷されてから、選択した部数 だけ印刷が繰り返されます。「部単位」チェックボックスをチェックしていないときは、各ペー ジが選択された部数だけ印刷されてから、次のページが印刷されます。 例えば、3ページの文書を3部印刷したときは次のようになります。

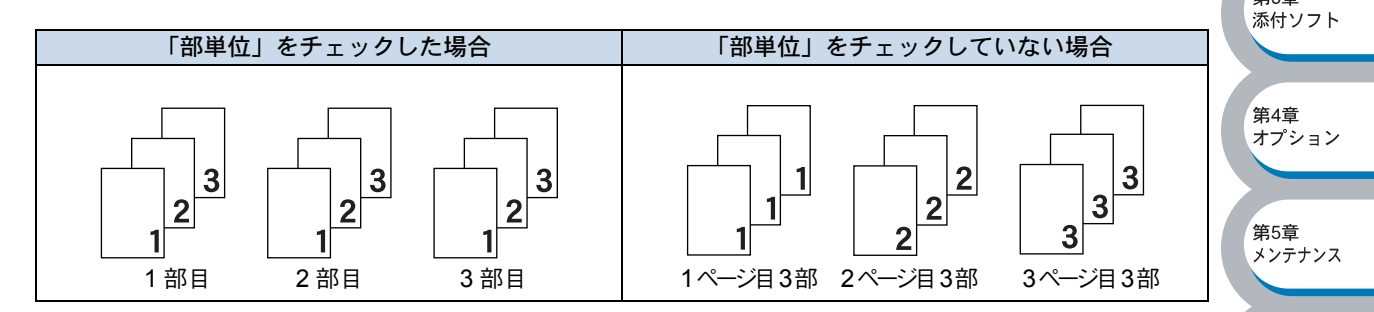

#### ⑤用紙媒体

次の種類の用紙が使えます。最良の印刷品質を得るために、ご使用の用紙に応じて用紙媒体を 設定してください。

| 「旹迧秕(厚め)」: | 巾販されている厚めの普通紙やコヒー用紙を使う場合        |
|------------|---------------------------------|
| 「普通紙」:     | 市販されている普通紙やコピー用紙を使う場合           |
| 「厚紙(ハガキ)」: | ラベル、官製ハガキなどの厚めの用紙を使う場合          |
| 「超厚紙」:     | 「厚紙」を選択して印刷したときにトナーの付きが悪い場合     |
| 「ボンド紙」:    | ボンド紙を使う場合                       |
| [OHP] :    | OHP シートを使う場合                    |
| 「封筒」:      | 封筒を使う場合                         |
| 「封筒(厚め)」:  | 「封筒」を選択して印刷したときにトナーの付きが悪い場合     |
| 「封筒(薄め)」:  | 「封筒」を選択して印刷したときに印刷された封筒がしわになる場合 |

索引

#### ⑥給紙方法

給紙するトレイを選択します。

|            | 給紙方法                             |                                |                     |               |
|------------|----------------------------------|--------------------------------|---------------------|---------------|
|            | 1 ページ目(匠)                        | ₩ 1                            |                     |               |
|            | 2 ^^ージ目以降(出)                     | 1^°-ジ目と同→                      |                     |               |
|            |                                  |                                |                     |               |
| 「自動選択」:    | 本機が自動的にトレイ                       | を選択します。                        |                     |               |
| 「トレイ 1」:   | 用紙カセットから普通                       | 紙を印刷する場合に選択し                   | ます。「用紙カセットから        |               |
|            | 印刷する」 <mark>P.2-41</mark> を参     | 照してください。                       |                     |               |
| 「トレイ 2」:   | オプションのローワー                       | トレイユニットを使用する                   | ときに選択します。           |               |
|            | オプションは別売品で                       | す。P.4-6 を参照してくだ                | さい。                 |               |
|            | HL-50/0DN のみ選択 <sup>-</sup>      | できます。多目的トレイかり<br>まま 「多日的トレイからら |                     |               |
|            |                                  | より。「多日的下レイからF<br>デさい           | 印刷9 つ (HL-5070DIN)] |               |
| 「手差し」:     | HL-5040のみ選択でき                    | ここい。<br>ます。一度に1枚の記録紙           | £しか送れません。最初の        | 安全            |
|            | ページが印刷されると                       | 、用紙を挿入するよう本機                   | のコントロールパネル上         |               |
|            | の Paper ランプが点滅                   | もし、Status ランプが点灯し              | っます。手差しトレイから        | 第1章           |
|            | 封筒または厚い用紙に                       | 印刷する場合に選択します                   | 。「手差しトレイから印刷        | プリンタ準備        |
|            | する(HL-5040)」 <mark>P.2-</mark> 4 | 4を参照してください。                    |                     |               |
| また、1 ページ目と | <u>2 ページ目以降で給紙</u>               | 方法を切り替えることがで                   | きます。                | 第2章<br>印刷     |
|            |                                  |                                |                     | (i) (i)       |
| 「1 ページ目」:  | 1 ページ目を印刷す                       | 「るときの給紙方法を設定し                  | <i>,</i> ます。        |               |
| 「2 ページ目以降」 | <ol> <li>2ページ目以降を印</li> </ol>    | ]刷するときの給紙方法を認                  | 定します。               | 第3章<br>添付ソフト  |
|            |                                  |                                |                     |               |
|            |                                  |                                |                     | 筆4音           |
| メモ 多目的トレイ  | のプリンタドライバ上                       | での名称は MP トレイです                 | •                   | オプション         |
|            |                                  |                                |                     |               |
|            |                                  |                                |                     | 第5章           |
|            |                                  |                                |                     | メンテナンス        |
|            |                                  |                                |                     |               |
|            |                                  |                                |                     | 第6章<br>トラブル対応 |
|            |                                  |                                |                     |               |
|            |                                  |                                |                     | <b>第7</b> 章   |
|            |                                  |                                |                     | 弗(早<br>付録     |

第2章 印刷

第3章 添付ソフト

第4章 オプション

第5章 メンテナンス

第6章 トラブル対応

第7章 付録

索引

# ● [拡張機能] タブでの設定項目

| 🍓 Brother Printer 印刷設定 |               |                                                                                     | ? 🛛                |
|------------------------|---------------|-------------------------------------------------------------------------------------|--------------------|
|                        | 4) (5)<br>V 🚽 |                                                                                     |                    |
| 600 dpi                | 解像度           | ⊂ H <u>Q</u> 1200<br>€ 600 dpi<br>⊂ 300 dp <u>i</u>                                 |                    |
|                        | トナー節約モート      | ● わ④<br>○ わ処                                                                        |                    |
|                        | 印刷假定          | <ul> <li>○ フリンタのハーフトーンを使う(E)</li> <li>○ システムのハーフトーンを使う(Y)</li> <li>設定(S)</li> </ul> |                    |
|                        |               | 厂 階調印刷を改善する( <u>G</u> )                                                             | 安全                 |
|                        | ОК            | _ 標準に戻<br>(A) 適用(A) ^                                                               | す())<br>リレプ<br>リレク |

アイコンをクリックして、次の項目を設定・変更することがきます。

| ①グラフィックス  | P.2-10 |
|-----------|--------|
| ②両面印刷     | P.2-11 |
| ③ウォーターマーク | P.2-12 |
| ④ページ設定    | P.2-16 |
| ⑤その他特殊機能  | P.2-17 |

適用④ **または**区本
をクリックして、変更した設定を確定します。標準(初期)設定に戻すときは
標準に戻す
をクリックします。

メモ プリンタドライバの設定画面左側のイラストに現在の設定が表示されます。

2-9

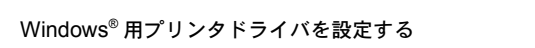

第3章

\_\_\_\_\_\_ 第4章 オプション

第5章 メンテナンス

第6章 トラブル対応

第7章 付録

索引

添付ソフト

#### ● グラフィックス

解像度、トナー節約モード、印刷設定などが設定できます。

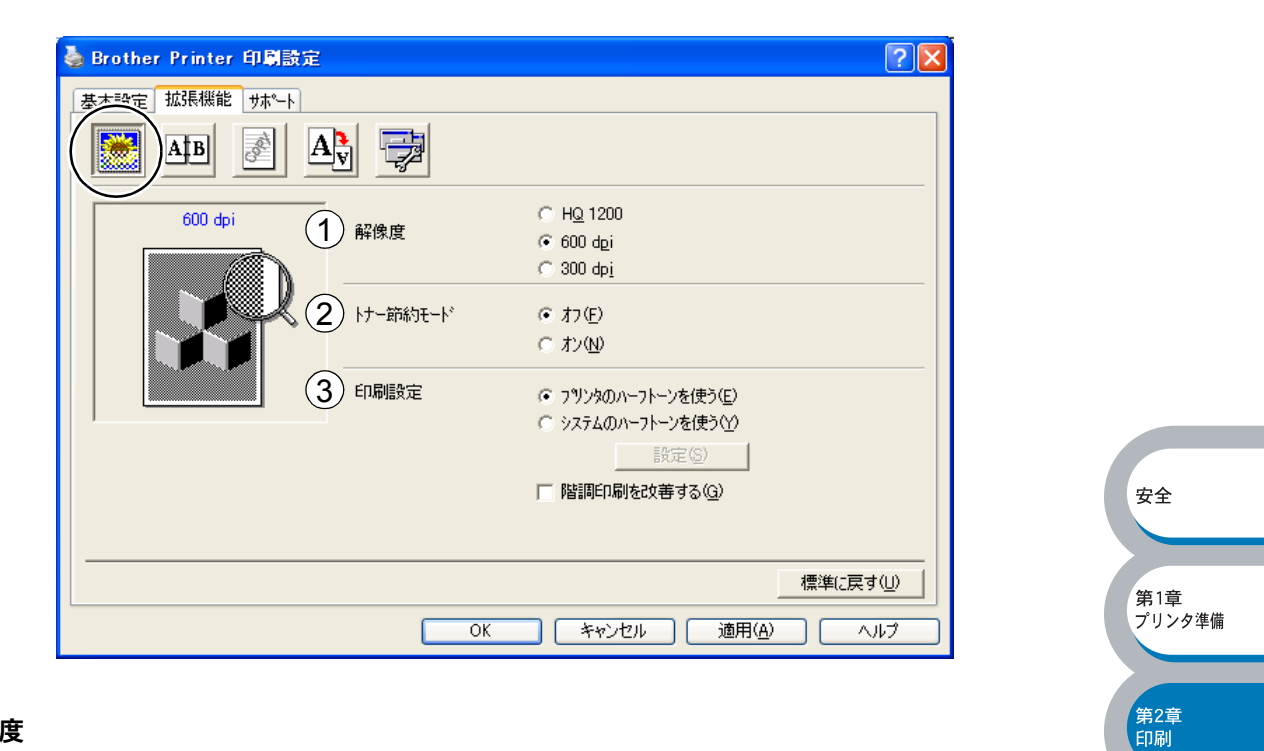

#### ①解像度

解像度の次の3種類から選択します。

「HQ1200」: 最高の品質で印刷します。プリンタドライバは 1200 × 1200 ドットの印刷 データを本機に送信し、インチあたり 2400 × 600 ドットで印刷します。

- 「600 dpi」: インチあたり 600 ドットの解像度で印刷します。
- 「300 dpi」: インチあたり 300 ドットの解像度で印刷します。

↓ ▼メモリフル "エラーがでる場合は、本機にメモリを追加するか、解像度を下げて印刷し ~ てください。

#### ②トナー節約モード

トナー節約モードで印刷することにより、消費するトナーを節約してランニングコストを節減 することができます。

#### ③印刷設定

- 輝度、コントラストなどの設定を手動で設定できます。
- Windows<sup>®</sup> 95/98/Me の場合

   「自動設定」:本機の設定のまま印刷されます。

   「手動設定」:輝度、コントラストなどの設定を手動で行います。
- Windows NT<sup>®</sup>4.0、Windows<sup>®</sup> 2000/XP の場合
   「プリンタのハーフトーンを使う」:本機の設定のまま印刷されます。
   「システムのハーフトーンを使う」:輝度、コントラストなどの設定を手動で行います。

#### 階調印刷を改善する(Windows NT<sup>®</sup>4.0、Windows<sup>®</sup> 2000/XP ユーザー専用)

「階調印刷を改善する」チェックボックスをチェックすると、陰影部の画質を改善できます。階調 部分が上手く印刷されない場合には、このチェックボックスにチェックしてください。

第3章 添付ソフト

\_\_\_\_\_\_ 第4章 オプション

#### 🔵 両面印刷

手動両面印刷の設定ができ、6種類の綴じ方や綴じしろの設定ができます。 印刷の詳細は「両面印刷する」P.2-75 を参照してください。

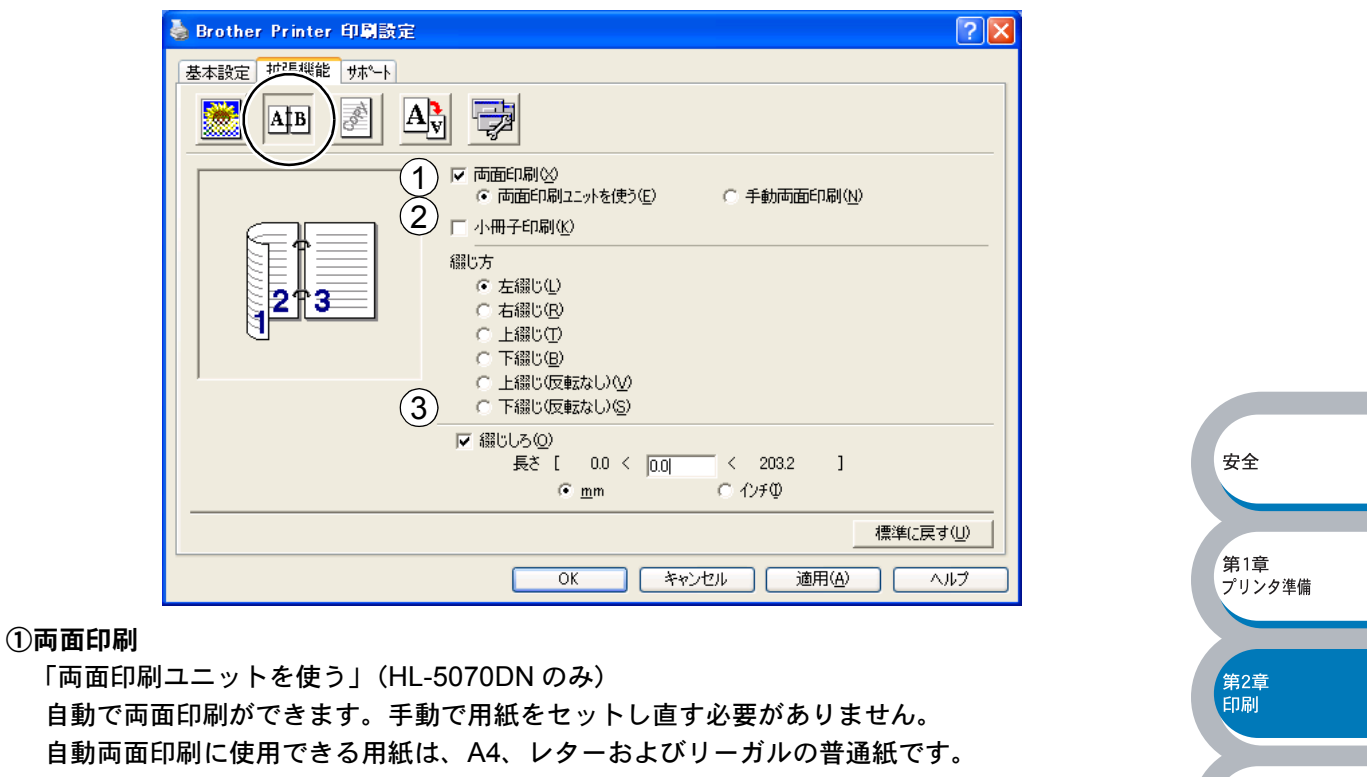

「手動両面印刷」(HL-5040 のみ)

はじめに偶数ページ(裏面)をすべて印刷します。本機がいったん停止して、偶数ページ(裏面)が印刷された用紙の再セットを促す指示メッセージが表示されます。メッセージの指示にしたがって用紙を再セットし、 で をクリックすると、奇数ページ(表面)の印刷を開始します。

#### 2綴じ方

印刷の向き、縦または横など6種類の綴じ方があります。

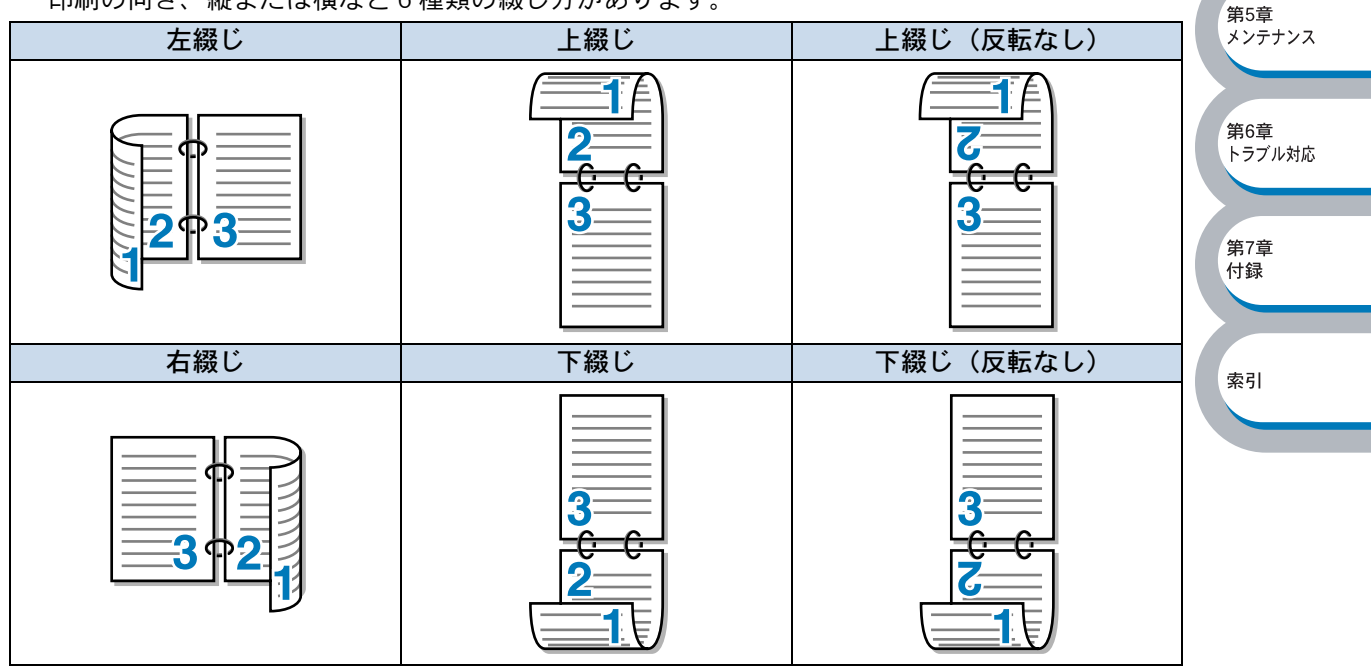

③綴じしろ

「綴じしろ」を選択すると、綴じしろの量をインチまたはミリメートルで設定できます。

第3章

第4章

第5章

第6章

オプション

メンテナンス

添付ソフト

#### 🔵 ウォーターマーク

ロゴやテキストをウォーターマーク(すかし)として文書に入れることができます。あらかじめい くつかウォーターマークが登録されていますが、ビットマップファイルまたはテキストファイルを 作成して使うことができます。

印刷の詳細は「ウォーターマーク(すかし)を入れて印刷する」P.2-85 を参照してください。

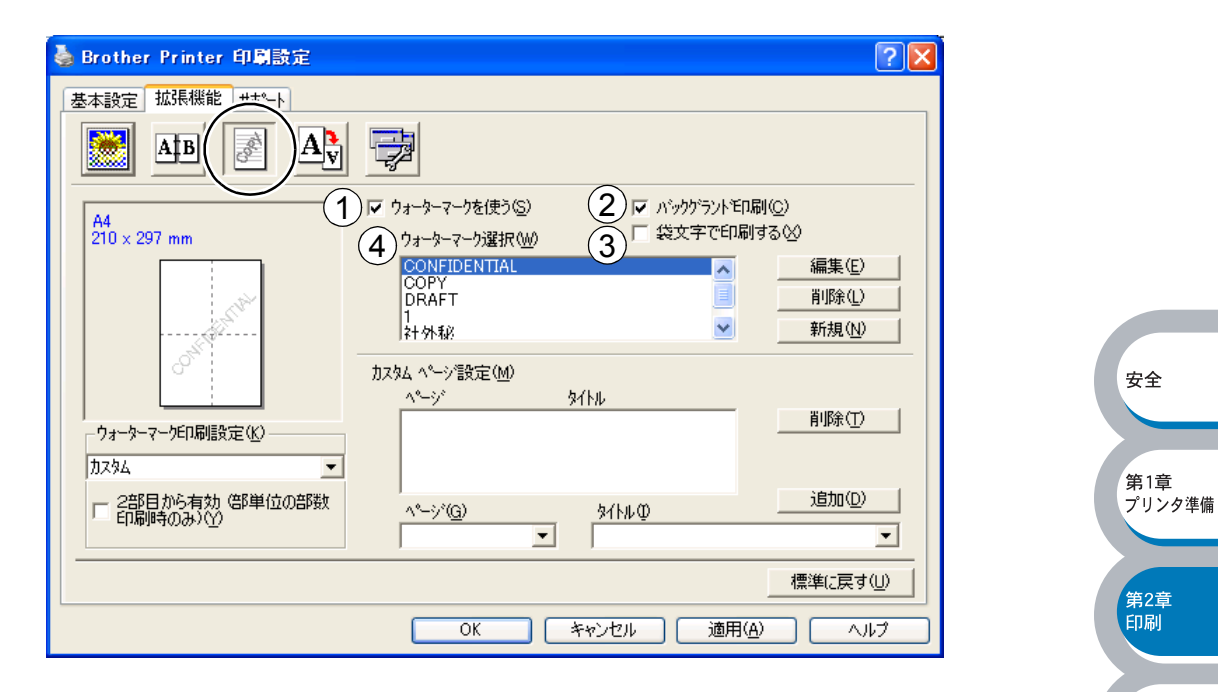

#### ①ウォーターマークを使う

「ウォーターマークを使う」チェックボックスをチェックすると、「ウォーターマーク選択」から選択したウォーターマークを文書に入れて印刷できるようになります。また、選択したウォーターマークは編集することもできます。「ウォーターマーク設定」P.2-14 を参照してください。

#### ②バックグラウンド印刷

「バックグラウンド印刷」チェックボックスをチェックすると、文書の背景にウォーターマーク が印刷されます。これをチェックしていないときは、文書の一番上にウォーターマークが印刷 されます。

| 「バックグラウンド印刷」をチェックした場合                                                         | 「バックグラウンド印刷」をチェックしていない場合                                                                | トラブル対応          |
|-------------------------------------------------------------------------------|-----------------------------------------------------------------------------------------|-----------------|
| あいうえお<br>ABCDE<br>12345<br>あいうえお<br>ABCDE<br>12345<br>あいうえお<br>ABCDE<br>ABCDE | あいうえお<br>A B C D E<br>1 2 3 4 5<br>あいこう<br>A B C D E<br>1 2 3 4 5<br>あいうえお<br>A B C D E | 第7章<br>付録<br>索引 |

③袋文字で印刷する .....
 ④ウォーターマーク選択 .....

#### ③袋文字で印刷する(WindowsNT®4.0、Windows® 2000/XPのみ)

ウォーターマークの輪郭を印刷したいときのみ、「袋文字で印刷する」チェックボックスを チェックします。

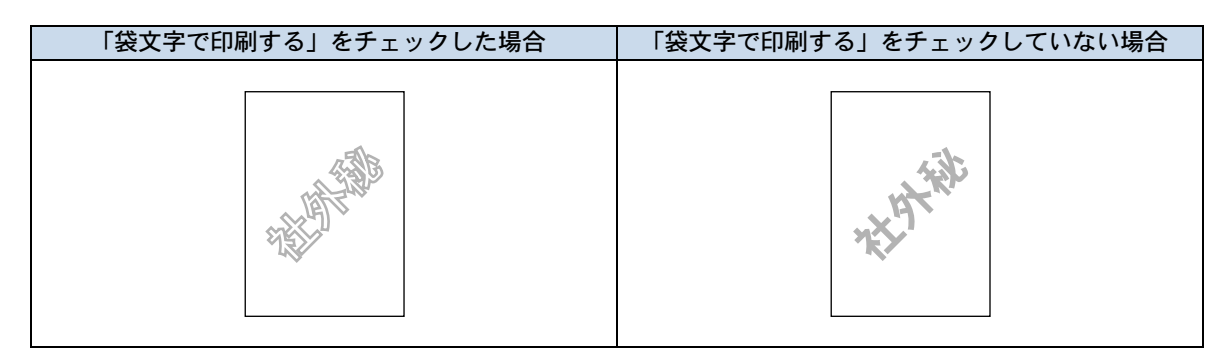

#### ④ウォーターマーク選択

| 「ウォーターマーク印刷設 | 定」には、次の選択項目があります。                           | ~+     |
|--------------|---------------------------------------------|--------|
| 「全ページ」:      | 全ページにウォーターマークが印刷されます。                       |        |
| 「開始ページのみ」:   | 2ページ以上の印刷の場合、最初のページにだけウォーターマークが             | 第1章    |
|              | 印刷されます。                                     | プリンタ準備 |
| 「2 ページ目から」:  | 2ページ以上の印刷の場合、2ページ目以降にウォーターマークが印             |        |
|              | 刷されます。                                      | 笋2音    |
| 「カスタム」:      | 2ページ以上の印刷の場合は、各ページに対し別々のウォーターマー             | 印刷     |
|              | ク設定ができます。                                   |        |
|              | 「カスタムページ設定」 <mark>!?.2-15</mark> を参照してください。 | 第3章    |

#### 2部目から有効(部単位の部数印刷時のみ)

2部以上印刷する場合に、1部目にはウォーターマークを入れず、2部目からウォーターマーク を入れるときに、「2部目から有効(部単位の部数印刷時のみ)」チェックボックスをチェックし ます。

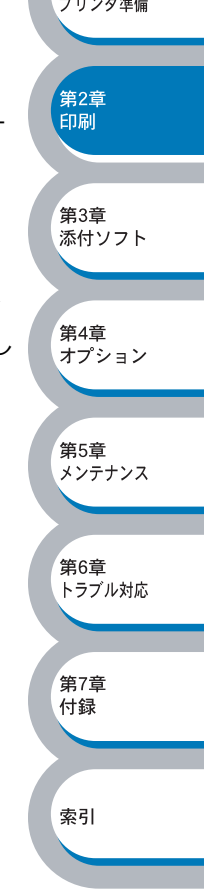

安全

#### ウォーターマーク設定

ウォーターマークを選択し、 編集 をクリックすると、ウォーターマークのサイズとページ上の位置を変更することができます。新しいウォーターマークを追加したい場合は、 新規 をクリックし、 [スタイル]の [文字を使う] または [ビットマップを使う] を選択します。

| ウォーターマーク設定                                                        |                                                                                                    |                         |
|-------------------------------------------------------------------|----------------------------------------------------------------------------------------------------|-------------------------|
|                                                                   | 2 \$1/h @                                                                                                    |                         |
| 210 × 297 mm                                                      |                                                                                                    |                         |
| 210 x 297 mm<br>1<br>位置<br>「 中央合わせ©)<br>× 0 € × 0<br>傾き(A) (45* € | jconfidential       ▼         3       スタル         ・ 文字を使う①       C ビットマッフ*を使う(E)         4       ウォーターマーウ文字         表示内容(E)       CONFIDENTIAL         フォント(M)       Arial         サイス*(Z)       72         濃さ(L)       20         メ       スタイル(L)         (E)       ・         ・ウォーターマーウ ビットマッフ*         フォンル(L)       標準         ・       ・         ・       ・         ・       ・         ・       ・         ・       ・         ・       ・         ・       ・         ・       ・         ・       ・         ・       ・         ・       ・         ・       ・         ・       ・         ・       ・         ・       ・         ・       ・         ・       ・         ・       ・         ・       ・         ・       ・         ・       ・         ・       ・         ・       ・         ・       ・         ・ | 安全<br>第1章<br>プリンタ準備     |
|                                                                   |                                                                                                    |                         |
| OK                                                                | キャンセル ヘルフ°(H)                                                                                                    | 第2章<br>印刷               |
| ~ / <b>-</b>                                                      |                                                                                                    |                         |
| <ul> <li>①位直</li> <li>ページ上のウォーターマークを配置</li> <li>②タイトル</li> </ul>  | する位置や角度を設定します。                                                                                                    | 第3章<br>添付ソフト            |
| - 設定したウォーターマークの名前を                                                | 設定します。ここで設定した名前は、「ウォーターマーク選                                                                                                    |                         |
| 択しに表示されます。                                                        |                                                                                                    | 第1音                     |
|                                                                   | ᆇᅌᆇᆙᅠᆝᆿᅠᆑᇵᆇᇃᄱᇊᆝᆂᆂ                                                                                                    | <sup>第4早</sup><br>オプション |
|                                                                   | 、父子がヒットマッノがを選択しよす。                                                                                                    |                         |
| ④ ウォーターマーク又字<br>ウォーターマークの文字を「表示内                                  | 容」に入力して、「フォント」、「サイズ」、「スタイル」、「濃                                                                                                    | 第5章<br>メンテナンス           |
| さ」を選択します。                                                         |                                                                                                    |                         |
| ⑤ウォーターマークビットマップ                                                   |                                                                                                    | 第6章                     |
| 「ファイル」ボックスにビットマッフ                                                 | パイメージのファイル名を入力するか、[参照]ボタンをク                                                                                                    | トラブル対応                  |
| リックして、ビットマップファイル                                                  | を指定します。                                                                                                    |                         |
| ⑥拡大・縮小                                                            |                                                                                                    | 第7章                     |
| イメージのサイズを設定します。                                                   |                                                                                                    | 付録                      |
|                                                                   |                                                                                                    |                         |
|                                                                   |                                                                                                    | 索引                      |
|                                                                   |                                                                                                    |                         |
|                                                                   |                                                                                                    |                         |
|                                                                   |                                                                                                    |                         |

#### カスタムページ設定

各ページに対して別々のウォーターマークの設定ができます。「ウォーターマーク印刷設定」で 「カスタム」を選択したときのみ有効になります。

|                                | カスタム ページ設定(M)<br>ページ タイトル | 問題金(工)            |
|--------------------------------|---------------------------|-------------------|
| ウォーターマークED刷設定(K)<br>カスタム       |                           | Ниму/Ту           |
| 二 2部目から有効 (部単位の部数<br>印刷時のみ)(Y) | ^~=シ*@>                   | <u>追加(D)</u><br>▼ |

#### ・設定テーブル

各ページに対して設定されている内容が表示されます。

#### 設定の追加

- 「ページ」から設定したいページを入力します。
   ページ設定として番号以外にその他のページが選択できます。
- ②「タイトル」から使用したいウォーターマークを選択します。
   選択したページにウォーターマークを付けたくない場合は、なしを選択します。
- ③ 道加① をクリックします。
   設定テーブルに追加されます。

#### 設定の削除

- ① 設定テーブルから削除したいページの設定を選択します。
- îl除① をクリックします。

   設定テーブルから削除されます。

印刷の詳細は「ウォーターマーク(すかし)を入れて印刷する」P.2-85 を参照してください。

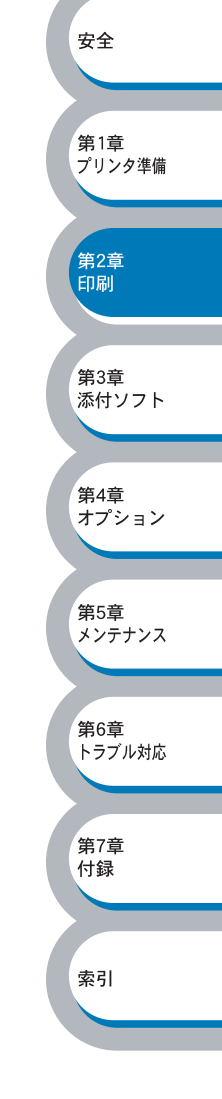

安全

第1章 プリンタ準備

第2章 印刷

第3章 添付ソフト

第6章 トラブル対応

第7章 付録

索引

#### ● ページ設定

アプリケーションソフトで作成した文書や画像のデータを変更せずに、ページイメージをそのまま 拡大縮小して用紙サイズを変更して印刷できます。またページイメージをそのまま左右反転、上下 反転して印刷することもできます。

| 🎍 Brother Printer 印刷設定                     |
|--------------------------------------------|
| 基本設定 拡張機能 サポート                             |
|                                            |
|                                            |
| 210 × 297 mm ・ 印刷用紙サイスに合わせます(2)            |
| □ 11思信半回                                   |
| 任意倍率 [25 - 400 知(分) [100 ]                 |
|                                            |
| A4<br>210 × 297 mm 3 下 上下反転①               |
|                                            |
|                                            |
| 標準に戻す(U)                                   |
| OK         キャンセル         適用(A)         ヘルナ |

適用④ または OK をクリックして、選択した設定を確定します。標準(初期)設定に戻すときは 標準に戻す をクリックします。

#### ①拡大縮小

| , WAY / NITIN' J . |                                  |               |
|--------------------|----------------------------------|---------------|
| 「オフ」:              | 画面に表示されたとおりに文書を印刷します。            |               |
| 「印刷用紙サイズに合わ        | 文書が非定形サイズの場合や標準サイズの用紙しかない場合は、「印  | 第4章           |
| せます」:              | 刷用紙サイズに合わせます」を選択し、「印刷用紙サイズ」で選択し  | オプション         |
|                    | た用紙サイズに拡大縮小して印刷します。              |               |
| 「任意倍率」:            | 「任意倍率 [25 - 400%]」で設定した倍率で印刷します。 | 第5章<br>メンテナンス |

#### ②左右反転

左右を逆にして印刷します。

#### ③上下反転

上下を逆にして印刷します。

第2章 印刷

第3章 添付ソフト

第4章 オプション

第5章 メンテナンス

第6章 トラブル対応

第7章 付録

索引

#### ● その他特殊機能

| ▲ Brother Printer 印刷設定           基本設定         拡張機能           サポート           ●           ●           ●                                        | ? 🗙                                    |                              |
|----------------------------------------------------------------------------------------------------|----------------------------------------|------------------------------|
| その他特殊機能(型)<br><b> 日刷ジョウベスケール</b><br>タイククフリント セットアッフ <sup>*</sup><br>スリーフまでの時間<br>ステータスモニタ<br>マロ設定<br>ページフロテクト<br>日付・18特徴を印刷する<br>濃度調整<br>HRC | Ĕ印刷シショブのスプ~ル<br>▼ リフリントを使用( <u>R</u> ) |                              |
|                                                                                                    |                                        | 安全<br>第1章<br>プリン <i>9</i> 準備 |

次のプリント機能モードを設定できます。

(下記の マークをクリックすると、各機能の詳細を説明しているページが表示されます。)

| ・印刷ジョブのスプール                    | P.2-18 |
|--------------------------------|--------|
| ・クイックプリントセットアップ                | P.2-19 |
| ・スリープまでの時間                     | P.2-20 |
| ・ステータスモニタ                      | P.2-21 |
| ・マクロ設定                         | P.2-22 |
| ・設定保護管理機能 <sup>※1</sup>        | P.2-23 |
| ・コマンド/ファイルの追加 <sup>※1</sup>    | P.2-24 |
| ・ページプロテクト                      | P.2-25 |
| ・日付・時間を印刷する                    | P.2-26 |
| ・濃度調整                          | P.2-27 |
| ・HRC(高解像度コントロール) <sup>※2</sup> | P.2-28 |

適用④ **または** OK をクリックして、変更した設定を確定します。標準(初期)設定に戻すときは 標準に戻す をクリックします。

┓ プリンタ機能はモデルによって異なる場合があります。

- **メモ** ※1 設定保護管理機能、コマンド/ファイルの追加は、Windows<sup>®</sup> 95/98/Me ユーザー 専用です。
  - ※ 2 Windows<sup>®</sup> 95/98/Me の場合は、[拡張機能] タブの [グラフィックス] で [印刷 設定] の [手動設定] をクリックして表示される画面で、HRC の設定と TrueType 設定を変更できます。

#### 印刷ジョブのスプール

「リプリントを使用」のチェックボックスをチェックしておくと、最後に印刷したジョブを本機が 記憶します。パソコンからあらためてデータを送らずに、文書を再び印刷することができます。 再印刷するには、本機の・ & を押し続け、4 つすべてのランプが点灯したら、・ & から指を 離します。

| 🎍 Brother Printer 印刷設定                                                                                       |                                         | ? 🛛      |               |
|----------------------------------------------------------------------------------------------------|-----------------------------------------|----------|---------------|
| 基本設定 拡張機能 サポート                                                                                               |                                         |          |               |
| AB AB                                                                                                    | ]                                       |          |               |
| その他特殊機能の<br>日間ジョブのスプール<br>ウイックフリントセットアップ<br>スリーフまでの時間<br>ステータスモニタ<br>マクロ設定<br>ペーンフロテクト<br>日付・時間を印刷する<br>濃度調整 | - 印刷シショブのスプール<br>▼ リフツントを使用( <u>P</u> ) |          | 安全            |
| HRC                                                                                                    |                                         |          | 第1章<br>プリンタ準備 |
|                                                                                                    | OK きャンセル 適用(4                           | 標準に戻す(U) | 第2章<br>印刷     |
|                                                                                                    |                                         |          | 第3章           |

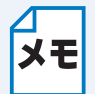

本機に保存したデータを他の人にプリントされたくない場合は、「リプリントを使用」 チェックボックスのチェックを外してください。

| 安全            |
|---------------|
| 第1章<br>プリンタ準備 |
| 第2章<br>印刷     |
| 第3章<br>添付ソフト  |
| 第4章<br>オプション  |
| 第5章<br>メンテナンス |
| 第6章<br>トラブル対応 |
| 第7章<br>付録     |
| 索引            |

クイックプリントセットアップ

クイックプリントセットアップ機能のオン/オフを切り替えます。

| In the second second s |                                                                                            |
|----------------------------------------------------------------------------------------------------|--------------------------------------------------------------------------------------------|
| 基本設定 拡張機能 サポート                                                                                                    |                                                                                            |
| AIB 💉 🎝                                                                                                    |                                                                                            |
|                                                                                                    |                                                                                            |
| <b>日日刷ジョンのスフペール</b><br>クイックフリント セットアッフ <sup>®</sup>                                                                                                    | クイック フリント セットアップ <sup>の</sup>                                                              |
| スパーフ*までの0時間<br>ステータスモニ3<br>マカロ第9字                                                                                                    | <ul> <li>○ 打(E)</li> </ul>                                                                 |
| ベージンロテカト<br>日本19月間を印刷する                                                                                                    |                                                                                            |
| ) 展現目的主<br>HRC                                                                                                    |                                                                                            |
|                                                                                                    |                                                                                            |
|                                                                                                    |                                                                                            |
|                                                                                                    | 安全                                                                                         |
|                                                                                                    |                                                                                            |
|                                                                                                    | 標準(に戻す(U) 第1章<br>プリンク進続                                                                    |
|                                                                                                    | OK         キャンセル         適用(A)         ヘルブ                                                 |
| ドライバ設定を簡単に設定・変更することがて                                                                                                    | きます。タスクトレイのアイコン上でマウスボタン                                                                    |
| をクリックするだけで、設定を確認できます。                                                                                                    | 第2章 印刷                                                                                     |
|                                                                                                    |                                                                                            |
|                                                                                                    | 手動両面印刷 (OFF) )<br>第3章                                                                      |
| 4 ~~~~<br>9 ^~~~~<br>10 ~~~~~~~~~~~~~~~~~~~~~~~~~~~~~~~~                                                                                                    | N <sup>-</sup> EDANT <sup>-</sup> (A)// ・<br>給紙方法 (OFF) -<br>HO(MAC) -<br>HO(MAC) -<br>AC) |
| 10 ハーツ<br>25 ページ<br>第7 -  持2 体                                                                                                    |                                                                                            |
| itte2 × 142 1日<br>縦3 × 横3 注<br>縦4 × 横4 倍                                                                                                    | プリンタブロパティ         第4章           オプション         第3                                           |
| 祗母 × 184 日<br>縦5 × 横5 倍                                                                                                    |                                                                                            |
|                                                                                                    | tic 」<br>第5章                                                                               |
| 下記の5つの項目を設定できます。                                                                                                    | メンテナンス                                                                                     |
| ・レイアウト                                                                                                    |                                                                                            |
| ・ナ動画面印刷<br>・トナー節約モード                                                                                                    | 第6章<br>トラブル対応                                                                              |
| <ul> <li>・給紙方法</li> </ul>                                                                                                    |                                                                                            |
| ・用紙媒体                                                                                                    | (第7音                                                                                       |
|                                                                                                    |                                                                                            |
| 詳細設定 をクリックすると、 L 詳細設 に                                                                                                    | E」ダイアログボックスが表示されます。クイックブ                                                                   |
| リンドビッドアック機能使用時に、表示させた                                                                                                    | い項目のチェックホックスをチェックします。                                                                      |
| 「詳細設定                                                                                                    |                                                                                            |
| クイック フリント セットアップで表<br>少なくとも、1項目は選択す                                                                                                    | 示させたい項目を選択してください。<br>5必要があります。                                                             |
|                                                                                                    |                                                                                            |
| ▼ レイアウト(P)                                                                                                    | x                                                                                          |
| マートナー おおうモート (                                                                                                    | D                                                                                          |
| <ul> <li>✓ 給紙方法⑤</li> <li>✓ 用紙媒体(M)</li> </ul>                                                                                                    |                                                                                            |

キャンセル

(OK)

オプション

第5章 メンテナンス

第6章 トラブル対応

第7章

付録

索引

#### スリープまでの時間

スリープモードは、本機の電源を切っているときと同じ状態になるため、電力を節約できます。 一定時間本機がデータを受信しなかったとき(タイムアウト時)に、スリープモードに切り替わり ます。

本機がスリープモードに入っているときは、すべてのランプが消灯していますが、パソコンからの データは受信することができます。印刷ファイルや文書のデータを受信すると、本機は自動的に復 帰し、印刷を開始します。

| Brother Printer 印刷設定           基本設定         拡張機能           サポート           ●           ●           ●           ●           ●       |                                                                                                    |                            |
|----------------------------------------------------------------------------------------------------|----------------------------------------------------------------------------------------------------|----------------------------|
| その他特殊機能型<br>ED刷ジョブのスプ <sup>〜</sup> ル<br>タイックフリントセットアップ<br>スノーフまごでの時間<br>ステータモニタ<br>マクロ設定<br>ページフロテクト<br>日付・時間を印刷する<br>濃度調整<br>HRC | スリーフ*までの時間<br>○ 自動設定(インテリジェントスリーフ <sup>つ</sup> (M)<br>○ フツンタの設定のまま(P)<br>○ 手動設定(L)<br>5 ●時間設定(分)(S) | 安全<br>第1章<br>プリンタ準備<br>第2章 |
|                                                                                                    | 標準に戻す<br>のK キャンセル 適用( <u>A</u> ) ヘノ                                                                 | 印刷<br>(型)<br>(プ)           |

「自動設定(インテリジェ 本機の使用頻度によって、スリープモードに入る最も適切な時間ントスリープ)」:
 を自動的に調整します。
 「プリンタの設定のまま」:
 初期設定時間の5分でスリープモードに入ります。
 「手動設定」:
 1~99分(1分単位)の間で設定できます。

#### スリープモードをオフするには

スリープモードにならないようにオフに設定することもできます。ただし、節電のため、ス リープモードをオンにしてお使いになることをお勧めします。

設定内容の一番上に表示されている「スリープまでの時間」をダブルクリックすると、「オフ」 が表示されます。「オフ」をクリックします。

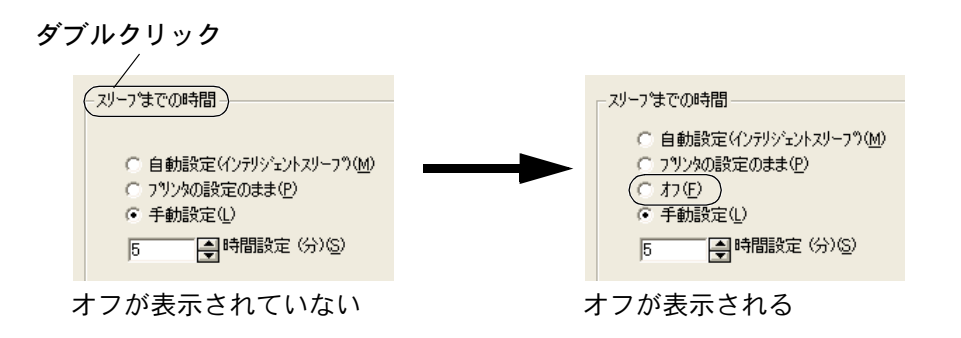

ステータスモニタ

印刷時に、プリンタステータス(本機で発生したエラー情報など)を通知します。 初期設定ではオフになっています。

| 🍓 Brother Printer 印刷設定                                                                                                   |                                   | ?×    |
|----------------------------------------------------------------------------------------------------|-----------------------------------|-------|
| 基本設定 拡張機能 サホート                                                                                                    |                                   |       |
| AIB 📝 🎝                                                                                                    |                                   |       |
| その他特殊機能の<br>「印刷ジョブのスフシール<br>タイック フリント セットアッフ<br>スノークまでの時間<br>ステークまでの時間<br>ステークまです<br>マカロ設定<br>ペーシブロテクト<br>日 付け 時間あらに刷する。 | - ステータスモニタ<br>・ オン(11)<br>① オフ(E) |       |
| 濃度調整<br>HRC                                                                                                    |                                   |       |
|                                                                                                    |                                   |       |
|                                                                                                    | 標準に戻                              | (Ū) t |
|                                                                                                    | OK キャンセル 適用( <u>A</u> )           | ヘノレプ  |

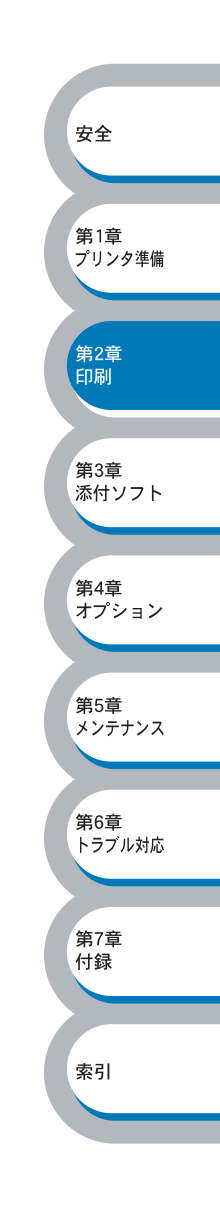

#### マクロ設定

マクロとして、本機のメモリに文書を登録することができます。登録したマクロは、印刷時に実行 して、文書にオーバーレイとして印刷できます。

フォーム、会社ロゴ、手紙の書き出し文、送り状など、よく使う情報を登録してお使いになると便利です。

| 퉣 Brother Printer 印刷設定               |                    | ? 🔀 |        |
|--------------------------------------|--------------------|-----|--------|
| 基本設定 拡張機能 サポート                       |                    |     |        |
| AB A AV                              |                    |     |        |
| その他特殊機能型                             |                    |     |        |
| 印刷ジョフ*のスフ*ール<br>クイック フサント ですれアッフ*    | 77日のXXE<br>フクロ ID: |     |        |
| スワープまでの時間<br>ステータスモニタ<br>つから後空       | 7/m-/2.            |     |        |
| ページンクロテクト<br>マージンクロテクト<br>日付・時間を印刷する | 1/1/40             |     |        |
| にいかい<br>濃度調整<br>HRC                  |                    |     |        |
|                                      |                    |     | 安全     |
|                                      |                    |     |        |
|                                      | 設定(S)              |     | 筆1音    |
|                                      |                    |     | プリンタ準備 |
| J                                    |                    |     |        |
|                                      | 標準に戻る              | ŧW  | 第2音    |
|                                      | OK キャンセル 適用(A) ヘ   | JU7 | 印刷     |
|                                      |                    |     |        |

**酸定** をクリックすると、「マクロ設定」ダイアログボックスが表示されます。各項目を設定してください。

| マ如設定                                                                                                    | 7加設定                                                                                                    |                                         |
|----------------------------------------------------------------------------------------------------|----------------------------------------------------------------------------------------------------|-----------------------------------------|
| マクロ ID: (D) [1     」       範囲 [032767]     **シセル       マクロ名(地): ヘッダー     **シセル       マクロとして登録(⑤)     ・       (C) アクリンタッモリに(P)     (P)       (C) アクラシュメモリに(D)     ・       (C) マクーシ*(A)     ・       (C) ペーシ*(G)     ・       (C) ペーシ*(G)     ・       (C) ペーシ*(G)     ・       (C) ペーシ*(G)     ・       (C) ペーシ*(G)     ・ | マクロ設定       マクロ ID: (①) 1       ▼         単面目 [0 32767 ]       マクロ名(他): ヘッダー       ▼         マクロとして登録(⑤)       (⑤) 75ッシュメゼじ(○)       ▼         「マカを挿入①]       (○) 4 <sup>0</sup> -9 <sup>3</sup> (④)       (○)         「ヘ <sup>0</sup> -9 <sup>3</sup> (④)       (○)       (○)         「ヘ <sup>0</sup> -9 <sup>3</sup> (④)       (○)       (○)         「ヘ <sup>0</sup> -9 <sup>3</sup> (④)       (○)       (○)         (○) ヘ <sup>0</sup> -9 <sup>3</sup> (◯)       (○)       (○) | ОК<br><u>+</u> +ули<br>¬ило( <u>H</u> ) |

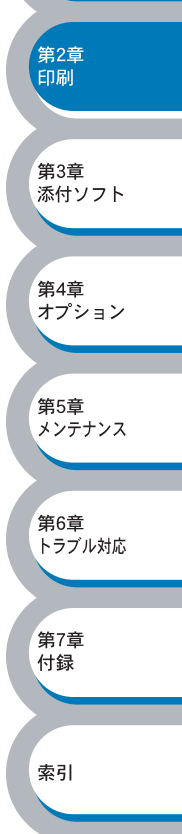

#### 設定保護管理機能

・ このセクションは Windows<sup>®</sup> 95/98/Me ユーザー専用です。
 ・ このセクションの画面は、Windows<sup>®</sup> Me の画面です。

部数印刷、レイアウト、拡大縮小、ウォーターマークの設定をロックすることができます。

| Brother Printerのプロパティ 💽 🗶                                                                                                    |
|----------------------------------------------------------------------------------------------------|
| 全般   詳細   共有   基本設定 拡張機能   オブジョン   サホート                                                                                                    |
| AIB 🖉 AV 🔁                                                                                                    |
| その他特殊機能の                                                                                                    |
| 印刷ジョブのスプール<br>クイックフリントで小Fップ。<br>マンチンマッキョー                                                                                                    |
| (パークまでの時間)<br>ステータスモンタ<br>フカの設定                                                                                                    |
| 最近には、1000年1月1日には、1000年1月1日には、 1000年1月1日には、1000年1月1日には、 1000年1月1日には、1000年1月1日には、1000年1月1日には、1000年1月1日には、1000年1月1日には、1000年1月1日には、1000年1月1日には、1000年1月1日には、1000年1月1日には、1000年1月1日には、1000年1月1日には、1000年1月1日には、1000年1月1日には、1000年1月1日には、1000年1月1日には、1000年1月1日には、1000年1月1日には、1000年1月1日には、1000年1月1日には、1000年1月1日には、1000年1月1日には、1000年1月1日には、1000年1月1日には、1000年1月1日には、1000年1月1日には  1000年1月1日には、1000年1月1日には、1000年1月1日には、1000年1月1日には、1000年1月1日には、1000年1月1日には、1000年1月1日には、1000年1月1日には、1000年1月1日には、1000年1月1日には、1000年1月1日には、1000年1月1日には、1000年1月1日には、1000年1月1日には、1000年1月1日には、1000年1月1日には、1000年1月1日には、1000年1月1日には、1000年1月1日には、1000 |
| ヘヘシアロテクト<br>日付・時間を印刷する<br>  油の使用数                                                                                                    |
|                                                                                                    |
|                                                                                                    |
|                                                                                                    |
|                                                                                                    |
|                                                                                                    |
|                                                                                                    |
|                                                                                                    |
| <b>したしまた</b> をクリックすると、「設定保護管理機能」ダイアログボックスが表示されます                                                                                                    |
| 各項目を設定してください。                                                                                                    |
|                                                                                                    |
|                                                                                                    |
| □ 部数印刷のロック(C)                                                                                                    |
| □ レ/アウト・拡大縮小のロック(S)                                                                                                    |
| □ ウォ~タ~マ~クのロック(型)<br>= ***                                                                                                    |
| λ <sup>*</sup> χν~ト <sup>*</sup> (P)                                                                                                    |
| <u></u>                                                                                                    |
|                                                                                                    |
| ・部数印刷のロック                                                                                                    |
| 部数印刷をロックして複数部印刷をできなくします。                                                                                                    |
| • レイアウト・拡大縮小のロック                                                                                                    |
| レイアウトを1ページ、拡大縮小を100%の設定にロックします。                                                                                                    |
|                                                                                                    |
| 現在設定されているウォーターマーク設定にロックします。                                                                                                    |
|                                                                                                    |
| 休護したい城能を変更する場合は、豆球したハスソートを入力し、L設正」をクリックすると<br>タ保護対象機能のチェックボックスがグレーキーから解除されます                                                                                                    |
| ロ / r 仮 / 豕 成 化 ツノ エフン 小 フン ハ / ン レ 衣 小 / ツ 円 际 C 1 い よ り 。                                                                                                    |

パスワードを変更したいとき、およびはじめてこの機能を設定する場合に、[パスワードの変 更]をクリックし、パスワードを設定します。

#### コマンド/ファイルの追加

・ このセクションは Windows<sup>®</sup> 95/98/Me ユーザー専用です。
 ・ このセクションの画面は、Windows<sup>®</sup> Me の画面です。

指定したコマンドやファイルを自動的にデータに追加して印刷します。

| Brother Printerのプロパティ                                                |
|----------------------------------------------------------------------|
| 全般   詳細   共有   基本設定 拡張機能   オフション   サポ~ト                              |
|                                                                      |
| その他特殊機能の<br>ED刷ジョブのスプール<br>ケイックフリント セットアップ・<br>スリープ生での時間<br>ステータスモニタ |
| マクロ設定<br>設定保護管理機能<br>マパメクティルの2000<br>イーンクロテか<br>日付・時間を印刷する<br>濃度調整   |
|                                                                      |
|                                                                      |
|                                                                      |
|                                                                      |
| <sup>ルプ</sup> をクリックすると、[設定保護管理機能]ダイアログボックスが表示されます。各項目<br>定してください。    |
|                                                                      |
| の3つの項目をデータに追加して印刷できます。                                               |
| 形式のファイル                                                              |
| この文子列<br>録してあるマクロ ID                                                 |
|                                                                      |
| <b>モ</b> この機能の使いかたの詳細は、 へルプ をクリックして表示されるプリンタドライバの<br>ヘルプを参照してください。   |
|                                                                      |
|                                                                      |
|                                                                      |
|                                                                      |
|                                                                      |

ページプロテクト

本機が用紙に印刷する前に、印刷データをいったんメモリに保存して、印刷される完全なページイ メージをメモリ内に作成します。イメージが非常に複雑な文書を問題なく印刷するために、この機 能を使って確保するメモリを設定します。

イメージのサイズは、自動、レター、A4、リーガルから選択できます。

| 👆 Brother Printer 印刷設定                                                                                                 | ?                                         | $\mathbf{X}$ |
|----------------------------------------------------------------------------------------------------|-------------------------------------------|--------------|
|                                                                                                    |                                           |              |
| その他特殊機能型<br>ED刷ジョブのスプール<br>ウイックフリント セットアップ。<br>スノーフまでの時間<br>ステータスモンタ<br>マクロ設定<br>マーシンコテクト<br>日付・時間を印刷する<br>濃度調整<br>HRC | ^^~-シンブカェテクト<br><br>「自動<br>メモリ (MB)<br>16 |              |
|                                                                                                    | 標準(こ戻す( <u>U</u> )                        |              |
|                                                                                                    | OK キャンセル 適用(A) ヘルプ                        |              |

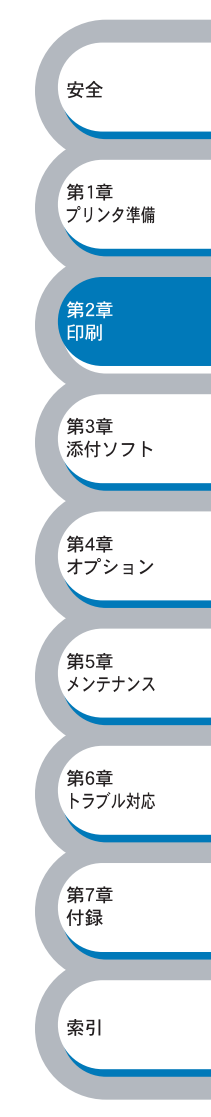

#### 日付・時間を印刷する

日付と時間を自動で文書に入れて印刷することができます。

| 🍓 Brother Printer 印刷設定                                 |                   | <u>?</u> ×                            |
|--------------------------------------------------------|-------------------|---------------------------------------|
| 基本設定 拡張機能 サポート                                         |                   |                                       |
| AB 🛃 Ay 🗦                                              |                   |                                       |
| その他特殊機能の                                               | 日付時間              |                                       |
| ビロ刷ショブ・のスプール<br>タイック フリント セットアップ。<br>スリース ** オーマッチアップ。 |                   |                                       |
| ステータスモニターフカーモーターフカーモーター                                |                   |                                       |
| * 4-555 石テクト<br>日付・時間を印刷する                             |                   |                                       |
| 濃度調整<br>HRC                                            |                   |                                       |
|                                                        |                   |                                       |
|                                                        |                   |                                       |
|                                                        |                   | 安全                                    |
|                                                        |                   |                                       |
| ·                                                      |                   |                                       |
|                                                        |                   | ───────────────────────────────────── |
|                                                        | OK キャンセル 適用(A) ヘル | プリンタ準備                                |
|                                                        |                   |                                       |
|                                                        |                   | <b>逆</b> 2音                           |

「印刷する」チェックボックスをチェックし、 詳細定 をクリックすると、 [日付・時間] ダイ アログボックスが表示されます。日付と時間の書式や印刷位置、印刷モードの各項目を設定してく ださい。

| 日付·時間                                                |                                        | X                       |
|------------------------------------------------------|----------------------------------------|-------------------------|
|                                                      | 書式<br>日付( <u>A</u> )<br>時間( <u>M</u> ) | 平成12年4月10日<br>19時49分43秒 |
| Date & Time                                          | 位置                                     | 7#ント() の 左(?)           |
| <ul> <li>         ・1         ・1         ・1</li></ul> | <u>ста</u>                             | ○ 千米型 ● 石団<br>● 下(B)    |
| OK                                                   | ++vzu                                  | 標準に戻す(山)                |

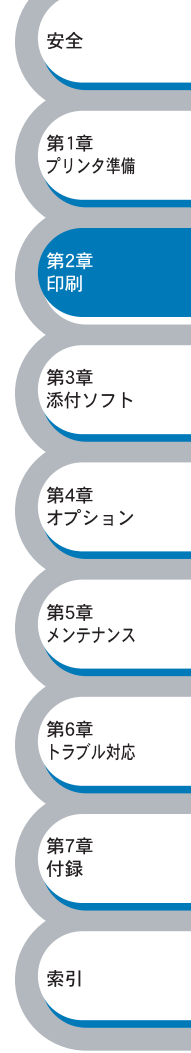

#### 濃度調整

印刷時のトナーの密度を調節できます。 初期設定は、「プリントの設定のまま」です。 手動でトナーの密度を変更するときは、「プリントの設定のまま」チェックボックスのチェックを 外し、調節します。

| Brother Printer 印刷設定                           |              |                  | ? 🛛       |
|------------------------------------------------|--------------|------------------|-----------|
| 基本設定 拡張機能 サポート                                 |              |                  |           |
| AB 🖉 🎝                                         |              |                  |           |
| その他特殊機能の                                       | ─ 濃度調整 ───── |                  |           |
| ロルリテリ のスノール<br>クイック フリント セットアッフ。<br>スリーフ までの時間 | ▼ フツンタの設定の   | \$\$( <u>P</u> ) |           |
| ステータスモニタ<br>マクロ設定<br>ページンプカテクト                 | 最も明るい        | 標準               | 最も暗い      |
| 日付・時間を印刷する<br>濃度調整                             | 0            |                  | Þ         |
| HRC                                            |              |                  |           |
|                                                |              |                  |           |
|                                                |              |                  |           |
|                                                |              |                  |           |
| ,                                              |              |                  |           |
|                                                |              |                  | 標準(こ戻す(U) |
|                                                | OK キャンセル     |                  | 1117 C    |

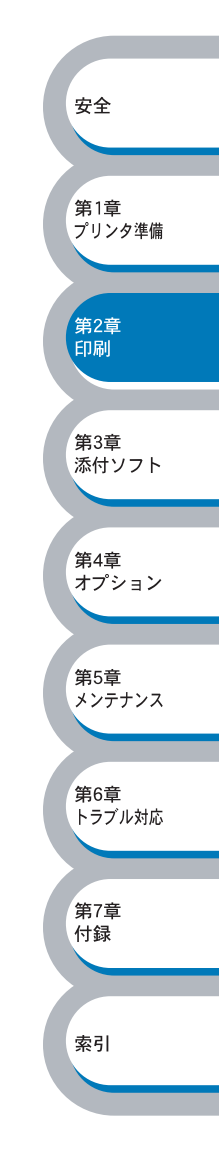

#### HRC(高解像度コントロール)

HRC(高解像度コントロール)を変更できます。

HRC は、300 または 600dpi で印刷した場合の文字やグラフィックスの印字品質を改善して印刷する特別な機能です。

| 🎍 Brother Printer 印刷設定                                                                                                |                   | ? 🗙  |
|----------------------------------------------------------------------------------------------------|-------------------|------|
| 基本設定 拡張機能 サホート                                                                                                    |                   |      |
| AIB 📝 AV                                                                                                    |                   |      |
| その他特殊機能の<br>日刷パラブのスプール<br>ケイックフリント セットアップ。<br>スレーフまでの時間<br>ステータスモニタ<br>マクロ設定<br>ページフロテクト<br>日付・時間を印刷する<br>濃度調整<br>HRC | HEC<br>フツンタの設定のまま |      |
|                                                                                                    |                   |      |
|                                                                                                    | 標準に戻              | (Ū)  |
|                                                                                                    | OK キャンセル 適用(A)    | NJU7 |

下記の5つの設定ができます。

- ・プリンタの設定のまま
- ・弱
- ・中
- ・強
- $\cdot$  OFF

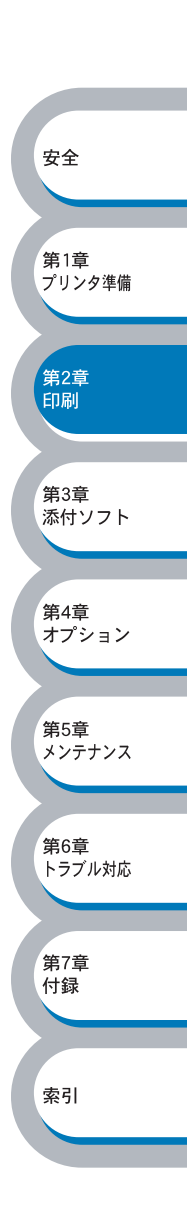

### ● [オプション] タブでの設定項目

本機にオプションを取り付けたり、取り外したりしたときに、[オプション] タブでそれぞれの設 定を行います。

「Brother HL-5070DN(5040)series のプロパティ」ダイアログボックスの [オプション] タブを クリックします。

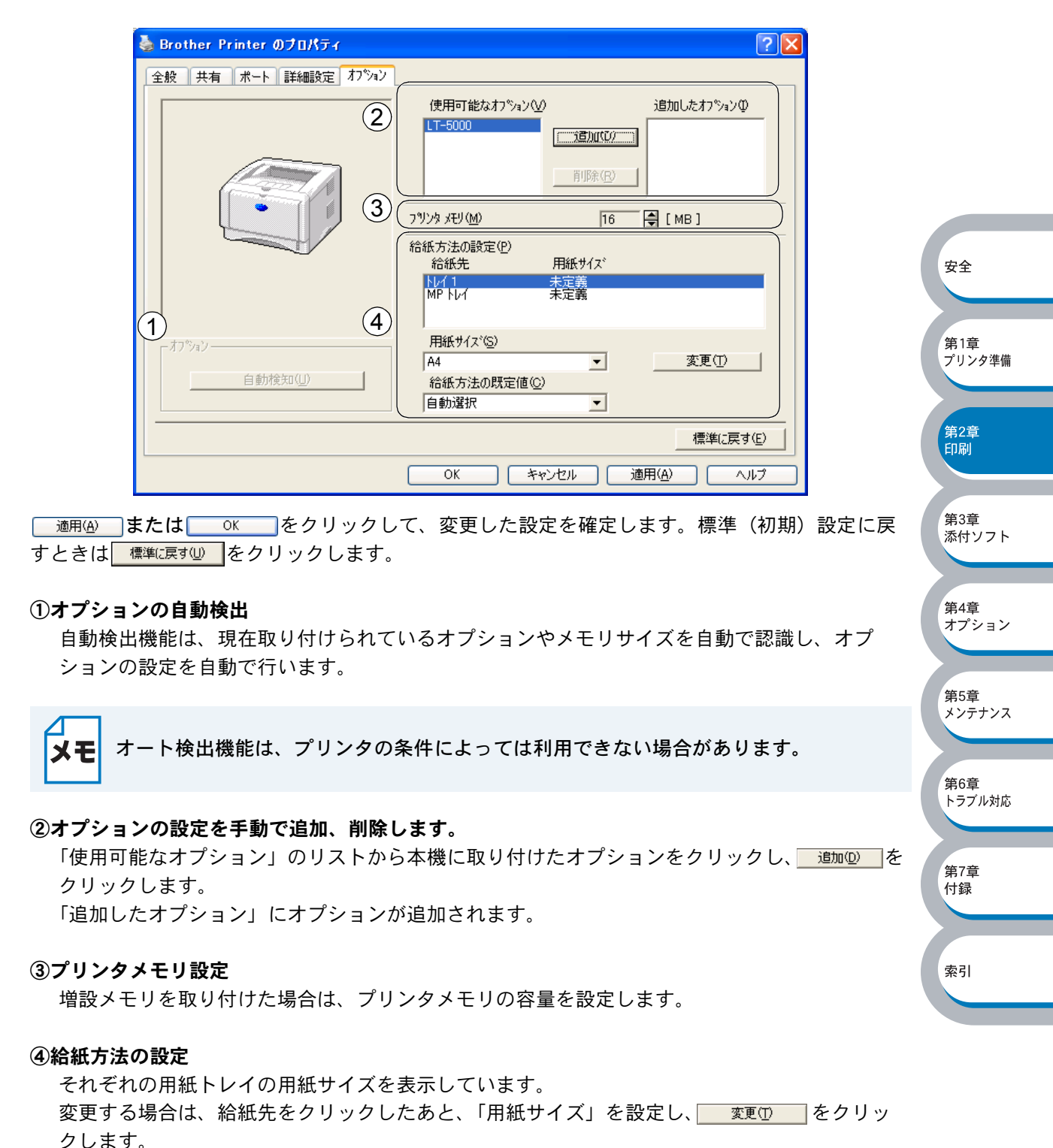

## ● [サポート] タブでの設定項目

ドライババージョンを確認できます。「Brother Solutions Center」にアクセスしたり、現在のドラ イバの設定内容が確認できます。

| יזיא גיארא<br>brother                                                    | D     Erother Solutions Center     "Brother Solutions Center"     (http://solutions.brother.co.jp/)はユーザーザホート専用     せんたってまります。シングのワンクレラムが釣りたりますます!)                                                                                                    |            |
|--------------------------------------------------------------------------|----------------------------------------------------------------------------------------------------|------------|
| ドライバ <sup>・</sup> バージョン<br>パージョン 1.59 for Windows 2000/XP<br>05 Dec 2002 | め、FAQ、ドラブルシューティング、その他フリンタをお使いいただく<br>上で有益な情報が得られます。                                                                                                    | <b>#</b> 4 |
| (C) Brother Industries Ltd. 1993 - 2003<br>All rights Reserved.          | <ol> <li>(2)</li> <li>(2)</li> <li>(2)</li> <li>(2)</li> <li>(2)</li> <li>(2)</li> <li>(2)</li> <li>(3)</li> <li>(4)</li> <li>(5)</li> <li>(5)</li> <li>(6)</li> <li>(7)</li> <li>(7)</li></ol> | 第1<br>プリ   |

#### **(1)** Brother Solutions Center

クリックすると、サポートページ Brother Solutions Center (http://solutions.brother.co.jp) にアクセスします。最新バージョンのプリンタドライバやソフトウェアをはじめ、Q&A、便利 な機能紹介、その他本機をお使いいただく上で有益な情報をご用意しています。ぜひご利用く ださい。

#### ②設定の確認

クリックすると、現在のドライバの基本的な設定の一覧が表示されます。

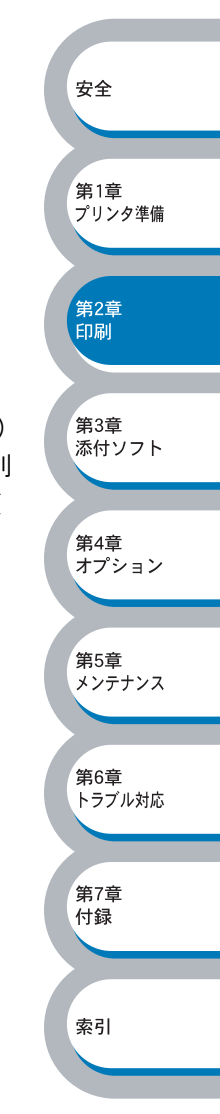

# Windows<sup>®</sup> BR-Script3 プリンタドライバの設定方法(HL-5070DN)

このセクションの説明は、HL-5070DN のみです。 メモ

プリンタドライバの設定方法について説明します。 次の手順でプリンタドライバの設定画面を表示し、設定または変更した後は、 通用④ または \_\_\_\_\_\_ をクリックして、その設定を有効にしてください。

アプリケーションソフトの [ファイル] メニューから [印刷] を選択します。

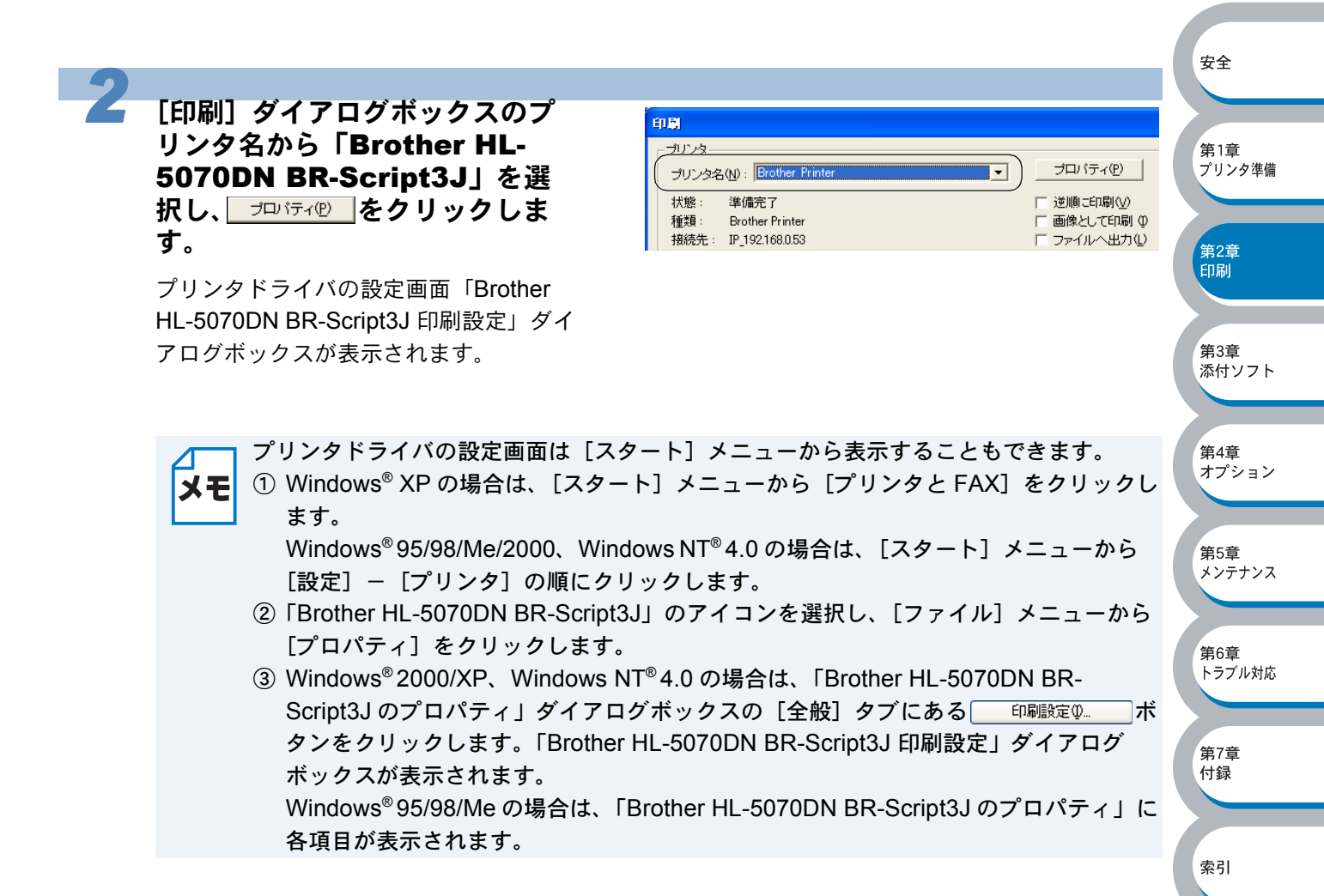

第6章 トラブル対応

第7章 付録

索引

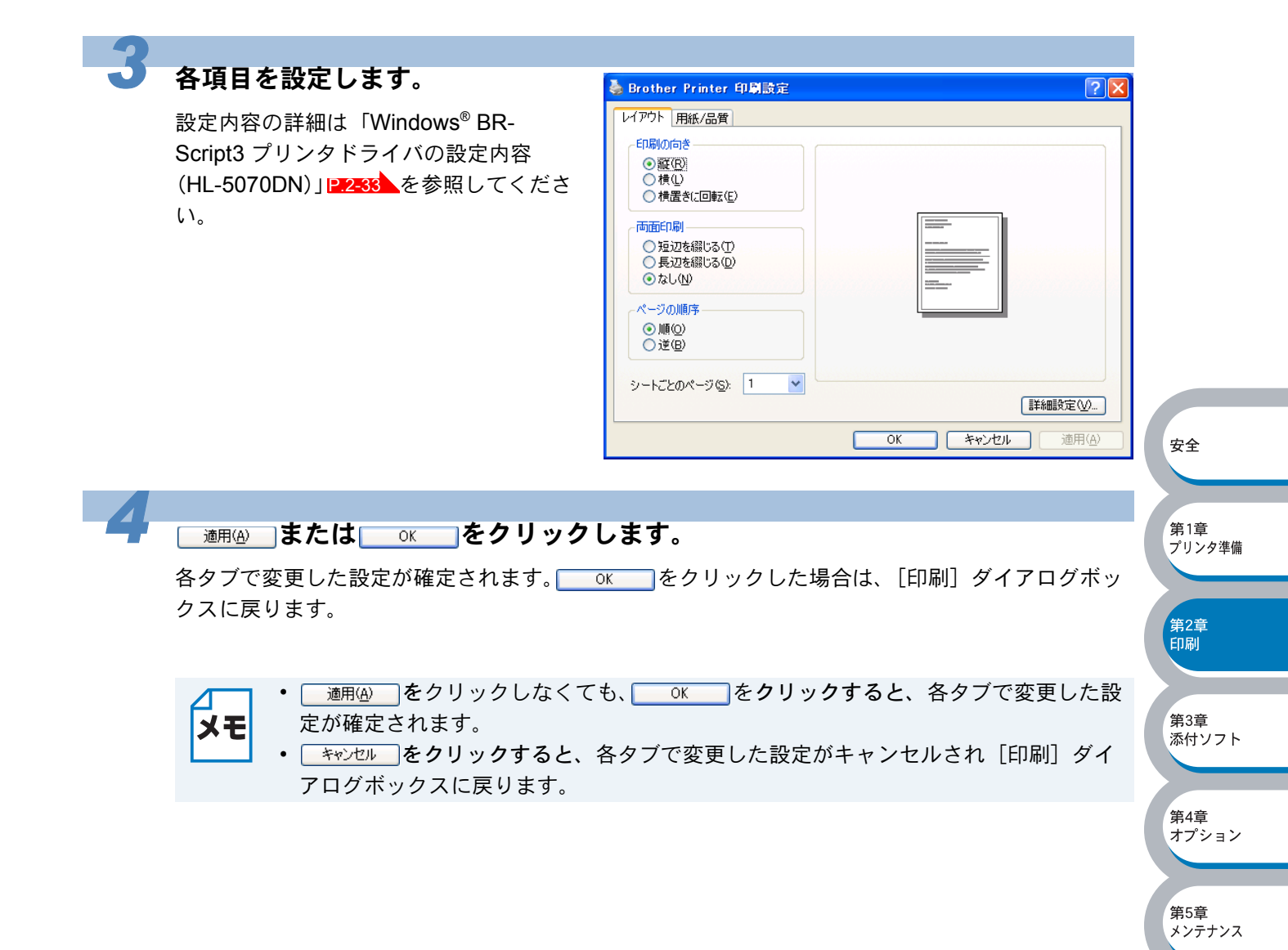

# Windows<sup>®</sup> BR-Script3 プリンタドライバの設定内容(HL-5070DN)

プリンタドライバで設定・変更できる項目について説明します。 プリンタドライバで設定できる項目は、お使いの OS によっては利用できない項目があります。 また、お使いのアプリケーションソフトに類似した機能がある場合は、アプリケーションソフト側 の設定が優先されます。

# ● [レイアウト] タブでの設定項目

| 💩 Brother Printer 印刷設定 ? 🔀                                              |               |
|-------------------------------------------------------------------------|---------------|
|                                                                         |               |
| 1 - 印刷の向き<br>● 縦( <u>Q)</u><br>● 横( <u>U</u> )<br>● 横置き(二回転( <u>E</u> ) |               |
| 2. 両面印刷<br>○短辺を綴じる①<br>○長辺を綴じる①<br>○なし(N)                               | 安全            |
| 3<br>- ページの順序<br>④ 順(Q)<br>○ 注(B)                                       | 第1章<br>プリンタ準備 |
| (4)シートごとのページ(S): 1 ▼ (5) II400000000000000000000000000000000000         | 第2章<br>印刷     |
| OK<br>きャンセル<br>適用( <u>A</u> )                                           |               |
| 次の項目を設定できます。                                                            | 第3章<br>添付ソフト  |
| (下記の マークをクリックすると、各項目の詳細を説明しているページが表示されます。)                              |               |
| ①印刷の向き                                                                  | 第4章<br>オプション  |
| ③ペーンの順序                                                                 |               |
| (a) / 「FCCON(「ノ····································                     | 第5章<br>メンテナンス |
| <u> 適用④</u> または <u> OK</u> をクリックして、変更した設定を確定します。                        | 第6章<br>トラブル対応 |
| メモ 設定項目は、プリンタドライバの設定画面左側のイラストに現在の設定が表示されます。                             | 第7章<br>付録     |
|                                                                         |               |
|                                                                         | 索引            |

#### ①印刷の向き

文書を印刷する向き(縦、横または横置きに回転)を選択します。

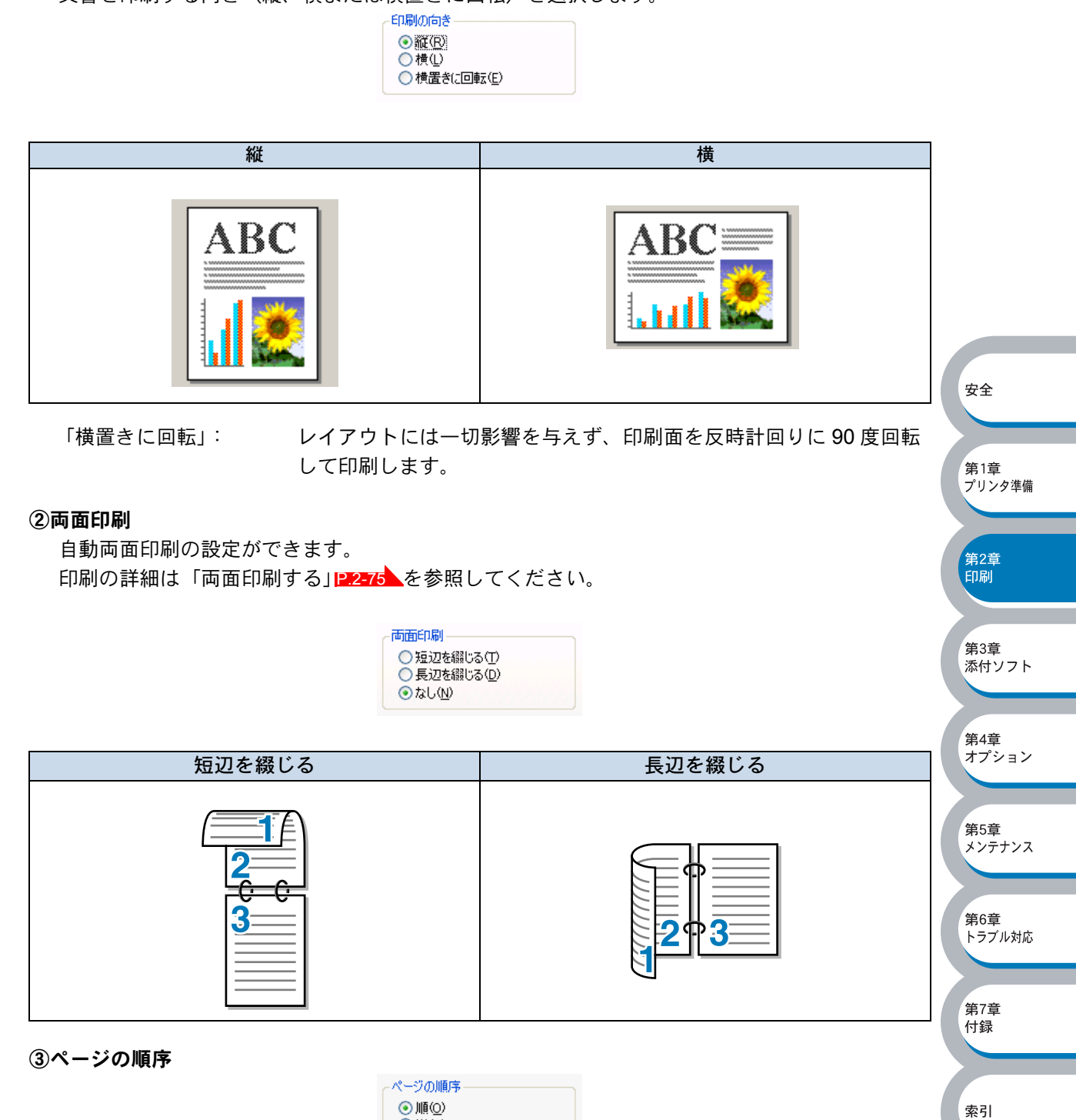

| 「順」: | 1ページ目が1番上になるように印刷されます。  |
|------|-------------------------|
| 「逆」: | 最後のページが1番上になるように印刷されます。 |

○逆(B)

安全

第1章 プリンタ準備

第2章 印刷

第3章

第4章

第5章 メンテナンス

第6章 トラブル対応

第7章

付録

索引

オプション

添付ソフト

#### ④シートごとのページ

1ページの画像サイズを縮小して、複数のページを1枚の用紙に印刷します。

シートごとのページ(S): 1 🔽

シートごとのページを使用したときの例

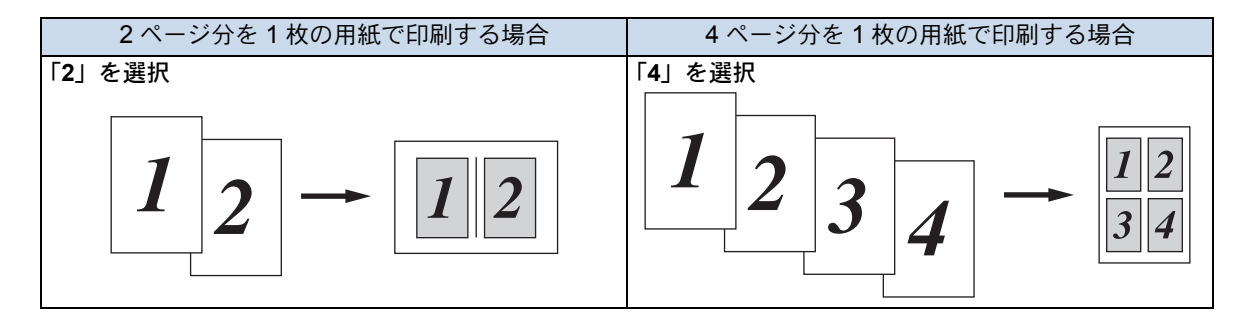

#### ⑤詳細設定

正細設定
図→ をクリックすると、
[Brother HL-5070DN BR-Script3J 詳細オプション]
ダイアログ
ボックスが表示されます。

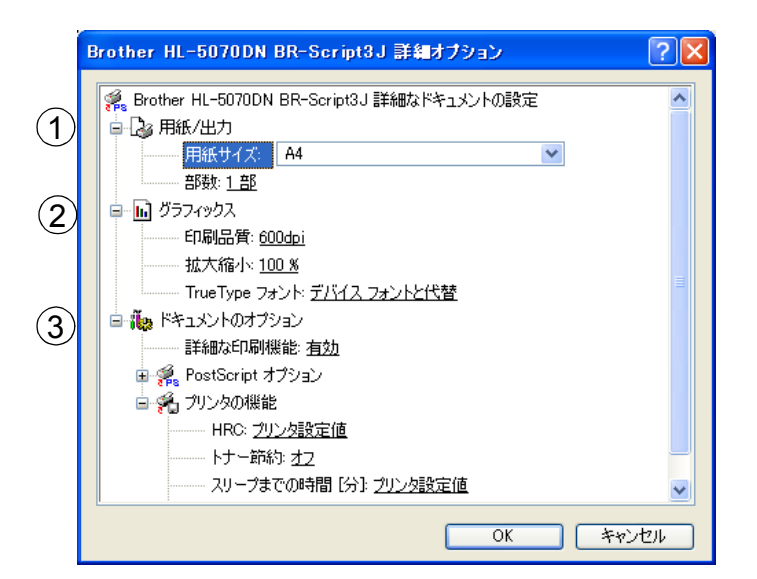

詳細オプションでは、次の項目を設定できます。

索引

③ドキュメントのオプション: ・プリンタの機能

- HRC
- ・セキュリティ印刷
- ・パスワード
- ・印刷ジョブ名
- ・トナー節約
- ・スリープまでの時間[分]
- ・BR-Script レベル

## ● [用紙 / 品質] タブでの設定項目

|           | Brother HL-5070DN BR-Script3J 印刷設定 レイアセト用紙/品質                                                        |                      |
|-----------|----------------------------------------------------------------------------------------------------|----------------------|
| (1<br>(2) | トレイの選択<br>給紙方法(S): <u>自動選択</u><br>メディア(M): 普通紙 ♥                                                     | 安全                   |
|           |                                                                                                    | <b>第1章</b><br>プリンタ準備 |
|           |                                                                                                    | 第2章<br>印刷            |
| l         | [######Z定/W/]<br>OK #ヤンセル 適用(A)                                                                      | 第3章<br>添付ソフト         |
| ①トレイの選択   |                                                                                                    |                      |
| 「自動選択」:   | 本機が自動的にトレイを選択します。                                                                                    | 第4章<br>オプション         |
| 「トレイ 1」:  | 用紙力セットから普通紙を印刷する場合に選択します。「用紙カセットから                                                                   |                      |
|           | 印刷する」 <u>P.2-41</u> を参照してください。                                                                       |                      |
| 「トレイ 2」:  | オフションのローリートレイユニットを使用するときに選択します。                                                                      | 第5章<br>メンテナンス        |
|           | オノンヨンは別売品です。 2.4-6 を参照してくたさい。                                                                        |                      |
|           | HL-5070DN のみ選択できます。多日的トレイから到高まには厚い用紙に<br>印刷する場合に選択します。「多目的トレイから印刷する(HL-5070DN)」<br>P.2-46 を参照してください。 | 第6章<br>トラブル対応        |
| 「手差し」:    | HL-5040 のみ選択できます。一度に 1 枚の記録紙しか送れません。最初の                                                              |                      |
|           | ページが印刷されると、用紙を挿入するよう本機のコントロールパネル上の Paper ランプが占属し、Status ランプが占灯します。チギートレイから                           | 第7章<br>付録            |

の Paper ランプが点滅し、Status ランプが点灯します。手差しトレイから 封筒または厚い用紙に印刷する場合に選択します。「手差しトレイから印刷

する (HL-5040)」 P.2-44 を参照してください。

②メディア お使いになる用紙の種類を選択します。

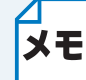

多目的トレイのプリンタドライバ上での名称は MP トレイです。
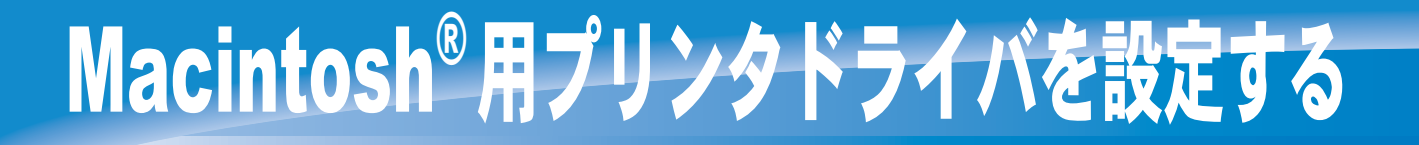

本機は、Mac OS<sup>®</sup> 8.6 ~ 9.2、Mac OS<sup>®</sup> X 10.1 ~ 10.2 に対応しています。 最新のプリンタドライバやその他の情報は、Brother Solutions Center (http://solutions.brother.co.jp) から入手できます。

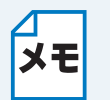

このセクションの画面は、Mac OS<sup>®</sup> X 10.2 の画面です。お使いのパソコン画面は、

- **モ**オペレーティングシステムによって異なります。
  - ・ 手順内のイラストは、HL-5070DN をもとに説明しています。

## Macintosh<sup>®</sup> プリンタドライバの設定方法

| イル] メニューから「ページ設                                                                                                    | ページ設定                                                                                                    |             |
|----------------------------------------------------------------------------------------------------|----------------------------------------------------------------------------------------------------|-------------|
| 定]を選択します。                                                                                                    | 設定: ページ属性 🛟                                                                                                    |             |
| $\square Macintosh® \neg \varphi \lor \forall - \lor \neg U \lor \varphi \lor$                                                                                                    | 対象プリンタ: Brother Printer 🛟                                                                                                    | 安全          |
| ライバの場合                                                                                                    | Brother Printer                                                                                                    |             |
| 「対象プリンタ」が「HL-5070DN                                                                                                    | 用紙サイズ: A4 +                                                                                                    | 第1章         |
| (5040)series」になっていることを                                                                                                    |                                                                                                    | 7923        |
| 確認します。                                                                                                    |                                                                                                    |             |
| ● Macintosh <sup>®</sup> BR-Script3 プリンタドラ                                                                                                    | 如人前的小,1000万0                                                                                                    | 第2章<br>印刷   |
| イバの場合(HL-5070DN)                                                                                                    | (?) (キャンセル) (OK)                                                                                                    |             |
| 「対象ノリンダ」か「Brother HL-<br>5070DN BR-Script3」」になっている                                                                                                    |                                                                                                    | 第2音         |
| ことを確認します。                                                                                                    |                                                                                                    | 添付ソ         |
|                                                                                                    |                                                                                                    |             |
| 右の画面が表示され、次の項目が設定で                                                                                                    |                                                                                                    | 第4章         |
| きます。                                                                                                    |                                                                                                    | オフシ         |
| ・用紙サイズ                                                                                                    |                                                                                                    |             |
| ・フロ<br>・拡大縮小                                                                                                    |                                                                                                    | 第5章<br>メンテ: |
| , С. Шілі У <del>Са</del> й                                                                                                    |                                                                                                    |             |
| 設定が終わったら (アン)をクリッ                                                                                                    | · クレ.ます                                                                                                    | 第6章         |
| 設定が終わったら、                                                                                                    |                                                                                                    | トラブル        |
| マプリケーションハフトの「ファ                                                                                                    |                                                                                                    |             |
| イル]メニューから「プリント]                                                                                                    | プリント                                                                                                    | 第7章<br>付録   |
| を選択します                                                                                                    | プリンタ:Brother Printer 🛟                                                                                                    |             |
| で西ハレみょ。                                                                                                    |                                                                                                    |             |
| $\mathbf{C}$ ЕИСОВ $\mathbf{y}$ о<br>Масintosh <sup>®</sup> $\mathbf{z}$ $\mathbf{z}$ $\mathbf{y}$ $\mathbf{z}$ $\mathbf{z}$ | プリセット: 標準                                                                                                    |             |
| ~ 四ハ ∪ み y 。<br>● Macintosh <sup>®</sup> スタンダード プリンタド<br>ライバの場合                                                                                                    | プリセット: (標準 ・ ・ ・ ・ ・ ・ ・ ・ ・ ・ ・ ・ ・ ・ ・ ・ ・ ・ ・                                                                                                    | 索引          |
| <ul> <li>Macintosh<sup>®</sup> スタンダード プリンタド</li> <li>ライバの場合</li> <li>「対象プリンタ」が「HL-5070DN</li> </ul>                                                                                                    | プリセット:【標準<br>印刷部数と印刷ページ ◆<br>部数: <b>1</b> ▼ T合い                                                                                                    | 索引          |
| <ul> <li>Macintosh<sup>®</sup> スタンダード プリンタド<br/>ライバの場合<br/>「対象プリンタ」が「HL-5070DN<br/>(5040) series」になっていることを</li> </ul>                                                                                                    | プリセット: 標準<br>印刷部数と印刷ページ<br>部数: ■<br>ページ: ●すべて<br>○開始: ■<br>終了: ■                                                                                                    | 索引          |
| <ul> <li>Macintosh<sup>®</sup> スタンダード プリンタド<br/>ライバの場合<br/>「対象プリンタ」が「HL-5070DN<br/>(5040) series」になっていることを<br/>確認します。</li> </ul>                                                                                                    | プリセット: 標準<br>印刷部数と印刷ページ<br>部数: ■ ● すべて<br>○ 開始: 1 終了: 1                                                                                                    | 索引          |
| <ul> <li>Macintosh<sup>®</sup> スタンダード プリンタド<br/>ライバの場合<br/>「対象プリンタ」が「HL-5070DN<br/>(5040) series」になっていることを<br/>確認します。</li> <li>Macintosh<sup>®</sup> BR-Script3 プリンタドラ</li> </ul>                                                                                                    | プリセット: 標準<br>印刷部数と印刷ページ<br>部数: 1                                                                                                    | 索引          |
| <ul> <li>Macintosh<sup>®</sup> スタンダード プリンタド<br/>ライバの場合<br/>「対象プリンタ」が「HL-5070DN<br/>(5040) series」になっていることを<br/>確認します。</li> <li>Macintosh<sup>®</sup> BR-Script3 プリンタドラ<br/>イバの場合(HL-5070DN)</li> </ul>                                                                                                    | プリセット: 標準       ↓         印刷部数と印刷ページ       ↓         部数:       ● 丁合い         ページ:       ● すべて         ● 開始:       1         終了:       1         ?       ブレビュー)         PDF として保存       キャンセル | 索引          |
| <ul> <li>Macintosh<sup>®</sup> スタンダード プリンタド<br/>ライバの場合<br/>「対象プリンタ」が「HL-5070DN<br/>(5040) series」になっていることを<br/>確認します。</li> <li>Macintosh<sup>®</sup> BR-Script3 プリンタドラ<br/>イバの場合(HL-5070DN)<br/>「対象プリンタ」が「Brother HL-</li> </ul>                                                                                                    | ブリセット: 標準       *         印刷部数と印刷ページ       *         部数:       ● すべて         ページ:       ● すべて         開始:       1         終了:       1         ?       ブレビュー         PDF として保存       キャンセル    | 索引          |

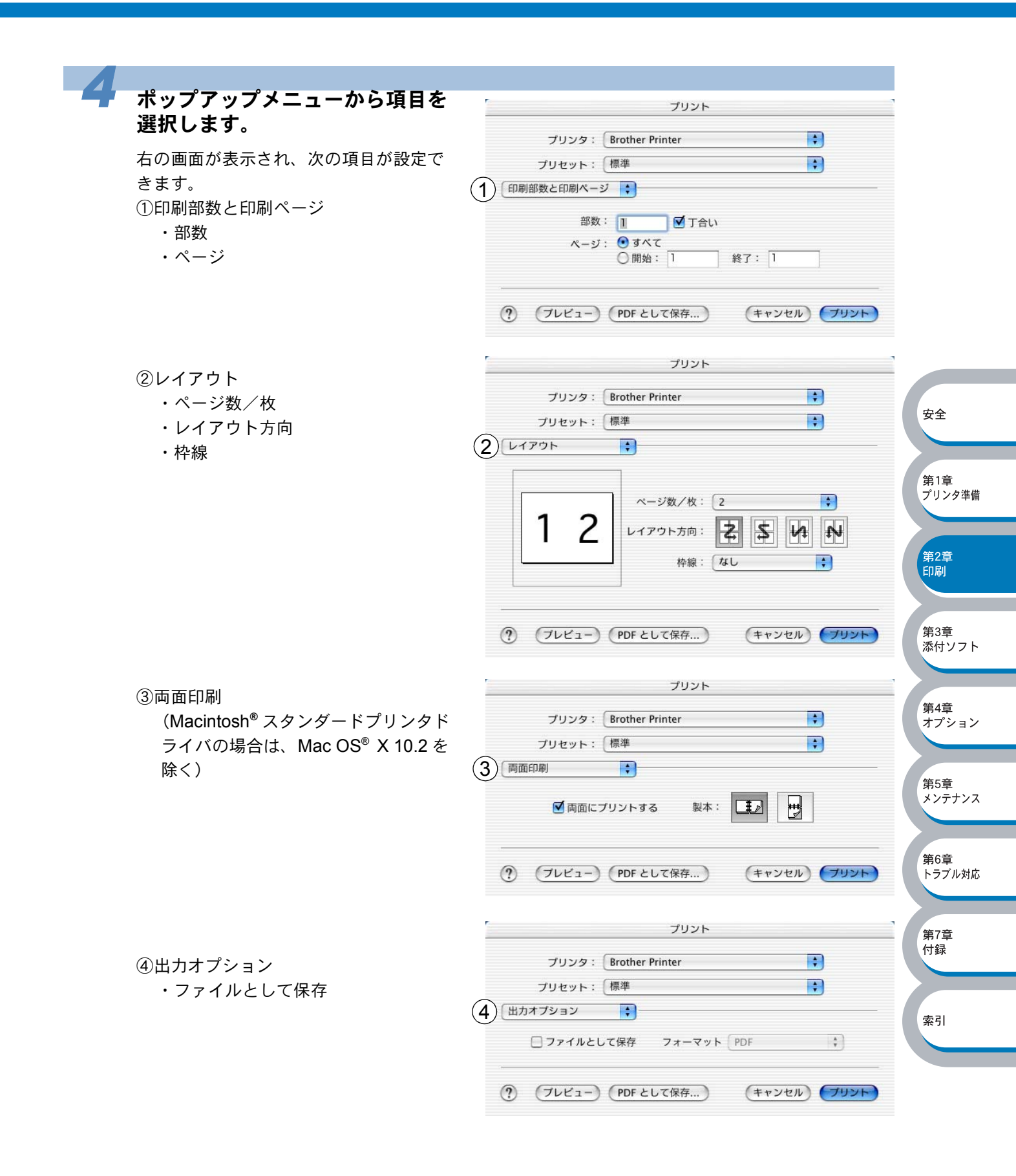

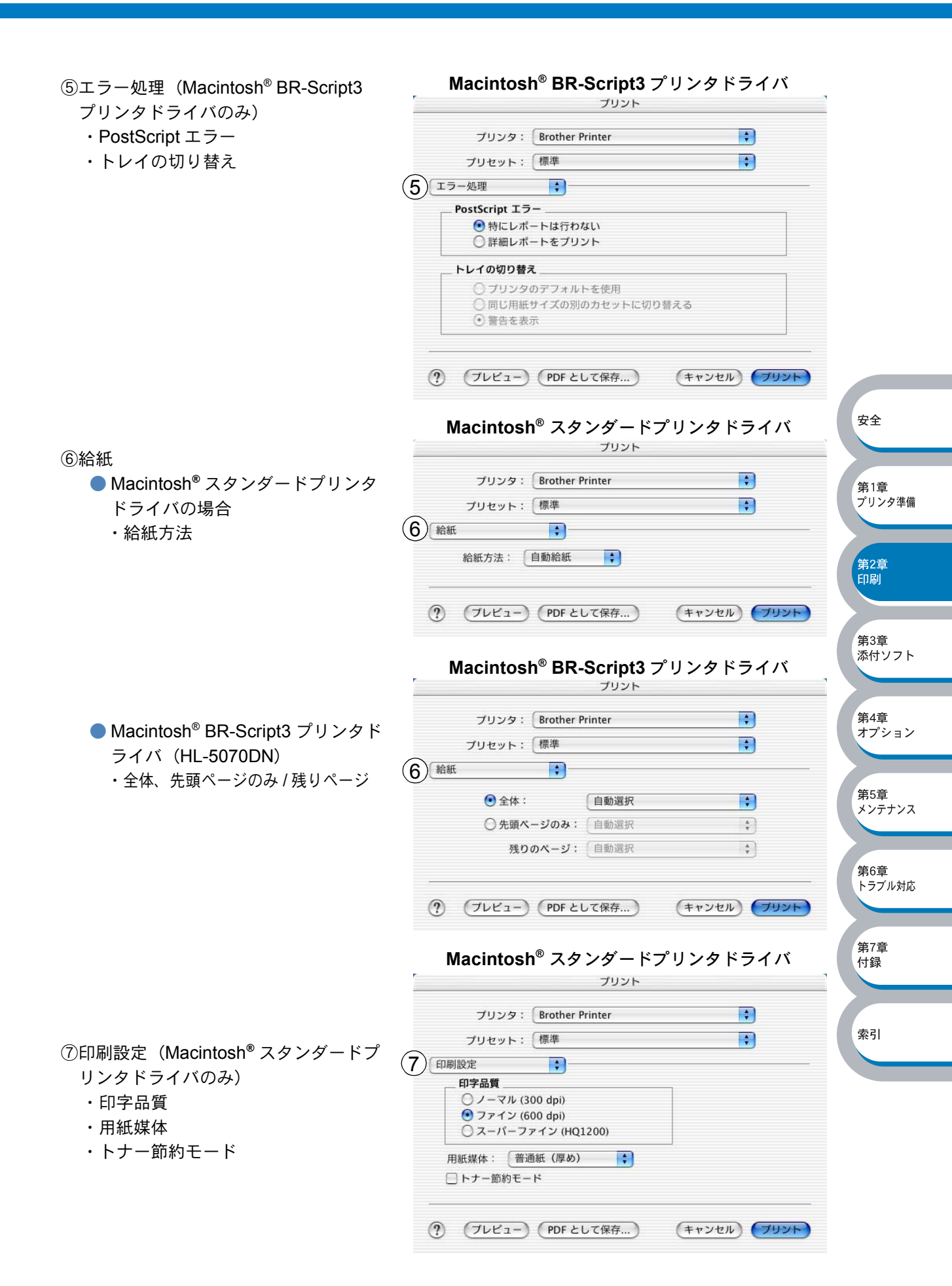

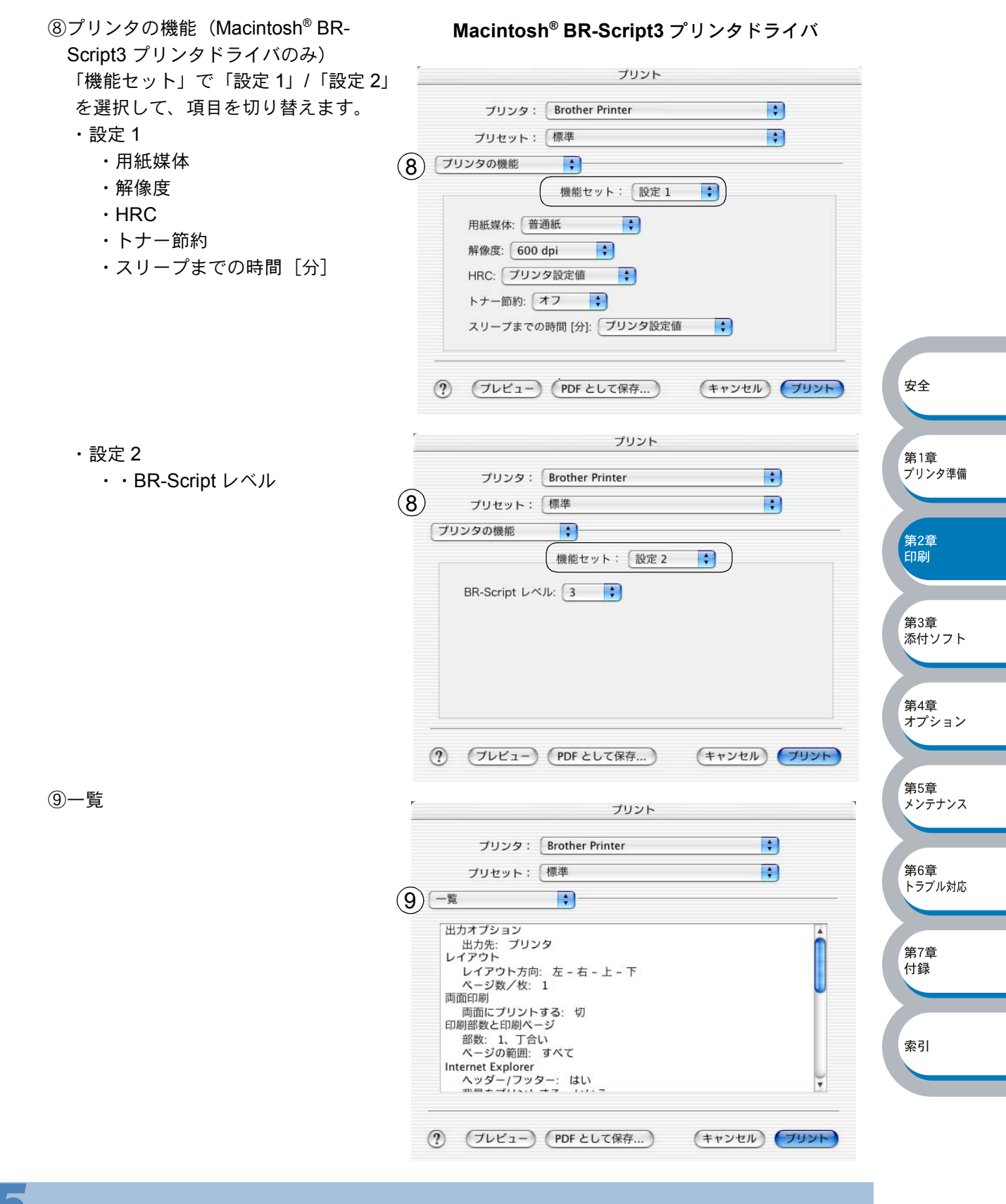

設定が終わったら、 (フリット)をクリックしてプリントします。

# 普通紙に印刷する

普通紙は、用紙カセットまたは手差しトレイ(HL-5040)、多目的トレイ(HL-5070DN)から印刷 できます。 佐田でたる四紙の種類やサイズについては、「佐田でたる四紙上様は「東京」たが照してください。

使用できる用紙の種類やサイズについては、「使用できる用紙と領域」 2.1-13 を参照してください。

#### 用紙カセットから印刷する

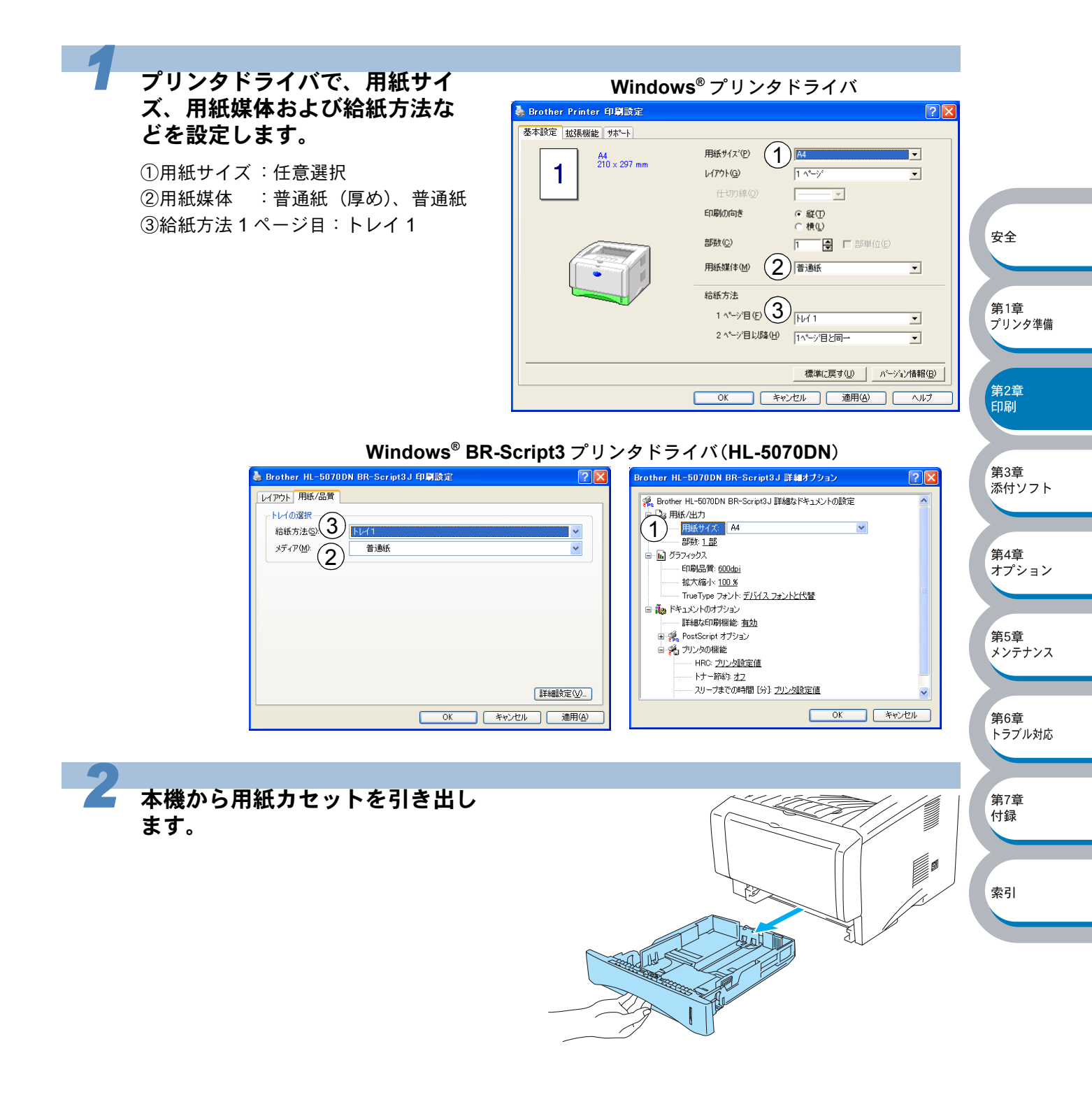

安全

第1章 プリンタ準備

第2章 印刷

第3章

第4章 オプション

第5章 メンテナンス

第6章 トラブル対応

第7章

付録

索引

添付ソフト

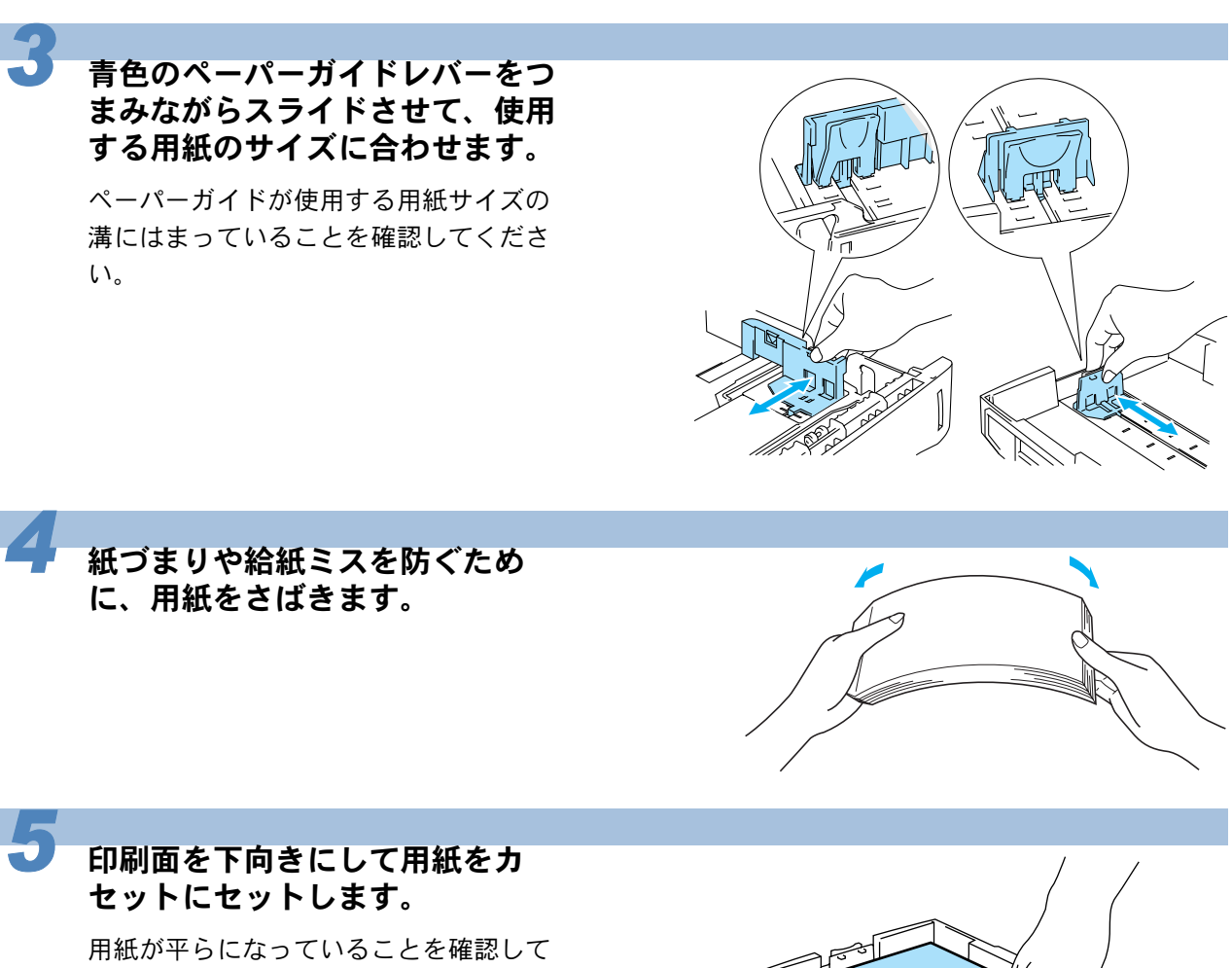

ください。

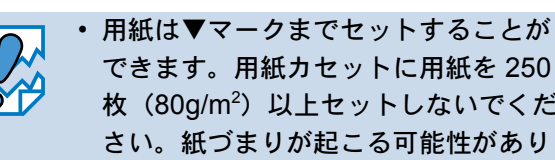

できます。用紙カセットに用紙を250 枚(80g/m<sup>2</sup>)以上セットしないでくだ さい。紙づまりが起こる可能性があり ます。

 ・片面をすでに印刷した用紙に印刷する 場合には、印刷する面(白紙面)を下 向きに(用紙の上がトレイの前側にく るように)して、用紙カセットにセッ トされている用紙の一番上にセットし てください。

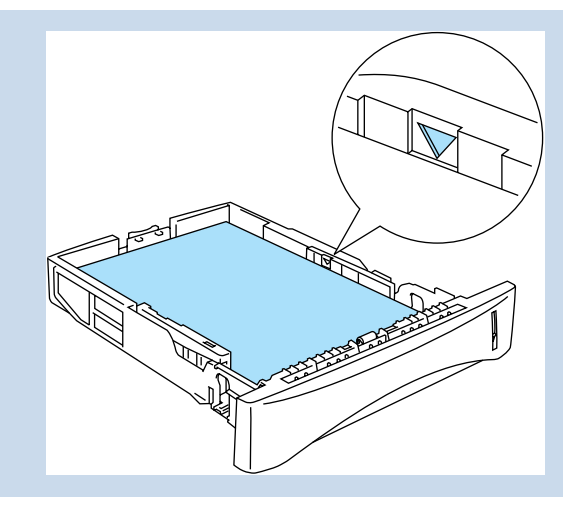

安全

第1章 プリンタ準備

第2章 印刷

第3章 添付ソフト

第4章 オプション

第5章 メンテナンス

第6章 トラブル対応

第7章 付録

索引

#### 用紙カセットを本機に戻します。

6

7

しっかりと奥までセットされているか確認してください。

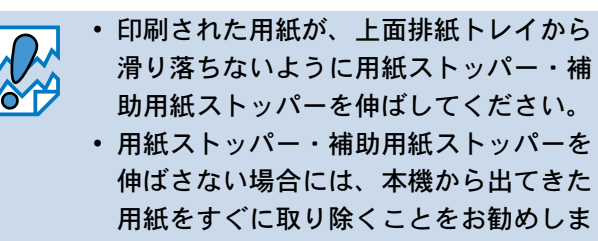

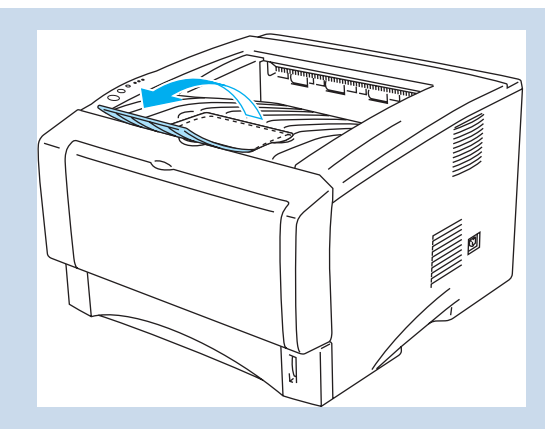

印刷データを本機に送ります。

す。

#### 手差しトレイから印刷する(HL-5040)

メモ

- 手差しトレイには用紙を1枚ずつセットしてください。複数枚の用紙を一度にセット すると、紙づまりを起こす恐れがあります。
- 手差しトレイから用紙を挿入すると、本機は自動的に手差しトレイからの印刷モード に切り替わります。

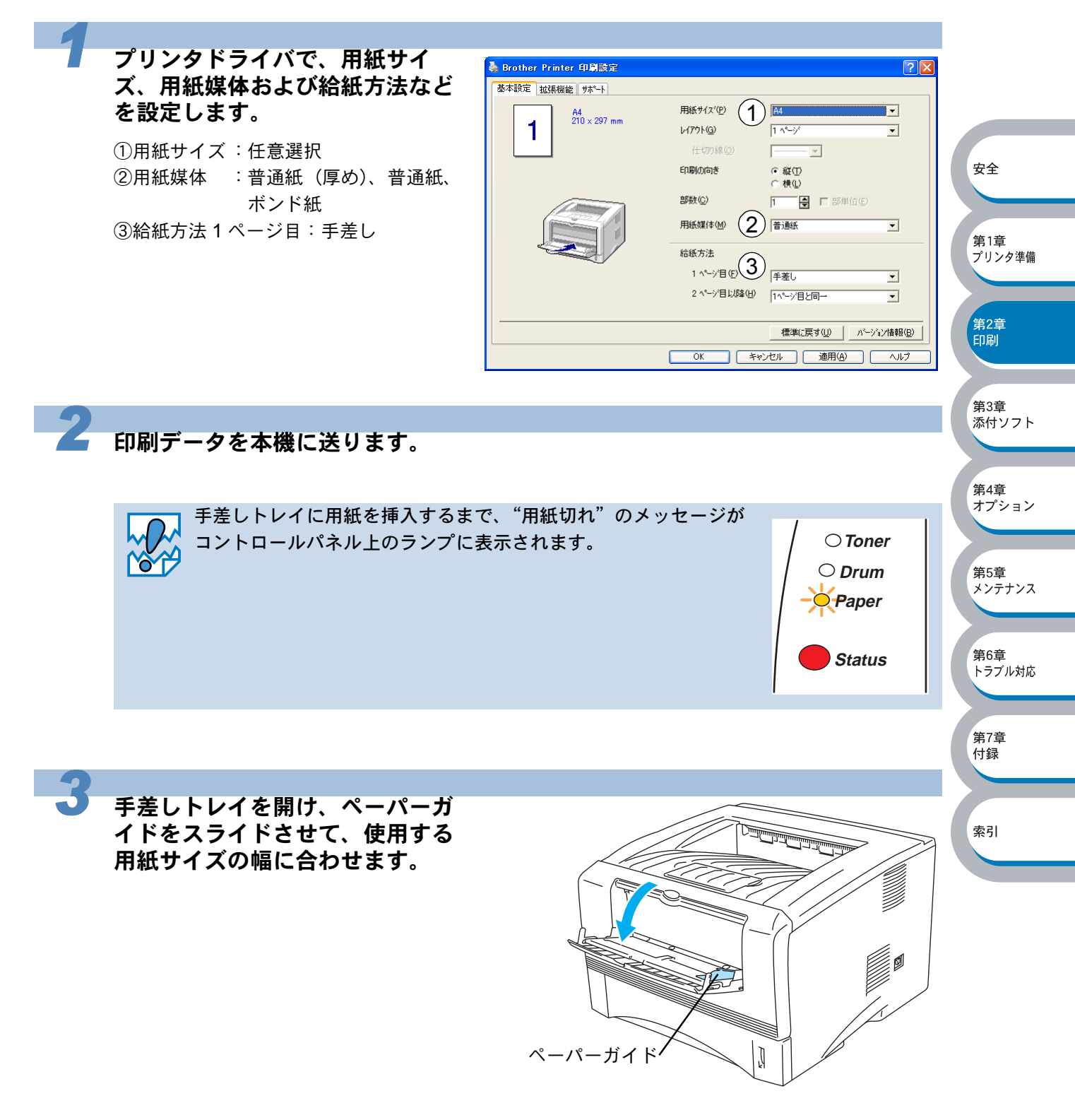

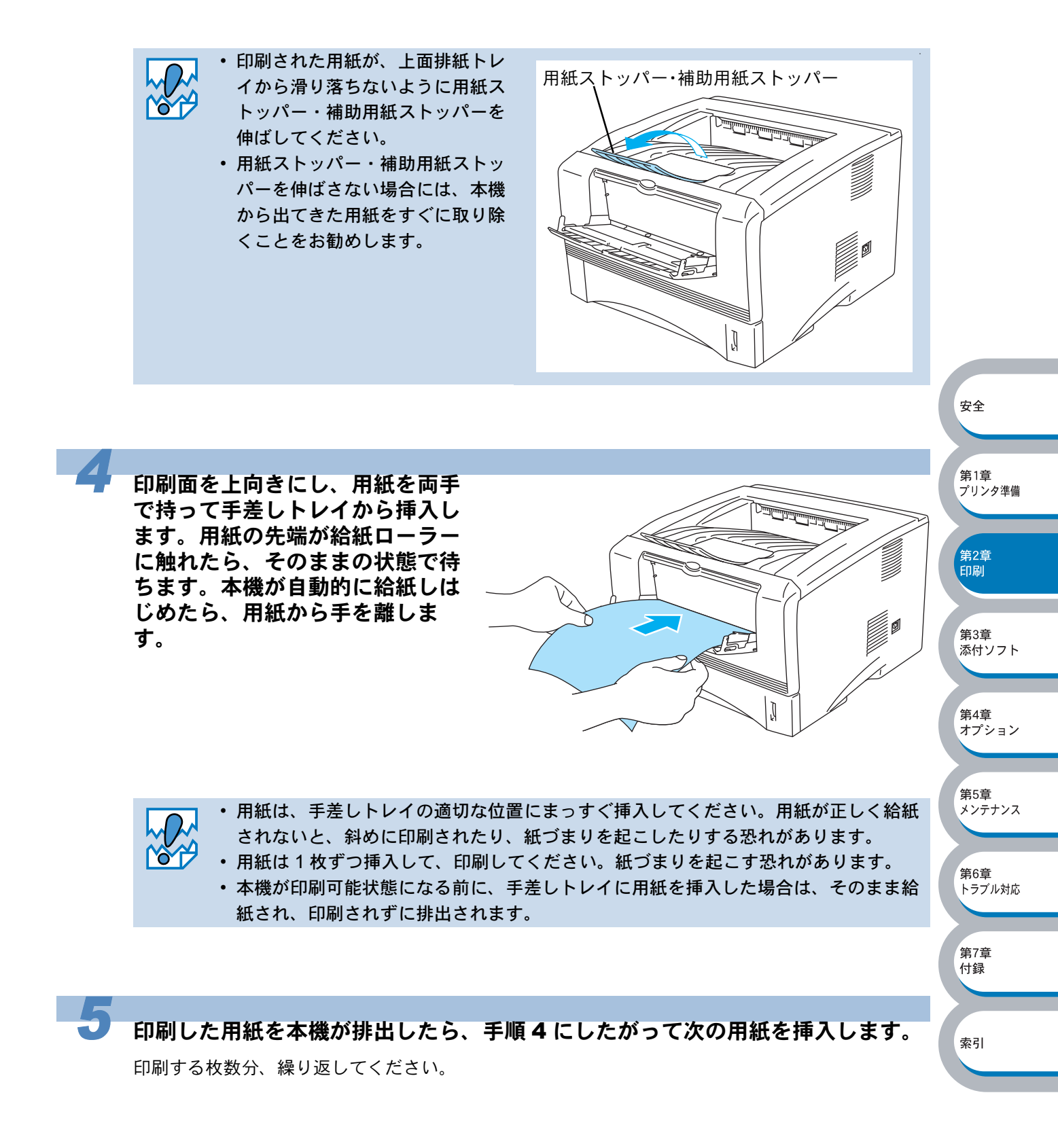

## 多目的トレイから印刷する(HL-5070DN)

メモ

- 多目的トレイから用紙を挿入すると、本機は自動的に多目的トレイからの印刷モード に切り替わります。
- 多目的トレイのプリンタドライバ上での名称は MP トレイです。

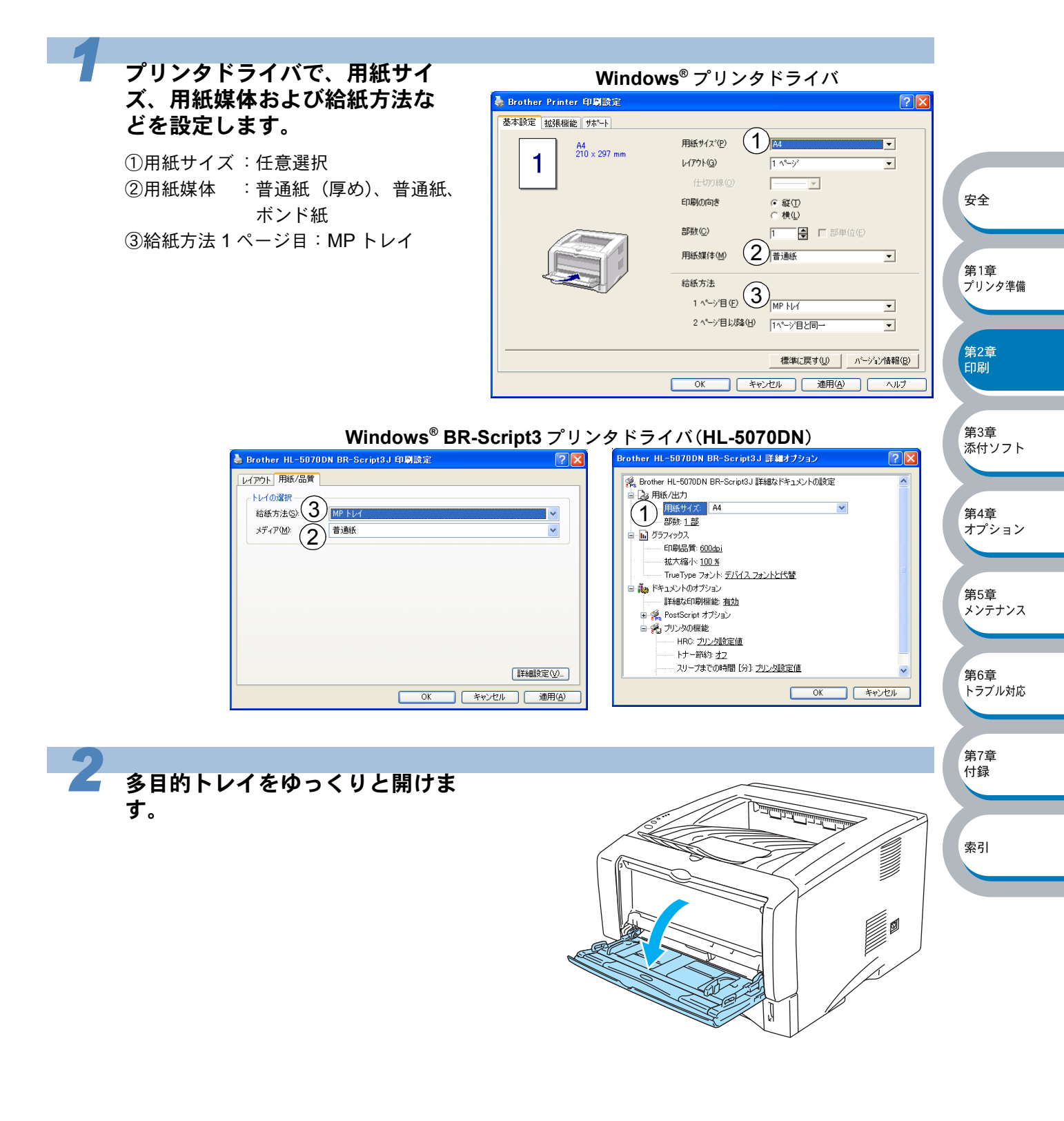

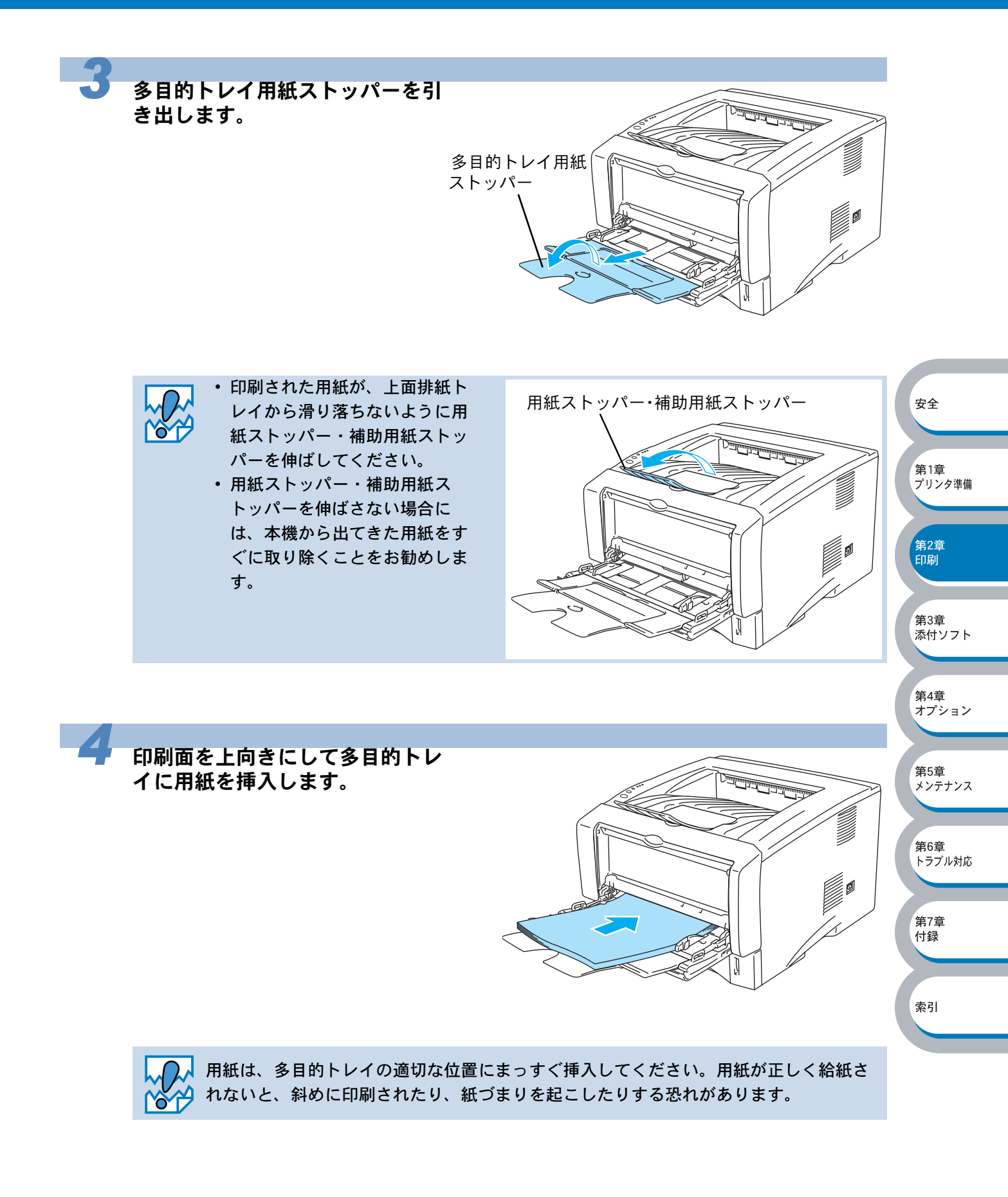

索引

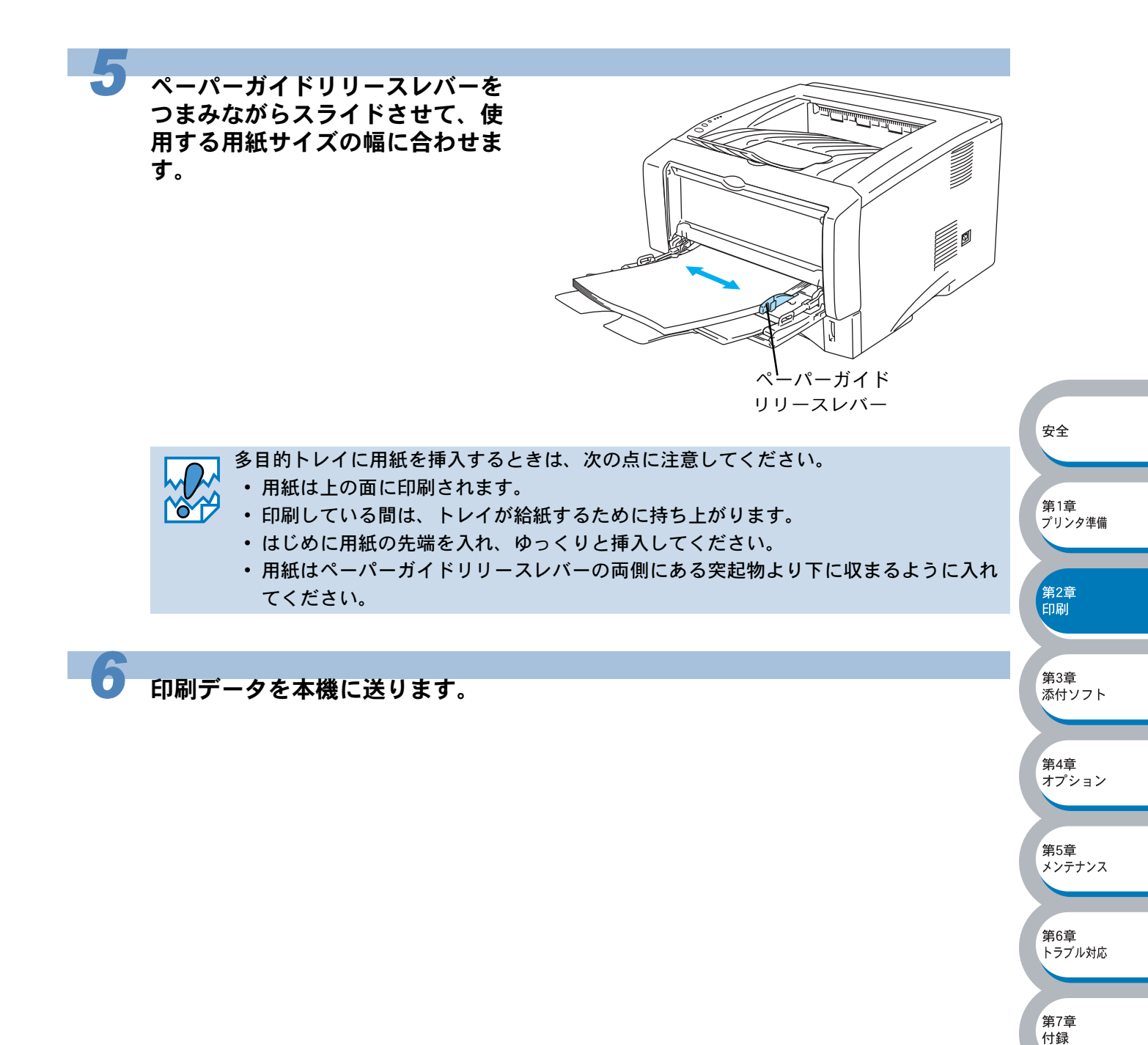

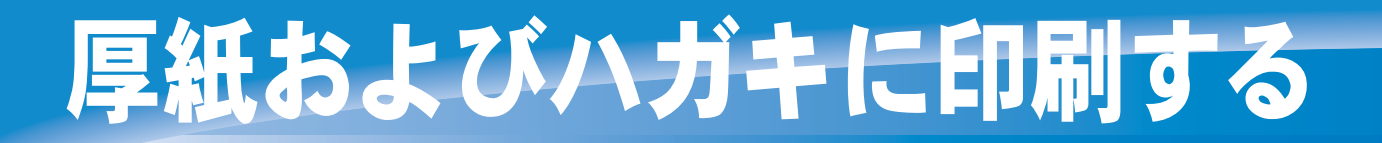

厚紙は、手差しトレイ(HL-5040)、多目的トレイ(HL-5070DN)から印刷できます。 官製ハガキは、用紙カセット、手差しトレイ(HL-5040)、多目的トレイ(HL-5070DN)から印刷 できます。

背面排紙トレイを開けているときは、手差しトレイや多目的トレイから給紙された用紙は、本機を まっすぐ通り背面から排出されます。

この方法を使って厚紙や官製ハガキに印刷すると、反りがほとんどなく印刷できます。

使用できる用紙の種類やサイズについては、「使用できる用紙と領域」とあるためでください。

#### 用紙カセットから印刷する

メモ

- ・用紙カセットへは、30枚以上の官製ハガキをセットしないでください。
- 私製ハガキ、往復ハガキ、印刷済みハガキは印刷できません。また、絵入りのハガキ など、使用されるハガキの条件によっては、用紙の搬送や印字品質に影響を及ぼす場 合がありあます。

#### プリンタドライバで、用紙サイ ズ、用紙媒体および給紙方法な どを設定します。

①用紙サイズ:ハガキ
 ②用紙媒体 :厚紙(ハガキ)、超厚紙
 ③給紙方法1ページ目:トレイ1

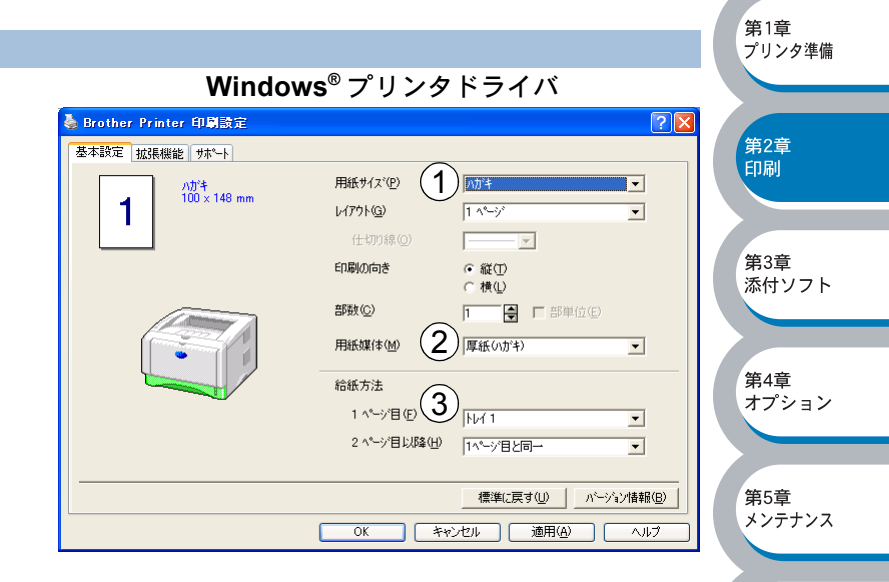

安全

第6章

#### Windows<sup>®</sup> BR-Script3 プリンタドライバ(HL-5070DN)

| Windows BR-Scripts / 5                                                                                                    |                                                                                                    | トラブル対応          |
|----------------------------------------------------------------------------------------------------|----------------------------------------------------------------------------------------------------|-----------------|
| 🎍 Brother HL-5070DN BR-Script3J 印刷設定 🛛 💽 🗙                                                                                     | Brother HL-5070DN BR-Script3J 詳細オブション ? 🔀                                                                                                    |                 |
| レイアウト 用紙/品質<br>トレイの選択<br>給紙方法⑤<br>メディア(型)<br>2<br>原 類紙(1)(5年)<br>●<br>●<br>●<br>●<br>●<br>●<br>●<br>●<br>●<br>●<br>●<br>●<br>● | Brother HL-5070DN BR-Script3J 詳細なやキュシントの設定       用紙(力力)       用紙(力力)       明約12       部数125       町 グラフィックス       印刷品質:0004bi       拡大縮小100 K       TrueType フォント: デバイス. フォントと代替       ● わくキュントのオウッシン       詳細な印刷構能: 者力)       ● ABS アリンクの機能       HRC: フリン投設定値       トナー新3: オユ       スリーフまでの時間 [5]: クリンク設定値 | 第7章<br>付録<br>索引 |

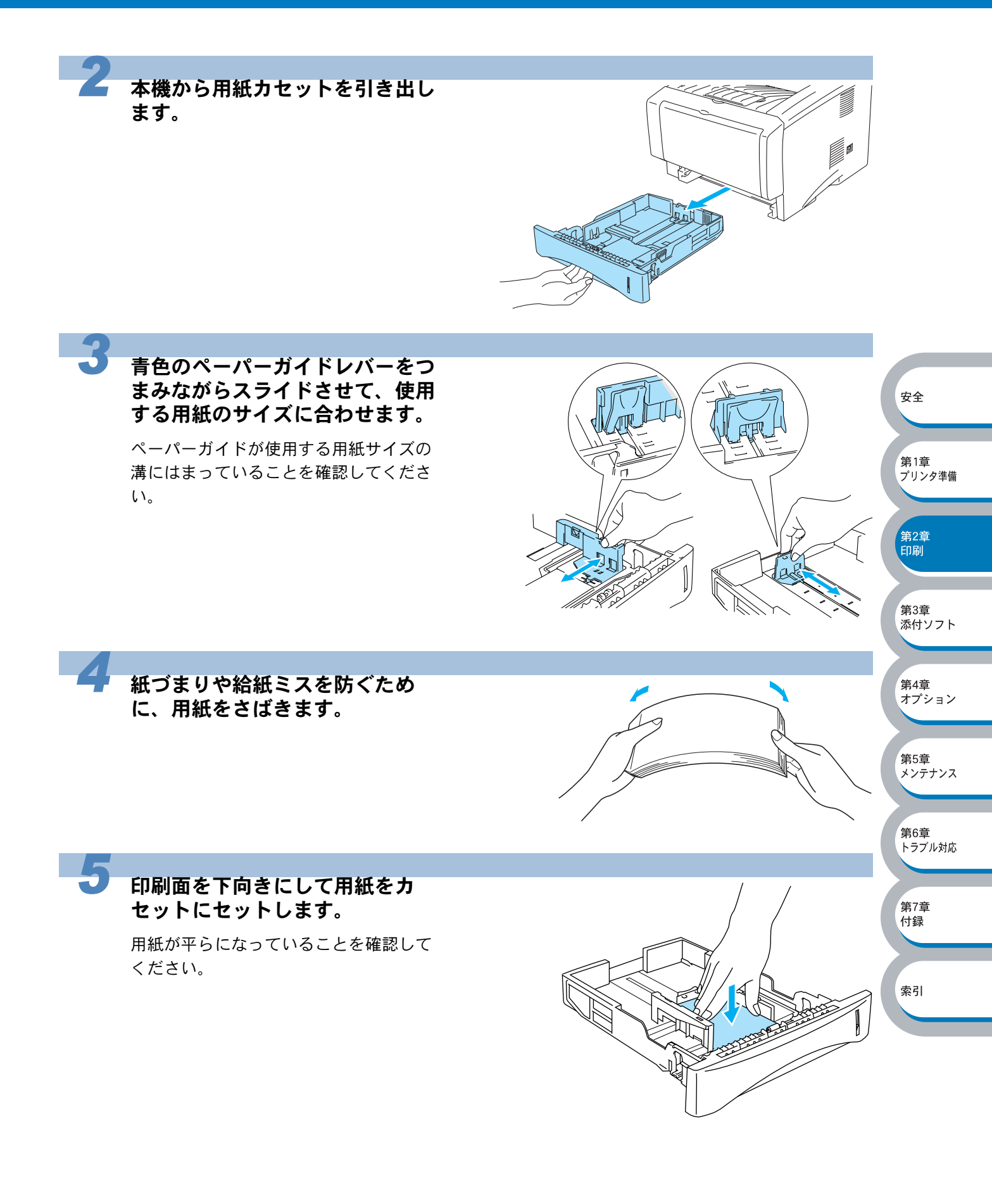

第4章 オプション

第5章 メンテナンス

第6章 トラブル対応

第7章 付録

索引

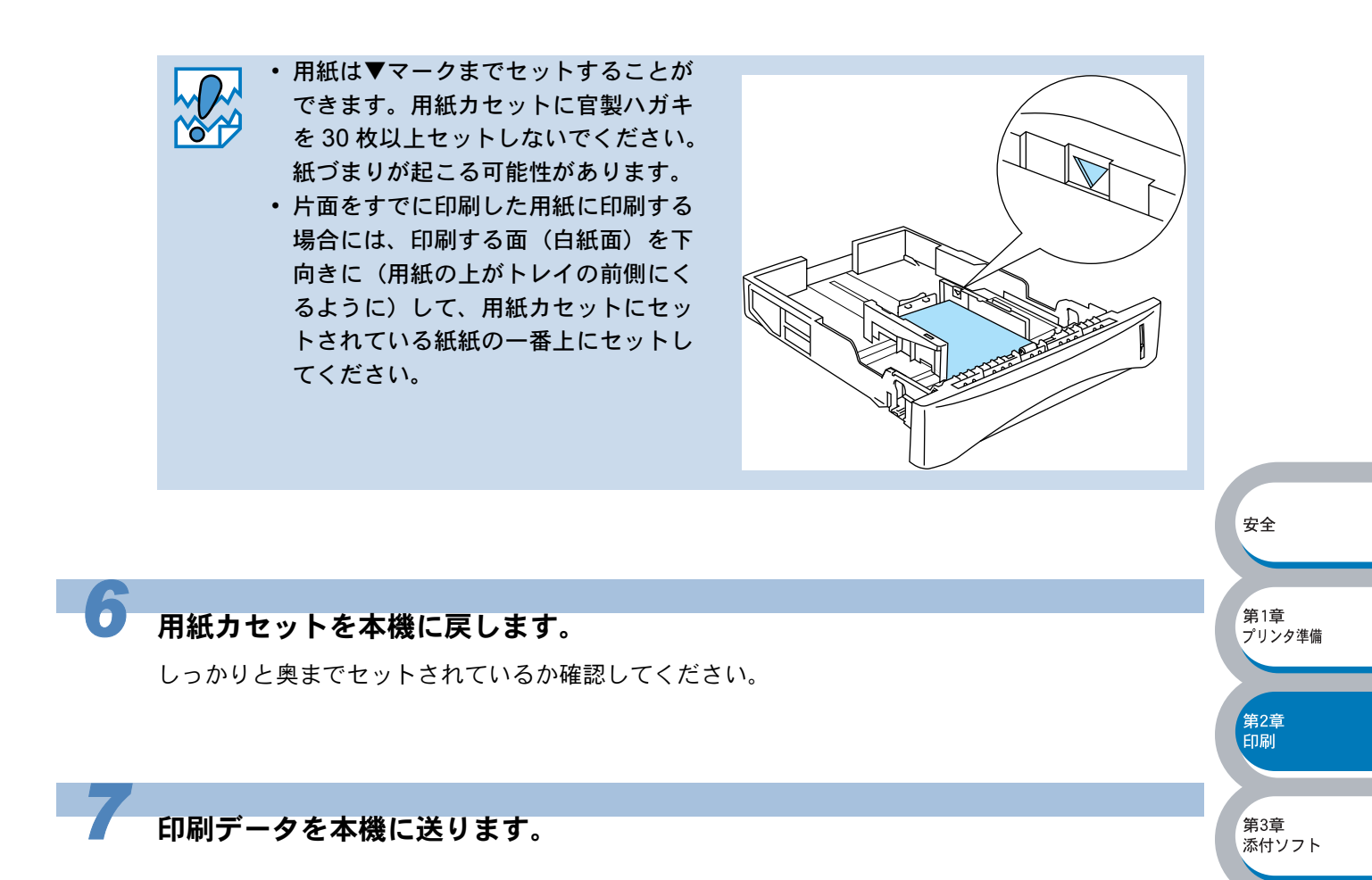

#### 手差しトレイから印刷する(HL-5040)

メモ

- 手差しトレイには用紙を1枚ずつしかセットできません。複数枚の用紙を一度にセットすると、紙づまりを起こす恐れがあります。
- 手差しトレイから用紙を挿入すると、本機は自動的に手差しトレイからの印刷モード に切り替わります。

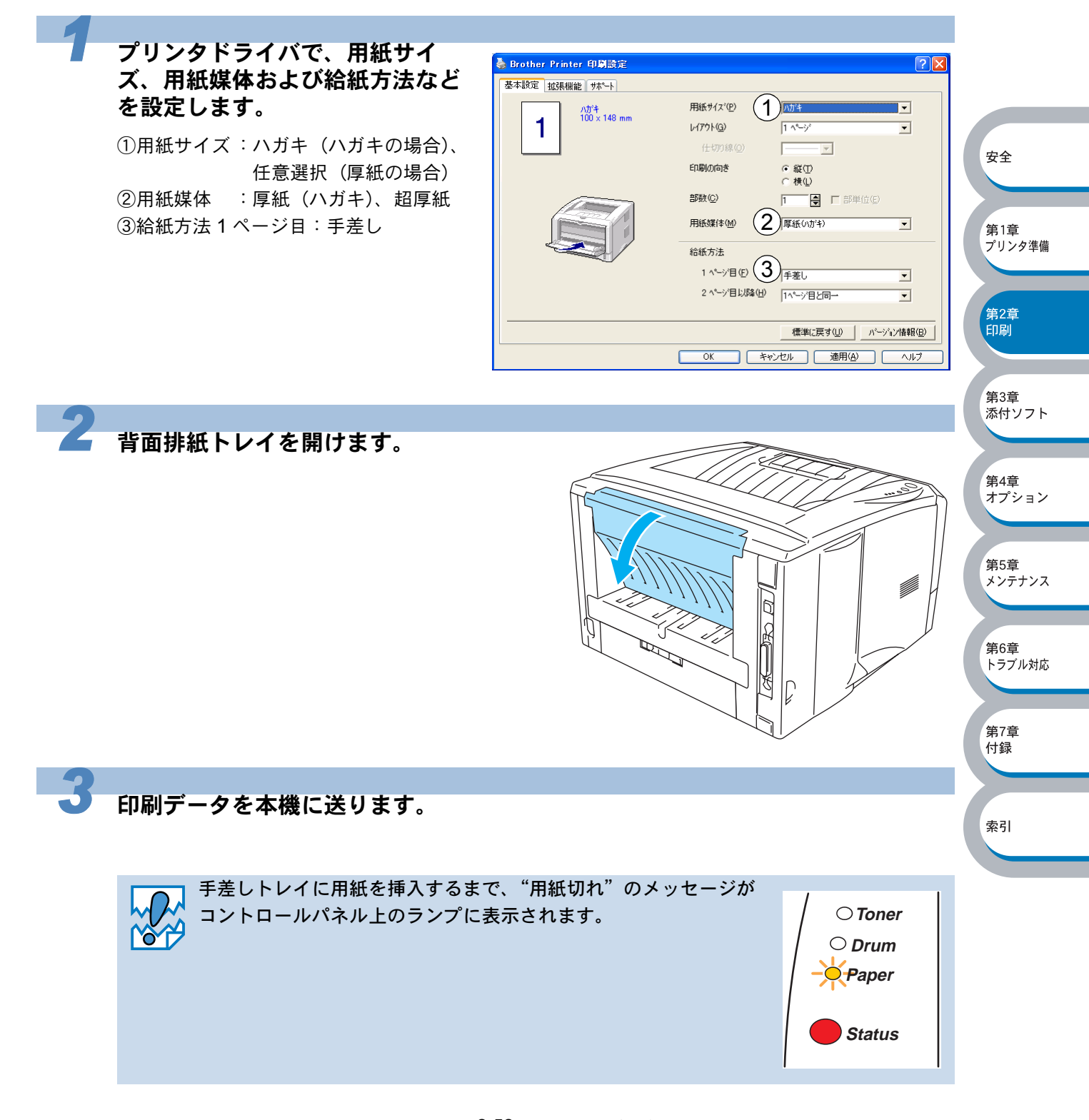

手差しトレイを開け、ペーパーガ イドをスライドさせて、使用する 用紙サイズの幅に合わせます。

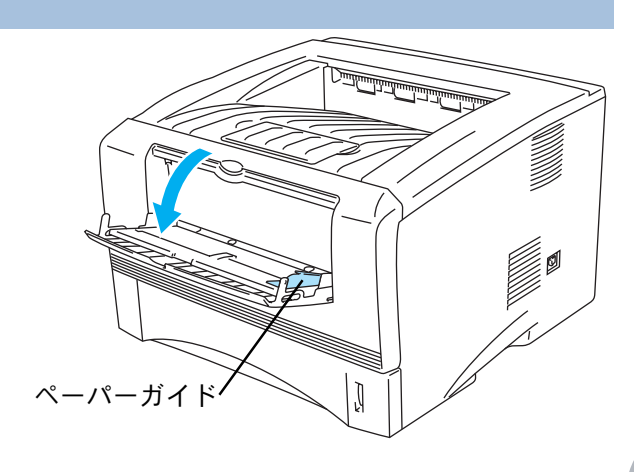

5

印刷面を上向きにし、用紙を両手 で持って手差しトレイに用紙を挿 入します。用紙の先端が給紙ロー ラーに触れたら、そのままの状態 で待ちます。本機が自動的に給紙 しはじめたら、用紙から手を離し ます。

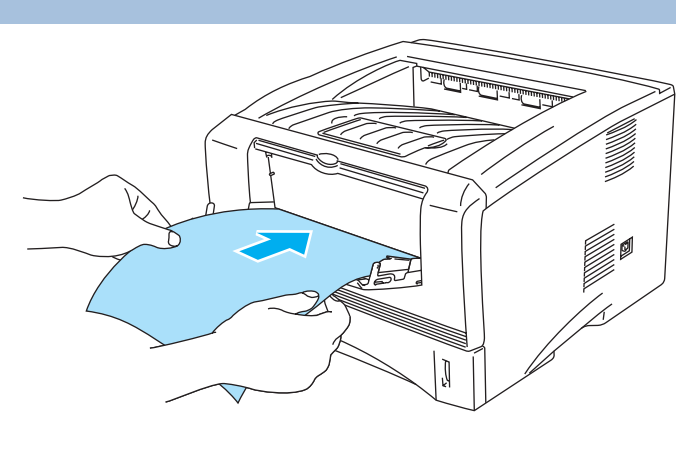

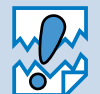

- 用紙は、手差しトレイの適切な位置にまっすぐ挿入してください。用紙が正しく給紙 されないと、斜めに印刷されたり、紙づまりを起こしたりする恐れがあります。
- 用紙は1枚ずつ挿入して、印刷してください。紙づまりを起こす恐れがあります。
  - 本機が印刷可能状態になる前に、手差しトレイに用紙を挿入した場合は、そのまま給 紙され、印刷されずに排出されます。

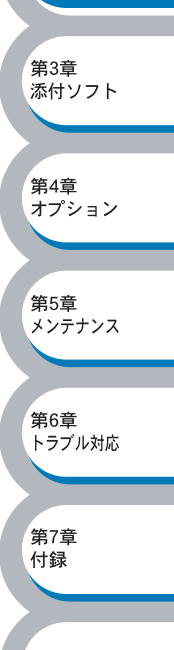

索引

安全

第1章

第2章 印刷

プリンタ準備

第3章 添付ソフト

第4章 オプション

第5章 メンテナンス

第6章 . トラブル対応

第7章 付録

索引

印刷した用紙を本機が排出したら、手順5にしたがって次の用紙を挿入します。

印刷する枚数分、繰り返してください。

6

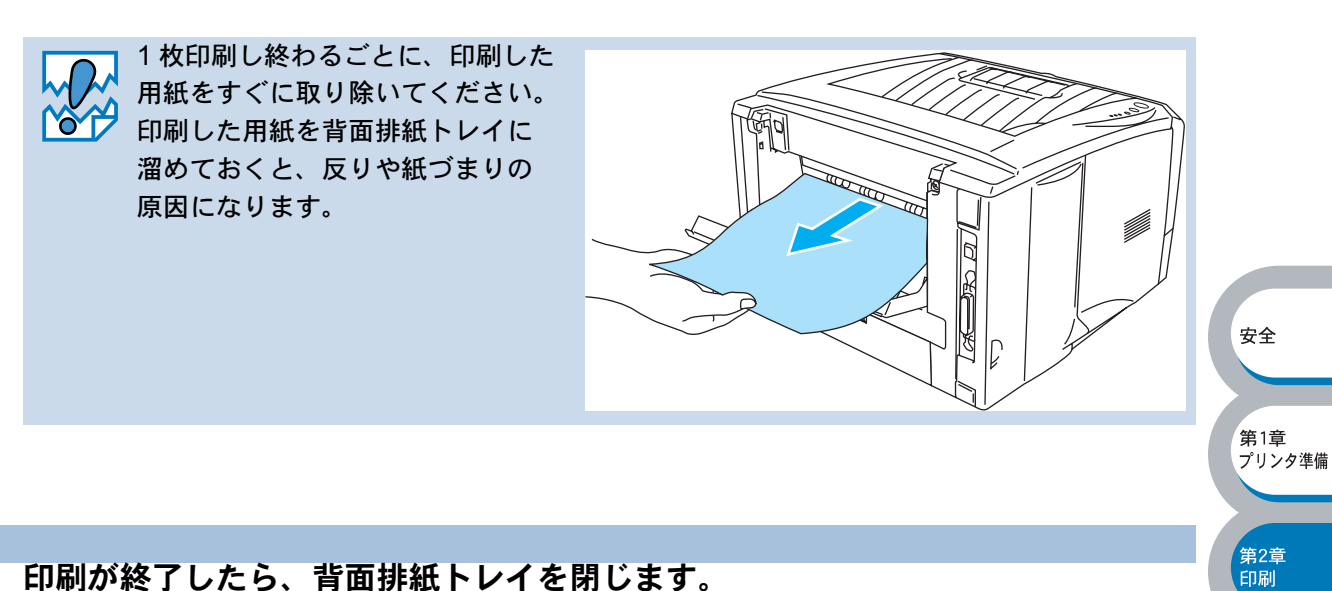

印刷が終了したら、背面排紙トレイを閉じます。

#### 多目的トレイから印刷する(HL-5070DN)

メモ

- 多目的トレイから用紙を挿入すると、本機は自動的に多目的トレイからの印刷モード に切り替わります。
- 多目的トレイのプリンタドライバ上での名称は MP トレイです。
- 私製ハガキ、往復ハガキ、印刷済みハガキは印刷できません。また、絵入りのハガキ など、使用されるハガキの条件によっては、用紙の搬送や印字品質に影響を及ぼす場 合がありあます。

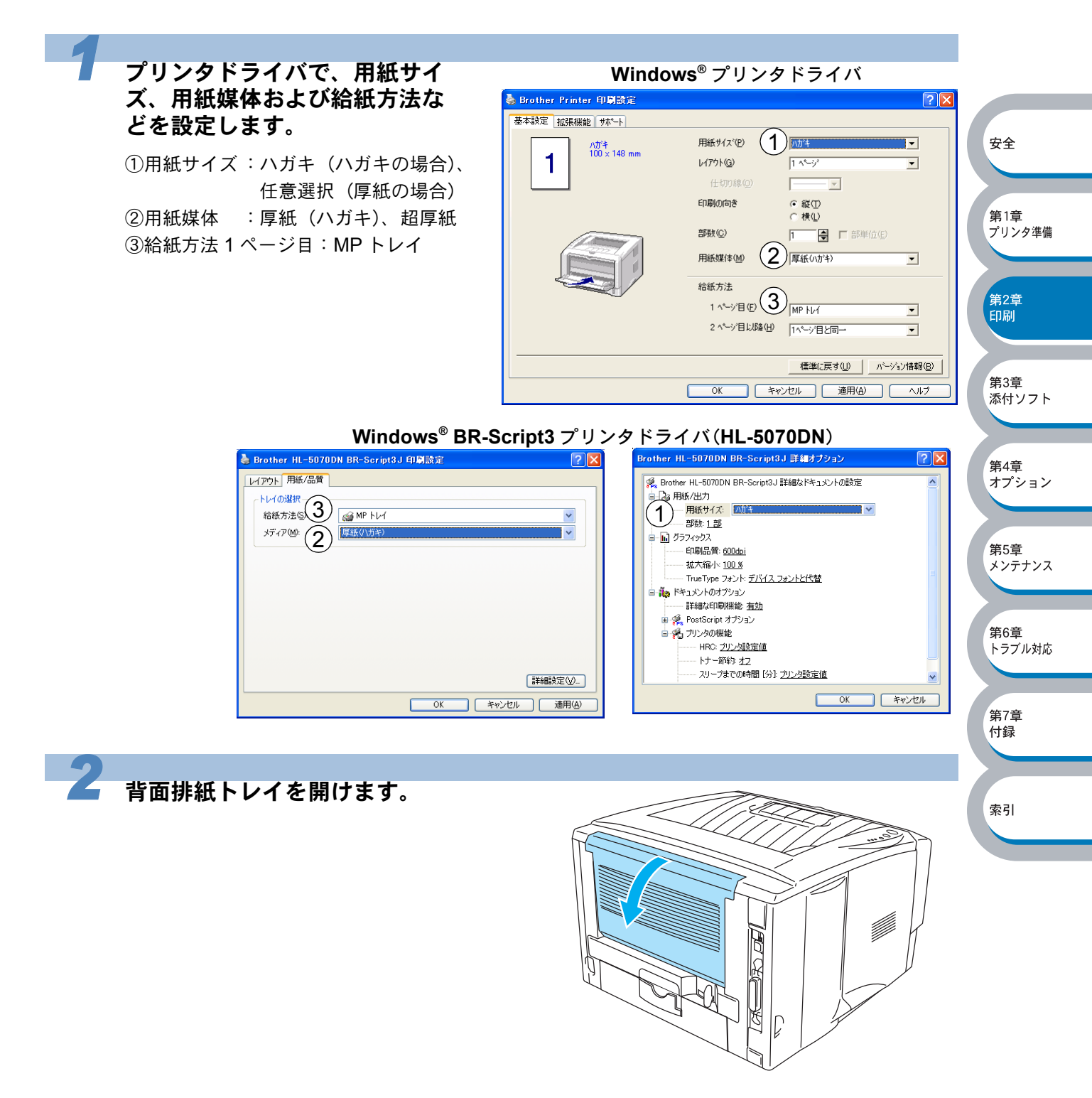

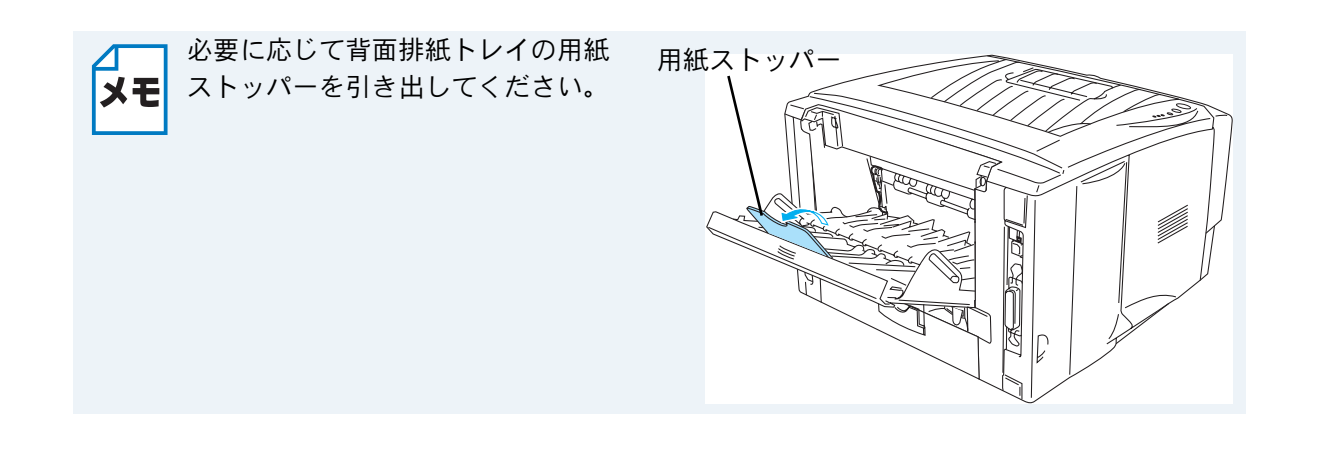

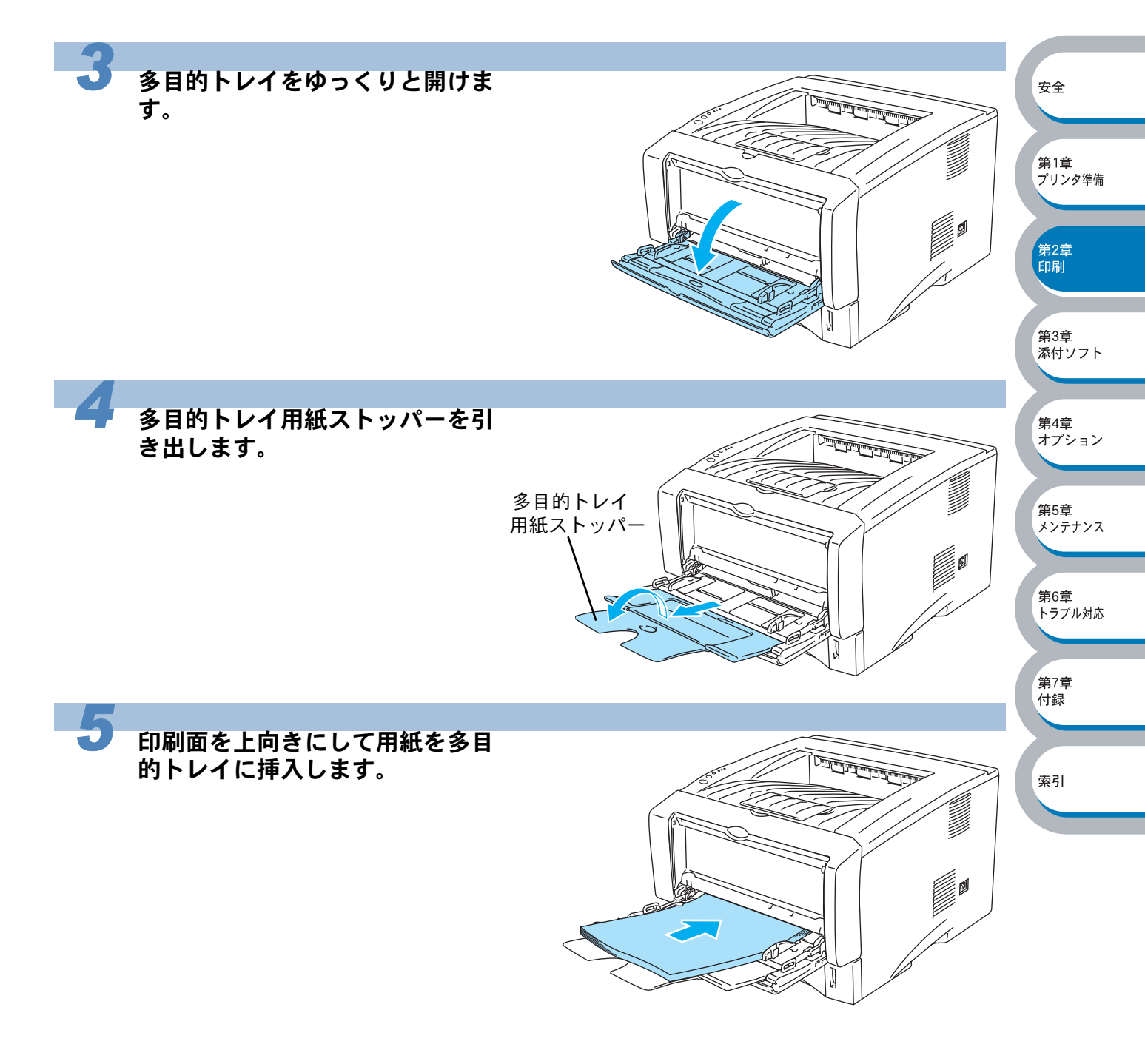

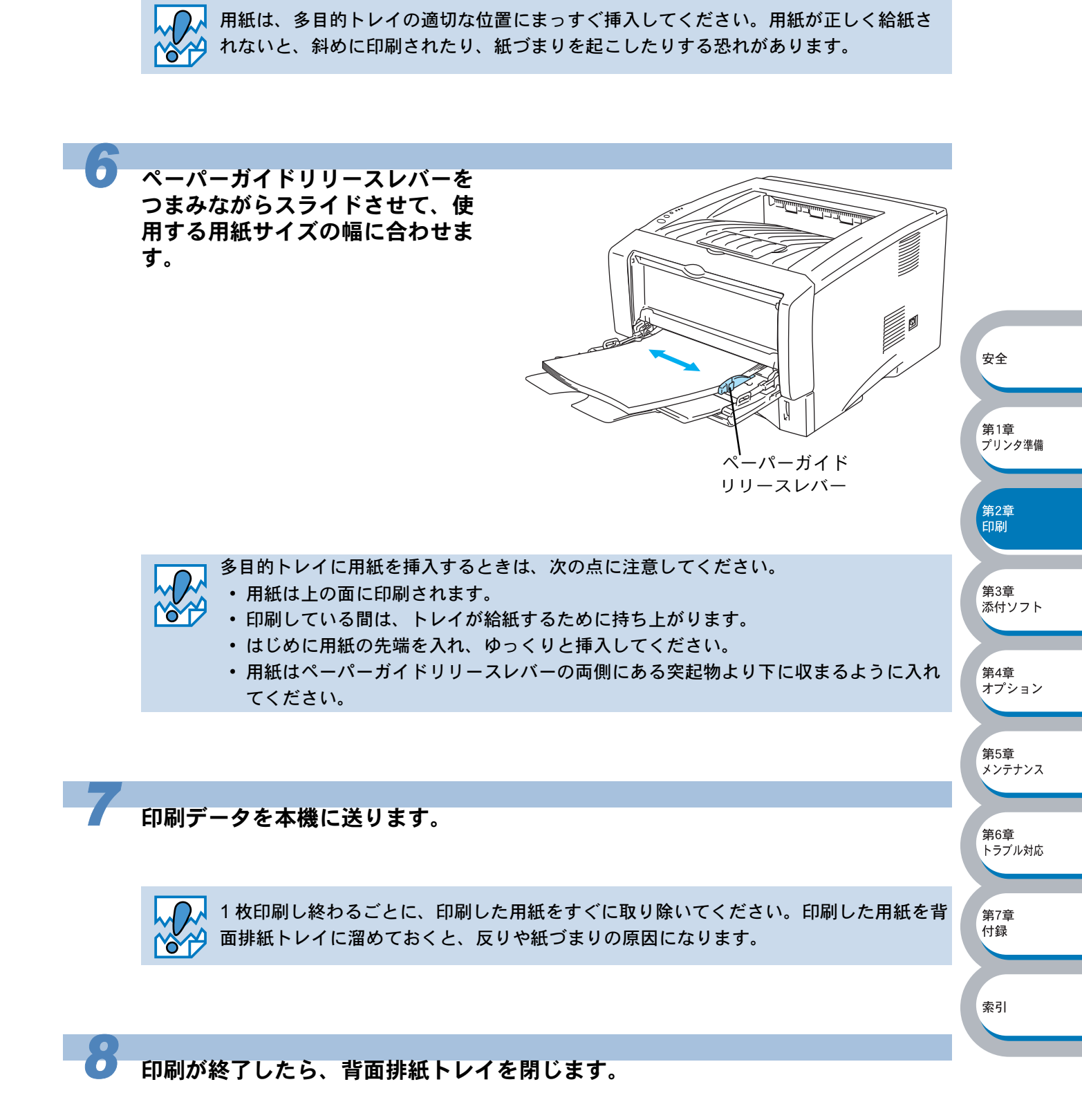

## 封筒に印刷する

#### ● 使用できない封筒

下記のような封筒は使用しないでください。

- ・破れ、反り、しわのある封筒、または規格外の封筒
- ・極端に光沢のある封筒、表面がすべりやすい封筒
- ・とめ金、スナップ、ひもなどが付いた封筒
- ・粘着加工を施した封筒
- ・袋状加工の封筒
- ・折り目がしっかりついていない封筒
- ・エンボス加工の封筒
- ・レーザープリンタで一度印刷された封筒
- ・内部が印刷された封筒
- ・一定に積み重ねられない封筒
- ・プリンタの印刷可能用紙坪量指定を超える用紙で製造されている封筒
- ・作りが不良で、端部がまっすぐでなかったり、一貫して四角になっていない封筒
- ・透明な窓付、穴付、くりぬき付、ミシン目付などの封筒
- ・タテ形(和形)の封筒

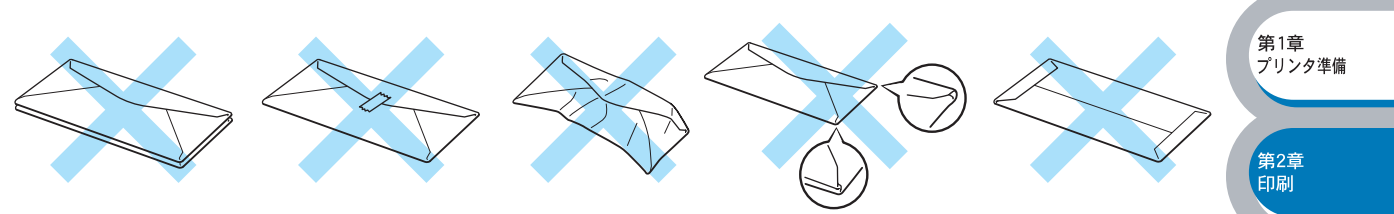

安全

第3章

第4章

第5章

第6章

第7章

付録

索引

オプション

メンテナンス

トラブル対応

添付ソフト

上記の種類の封筒を使用すると、本機が故障する可能性があります。

この場合の故障は保証またはサービス契約の対象には含まれませんのでご注意ください。

- ・封筒を印刷するときは、紙づまりや給紙ミスを防ぐため、あらかじめ封筒をよくさばき、正しくセットしてください。
   ・いろいろな種類の封筒を同時にセットしないでください。紙づまりや給紙ミスを起こす恐れがあります。
  - ・ 封筒に両面印刷することはできません。
  - ・正しく印刷するには、アプリケーションソフトでの用紙サイズの設定とトレイにセットされた用紙のサイズの設定を同じにしてください。
  - •「使用できる用紙と領域」IPTERを参照してください。

ほとんどの封筒は印刷できますが、封筒の仕上りによっては、給紙や印刷品質に問題が起こる場合 があります。

先端の紙の貼り合せ部分が厚過ぎず、角がまっすぐで、しっかりと折り目が付けられているものを 選択してください。適した封筒は、ふくれてなく、薄くて平らな状態になっています。

また、レーザープリンタ用の高品質の封筒を購入してください。

たくさんの封筒を購入する場合は、必ず小部数を印刷して正しく印刷されることを確認してから購入してください。

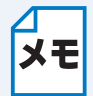

特に推奨するメーカーはありません。上記の使用できない封筒以外の印刷に適した封筒 をお選びください。

#### 手差しトレイから印刷する(HL-5040)

背面排紙トレイを開けているときは、手差しトレイから給紙された封筒は、本機をまっすぐ通り背 面から排出されます。

この方法を使って封筒に印刷すると、反りがほとんどなく印刷できます。

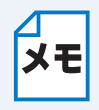

- 手差しトレイには用紙を1枚ずつセットしてください。複数枚の用紙を一度にセット すると、紙づまりを起こす恐れがあります。
- 手差しトレイから封筒を挿入すると、本機は自動的に手差しトレイからの印刷モード に切り替わります。

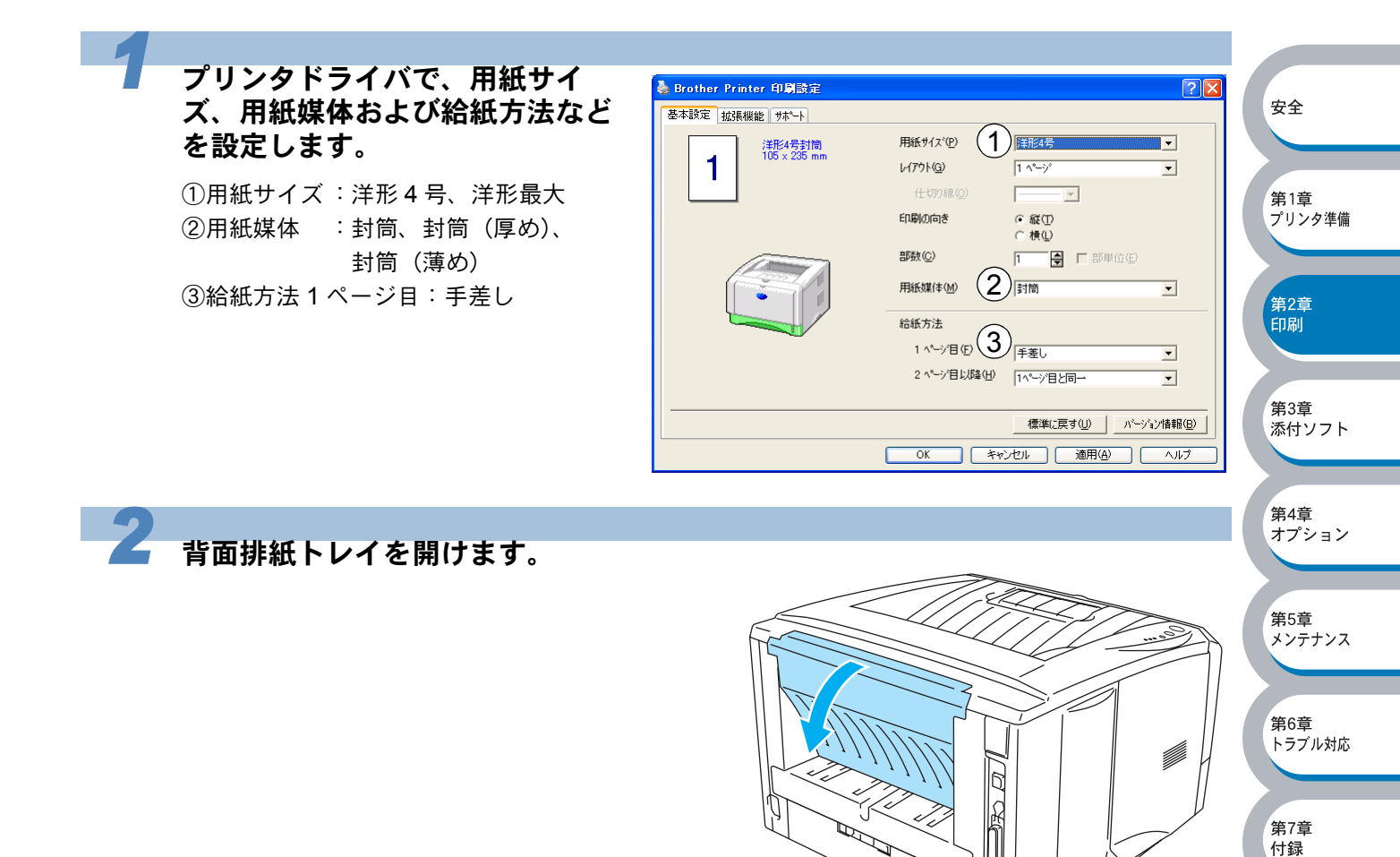

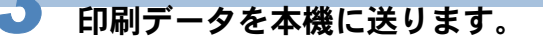

T

索引

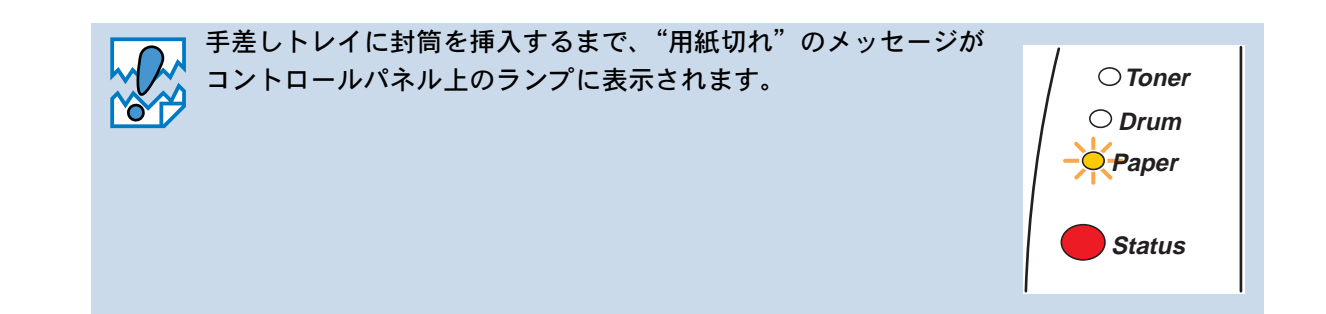

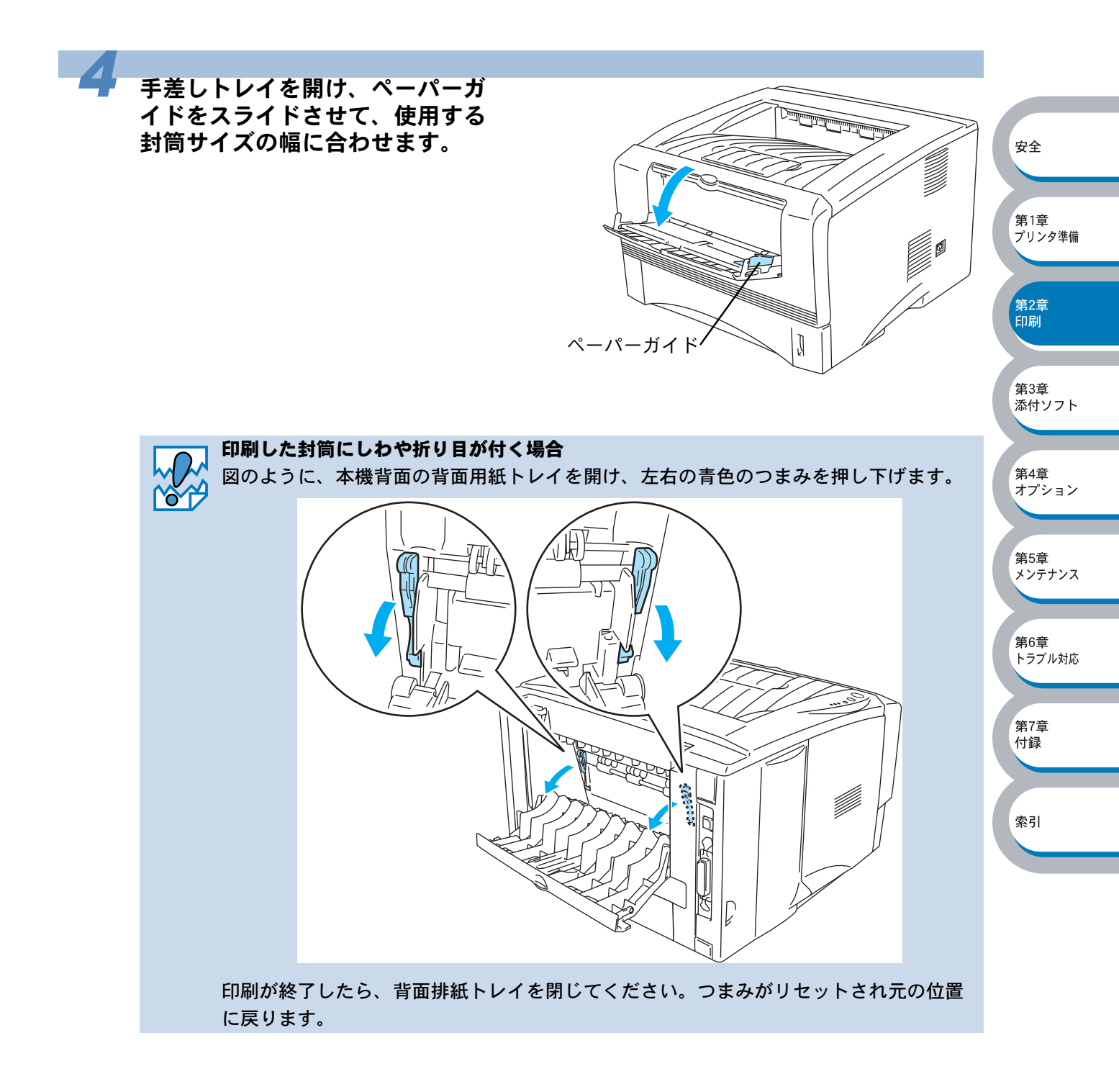

安全

第1章

第2章 印刷

第3章

第4章 オプション

第5章

第6章 トラブル対応

第7章 付録

索引

メンテナンス

添付ソフト

プリンタ準備

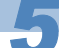

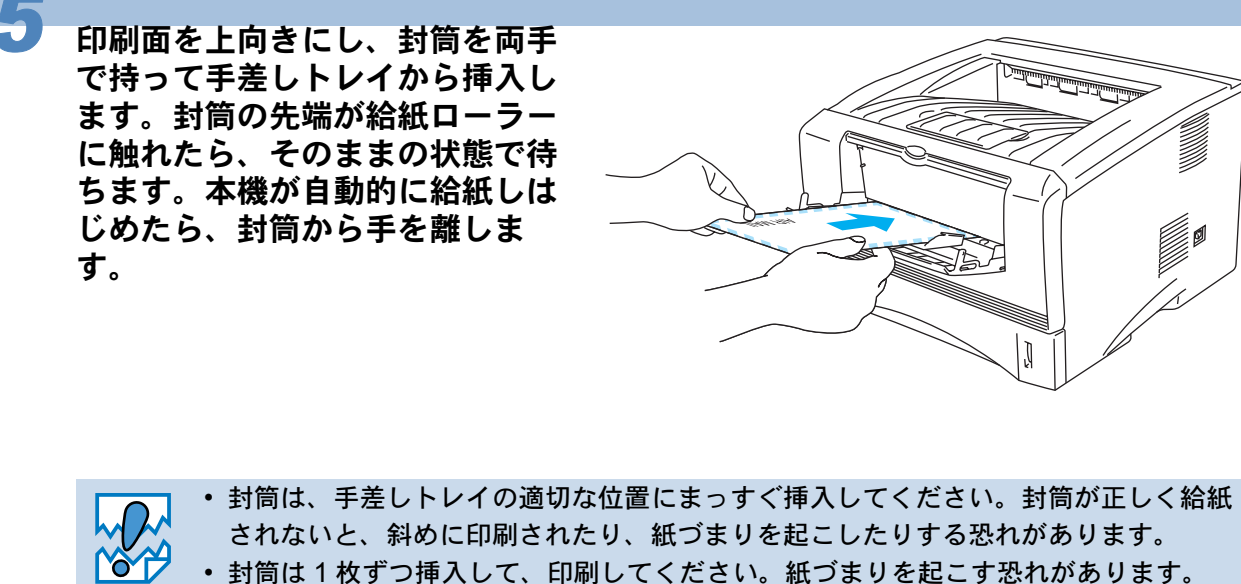

- 印刷したい面を上向きにして、手差しトレイに挿入してください。
- 本機が印刷可能状態になる前に、手差しトレイに封筒を挿入した場合は、そのまま給 紙され、印刷されずに排出されます。

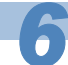

印刷した封筒を本機が排出したら、手順5にしたがって次の封筒を挿入します。

印刷する枚数分、繰り返してください。

1 枚印刷し終わるごとに、印刷した封筒をすぐに取り除いてください。印刷した封筒を背 面排紙トレイに溜めておくと、反りや紙づまりの原因になります。

印刷が終了したら、背面排紙トレイを閉じます。

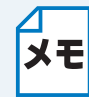

封筒の周囲に折り目やしわを付けないでください。

## 多目的トレイから印刷する(HL-5070DN)

背面排紙トレイを開けているときは、多目的トレイから給紙された封筒は、本機をまっすぐ通り背 面から排出されます。

この方法を使って封筒に印刷すると、反りがほとんどなく印刷できます。

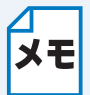

 多目的トレイから用紙を挿入すると、本機は自動的に多目的トレイからの印刷モード に切り替わります。

• 多目的トレイのプリンタドライバ上での名称は MP トレイです。

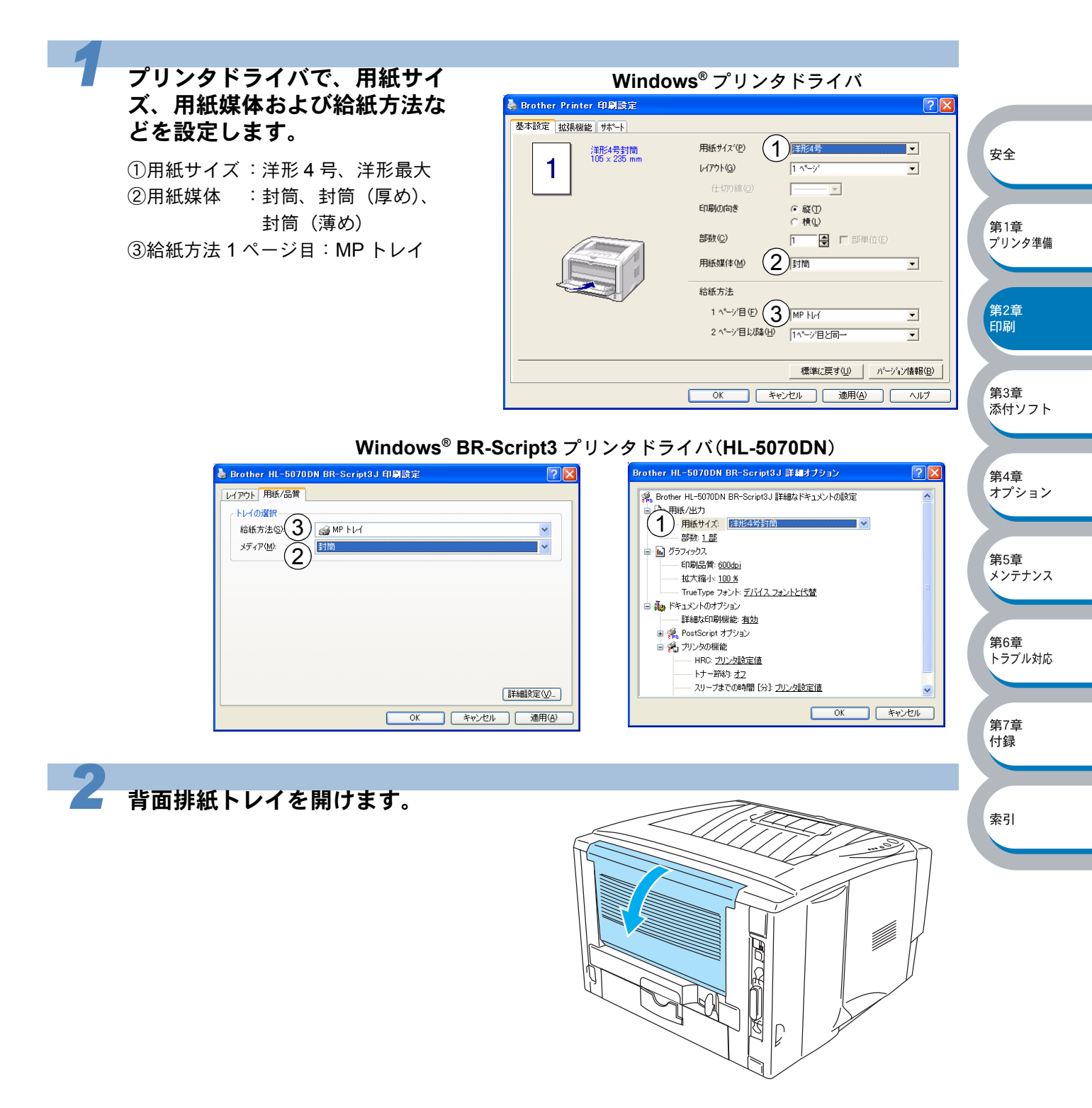

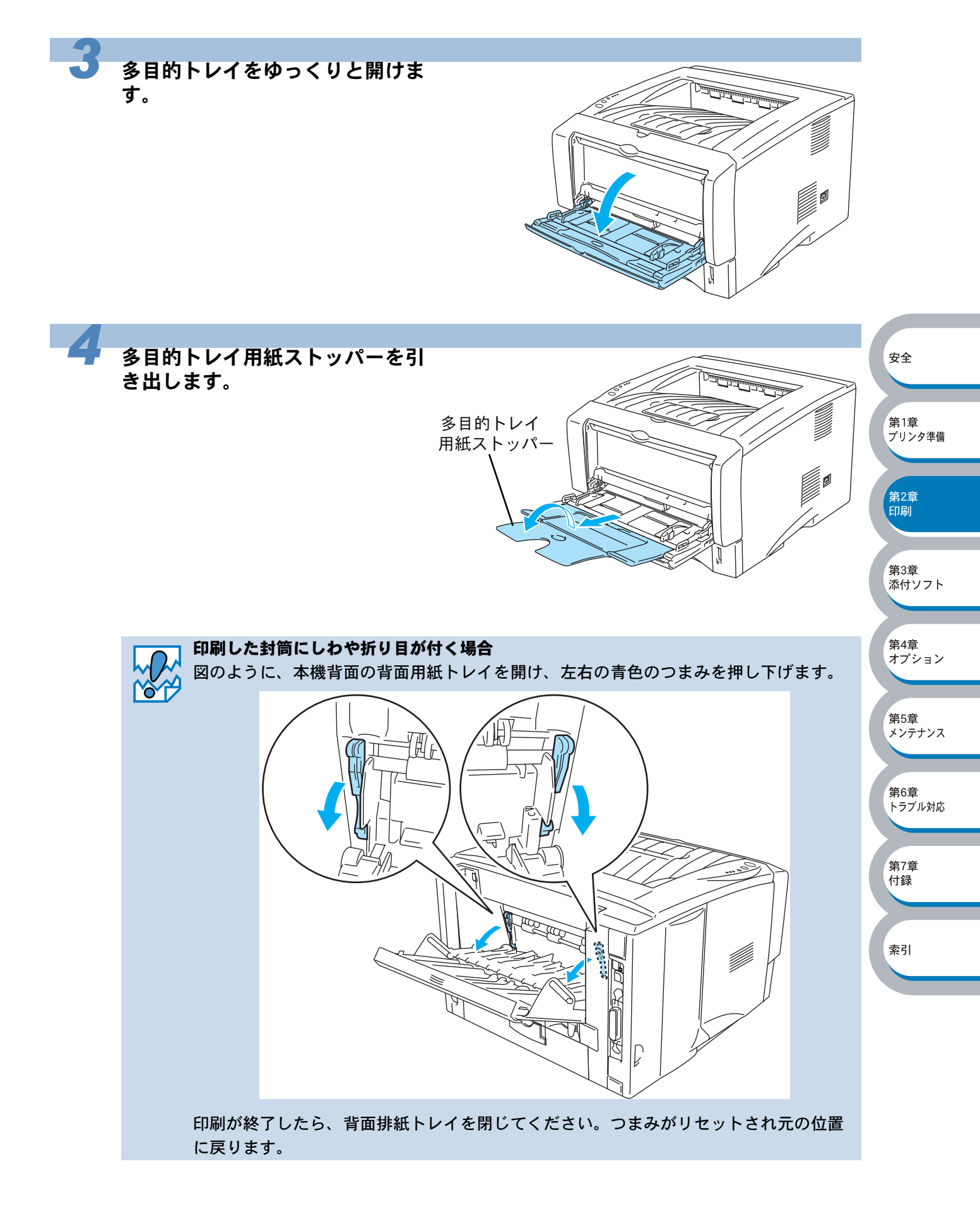

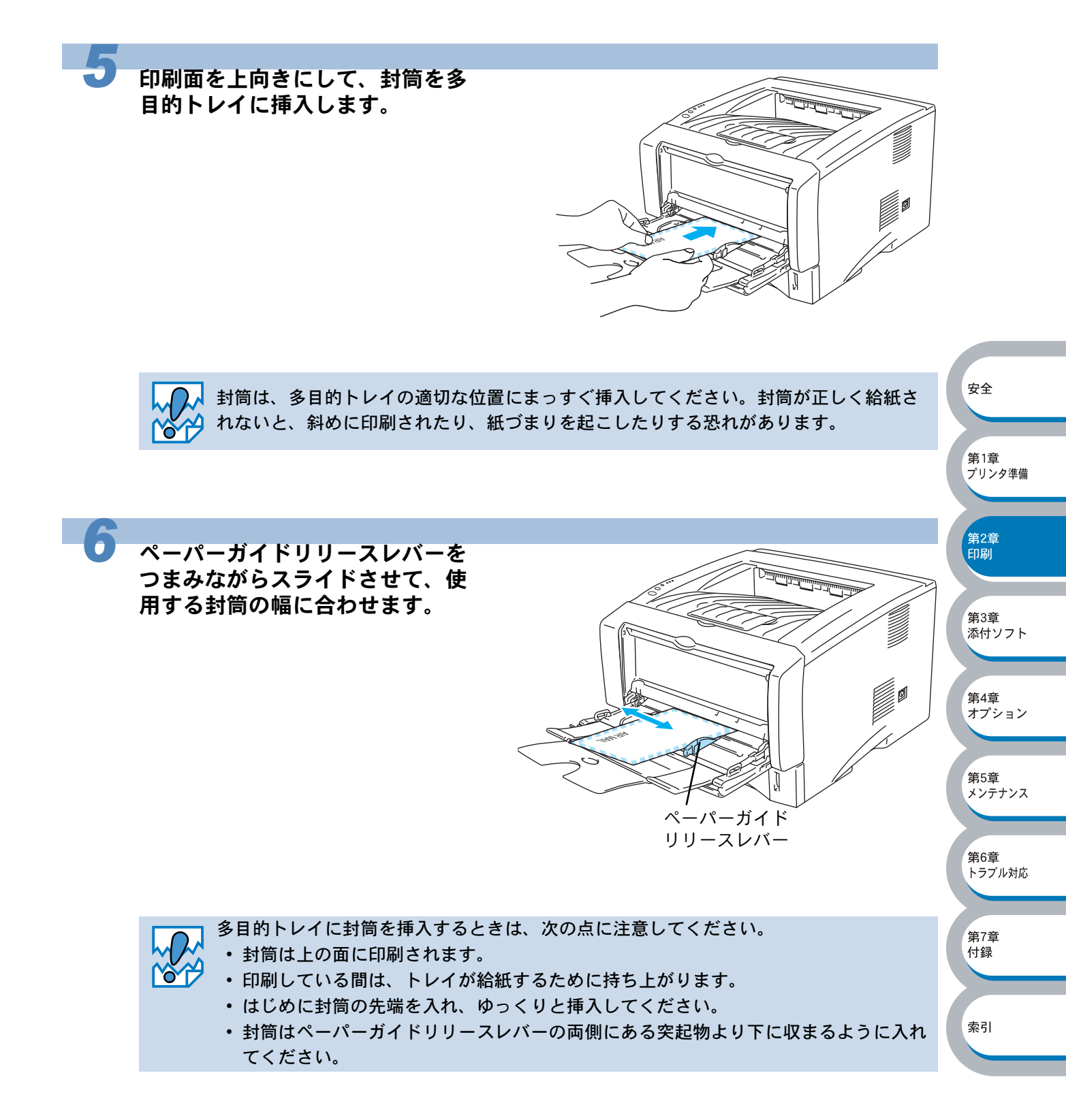

印刷データを本機に送ります。

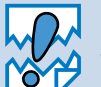

1 枚印刷し終わるごとに、印刷した用紙をすぐに取り除いてください。印刷した用紙を背 面排紙トレイに溜めておくと、反りや紙づまりの原因になります。

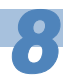

印刷が終了したら、背面排紙トレイを閉じます。

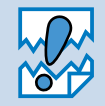

- 印刷した封筒が汚れたりシミになる場合は、まっすぐ封筒を通すために、プリンタド ライバの[基本設定]タブの[用紙媒体]で「厚紙(ハガキ)」または「超厚紙」を 選択してください。
- 印刷することで封筒ののり付けされている部分がはがれることはありません。
- ・ 封筒の周囲に折り目やしわを付けないでください。

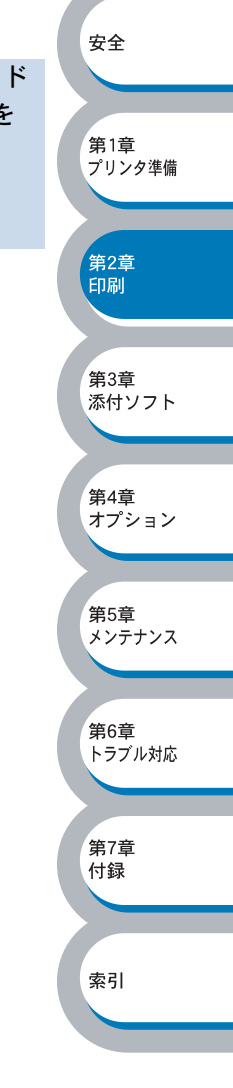

## OHP用紙・ラベル紙に印刷する

OHP 用紙は、用紙カセット、手差しトレイ(HL-5040)、多目的トレイ(HL-5070DN)から印刷 できます。 ラベル紙は、手差しトレイ(HL-5040)、多目的トレイ(HL-5070DN)から印刷できます。

#### OHP 用紙やラベル紙に関する注意点

- 破れ、反り、しわのある用紙、規格外の用紙はご使用にならないでください。
- 台紙が付いていないラベル紙は使用しないでください。本機に損傷を与えることがあります。
- ・レーザープリンタ印刷用紙の OHP 用紙、ラベル紙をお使いいただくことをお勧めします。
- レーザープリンタの内部は印刷中高温になりますので、その熱に耐え得る素材の OHP 用紙やラベル紙をご使用ください。

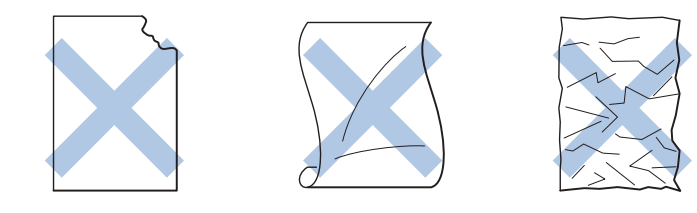

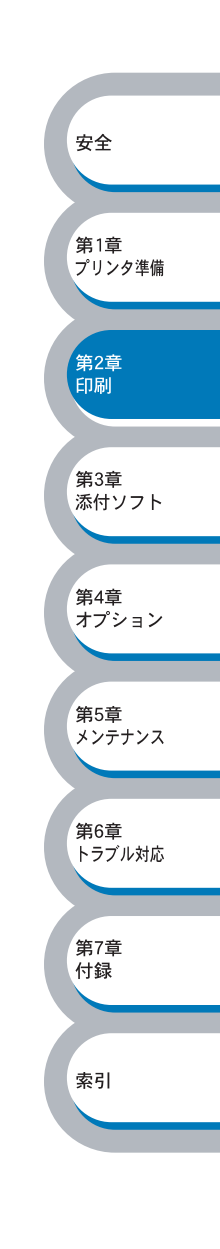

#### 用紙カセットから印刷する

メモ 用紙カセットへは、10枚以上の OHP 用紙をセットしないでください。

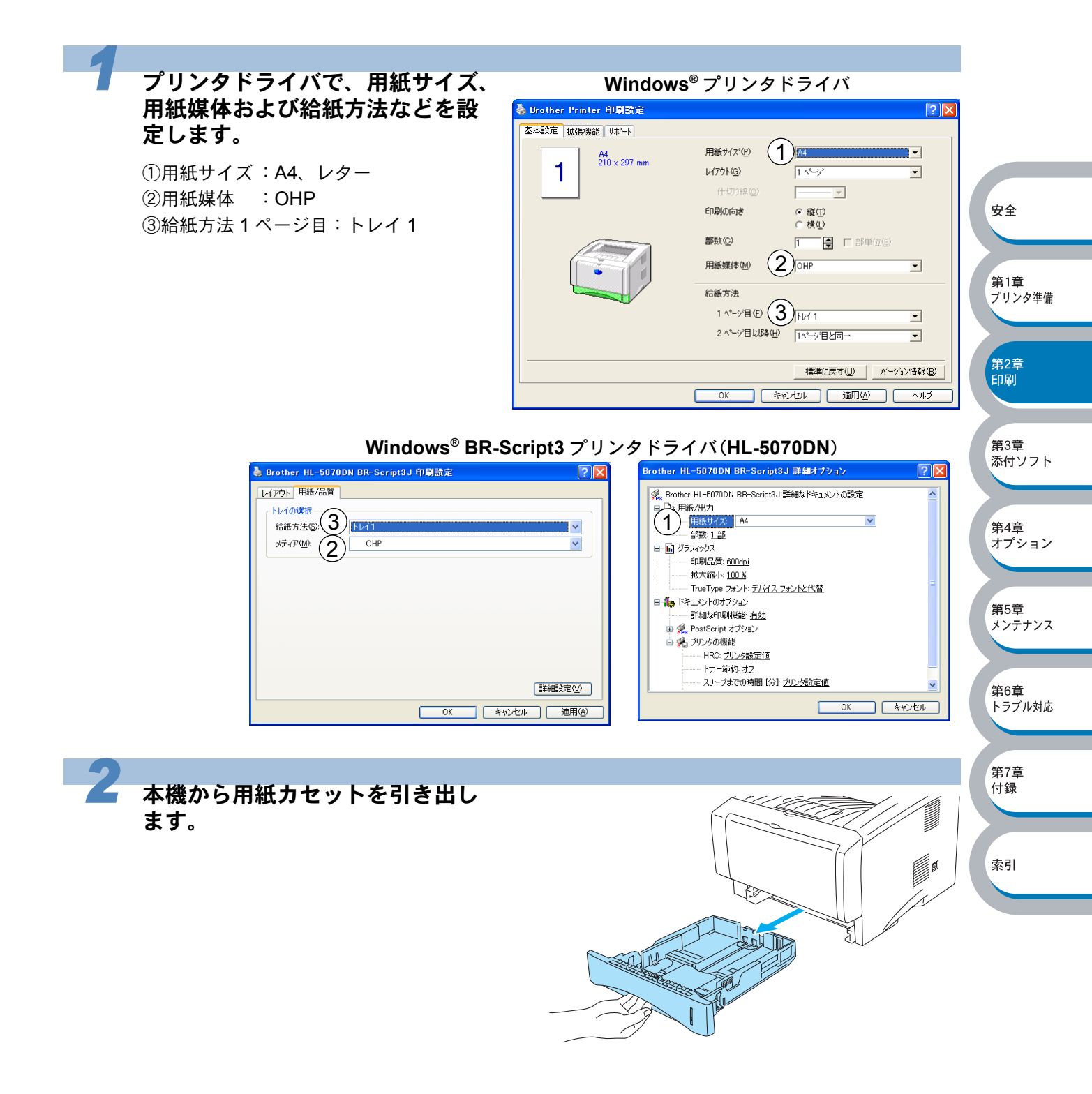

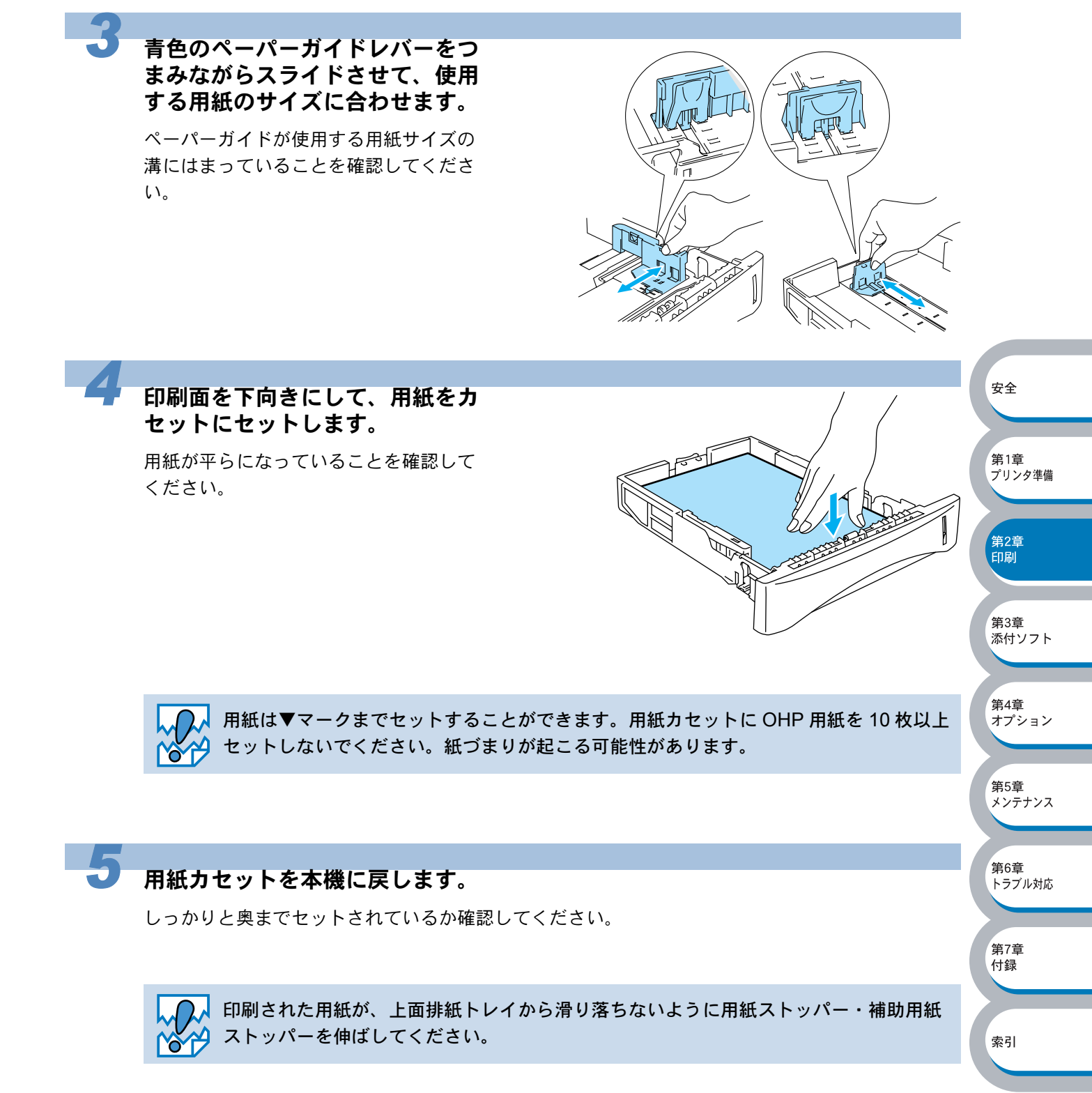

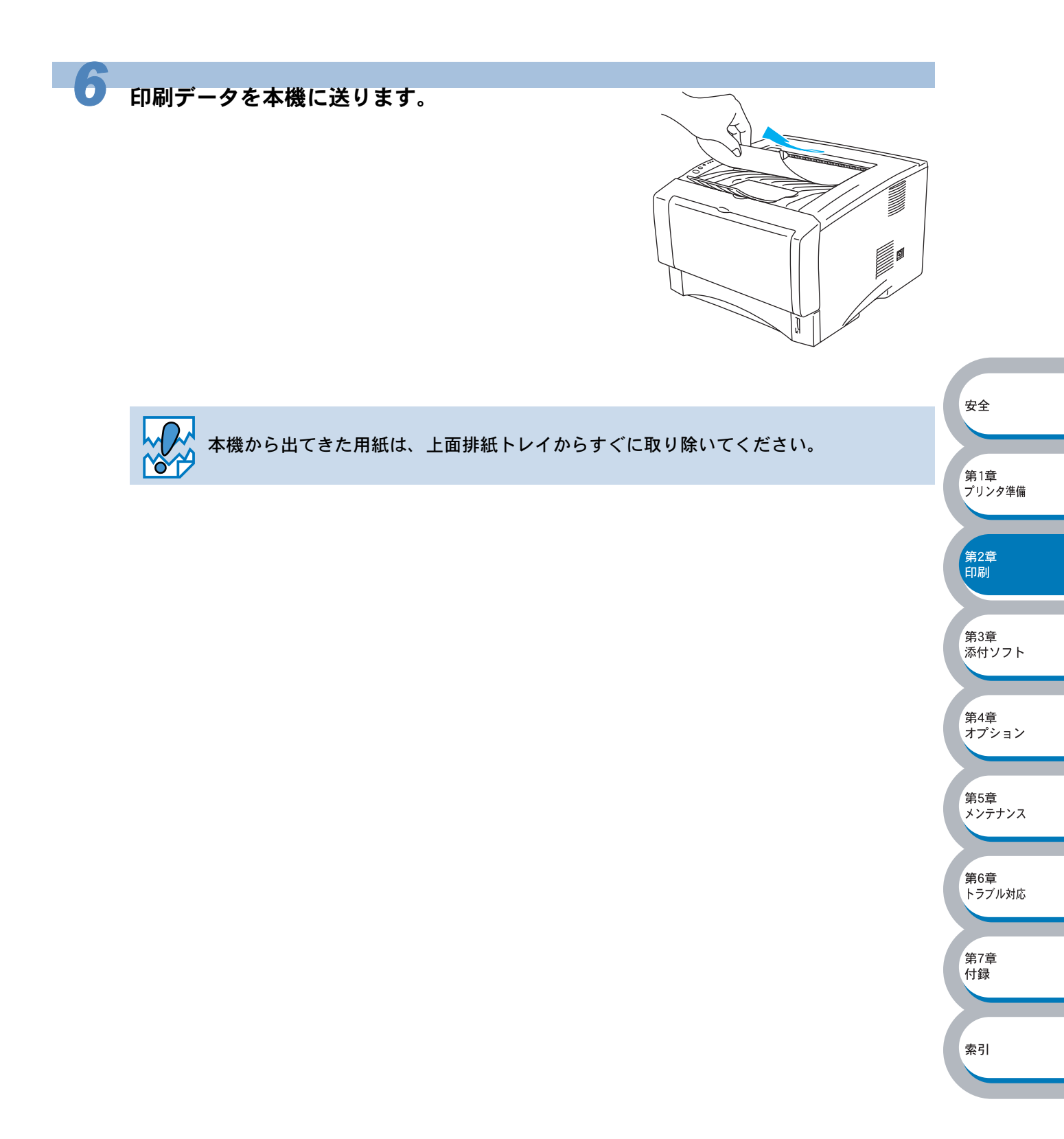

## 手差しトレイから印刷する(HL-5040)

背面排紙トレイを開けているときは、手差しトレイから給紙された用紙は、本機をまっすぐ通り背 面から排出されます。

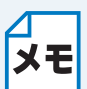

- 手差しトレイには用紙を1枚ずつセットしてください。複数枚の用紙を一度にセット すると、紙づまりを起こす恐れがあります。
- 手差しトレイから用紙を挿入すると、本機は自動的に手差しトレイからの印刷モード に切り替わります。

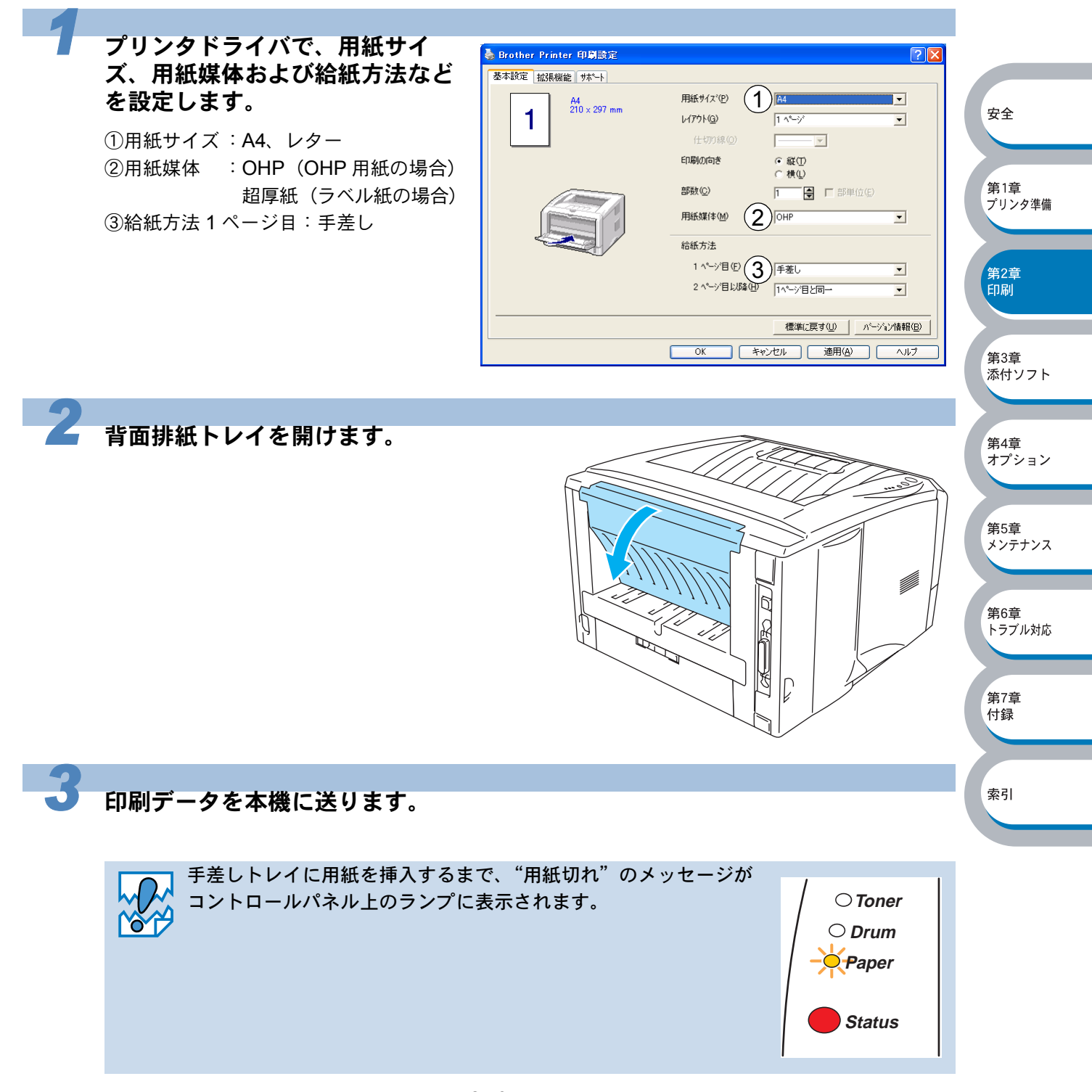

安全

第1章

第2章 印刷

第3章 添付ソフト

\_\_\_\_\_\_ 第4章 オプション

第5章

第6章 トラブル対応

第7章 付録

索引

メンテナンス

プリンタ準備

手差しトレイを開け、ペーパーガ イドをスライドさせて、使用する 用紙サイズの幅に合わせます。

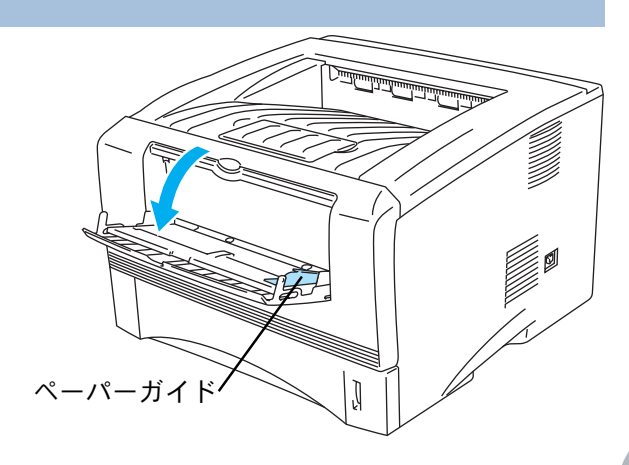

5

印刷面を上向きにし、用紙を両手 で持って手差しトレイから挿入し ます。用紙の先端が給紙ローラー に触れたら、そのままの状態で待 ちます。本機が自動的に給紙しは じめたら、用紙から手を離しま す。

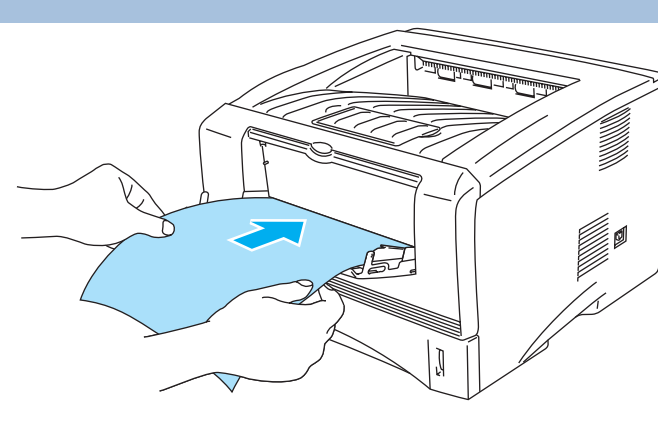

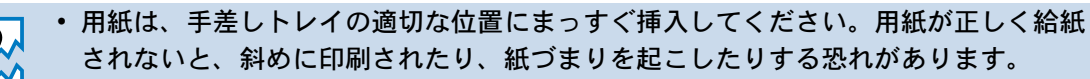

- 用紙は1枚ずつ挿入して、印刷してください。紙づまりを起こす恐れがあります。
  - 本機が印刷可能状態になる前に、手差しトレイに用紙を挿入した場合は、そのまま給 紙され、印刷されずに排出されます。

印刷した用紙を本機が排出したら、手順5にしたがって次の用紙を挿入します。

印刷する枚数分、繰り返してください。

1 枚印刷し終わるごとに、印刷した用紙をすぐに取り除いてください。印刷した用紙を背 面排紙トレイに溜めておくと、反りや紙づまりの原因になります。

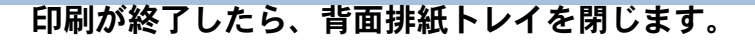

## 多目的トレイから印刷する(HL-5070DN)

背面排紙トレイを開けているときは、多目的トレイから給紙された用紙は、本機をまっすぐ通り背 面から排出されます。

- 7 ・ 多目的トレイから用紙を挿入すると、本機は自動的に多目的トレイからの印刷モード
- メモ に切り替わります。
  - 多目的トレイのプリンタドライバ上での名称は MP トレイです。
  - 多目的トレイへは、10枚以上の OHP 用紙をセットしないでください。

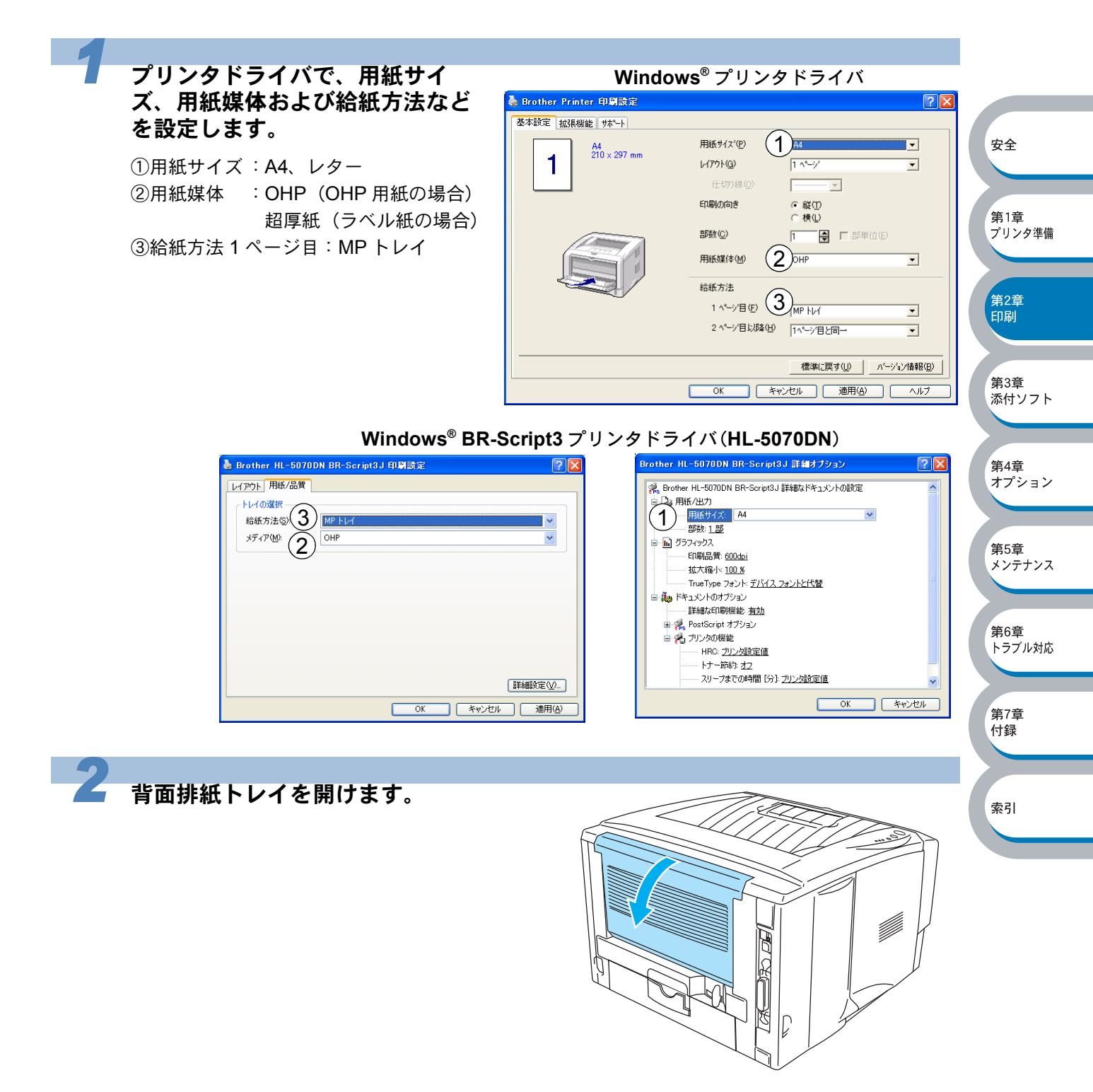
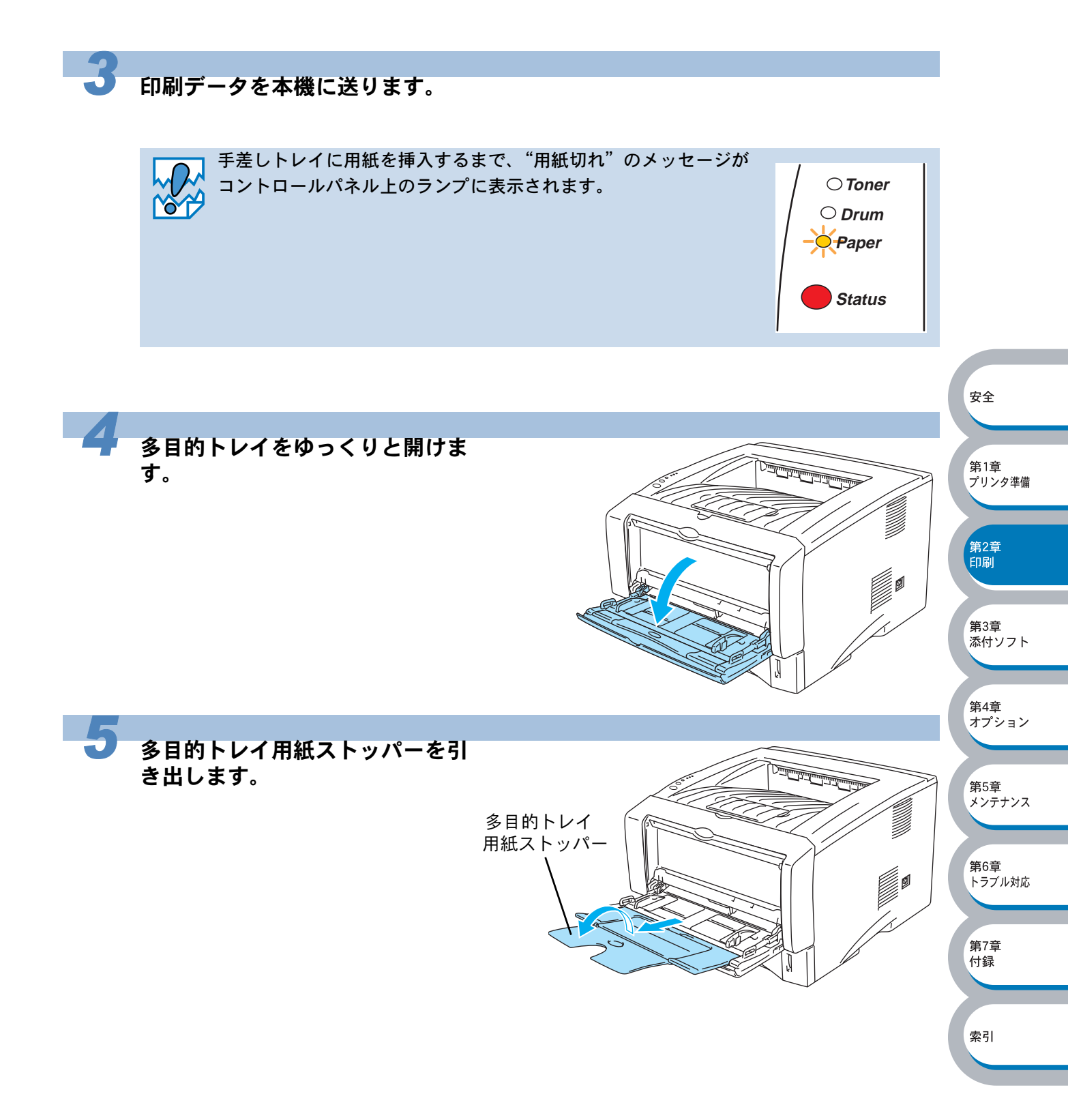

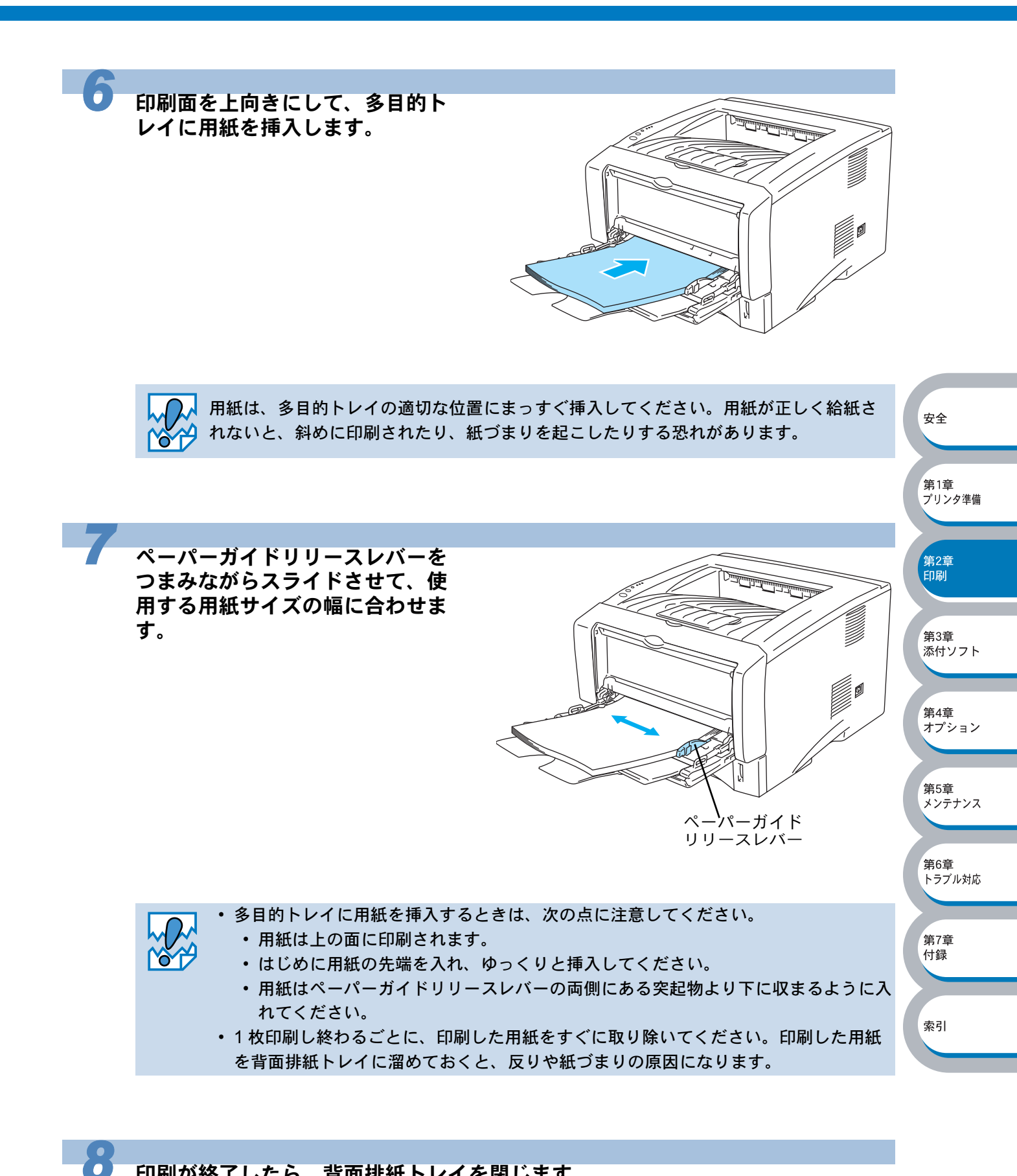

印刷が終了したら、背面排紙トレイを閉じます。

# 両面印刷する

設定についての詳細は、プリンタドライバのヘルプを参照してください。

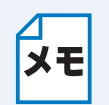

Mac OS<sup>®</sup> X 10.2 では、手動両面印刷機能を使用することはできません。 Windows<sup>®</sup> BR-Script3 プリンタドライバ /Macintosh<sup>®</sup> BR-Script3 プリンタドライバで は、手動両面印刷機能を使用することはできません。

#### 両面印刷の例

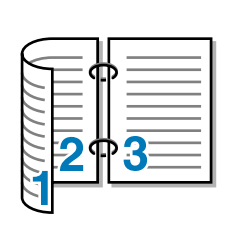

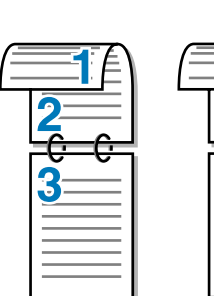

3

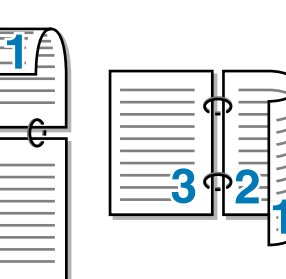

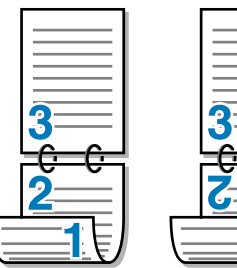

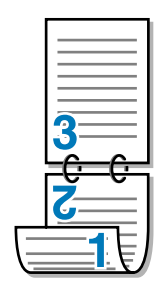

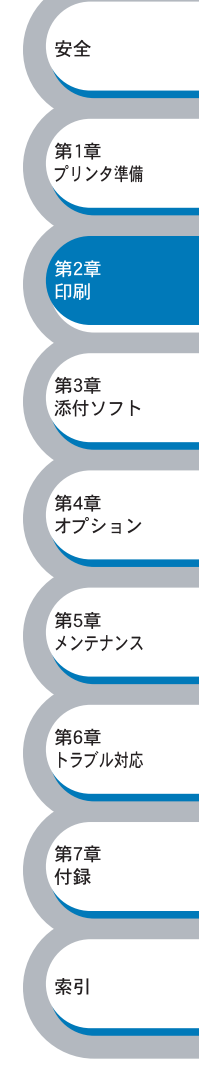

索引

## 両面印刷に関する注意点

- 用紙が薄い場合は、しわが付く可能性があります。
- 用紙が反っている場合は、まっすぐに伸ばしてから用紙カセットに入れてください。
- ボンド紙は使用できません。
- 用紙が正常に給紙されないときは、用紙が反っている恐れがあります。用紙を取り出してまっ すぐに伸ばしてください。

#### 用紙カセットを使った両面印刷の注意点(HL-5040)

用紙カセットを使った両面印刷で、偶数ページ(裏面)の印刷が終了して奇数ページ(表面)の印刷を開始するときは、用紙カセット内に残っている用紙を一度取り出してください。その後、偶数ページ(裏面)を印刷した用紙のみを入れてください。そのとき印刷する面を上向きに入れてください。(印刷されていない用紙の上に、印刷された用紙を重ねないでください。)

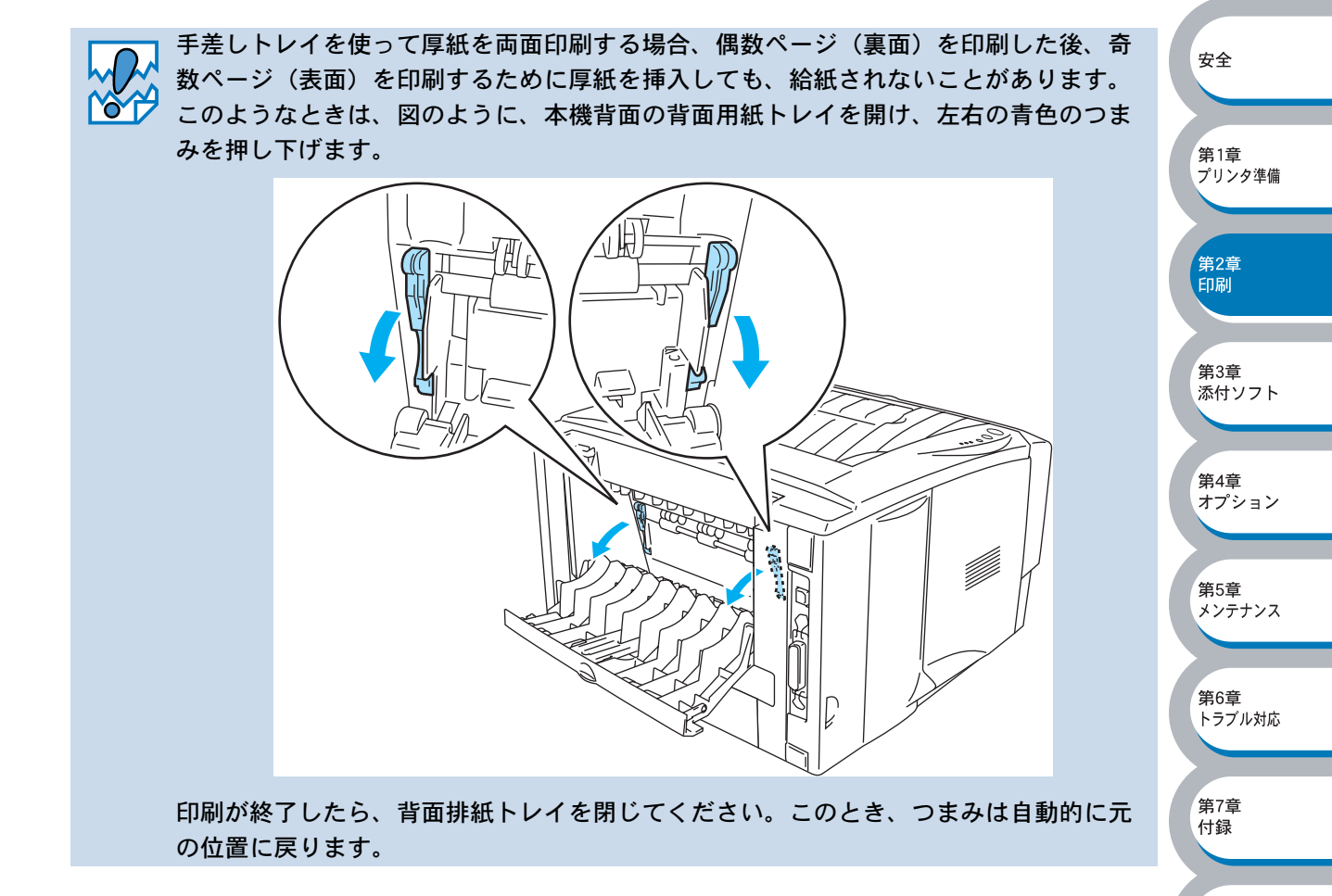

#### 両面印刷のポイント(HL-5040)

はじめに偶数ページ(裏面)を印刷します。 例えば、用紙5枚を使って10ページ分印刷する場合、まず2ページ、4ページ、6ページ…が片 面に印刷されます。その後印刷された用紙を用紙カセットまたは手差しトレイに入れ、もう一方の 面に1ページ、3ページ、5ページ…と順に印刷されます。

両面印刷する場合は、次の方法で用紙カセットまたは手差しトレイに用紙を入れてください。

#### ● 手差しトレイの場合

手差しトレイに用紙を入れたときの上面が、印刷面になります。

- ①手差しトレイに挿入した用紙の上面に偶数ページ(裏面)を印刷します。
- ② 偶数ページ(裏面)の印刷された面を下向きにして手差しトレイに挿入し、上面に奇数ページ (表面)を印刷します。

#### 1枚目の用紙にレターヘッド用紙を使用する場合

- レターヘッドが印刷された面を下向きにして手差しトレイに挿入し、レターヘッドが印刷されていない面(上面)に2ページ目(裏面)を印刷します。
- ② レターヘッドが印刷された面を上向きに手差しトレイに挿入し、1ページ目(表面)を印刷します。

#### ● 用紙カセットまたはローワートレイユニット(オプション)

カセットに用紙を入れたときの下面が、印刷面になります。

- ① 印刷する面を下向きに(用紙の上がトレイの前側にくるように)して、カセットに用紙を入れ、 偶数ページ(裏面)を印刷します。
- ② 偶数ページ(裏面)の印刷された面を上向きに(用紙の上がトレイの前側にくるように)して、 1枚目が1番上、2枚目が上から2番目になるように用紙を重ねてカセットに用紙を入れ、奇数 ページ(表面)を印刷します。

#### 1枚目の用紙にレターヘッド用紙を使用する場合

- ①レターヘッドが印刷された面を上向きにして用紙の一番上に置き、カセットに用紙を入れ、偶数 ページ(裏面)を印刷します。
- ②偶数ページ(裏面)の印刷された面を上向きにして、レターヘッドが印刷された1枚目が1番 上、2枚目が上から2番目になるように用紙を重ねてカセットに用紙を入れ、奇数ページ(表 面)を印刷します。

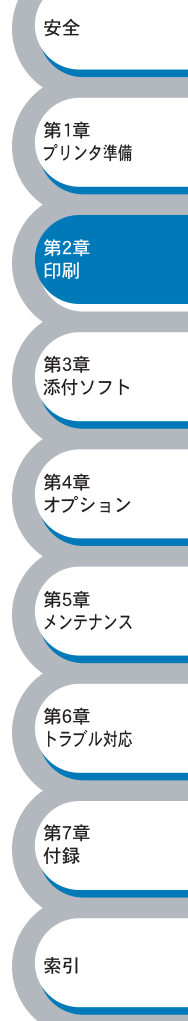

## 用紙カセットから両面印刷する(HL-5040)

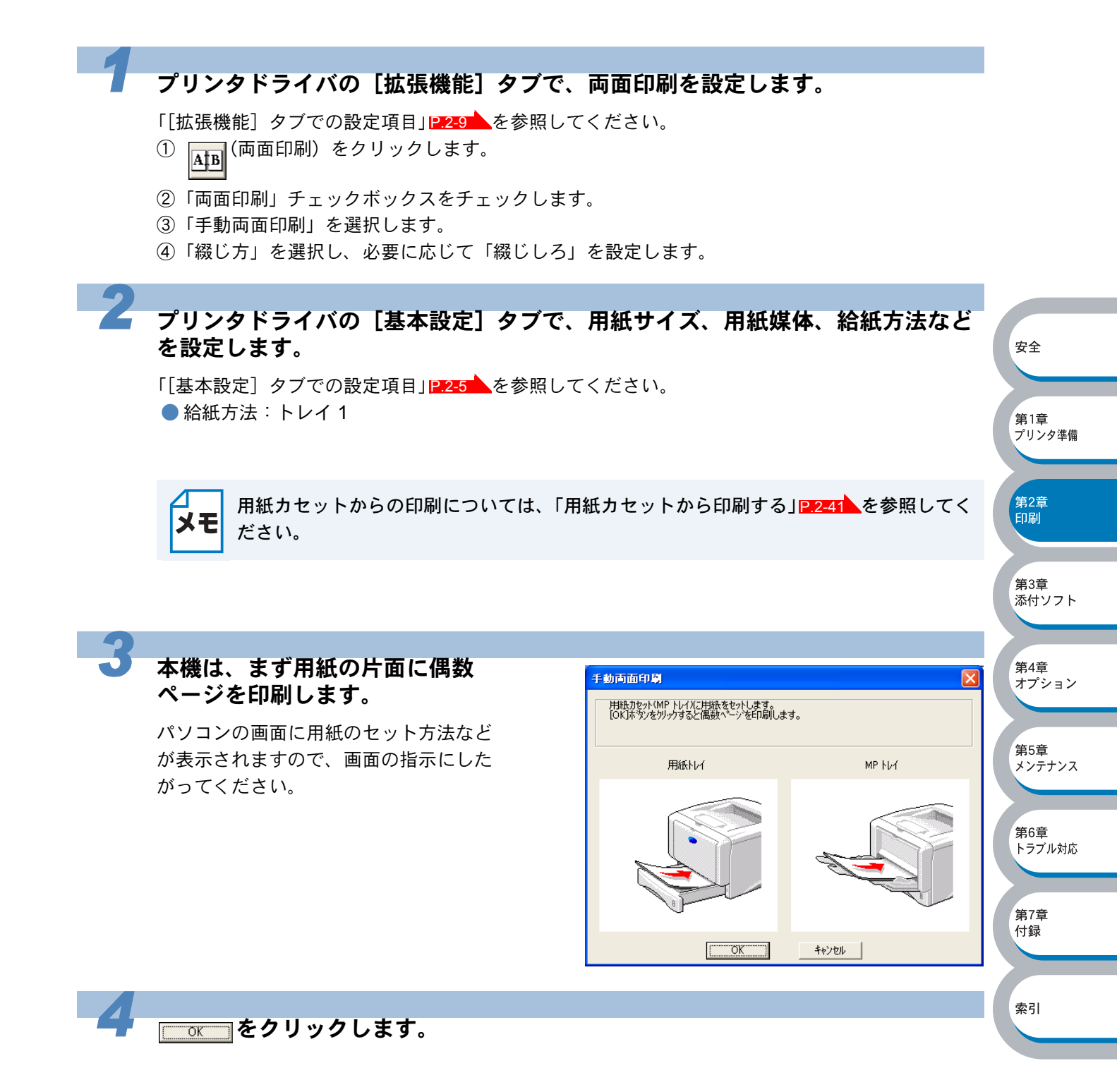

第2章 印刷

第3章 添付ソフト

第4章 オプション

第5章 メンテナンス

第6章 トラブル対応

第7章 付録

索引

上面排紙トレイから偶数ページが 手動両面印刷 印刷された用紙を取り出し、印刷 偶数ペーンンモロ刷後、イラストで示すように、用紙カセット(MP トレイ)に用紙をセットします。 [OK)ボタンをワリックすると奇数ページを印刷します。 されている面を上向きにして用紙 カセットに戻します。 ዞ/ 1 パソコンの画面に用紙のセット方法など が表示されますので、画面の指示にした がってください。 OK キャンセル 6 安全 <u>\_\_\_\_\_</u>をクリックします。 第1章 プリンタ準備

用紙のもう一方の面に奇数ページを印刷します。

# 手差しトレイから両面印刷する(HL-5040)

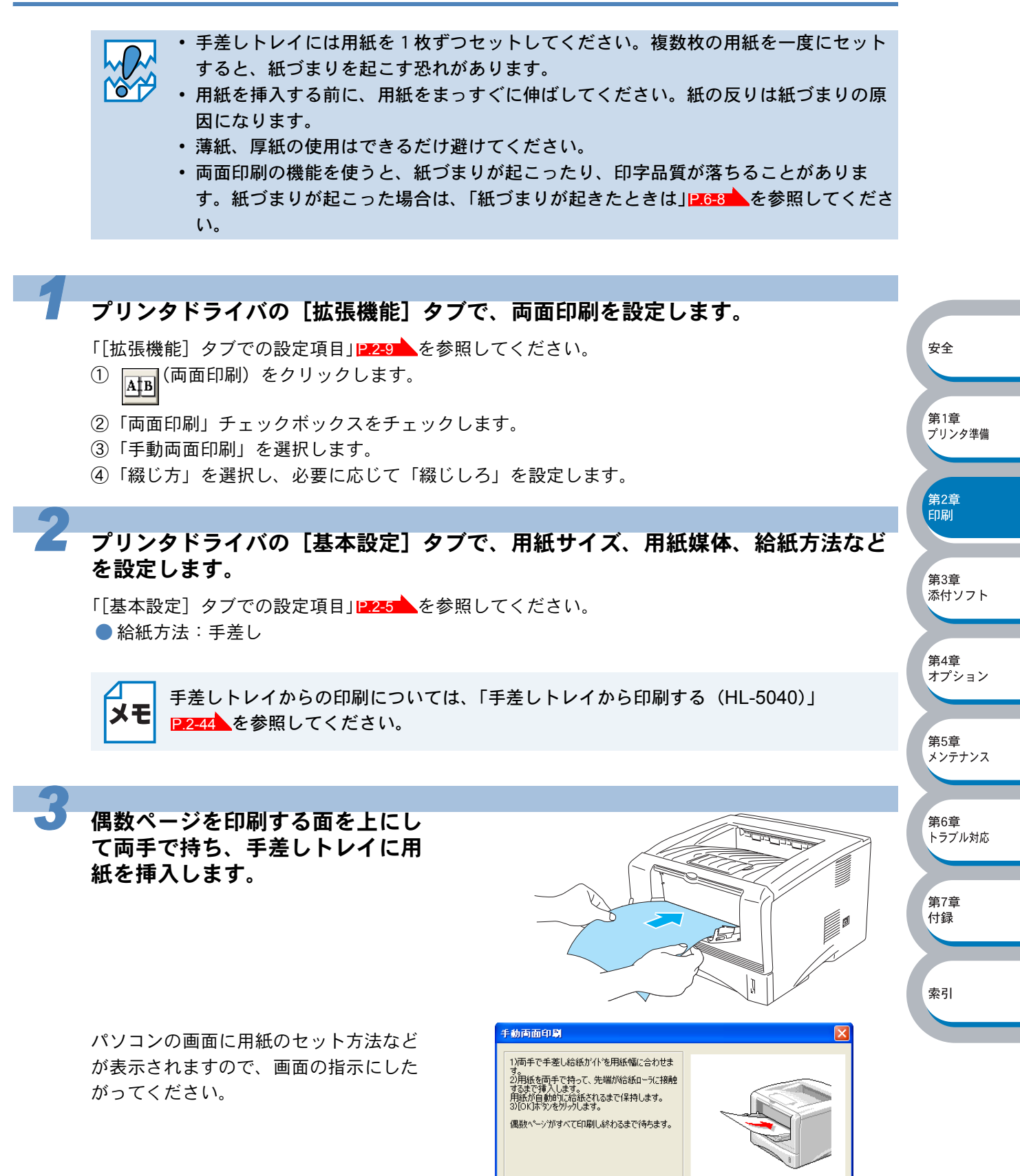

OK ++>U

索引

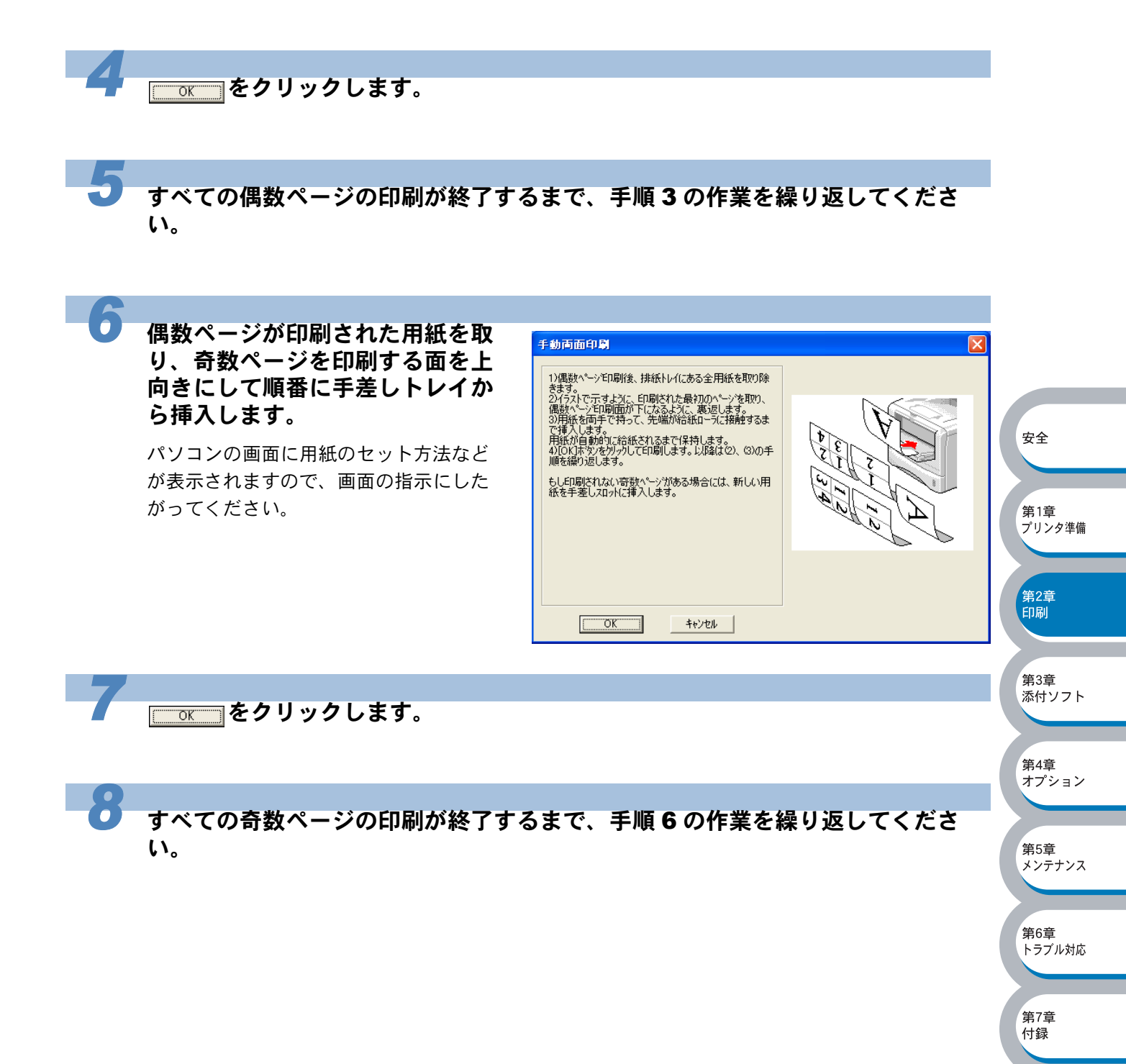

# 自動両面印刷する(HL-5070DN)

- 両面印刷に使用できる用紙は、A4、レターおよびリーガルの普通紙です。
- 用紙を挿入する前に、用紙をまっすぐに伸ばしてください。紙の反りは紙づまりの原因になります。
  - 薄紙、厚紙の使用はできるだけ避けてください。
  - 両面印刷の機能を使うと、紙づまりが起こったり、印字品質が落ちることがありま す。紙づまりが起こった場合は、「紙づまりが起きたときは」 P.6-8 を参照してくださ

```
い。
```

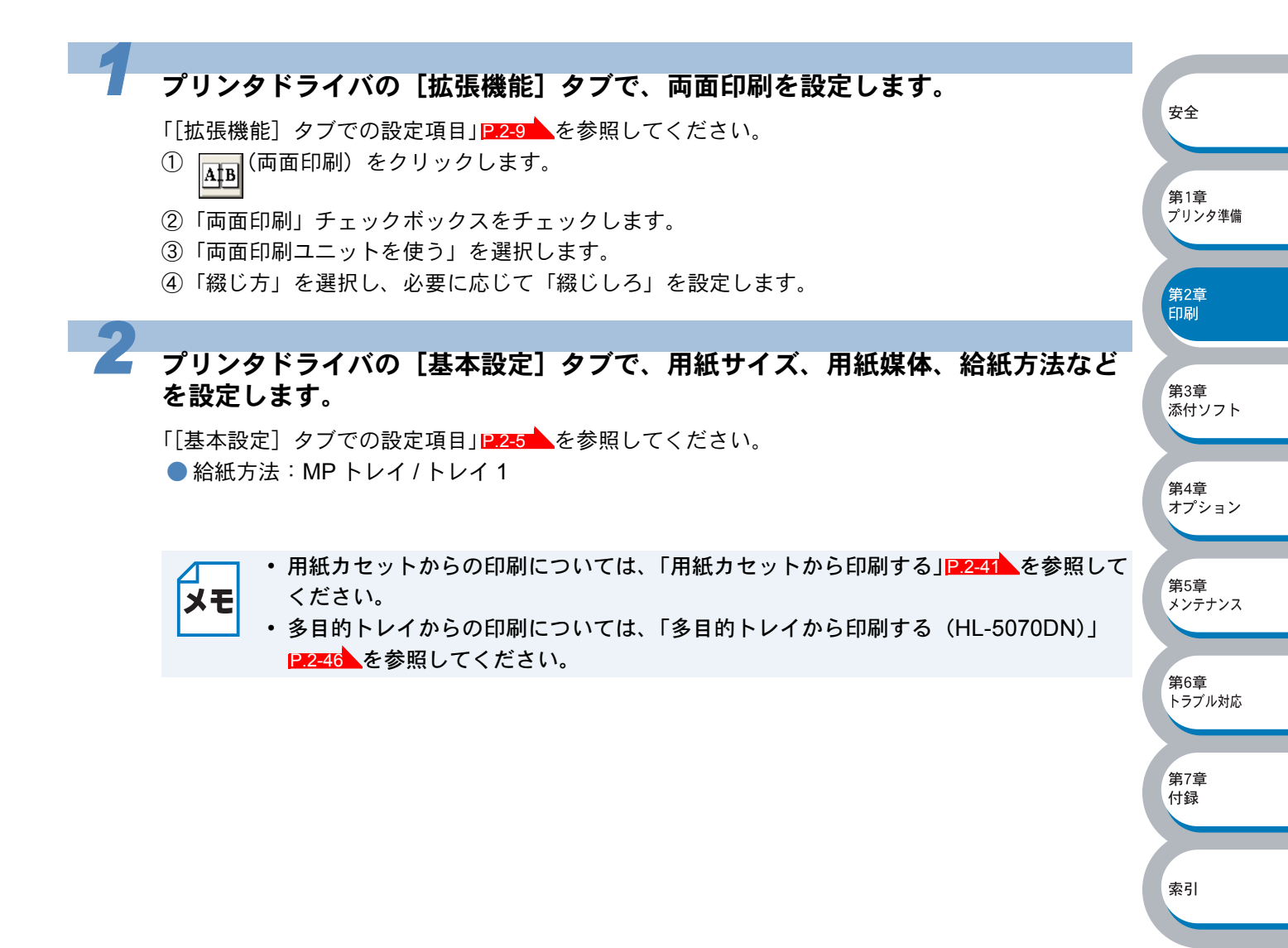

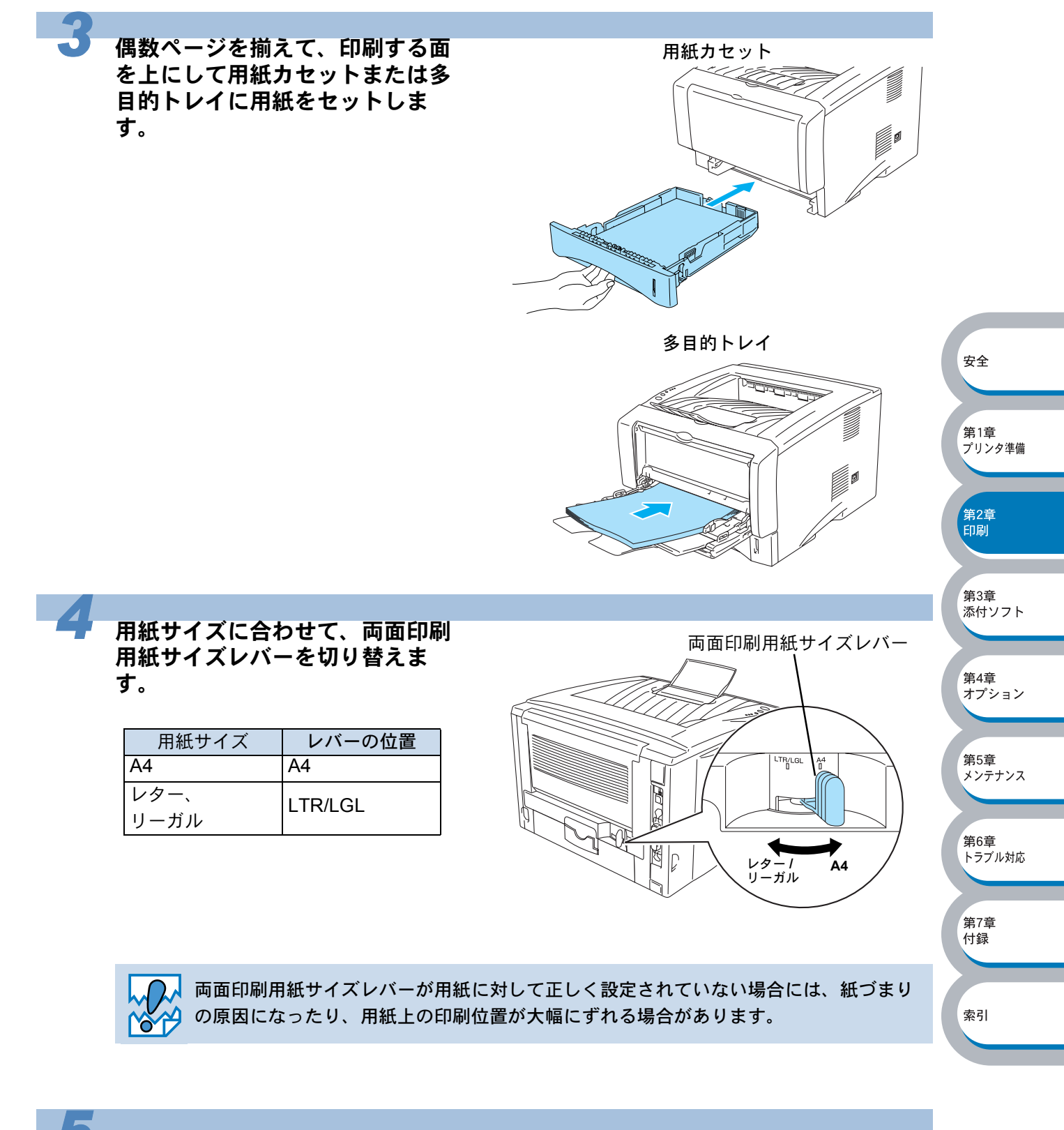

#### **をクリックします。**

# 複数のページを1枚にまとめて印刷する

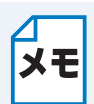

このセクションは Windows<sup>®</sup> ユーザー専用です。

複数のページを1枚の用紙にまとめて印刷したり、逆に1ページを複数の用紙に分割して印刷した りする方法について説明します。

確認のため試し印刷をするときなどに使用すると、用紙の節約になります。

#### プリンタドライバの[基本設定]タブで、用紙サイズ、用紙媒体、給紙方法など を設定した後、レイアウトを設定します。

「[基本設定] タブでの設定項目」 P.2-5 を参照してください。

「レイアウト」から1枚にまとめて印刷するページ数(1,2,4,9,16,25ページ)を選択します。
 ・例えば、「4ページ」を選択した場合、4ページ分を1枚にまとめて印刷します。

「4 ページ」を選択

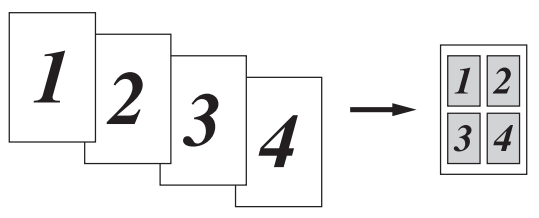

安全

第1章

第2章 印刷

第3章

\_\_\_\_\_\_ 第4章 オプション

第5章 メンテナンス

第6章

第7章 付録

索引

トラブル対応

添付ソフト

プリンタ準備

 「縦2×横2倍」、「縦3×横3倍」、「縦4×横4倍」、「縦5×横5倍」を選択した場合は、 1ページを選択した分割数で印刷します。
 例えば、「縦2×横2倍」を選択した場合は、1ページ分を4枚に分割して印刷します。

「縦2×横2倍」を選択

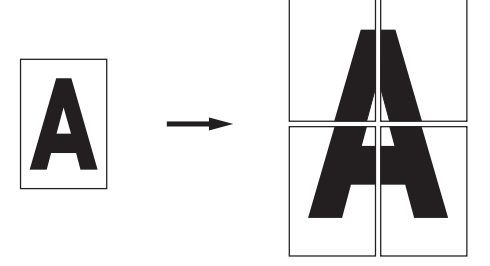

②1枚に複数ページをまとめた場合、各ページに境界線を入れたいときは、「仕切り線」から線
 種を選択します。境界線が必要ないときは、「なし」を選択します。
 「4ページ」を選択、仕切り線「----」を選択

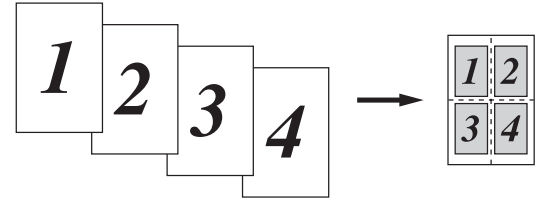

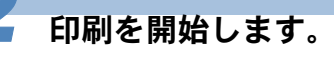

□ 印刷の詳細については、「普通紙に印刷する」 **□2-41**、「厚紙およびハガキに印刷する」 ★モ □2-49 などを参照してください。

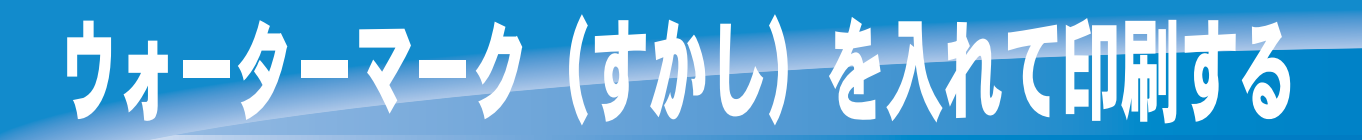

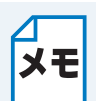

このセクションは Windows<sup>®</sup> ユーザー専用です。

ロゴや本文をウォーターマーク(すかし)として文書に入れることができます。あらかじめ設定されたウォーターマークの1つを選択するか、作成済みのビットマップファイルまたはテキストファ イルを使うことができます。

ウォーターマークを使用した例

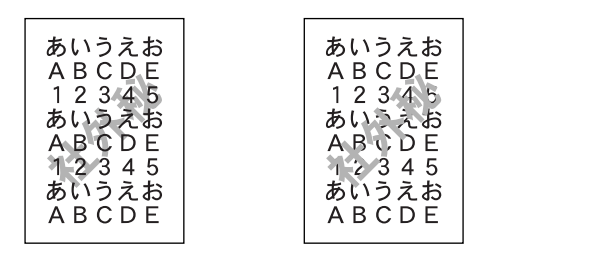

安全

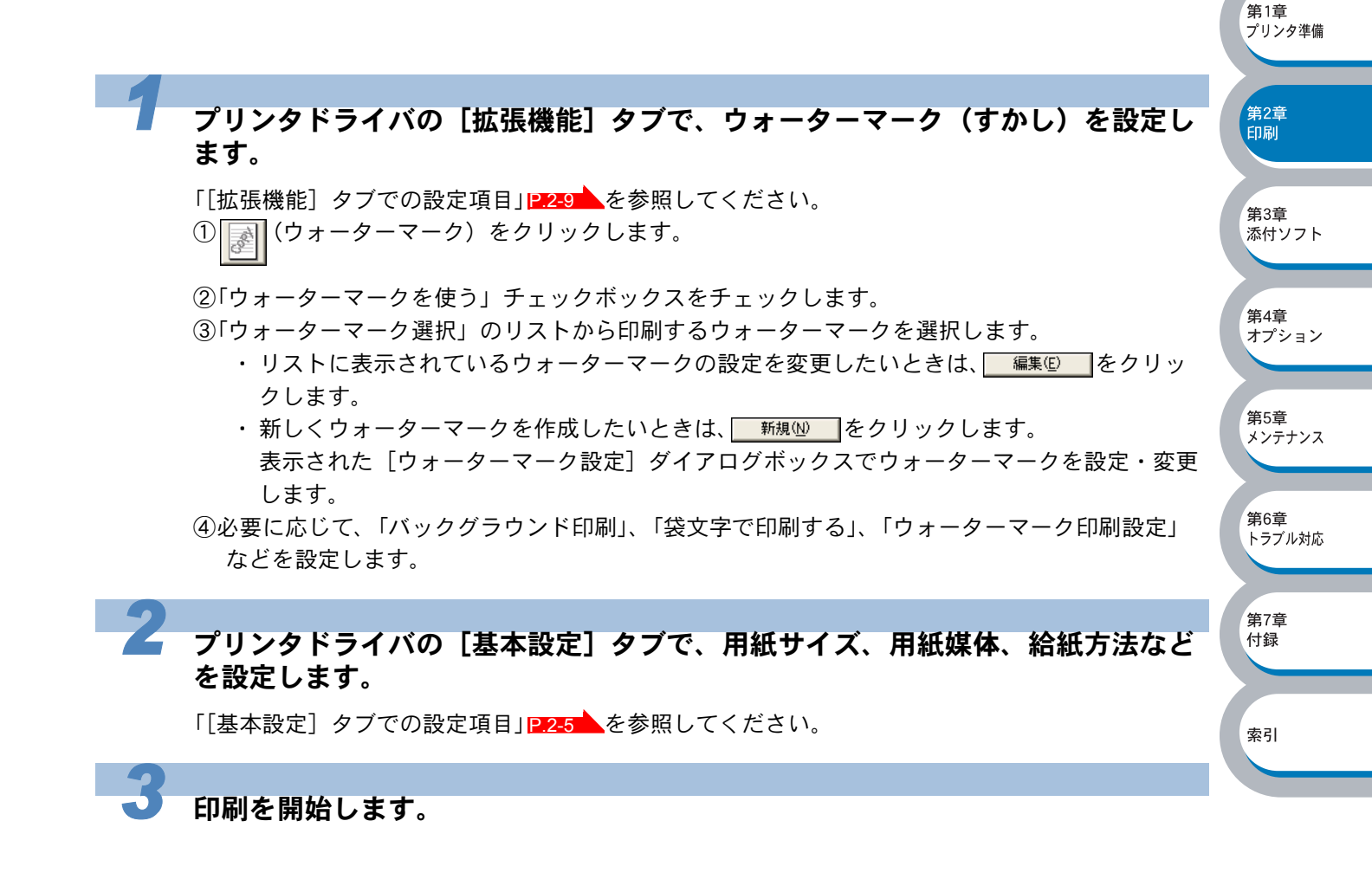

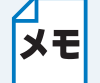

印刷の詳細については、「普通紙に印刷する」P.2-41、「厚紙およびハガキに印刷する」 P.2-49 などを参照してください。

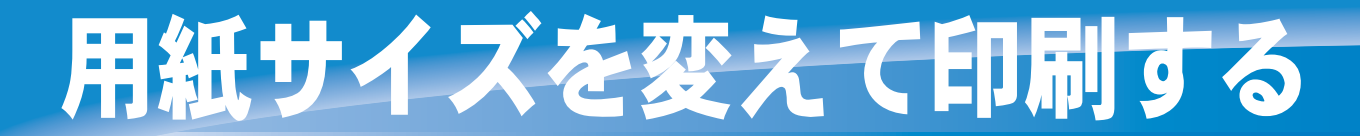

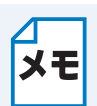

このセクションは Windows<sup>®</sup> ユーザー専用です。

アプリケーションソフトで用紙サイズを指定して作成された文書は、通常その用紙サイズで印刷す る必要があります。この機能を使うと、指定した用紙サイズに収まるように、文書を拡大縮小して 印刷できます。

例えば、A4 サイズで作成されたデータを印刷したいが用紙が B5 サイズしかない場合、文書を縮小して B5 サイズの用紙に印刷できます。

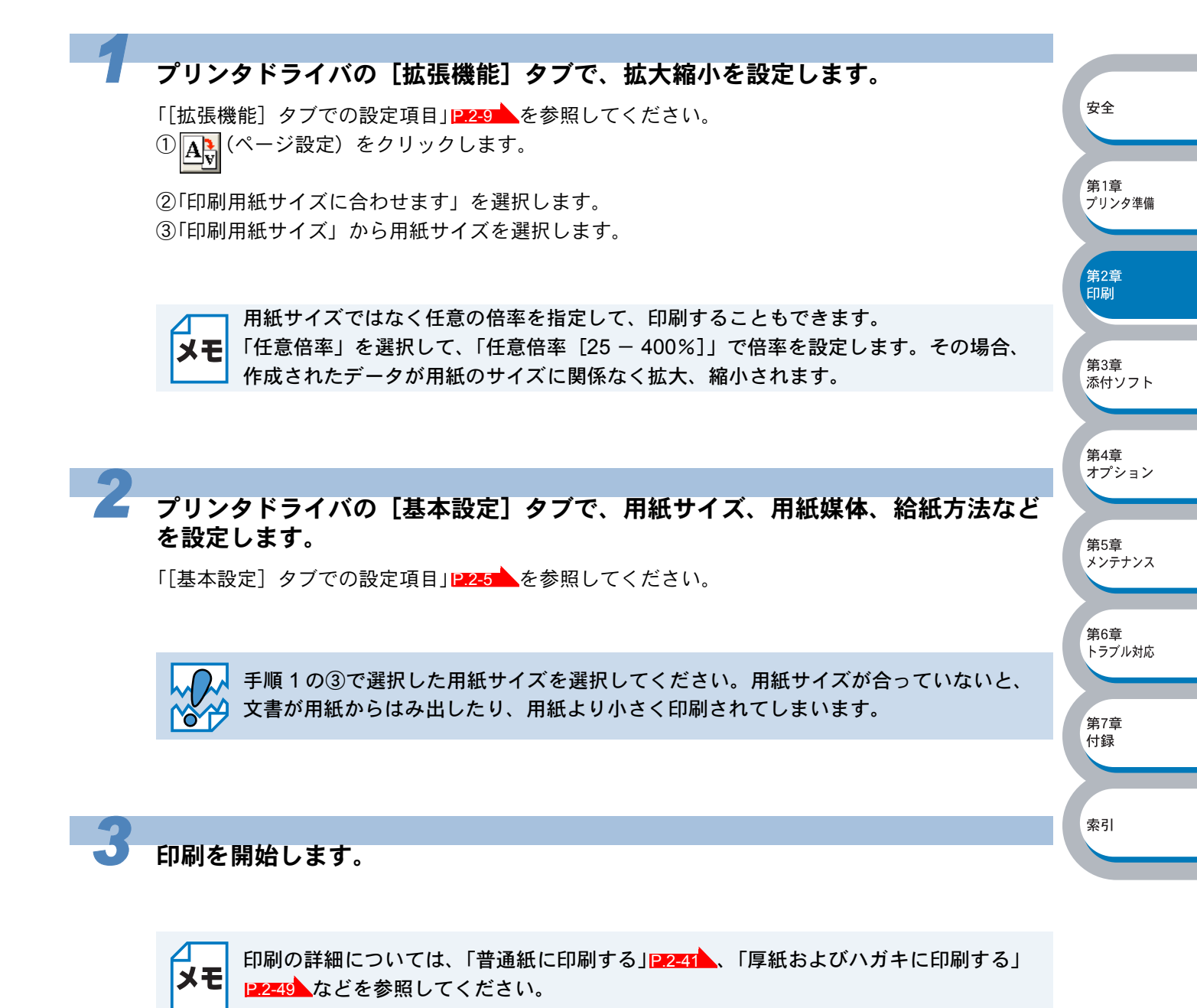

# 特殊機能を使って印刷する

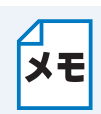

このセクションは Windows<sup>®</sup> ユーザー専用です。

[その他特殊機能] タブのプリント機能モードを設定しておくと、印刷時に実行して印刷すること ができます。

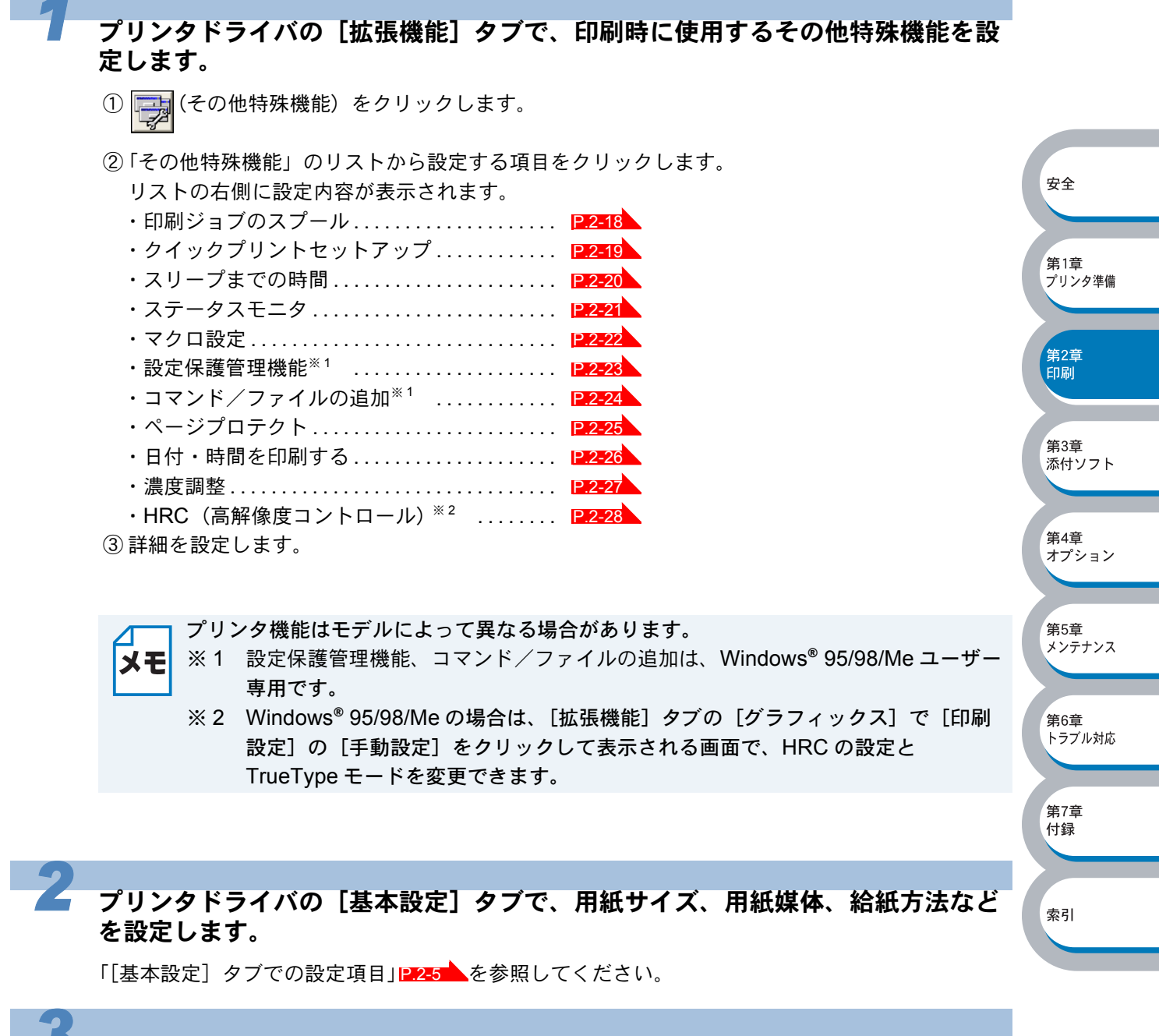

印刷を開始します。

ロ刷の詳細については、「普通紙に印刷する」 241、「厚紙およびハガキに印刷する」 241、「厚紙およびハガキに印刷する」 241、「厚紙およびハガキに印刷する」

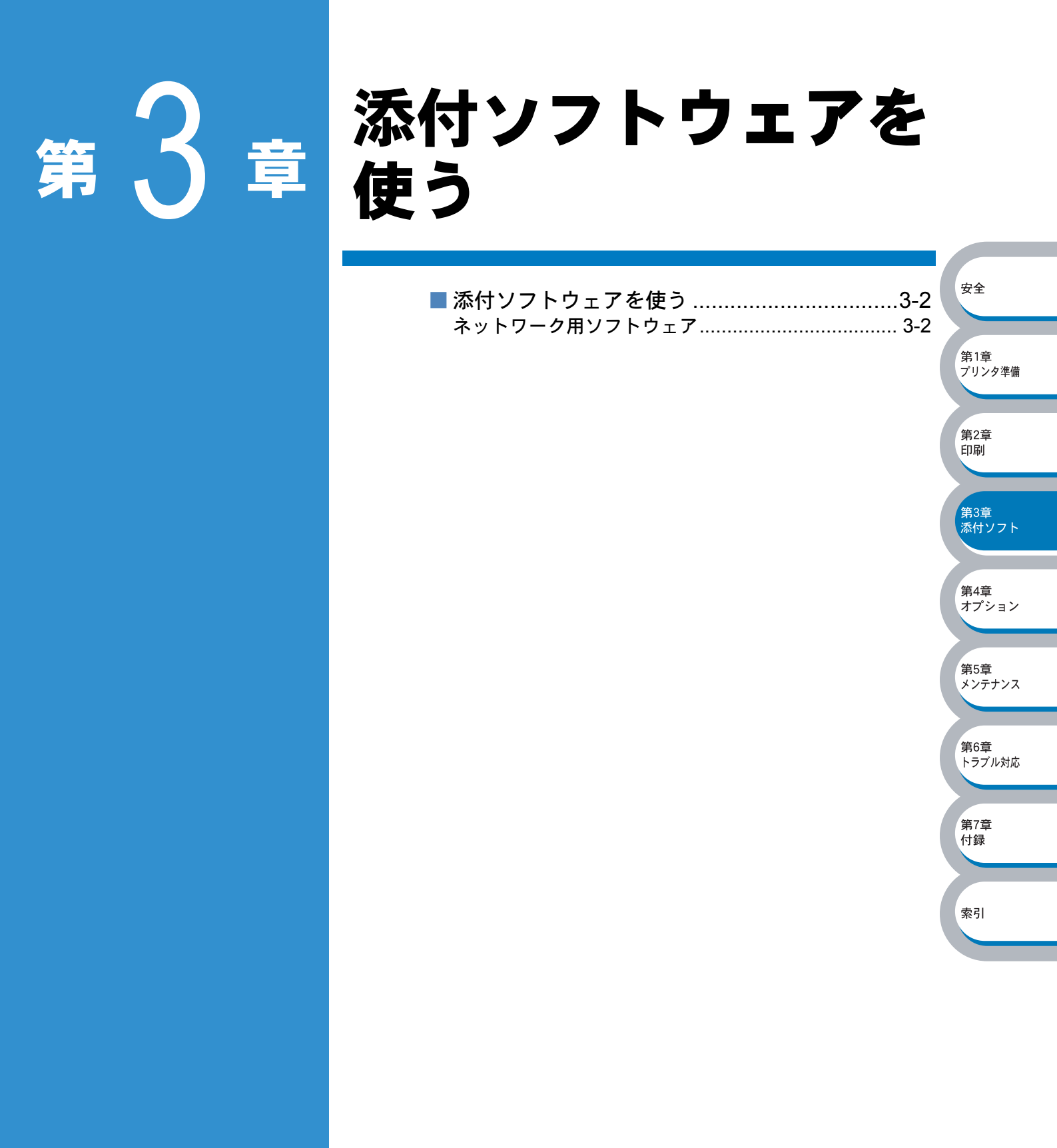

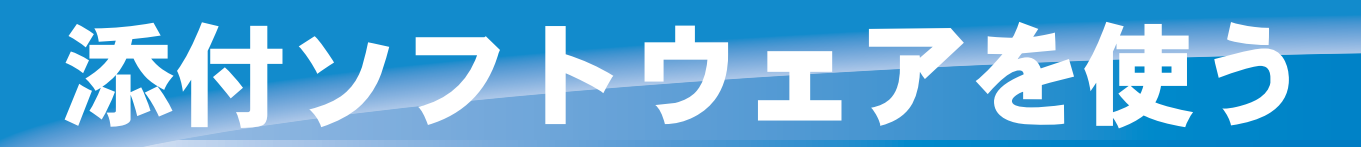

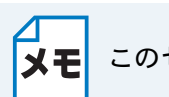

このセクションは Windows<sup>®</sup> ユーザー専用です。

# ネットワーク用ソフトウェア

ר בי בי בי בי אדם : מא

・このセクションの説明は、HL-5070DN のみです。

詳細はネットワーク設定説明書を参照してください。

### BRAdmin Professional

BRAdmin Professional は、Windows<sup>®</sup> 95/98/Me/2000/XP および Windows NT<sup>®</sup> 4.0 の環境下でブ ラザーネットワークプリンタを管理するソフトウェアです。ネットワークに接続されているブラ ザープリンタを設定したり、プリンタの状態を確認することができます。

## ● オートマチックドライバインストーラ

このインストーラでは、お使いのパソコンに直接接続されているプリンタ(ローカルプリンタ)や ネットワークプリンタのプリンタドライバを簡単にインストールできるツールです。 Windows<sup>®</sup>のシステムに接続されたローカルプリンタやネットワーク上のブラザープリンタのドラ イバおよびポートの設定を自動で行うプログラムを作成することができます。

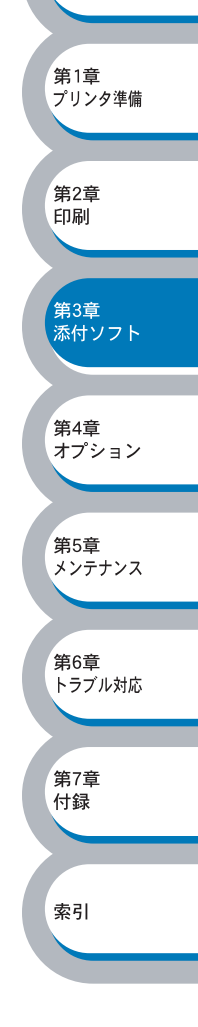

安全

| <b>第4</b> 章 | オプションユニット<br>を使う                              |
|-------------|-----------------------------------------------|
|             | <ul> <li>取り付けできるオプション</li></ul>               |
|             | 第3章<br>添付ソフト<br>第4章<br>オプション<br>第5章<br>メンテナンス |
|             | 第6章<br>トラブル対応<br>第7章<br>付録                    |
|             | 索引                                            |

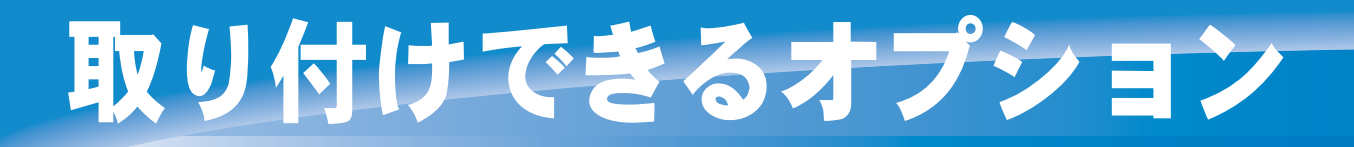

本機には、次のようなオプションのアクセサリーがあります。オプションを取り付けることで本機の機能をさらに拡張することができます。

下表のマークをクリックするとそれぞれの詳しい情報を見ることができます。

| モデル名      | メモリ(DIMM)  | ローワートレイユニット<br>(LT-5000) |
|-----------|------------|--------------------------|
| HL-5040   | 0<br>P.4-3 | 0<br>P.4-6               |
| HL-5070DN | O<br>P.4-3 | ○<br>  <b>P.4-6</b>      |

オプションは別売品です。お近くの販売店でご購入ください。または、ダイレクトクラブでのご購入もできます。

※メモリなどの他社製品は取り扱っておりません。

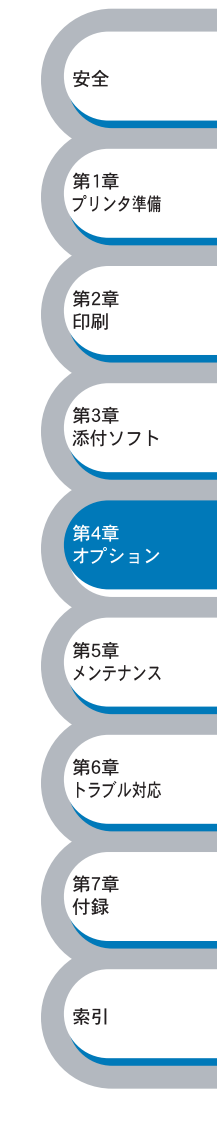

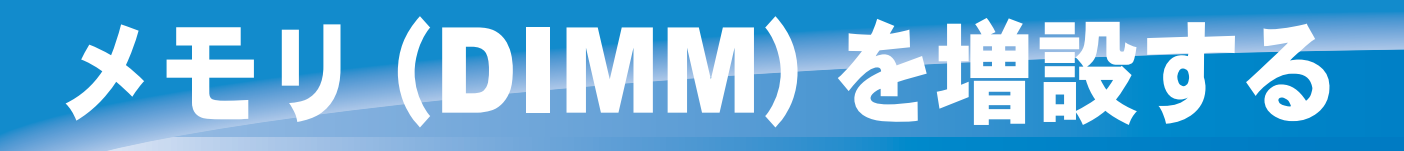

# メモリ(DIMM)について

メモリフルエラーが発生しないように、プリンタメモリを増設することをお勧めします。

#### HL-5040 をお使いの方へ

本機は 8MB のメモリを内蔵し、オプションの増設メモリ用のスロットが設けられています。メモ リは、市販の DIMM(デュアルインラインメモリモジュール)を取り付けることで、最大で合計 136MB まで増設できます。

#### HL-5070DN をお使いの方へ

本機は 32MB のメモリを内蔵し、オプションの増設メモリ用のスロットが設けられています。メモ リは、市販の DIMM(デュアルインラインメモリモジュール)を取り付けることで、最大で合計 144MB まで増設できます。

#### 増設可能なメモリ(DIMM)容量

| メーカー名     | 型番           | メモリ容量 |
|-----------|--------------|-------|
|           | PM-HP 16M    | 16MB  |
|           | PM-HP 32M    | 32MB  |
|           | PM-HP 64M    | 64MB  |
|           | PM-HP 128M   | 128MB |
|           | AD-16M100SD  | 16MB  |
| (井) フドニック | AD-32M100SD  | 32MB  |
| (休) テトナック | AD-64M100SD  | 64MB  |
|           | AD-128M100SD | 128MB |

#### メモリ(DIMM)の一般仕様

| 項目         | 仕様               |
|------------|------------------|
| タイプ        | 100 ピン -32 ビット出力 |
| CAS レイテンシー | 2または3            |
| クロック周波数    | 66MHz 以上         |
| 容量         | 16,32,64,128MB   |
| 高さ         | 35mm 以下          |
| パリティ       | なし               |
| DRAM タイプ   | SDRAM 4 バンク      |

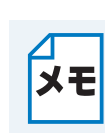

・ページプロテクト機能を使用する場合は、メモリ(DIMM)を増設してプリンタメモ

- リを拡張する必要があります。
- FTP/IPP プロトコルを使う場合は、メモリ(DIMM)を増設してプリンタメモリを拡張する必要があります。(HL-5070DN)

安全

第1章 プリンタ準備

第2章 印刷

第3章 添付ソフト

第4章 オプション

第5章

メンテナンス

# メモリ (DIMM)の 増設 方法

本機の電源を切り、電源コードを コンセントから抜きます。また、 インターフェースケーブルを本機 から取り外します。

> メモリ(DIMM)の取り付けや取り外しをする場合は、必ず事前に本機の電源を切ってく ださい。

(1)

3

2 サイドカバーを開け、10円玉な どの硬貨を使って基板カバーのネ ジ2本を緩めて、基板カバーを取 り外します。

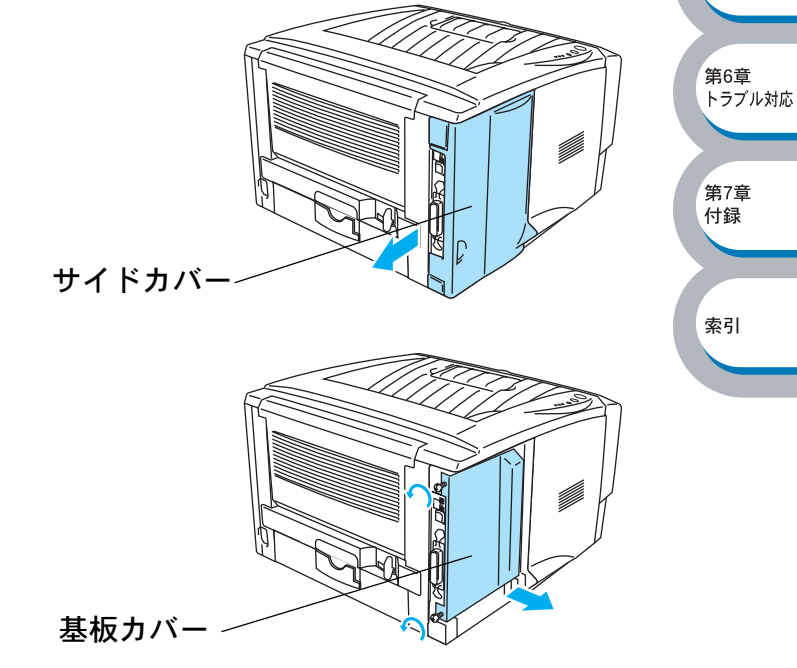

メモリ(DIMM)を開封します。

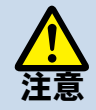

• DIMM 基板は、ほんのわずかな静電気によっても損傷する可能性があります。メモリ チップや基板の表面には絶対に手を触れないでください。

 ・メモリ(DIMM)の取り付け、取り外し時には、帯電防止用の手首に付ける革ベルト などを使って、静電気を除去してください。帯電防止用のベルトを使用しないとき は、頻繁にスチール製の机や棚などに触れて、静電気を除去してください。

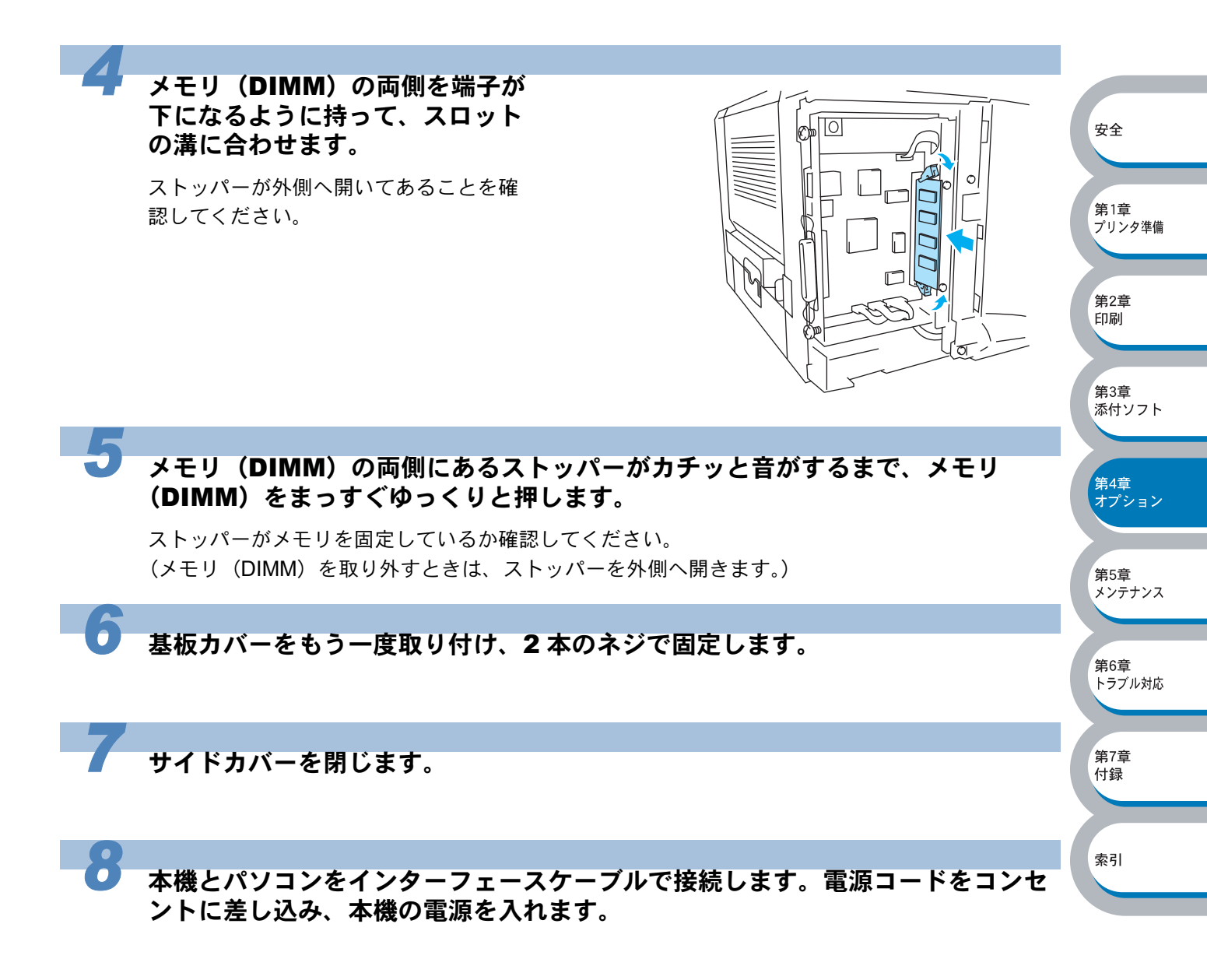

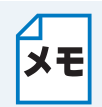

本機の設定を印刷し、メモリ(DIMM)が正しく取り付けられていることを確認してください。 本機の設定の印刷方法は「プリンタ設定ページの印刷」にたて、を参照してください。

# ローワートレイユニット(LT-5000)を取り付ける

ローワートレイユニットは、大容量給紙を可能にするオプション品です。普通紙で最大 250 枚 (80g/m<sup>2</sup>) の給紙ができます。

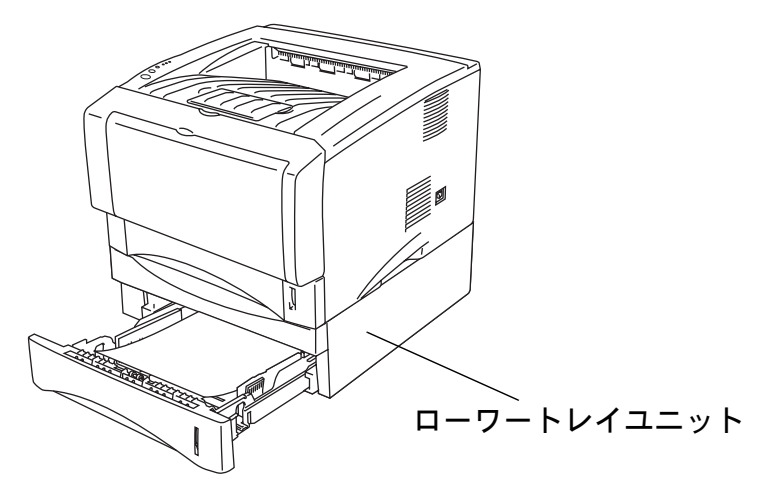

ローワートレイユニットを購入する場合は、本機を購入した販売店にお問い合わせください。 または、ダイレクトクラブでのご購入もできます。 取り付けの詳細は、ローワートレイユニットに付属の説明書を参照してください。

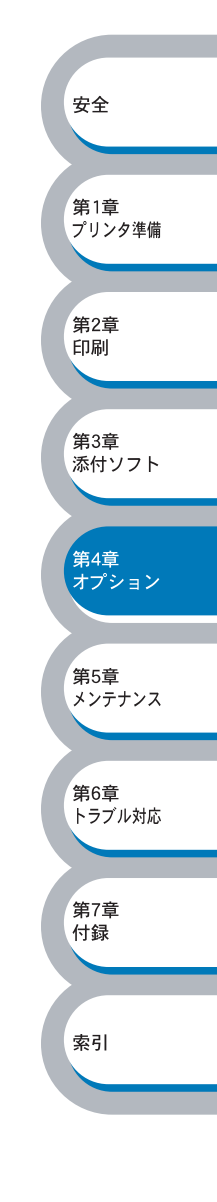

# 第5章

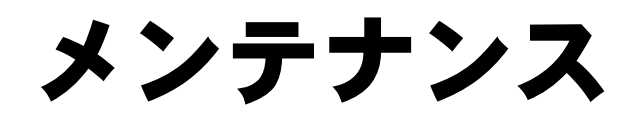

| ■ トナーカートリッジ             |           |
|-------------------------|-----------|
| トナーカートリッジの状態を確認する 5-3 🏢 | 1章        |
| トナーカートリッジを交換する 5-4 🏹    | リンタ       |
| ■ ドラムユニット5-8            |           |
| ドラムユニットの状態を確認する         | ±0≠       |
| ドラムユニットを交換する 5-9 🏻 🋱    | 52早<br>]刷 |
| ■ クリーニング5-12            |           |
| 定期保守部品                  |           |

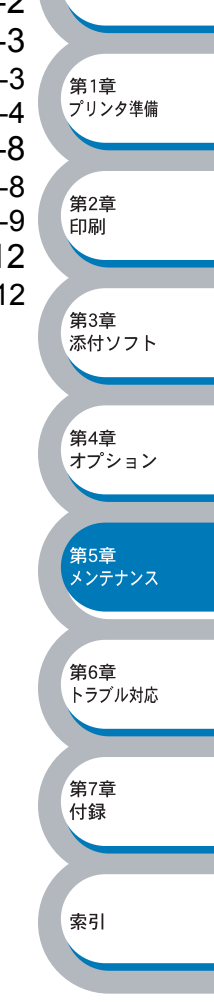

メンテナンスチュートリアル

本機は定期的に消耗品を交換し、清掃する必要があります。

CD-ROM メニュー上の「メンテナンスチュートリアル」から、本機のメンテナンス方法について、 アニメーションにてご覧いただけます。ぜひご利用ください。

| 🥖 Macromedia Flash Plaver | 6                                            |   |
|---------------------------|----------------------------------------------|---|
| brother                   | メンテナンスチュートリアル                                |   |
| ₩7%I1~<br>¥               | ー<br>ブリンタに起きた問題を解決する時は、メンテナンスの説明を<br>ご覧ください。 |   |
| メンテナンズチュートリアル             | Tonerランブが点灯している場合には                          | 1 |
|                           | Drumランプが点滅している場合には                           | 2 |
|                           | 印刷したページに白い縦線が生じたら                            | 3 |
|                           | 印刷したページに黒い縦線が生じたら                            | 4 |
|                           | 印刷したページに白または黒の点が生じたら                         | 5 |
| 5 戻る                      | 印刷したページに白または黒の横線が生じたら                        | 6 |
| <b>入</b> 終了               | 印刷したページにグレーの背景が入る現象が生じたら                     | 7 |

①トナーカートリッジの交換方法をアニメでご覧いただけます。

- ②ドラムユニットの交換方法をアニメでご覧いただけます。
- ③ドラム内部のクリーニング方法をアニメでご覧いただけます。
- ④ドラムユニット内にあるコロナワイヤーのクリーニング方法をアニメでご覧いただけます。
- ⑤ドラムユニットの OPC ドラム表面のクリーニング方法をアニメでご覧いただけます。
- ⑥ドラム内部のクリーニング方法とコロナワイヤーのクリーニング方法をアニメでご覧いただけます。
- ⑦ドラムユニット内にあるコロナワイヤーのクリーニング方法をアニメでご覧いただけます。

上記の項目については「印刷品質を改善するには」1276-14でも説明されています。

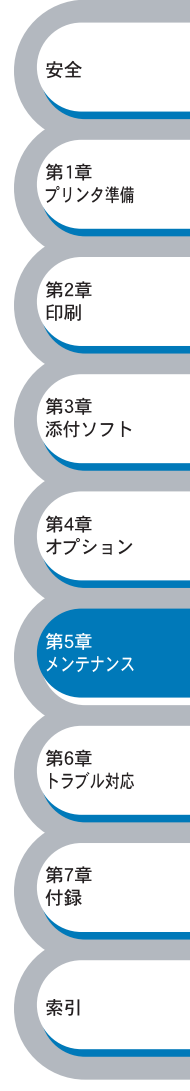

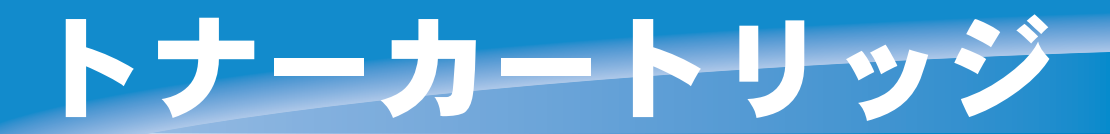

トナーカートリッジの寿命は、印刷面積比や印刷ジョブによって異なります。一般的なビジネス文書(印刷面積比約5%)をA4の用紙に片面印刷した場合、TN-33Jでは3,300枚(標準カートリッジ)、TN-36Jでは6,500枚(大容量カートリッジ)の印刷が可能です。

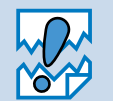

トナー消費量は、ページ上の印刷面積比と印刷濃度設定によって異なります。このため、実際の印刷可能枚数を保証することはできません。
 新品のトナーカートリッジは交換するときまで開封しないでください。

# トナーカートリッジの状態を確認する

トナー少量メッセージ

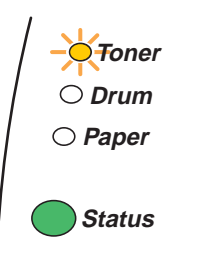

Toner ランプは2秒間点灯、3秒間消灯を交互に繰り返しています。

トナーカートリッジの残量が残り少ないことを示しています。トナーカートリッジが完全になくなる前に、新しいトナーカートリッジを購入してください。「トナーカートリッジを交換する」 |2.5-4 を参照してください。

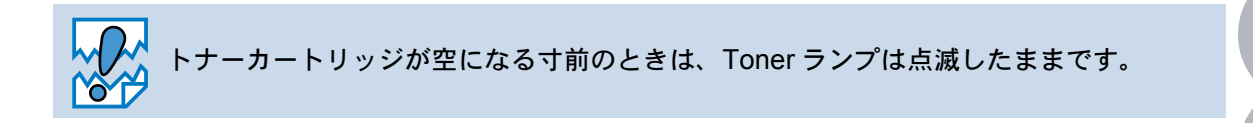

#### ● トナー切れメッセージ

次のようにランプメッセージが表示された場合は、トナーカートリッジを交換してください。

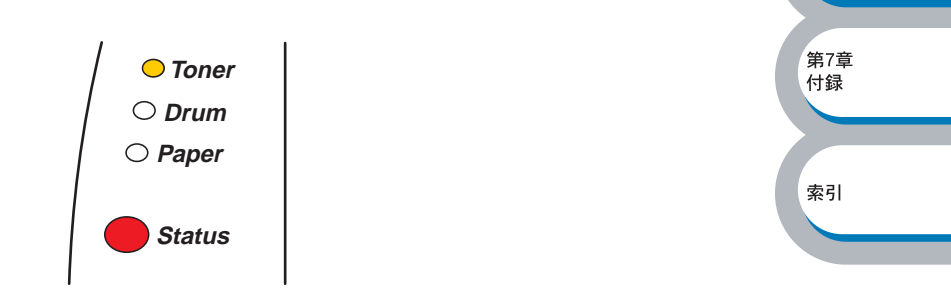

安全

第1章 プリンタ準備

第2章

第3章 添付ソフト

第4章 オプション

第5章 メンテナンス

第6章 トラブル対応

印刷

## トナーカートリッジを交換する

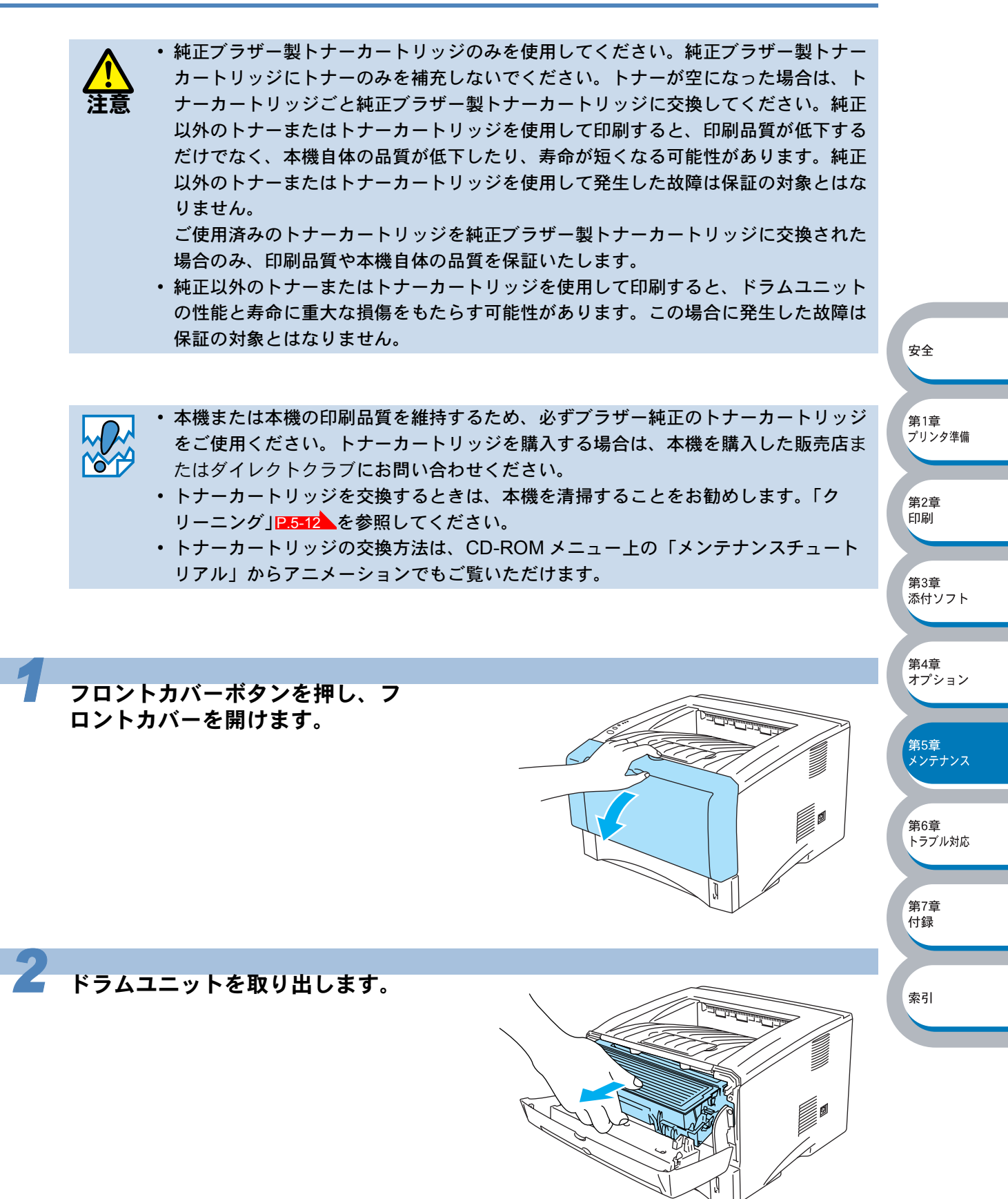

注意

- トナーがこぼれたときのために、ドラムユニットを使い捨ての紙か布の上に置くこと をお勧めします。
- 静電気によって本機が損傷することを防ぐため、下図に示す電極には手を触れないでください。

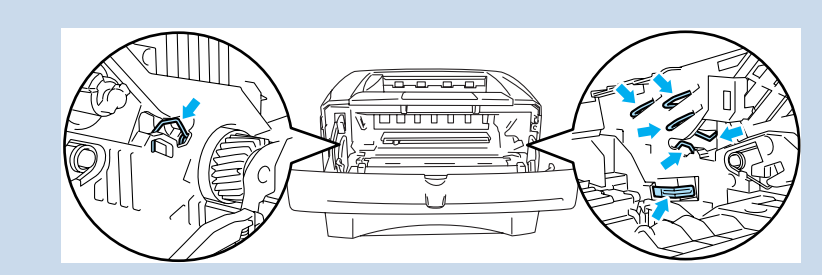

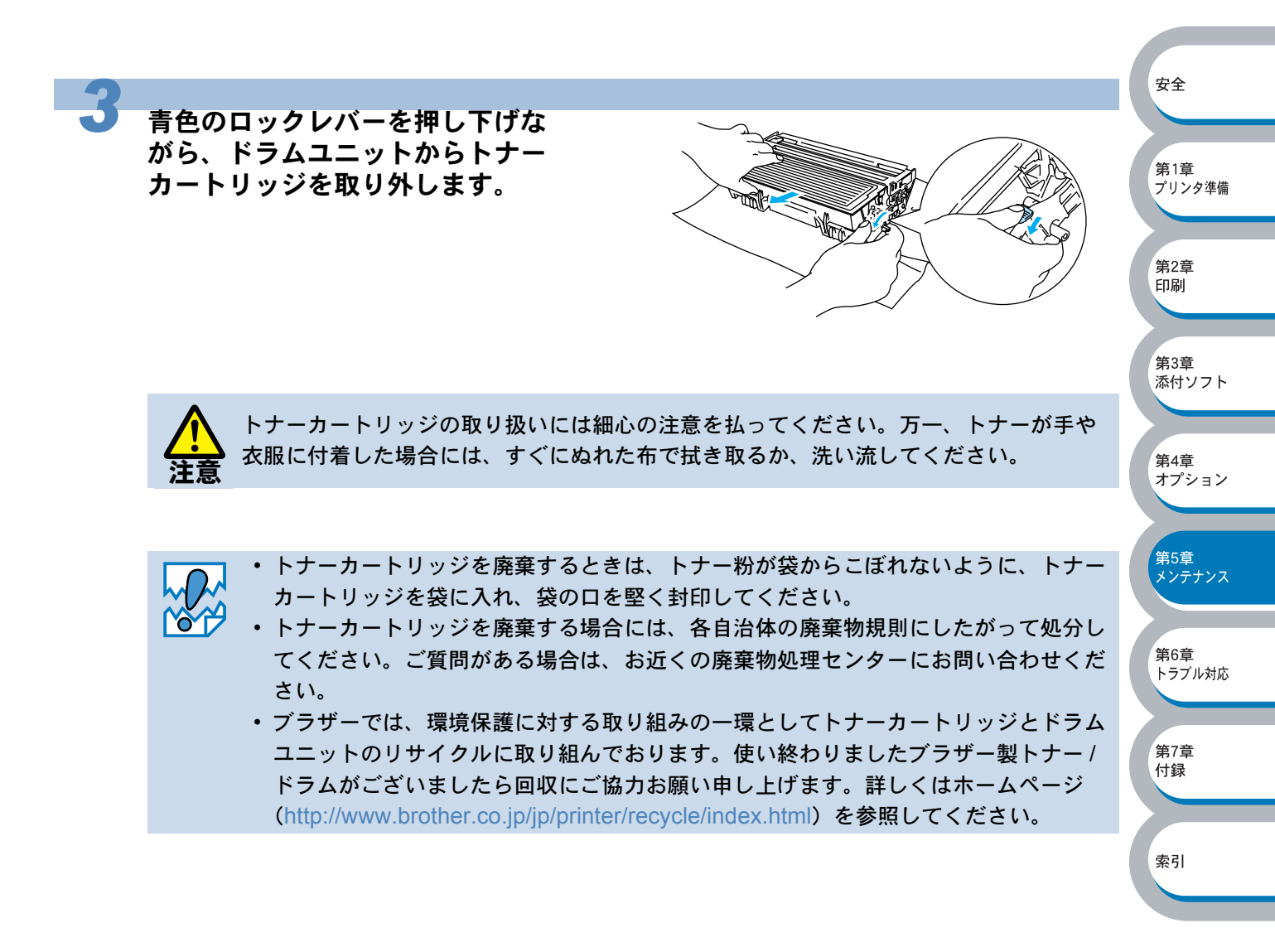

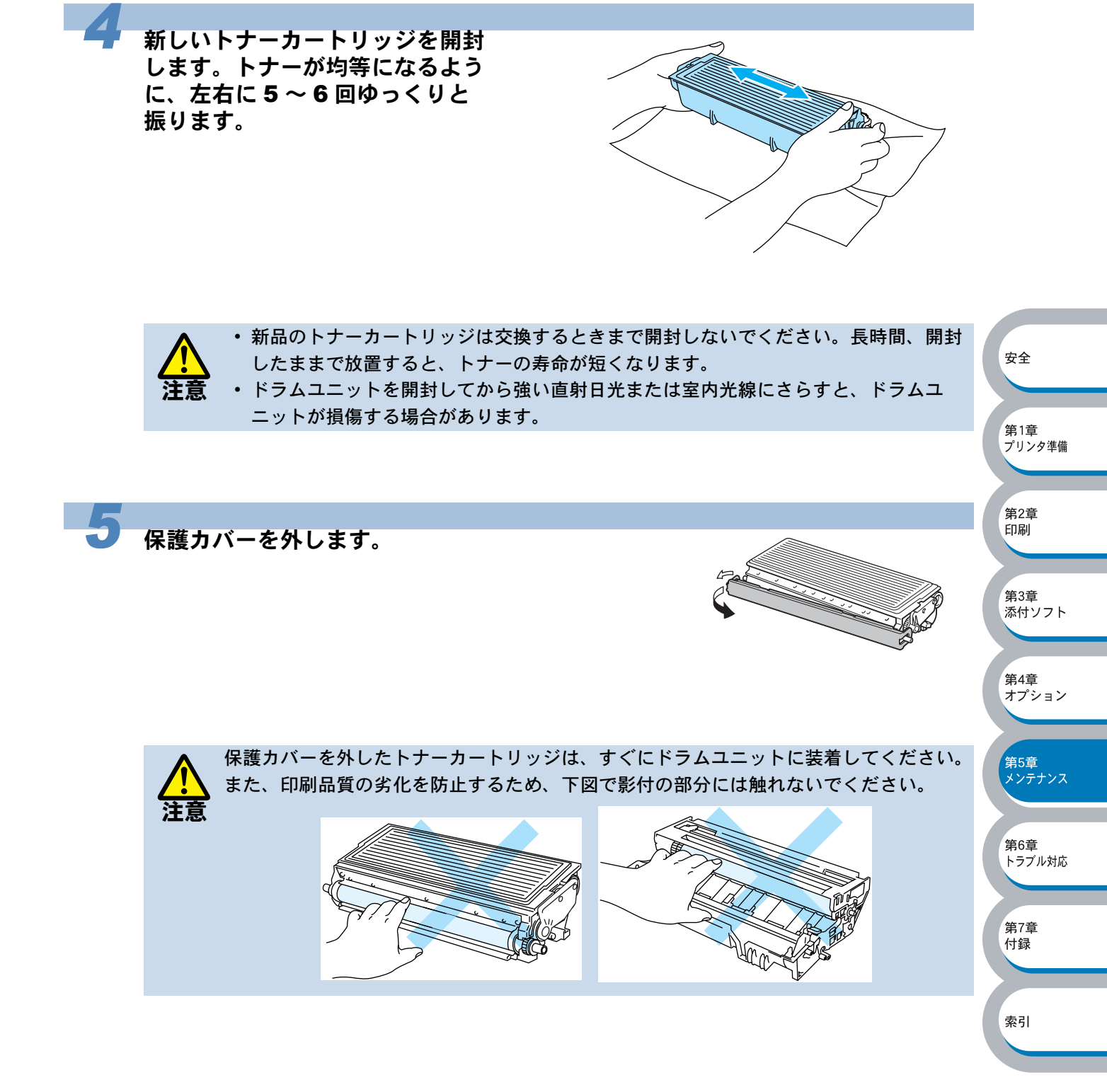

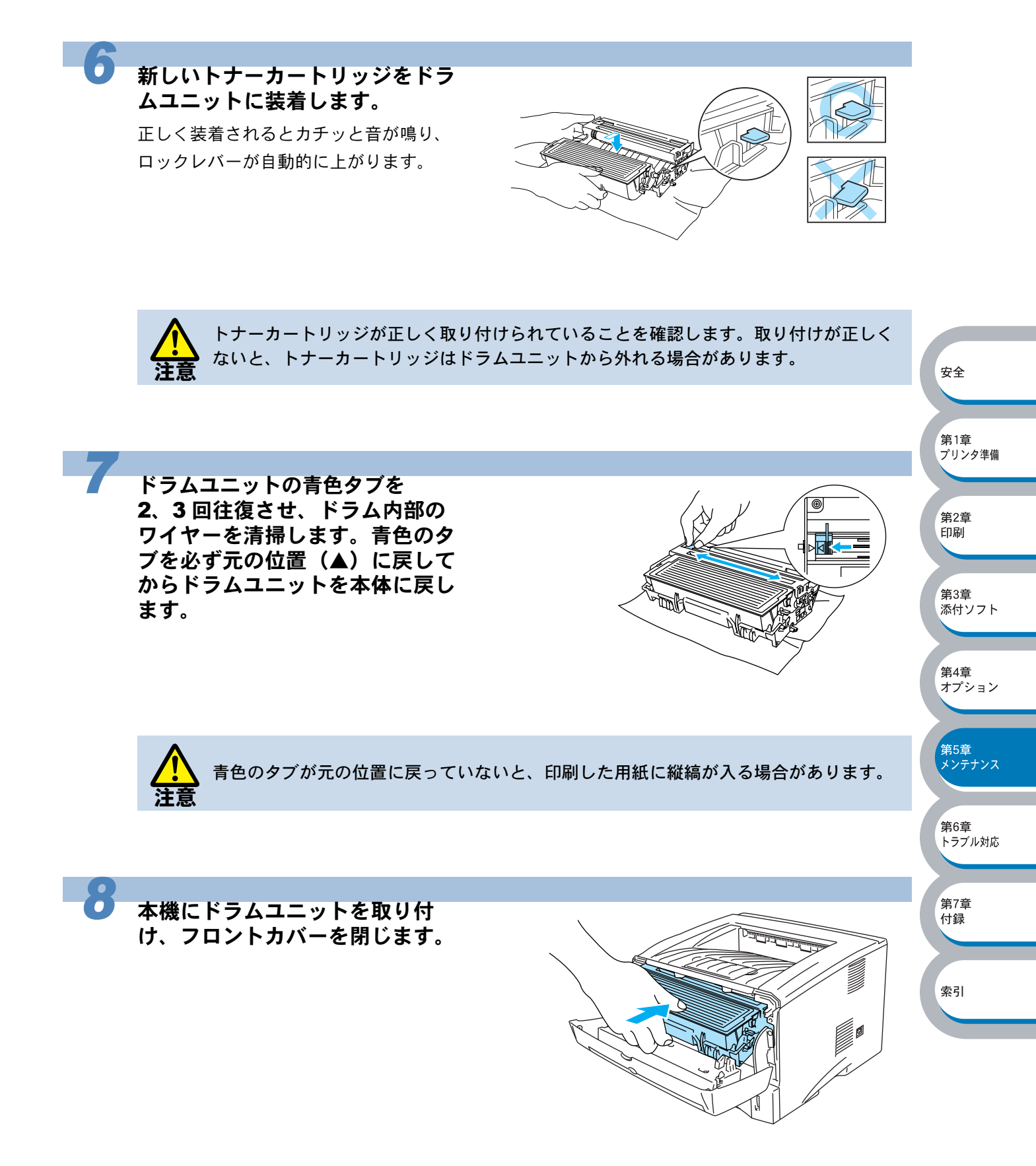

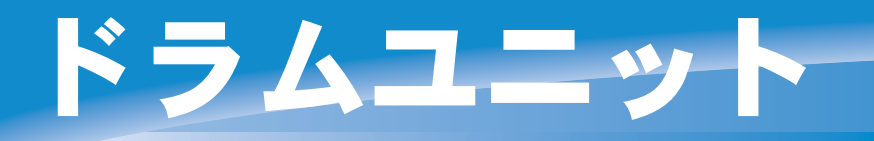

ドラムユニットの寿命は、印刷面積比や印刷ジョブによって異なります。一般的なビジネス文書 (印刷面積比約 5%)を A4 の用紙に片面印刷した場合、DR-30J では約 20,000 枚の印刷が可能で す。

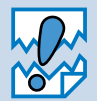

ドラムユニットの寿命に影響する要因は、温度や湿度、用紙の種類、使用するトナーの種類、印刷ジョブごとの印刷枚数などです。理想的な印刷条件下での平均的なドラムユニット寿命は約20,000枚です。実際のドラムユニットの印刷可能枚数は、印刷条件によってはこの数字よりも大幅に少ないこともあります。このため、実際の印刷可能枚数を保証することはできません。

- ・最良の性能を発揮させるために、ブラザー純正トナーだけを使用してください。本機は、清潔で塵埃が発生せず、適度の換気が行われている環境において使用してください。
- 純正以外のドラムユニットを使用して印刷すると、印刷品質が低下するだけでなく、
   本機自体の品質が低下したり、寿命が短くなる可能性があります。この場合に発生した
   た故障は保証の対象とはなりません。

安全

 第1章 プリンタ準備

第2章 印刷

第3章

第4章

オプション

第5章 メンテナンス

第6章 トラブル対応

第7章

付録

索引

添付ソフト

# ドラムユニットの状態を確認する

● ドラム寿命メッセージ

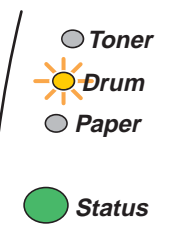

ドラムユニットの寿命が少なくなっています。印刷品質が劣化する恐れがあるので、お早めにドラムユニットを交換されることをお勧めします。「ドラムユニットを交換する」P.5-9 を参照してください。

Drum ランプは2秒間点灯、3秒間消灯を交互に繰り返しています。

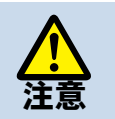

内部にトナーが残っている場合があるので、ドラムユニットの取り外しには細心の注意を払ってください。

ドラムユニットを交換するときは、本機を清掃することをお勧めします。「クリーニング」
 ング」
 2.5-12
 を参照してください。

## ドラムユニットを交換する

ドラムユニットを交換するときは、本機を清掃することをお勧めします。「クリーニン グ」Ⅰ25512▲を参照してください。

ドラムユニットの交換方法は、CD-ROM メニュー上の「メンテナンスチュートリアル」からアニ メーションでもご覧いただけます。

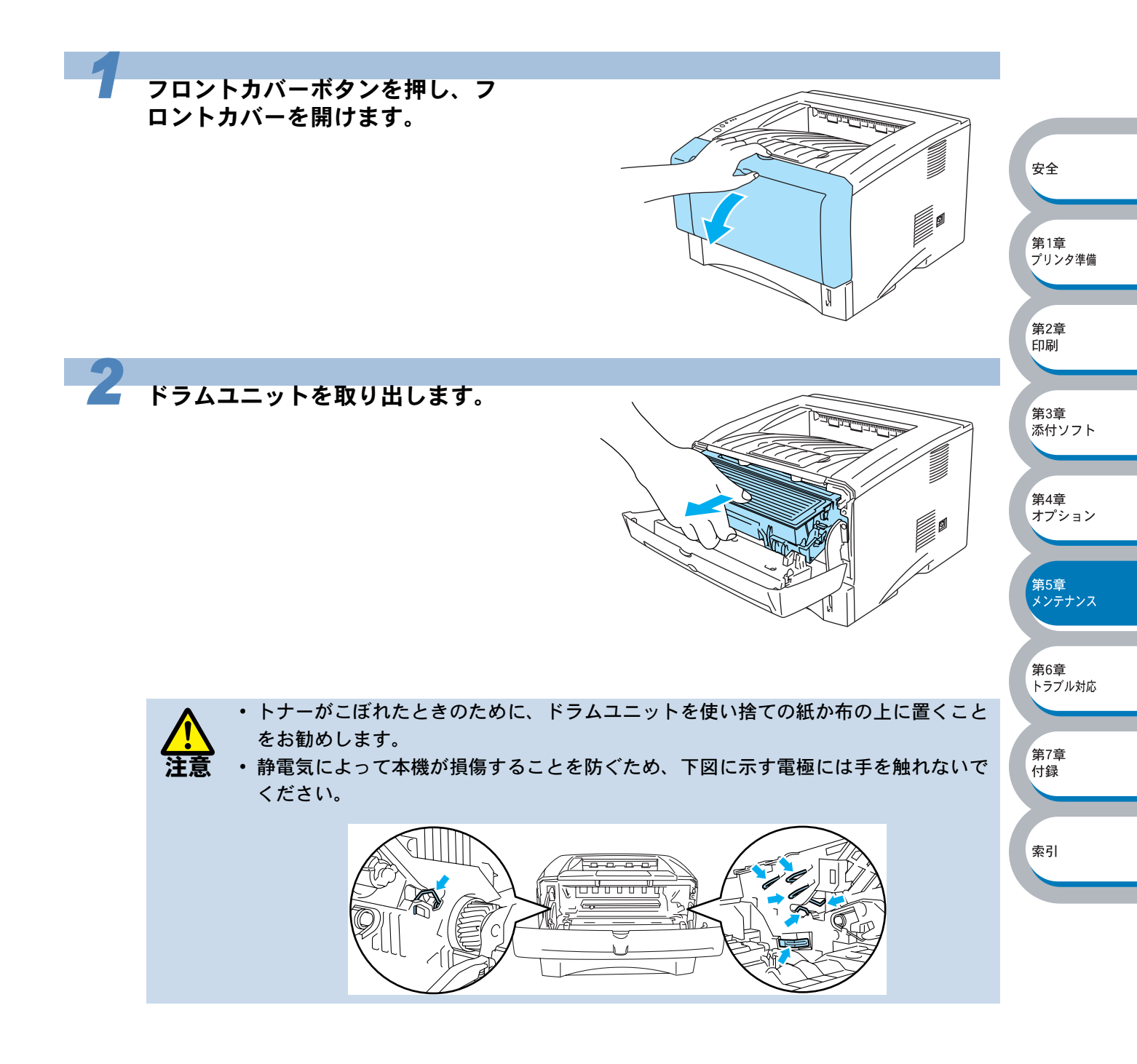

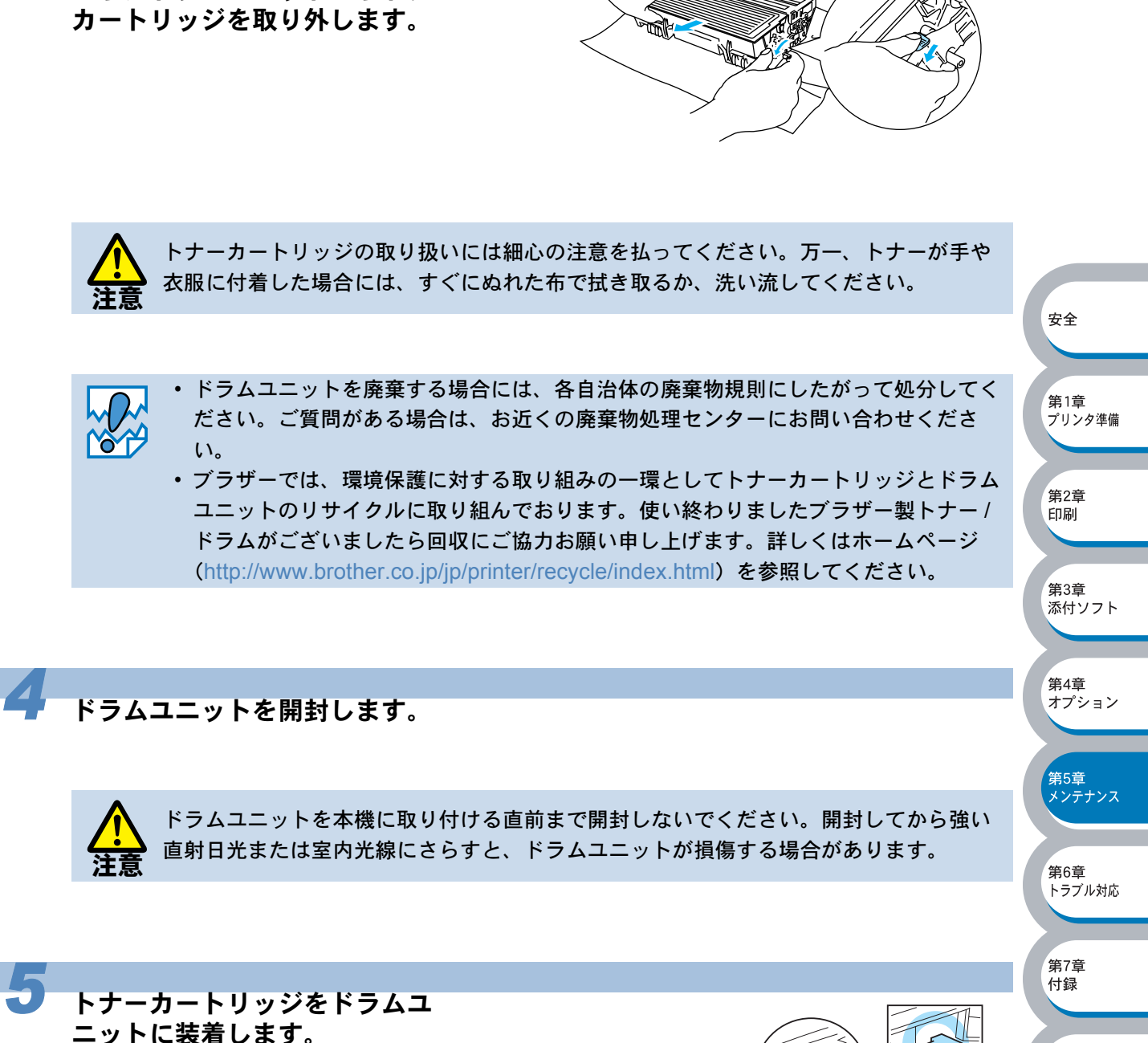

正しく装着されるとカチッと音が鳴り、 ロックレバーが自動的に上がります。

青色のロックレバーを押し下げな がら、ドラムユニットからトナー

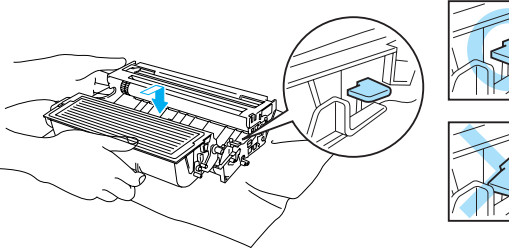

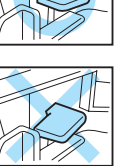

索引

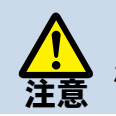

トナーカートリッジが正しく取り付けられていることを確認します。取り付けが正しく ないと、トナーカートリッジはドラムユニットから外れる場合があります。

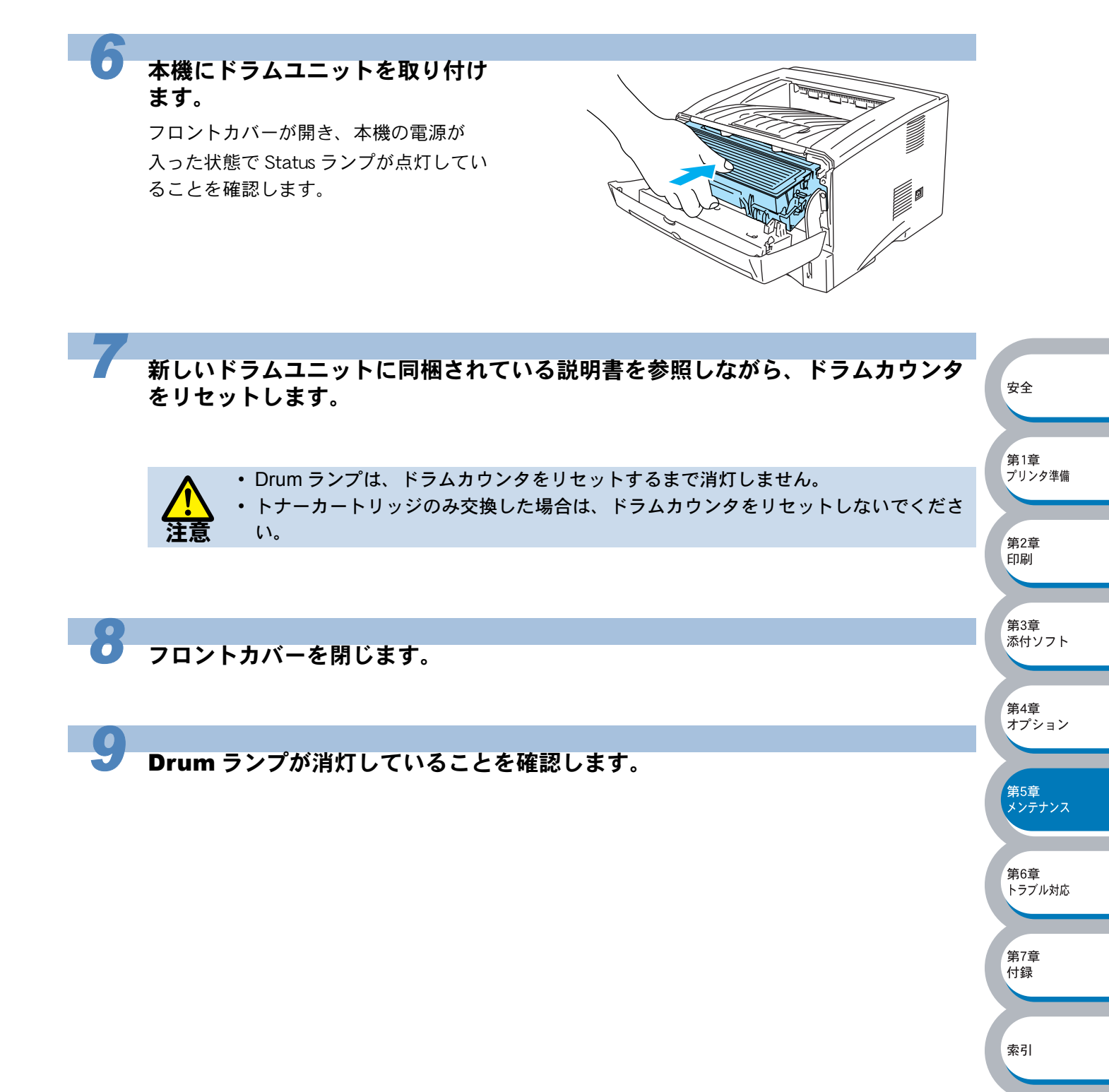

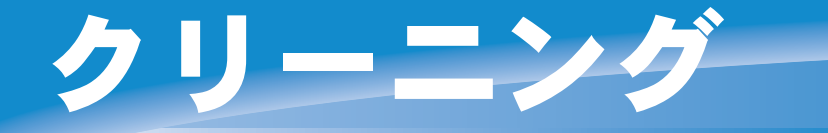

乾いた柔らかい布で本機の外部と内部を定期的に清掃してください。トナーカートリッジやドラム ユニットを交換したり、印刷した用紙がトナーで汚れている場合には、本機内部とドラムユニット を清掃します。

本機のクリーニング方法は、CD-ROM メニュー上の「メンテナンスチュートリアル」からアニ メーションでご覧いただけます。

| 🕖 Macromedia Flash Plaver | 6                                            |   |
|---------------------------|----------------------------------------------|---|
| brother                   | メンテナンスチュートリアル                                |   |
| ₩7%Ia~                    | -<br>ブリンタに起きた問題を解決する時は、メンテナンスの説明を<br>ご覧ください。 |   |
| メンテナンスチュートリアル             | Tonerランブが点灯している場合には                          |   |
|                           | Drumランプが点滅している場合には                           |   |
|                           | 印刷したページに白い縦線が生じたら                            | 1 |
|                           | 印刷したページに黒い縦線が生じたら                            | 2 |
|                           | 印刷したページに白または黒の点が生じたら                         |   |
| 5 戻る                      | 印刷したページに白または黒の横線が生じたら                        |   |
| <b>秋</b>                  | 印刷したページにグレーの背景が入る現象が生じたら                     |   |

安全

第1章 プリンタ準備

第2章 印刷

第3章 添付ソフト

第4章 オプション

第5章 メンテナンス

付録

索引

ドラム内部のクリーニング方法をアニメでご覧いただけます。
 ドラムユニット内にあるコロナワイヤーのクリーニング方法をアニメでご覧いただけます。

# 定期保守部品

印刷品質を保持するためには、保守部品を定期的に交換する必要があります。下表に示す枚数を印 刷した後、下表の部品を交換することが必要です。

| 項目         | 概算寿命      | 保守部品交換の詳細                   |               |
|------------|-----------|-----------------------------|---------------|
| 定着器        | 80,000 枚* |                             | 第6章<br>トラブル対応 |
| 分離パッドホルダー  | 50,000 枚※ | <b>コールセンター</b> へお問い合わせください。 |               |
| ピックアップローラー | 50,000 枚※ |                             |               |
|            |           |                             | 第7章           |

※本機の印刷枚数は、プリンタ設定ページで確認できます。

「プリンタ設定ページの印刷」 を参照してください。 実際の印刷枚数は印刷ジョブの種類や使用する用紙によって異なります。上表の数字は一般的 なビジネス文書(印刷面積比約 5%)を A4 サイズの用紙に片面印刷した場合で算出されていま す。

# 第 6 章 トラブルシューティ 第 ング

| ■ ステータスモニタのエラーメッセージ6-3                    |                          |
|-------------------------------------------|--------------------------|
|                                           |                          |
| ステータスモニタのエラーメッセージー覧6-3 <sub>第</sub>       | 1章                       |
| ■ 印刷によるエラーメッセージ6-5 ブ                      | リンタ準備                    |
| 印刷によるエラーメッセージー覧6-5                        |                          |
| ■使っている用紙を確認する6-6 / (#                     | 2音                       |
| 用紙が原因のトラブル一覧 6-6 🛛 🛱                      | ∠<br> 刷                  |
| ■ インタラクティブヘルプ6-7                          |                          |
| インタラクティブヘルプの使用方法 6-7 🦕                    | :0 <b>产</b>              |
| ■ 紙づまりが起きたときは6-8 🛛 🛣                      | <sup>13 早</sup><br>:付ソフト |
| 紙づまりの解決方法 6-8 🔪                           |                          |
| ■ その他のトラブル6-13                            |                          |
| その他のトラブル6-13 (第                           | 4章<br> プション              |
| USB Macintosh <sup>®</sup> 用トラブル一覧 6-13 🏹 | // 1/                    |
| ■ 印字品質を改善するには                             |                          |
| 印字品質の改善方法一覧6-14 第                         | 5章                       |
| ■ 正しく印刷できないときは                            | ンテナンス                    |
| 正しく印刷できないトラブル一覧 6-19                      |                          |

第6章 トラブル対応

第7章 付録

索引

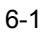
トラブルの原因を確認する

使用中に問題が発生したら、修理を依頼される前に以下の項目をチェックしていただき、対応する 処置を行ってください。

それでも問題が解決しないときは、

# $_{\text{J}_{\text{J}}\text{J}_{\text{J}}\text{J}_{\text{J}}\text{J}_{\text{J}}\text{J}_{\text{J}}\text{J}_{\text{J}}} = 052 - 824 - 3378_{\text{ACC}}$

#### ● はじめに下記の項目をご確認ください:

- ・ 電源コードが正しく差し込まれているか、本機に電源が入っているか。
- すべての保護部品が取り除かれているか。
- トナーカートリッジとドラムユニットが正しく装着されているか。
- フロントカバーがしっかり閉まっているか。
- 用紙が用紙カセットに正しく挿入されているか。
- •本機とパソコンがインターフェースケーブルで正しく接続されているか。
- パソコンが正しいプリンタポートに接続されているか。
- 正しいプリンタドライバがインストールされ、選択されているか。

#### ● 本機が印刷をしない:

上記のチェック項目で問題が解決されない場合は下記の項目の中から関連する事項を見つけて指示 第2章 にしたがってください。 印刷 ランプが点滅している 第3章 ステータスモニタにエラーメッセージが表示される 添付ソフト エラーメッセージが印刷される 第4章 オプション 用紙のトラブル 第5章 紙づまり メンテナンス 第6章 トラブル対応 その他のトラブル 「その他のトラブル」を参照してください。......P.6-13

安全

 第1章 プリンタ準備

第7章

付録

索引

#### ● ページを印刷するが、問題がある:

| 印字品質を改善したい               |  |
|--------------------------|--|
| 「印字品質を改善するには」を参照してください。  |  |
| 正しく印刷できない                |  |
| 「正しく印刷できないときは」を参照してください。 |  |

#### ● その他分からないこと、知りたいことがある:

| 本機の詳しい仕様が知りたい                 |
|-------------------------------|
| 「プリンタ仕様」を参照してください。 P.7-2      |
| 用語が分からない                      |
| 「用語集」を参照してください。               |
| 消耗品を注文したい                     |
| 「ご注文シート」を印刷してご利用ください。「ご注文シート」 |

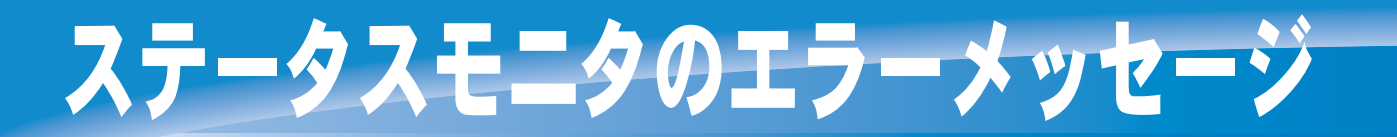

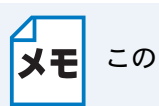

このセクションは Windows<sup>®</sup> ユーザー専用です。

# ステータスモニタを表示させる

ブラザーの Windows<sup>®</sup> 用プリンタドライバ を使用している場合は、ステータスモニタで本機で発生したエラー情報などを通知できます。

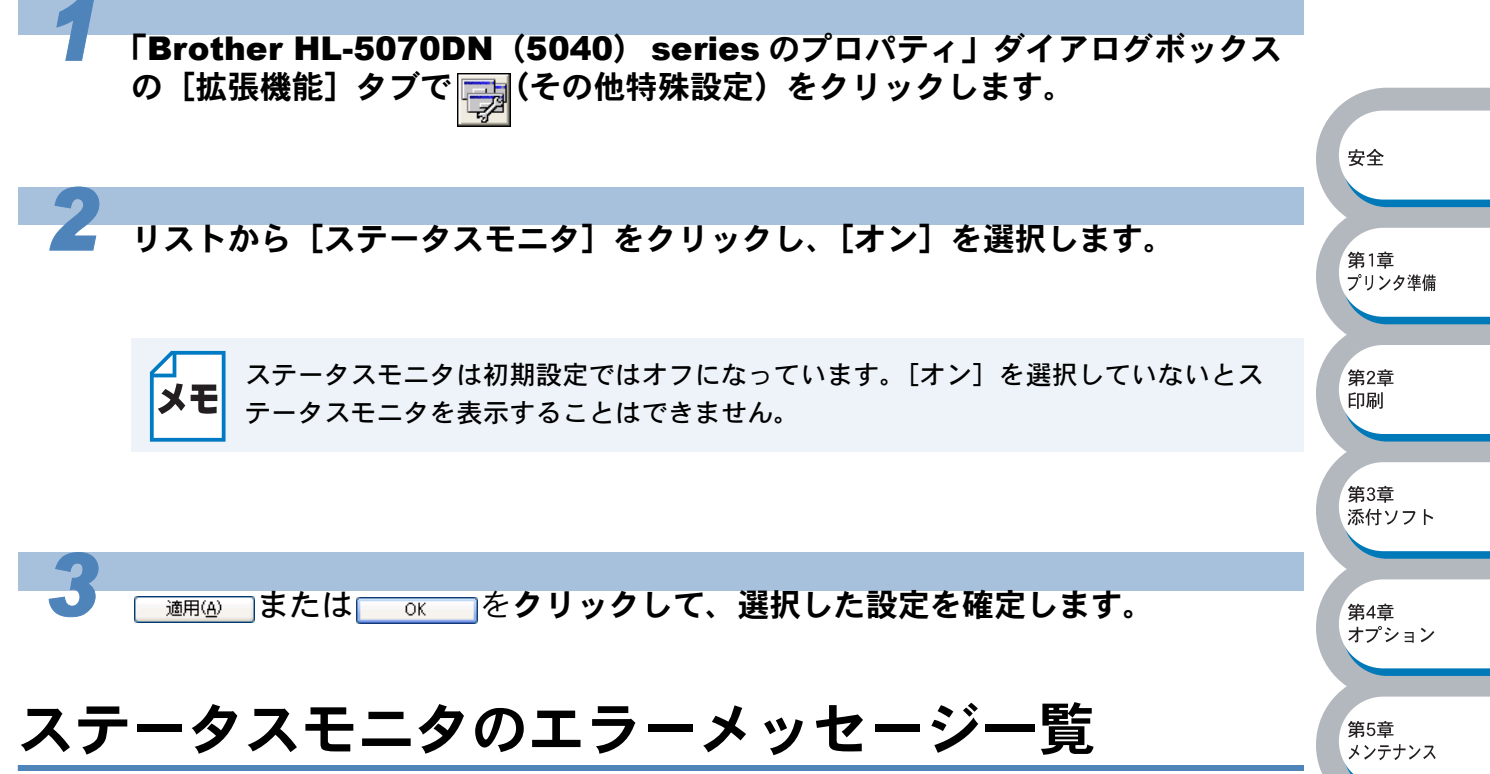

ステータスモニタは本機の問題点を下記の表で示されたように表示されます。表示されたエラー メッセージに対して適切な処置を行ってください。

| エラーメッセージ      | 解決方法                                                                                 |           |
|---------------|--------------------------------------------------------------------------------------|-----------|
| フロントカバーオープン   | <ul> <li>フロントカバーを閉じてください。</li> </ul>                                                 | 447÷      |
| ジャムクリアカバーオープン | <ul> <li>ジャムクリアカバーを閉じてください。ジャムクリアカ<br/>バーについては12.6-11</li> <li>を参照してください。</li> </ul> | 第7章<br>付録 |
|               | ・ 💽 🎡を押して本機内に残っているデータを印刷してく                                                          | 索引        |
|               | ださい。本機内に残っているデータを消去したいときは、                                                           |           |
| メモリフル         | ── <sup>©</sup> 」。<br><sup>©</sup> を押してください。                                         |           |
|               | ・市販の DIMM メモリで本機のメモリを増やしてください。                                                       |           |
|               | 「メモリ(DIMM)を増設する」 <mark>P:4-3</mark> を参照してくださ                                         |           |
|               |                                                                                      |           |
|               | ● 又草の複雑さを減らすか、解像度を下けてください。                                                           |           |

第6章

| エラーメッセージ                                                                                                    | 解決方法                                                     |                     |
|----------------------------------------------------------------------------------------------------|----------------------------------------------------------|---------------------|
|                                                                                                    | <ul> <li>手差しトレイまたは多目的トレイに用紙が入っていないか、</li> </ul>          |                     |
| 用紙切れ                                                                                                    | 十分な用紙が入っていない場合があります。トレイに新し                               |                     |
|                                                                                                    | い用紙を挿入してください。                                            |                     |
|                                                                                                    | • 用紙カセットまたはローワートレイユニットに用紙が入っ                             |                     |
|                                                                                                    | ていないか、本体内に用紙がつまっている可能性がありま                               |                     |
| 用紙切れ(紙づまり)                                                                                                    | す。本体内に用紙がつまっていないか確認し、用紙がつ                                |                     |
|                                                                                                    | まっていたら取り除いてください。用紙切れの場合は、カ                               |                     |
|                                                                                                    | セットに新しい用紙を補給してください。                                      |                     |
|                                                                                                    | • 用紙カセットに用紙が入っている場合は、まっすぐである                             |                     |
|                                                                                                    | か確認してください。用紙が反っている場合は、印字する                               |                     |
|                                                                                                    | 前にまっすぐに伸ばしてください。また、いったん用紙を                               |                     |
|                                                                                                    | 取り出して、もう一度そろえて用紙カセットに戻すと正常                               |                     |
| 給紙ミス                                                                                                    | に給紙するようになる場合もあります。                                       |                     |
|                                                                                                    | • 用紙カセットの中の用紙枚数を減らしてから、もう一度試                             | 安全                  |
|                                                                                                    | してください。                                                  |                     |
|                                                                                                    | <ul> <li>ご使用の用紙が本機に適しているか確認してください。「使</li> </ul>          |                     |
|                                                                                                    | 用できる用紙と領域」 2.1=13 を参照してください。                             | 第1章<br>プリンタ準備       |
| 紙づまり                                                                                                    | <ul> <li>つまった用紙を取り除きます。「紙づまりが起きたときは」</li> </ul>          |                     |
|                                                                                                    | P.6-8 を参照してください。                                         | 25 0 <del>2</del> 5 |
|                                                                                                    | ・ 📀 🐁を押して本機内に残っているデータを印刷してく                              | 第2早<br>印刷           |
|                                                                                                    | ださい。本機内に残っているデータを消去したいときは、                               |                     |
|                                                                                                    | ○ Sob<br>Cancel ● を押してください。                              | 第3章<br>添付ソフト        |
| <br> プリントオーバーラン                                                                                                    | ・ 市販の DIMM メモリで本機のメモリを増やしてください。                          |                     |
|                                                                                                    | 「メモリ(DIMM)を増設する」 <mark>₽.4≖3</mark> を参照してくださ             | 筆4音                 |
|                                                                                                    | <i>د</i> ۱.                                              | オプション               |
|                                                                                                    | • 文章の複雑さを減らすか、解像度を下げてください。                               |                     |
|                                                                                                    | ・プリンタドライバのページプロテクトを ON にしてくださ                            | 第5章                 |
|                                                                                                    | い。「ページプロテクト」 <mark>P.2-25</mark> を参照してください。              | メンテナンス              |
|                                                                                                    | • 市販の DIMM メモリで本機のメモリを増やしてください。                          |                     |
| 解像度調整                                                                                                    | 「メモリ(DIMM)を増設する」 <mark>P.4<del>-</del>3 </mark> を参照してくださ | 第6章                 |
| (本機は解像度が低下した状態で                                                                                                    | (۱.                                                      | トラブル対応              |
| 印刷しています)                                                                                                    | <ul> <li>本機が自動的に解像度を下げないように、作成したデータ</li> </ul>           |                     |
|                                                                                                    | の複雑さを減らしてください。                                           | 第7章                 |
| <br> トナー切れ                                                                                                    | ・「トナーカートリッジを交換する」 <u>P.5-4</u> を参照してくださ                  | 付録                  |
| V 1 2 9 1 1 2 9 1 1 2 9 1 1 2 9 1 1 2 9 1 1 2 9 1 1 2 9 1 1 2 9 1 1 2 9 1 1 2 9 1 2 9 1 2 | <i>ډ</i> ،                                               |                     |
|                                                                                                    | • 新しいトナーカートリッジを購入し、トナー切れが表示さ                             | <b>#</b> 31         |
|                                                                                                    | れたときのために準備してください。                                        | <b>緊</b> 51         |
| サービスコール                                                                                                    | •「サービスコール」 <u>P.1-8</u> を参照してください                        |                     |

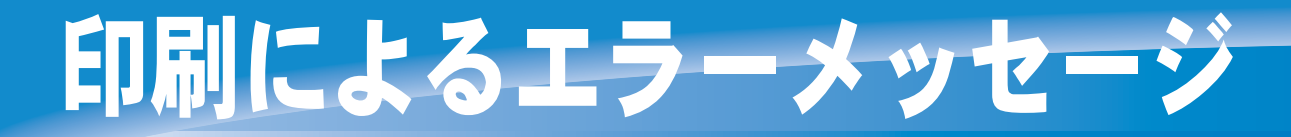

本機に問題が起こった場合、下記の表に示されたようなエラーメッセージを印刷して知らせます。 本機が知らせるエラーメッセージに対して適切な処置を行ってください。

# 印刷によるエラーメッセージー覧

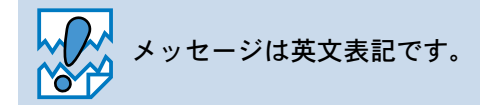

| エラーメッセージ               | 解決方法                                               |               |
|------------------------|----------------------------------------------------|---------------|
|                        | ・ 🕞 🎡を押して本機内に残っているデータを印刷してく                        |               |
|                        | ださい。本機内に残っているデータを消去したいときは、                         | 安全            |
| メモリフル(MEMORY FULL)     | ○ Sob<br>Cancel を押してください。                          |               |
|                        | <ul> <li>市販の DIMM メモリで本機のメモリを増やしてください。</li> </ul>  | 第1音           |
|                        | 「メモリ(DIMM)を増設する」 <mark>P.4-3</mark> を参照してくださ<br>い。 | ポリシタ準備        |
|                        | • 文章の複雑さを減らすか、解像度を下げてください。                         |               |
|                        | ・ 🕞 🎖 を押して本機内に残っているデータを印刷してく                       | 第2章<br>印刷     |
|                        | ださい。本機内に残っているデータを消去したいときは、                         |               |
|                        | ○ Sob<br>Cancel ○ を押してください。                        | 第3章<br>添付ソフト  |
| プリントオーバーラン             | <ul> <li>市販の DIMM メモリで本機のメモリを増やしてください。</li> </ul>  |               |
| (PRINT OVERRUN)        | 「メモリ(DIMM)を増設する」 <mark>P.4-3</mark> を参照してくださ<br>い。 | 第4章<br>オプション  |
|                        | <ul> <li>文章の複雑さを減らすか、解像度を下げてもう一度印刷し</li> </ul>     |               |
|                        | てください。                                             | 体に辛           |
|                        | ・プリンタドライバのページプロテクトを ON にしてくださ                      | 弟3早<br>メンテナンス |
|                        | い。「ページプロテクト」 <mark>P.2-25</mark> を参照してください。        |               |
| 自動解像度調整                | • 市販の DIMM メモリで本機のメモリを増やしてください。                    | 第6章           |
| (RESOLUTION REDUCED TO | 「メモリ(DIMM)を増設する」 <mark>IP.4-3</mark> を参照してくださ      | トラブル対応        |
| ENABLE PRINTING)       | <i>ډ</i> ،                                         |               |
| (本機は解像度が低下した状態で        | • 本機が自動的に解像度を下げないように、作成したデータ                       | 第7章           |
| 印刷しています。)              | の複雑さを減らしてください。                                     | 付録            |

索引

# 使っている用紙を確認する

最初に、ご使用の用紙が用紙規格に合致しているか確認してください。用紙規格については、「使用できる用紙と領域」PIFEを参照してください。 用紙が原因で起こった下記のトラブルに対して、適切な処置を行ってください。

# 用紙が原因のトラブル一覧

| トラブル内容                                            | 解決方法                                                                                                    |                     |
|---------------------------------------------------|----------------------------------------------------------------------------------------------------|---------------------|
| 給紙しない                                             | <ul> <li>本体内に用紙がつまっている可能性があります。用紙がつまっている場合は取り除いてください。</li> <li>用紙カセットに用紙が入っている場合は、まっすぐであるか確認してください。用紙が反っているときは、印刷をする前にまっすぐに伸ばしてください。また、いったん用紙を取り出してから、もう一度そろえて用紙カセットに戻すと正常に給紙するようになる場合もあります。</li> <li>用紙カセットの中の用紙枚数を減らしてから、もう一度試してください。</li> <li>手差し給紙モードがプリンタドライバで選択されていないか確認してください。</li> </ul> | 安全<br>第1章<br>プリンタ準備 |
| 手差しトレイ(HL-5040)から紙<br>を給紙しない                      | <ul> <li>・確実に1枚ずつ用紙を挿入してください。</li> <li>・プリンタドライバで手差しモードが選択されているか確認<br/>してください。</li> </ul>                                                                                                    | 第2章<br>印刷           |
| 多目的トレイ(HL-5070DN)か<br>ら用紙を給紙しない                   | <ul> <li>トレイに用紙が正しく挿入されているか確認してください。</li> <li>トレイに挿入されている用紙が多すぎる場合は、用紙枚数<br/>を減らしてから再度挿入してください。</li> </ul>                                                                                                    | 第3章<br>添付ソフト        |
| 封筒を給紙しない                                          | <ul> <li>使用しているアプリケーションが印字する封筒の大きさに<br/>設定されていることを確認してください。使用しているア<br/>プリケーションソフトのページ設定、または文章設定メ<br/>ニューで設定することができます。使用しているアプリ<br/>ケーションソフトの取扱説明書を参照してください。</li> </ul>                                                                                                    | 第4章<br>オプション<br>第5章 |
| 紙づまりが起きる                                          | <ul> <li>・ つまった用紙を取り除きます。「紙づまりが起きたときは」</li> <li>P.6-8</li> <li>をご参照いただくか、「インタラクティブヘルプ」</li> <li>P.6-7</li> <li>を参照してください。</li> </ul>                                                                                                    | 第6章                 |
| 上面排紙トレイに排紙をしない                                    | ・背面排紙カバーを閉じてください。                                                                                                    |                     |
| ローワートレイが正しく給紙しな<br>い。(オプションのローワートレ<br>イユニット使用時のみ) | <ul> <li>ローワートレイオプションが本機に正しく接続されている<br/>か確認してください。</li> <li>プリンタドライバで適切なトレイ設定が選択されているか<br/>確認してください。</li> </ul>                                                                                                    | 第7章<br>付録           |

索引

インタラクティブへ

インタラクティブヘルプは、トラブル時の解決方法をアニメーションでご覧いただけるソフトウェ アです。プリンタドライバをインストールすると、インタラクティブ ヘルプが自動でインストール されます。

# インタラクティブヘルプの使用方法

#### デスクトップ上に作成された 🌮 (HL-5070DN(HL-5040)インタラクティブ ヘルプ)アイコンをダブルクリックします。

インタラクティブヘルプが起動します。

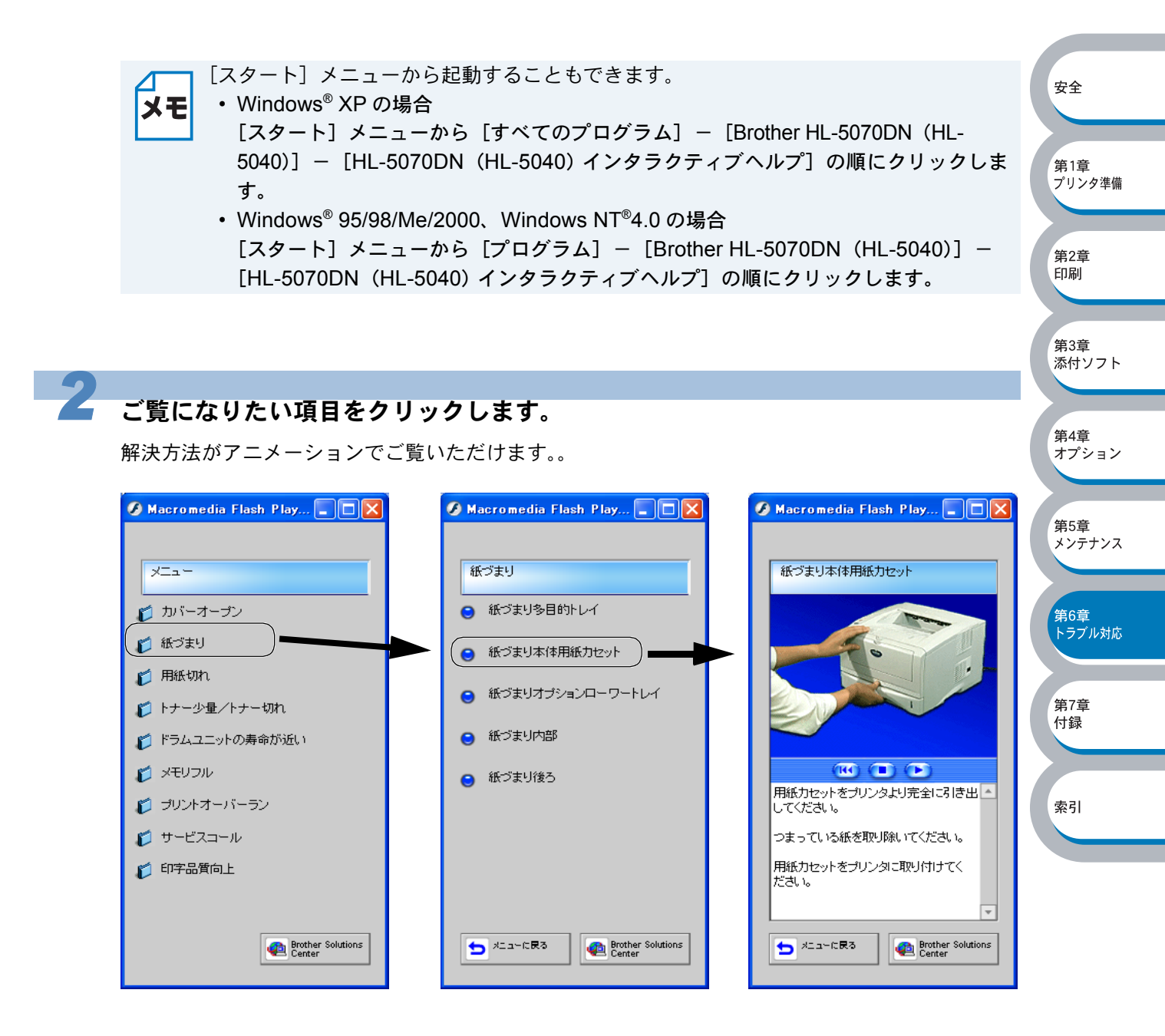

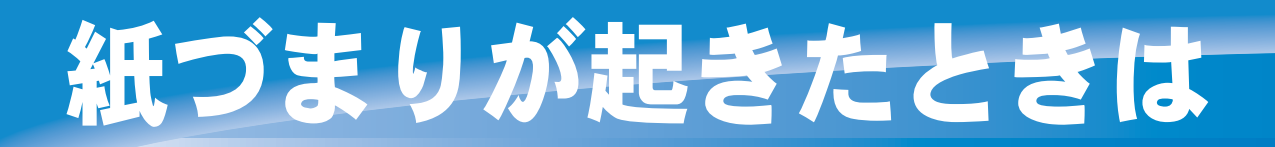

紙づまりの解決方法は、インタラクティブヘルプにてご覧いただけます。 「インタラクティブヘルプ」 <u>
|2.6-7</u>を参照してください。

● 紙づまりメッセージ

紙づまりが起きた場合、本機のコントロールパネル上のランプが下記のように点滅表示します。

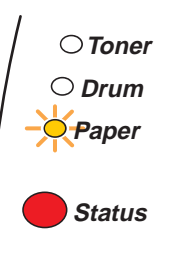

# 紙づまりの解決方法

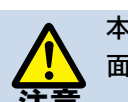

本機の使用直後は、本機内部がたいへん高温になっています。フロントカバーまたは背 面排紙トレイを開ける際には、下図のグレーの部分には絶対に手を触れないでください。

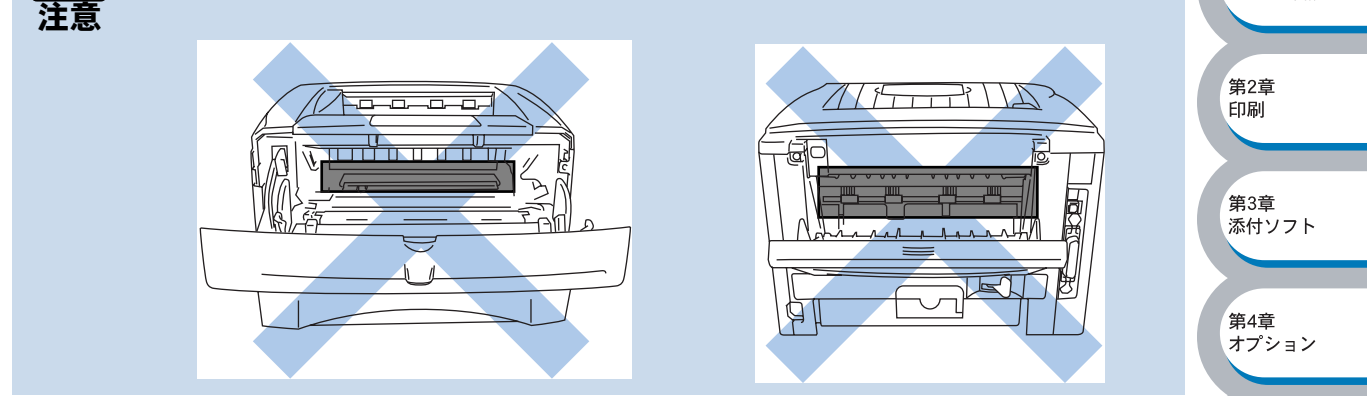

次の手順にしたがって、つまった用紙を完全に取り除き、用紙カセットを挿入してフロントカバー を閉じると、本機は自動的に印刷を再開します。本機が自動的に印刷を再開しない場合は、 ・ & を押してください。それでも本機が印刷を再開しない場合は、つまった用紙がすべて取り 除かれているか確認し、もう一度印刷してください。

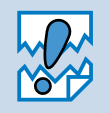

 ローワートレイユニットを使用しているときに紙づまりが発生した場合には、本体の 用紙カセットが正しく取り付けられているか確認してください。

新しく用紙を足す際には、すべての用紙を用紙カセットから取り除き、まっすぐに伸ばしてください。これは本機が一度に複数枚の用紙を給紙することを防ぎ、紙づまりを防ぎます。

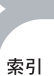

第7章

付録

第5章

メンテナンス

第6章 トラブル対応

安全

第1章

プリンタ準備

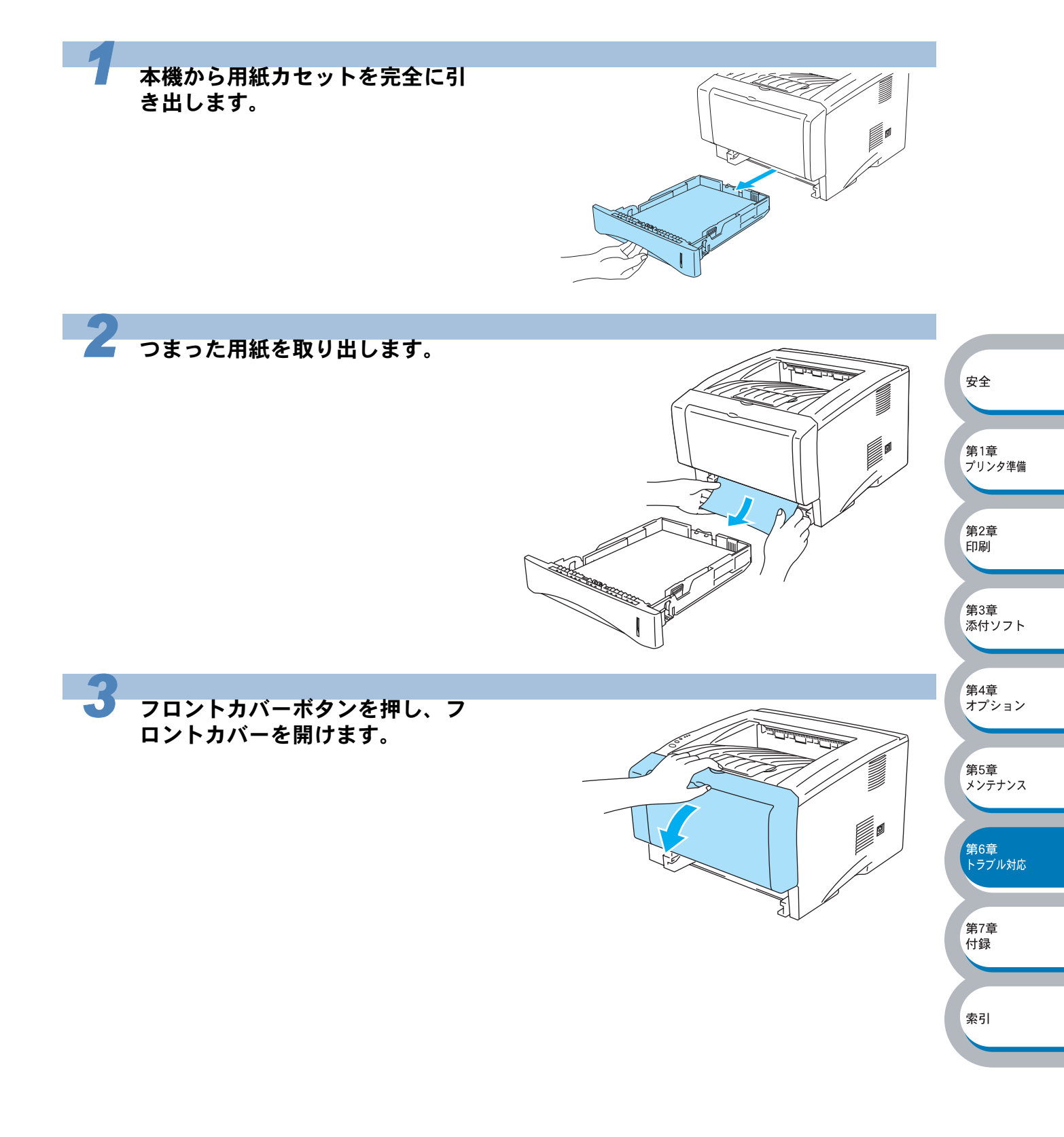

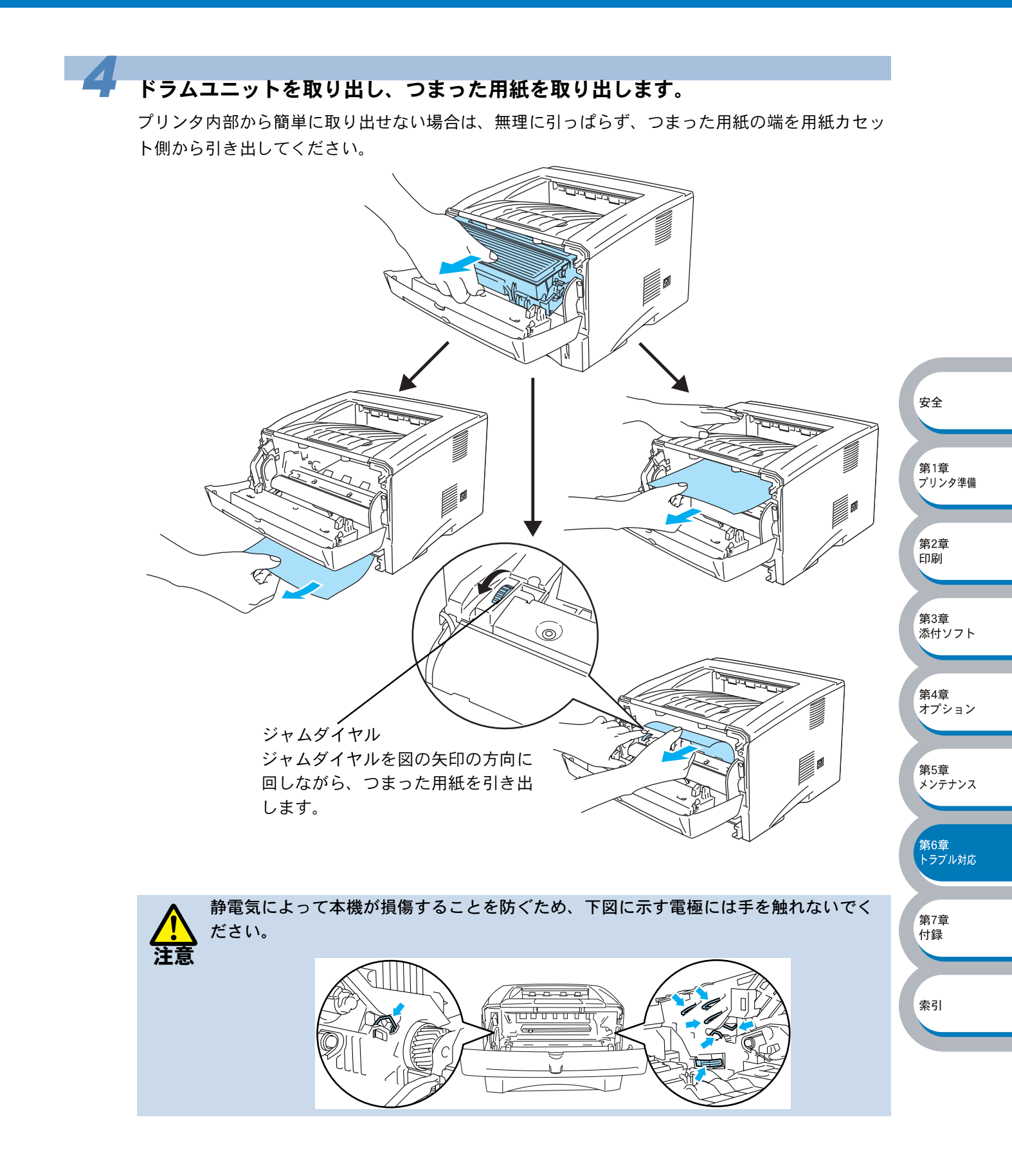

安全

第1章 プリンタ準備

第2章 印刷

第3章 添付ソフト

第4章

第5章 メンテナンス

第6章 トラブル対応

第7章

付録

索引

オプション

~#/

K

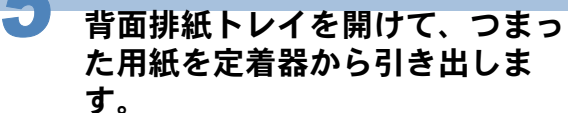

紙づまりが解消されたときは手順7に進 んでください。

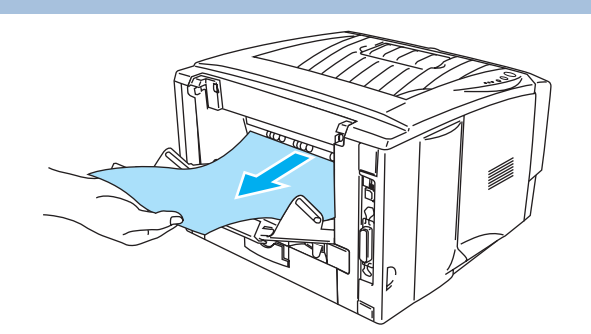

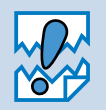

用紙を本機の後方から引き出すときには、トナーが定着器に付着し、次ページ以降が汚 れることがあります。「テストページの印刷」
P1510
を参照して、トナーによる汚れがな くなるまで数枚テストページを印刷してください。

本機の使用直後は、本機内部がたいへん高温になっています。フロントカバーまたは背 面排紙トレイを開ける際には、下図のグレーの部分には絶対に手を触れないでください。

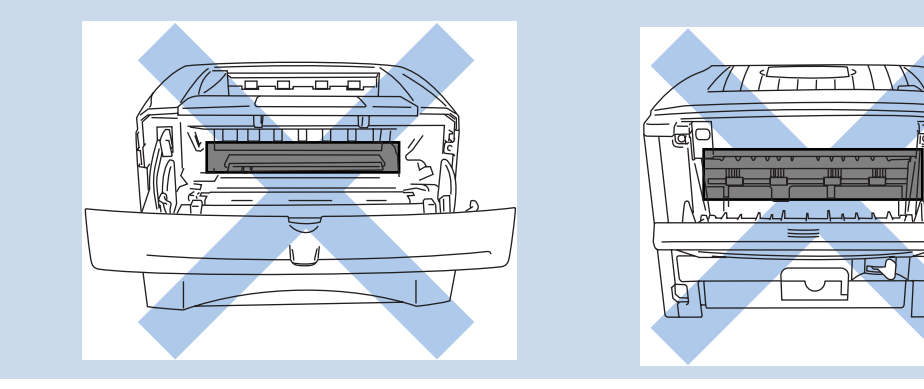

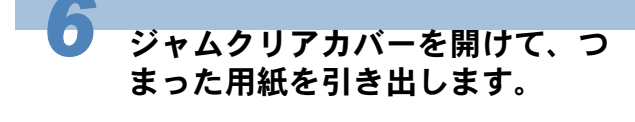

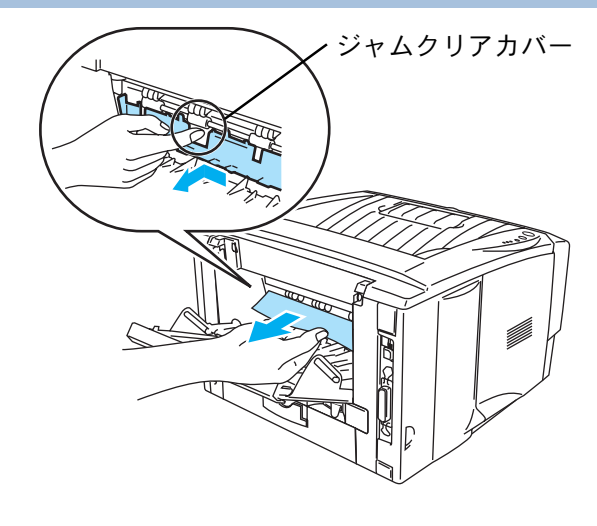

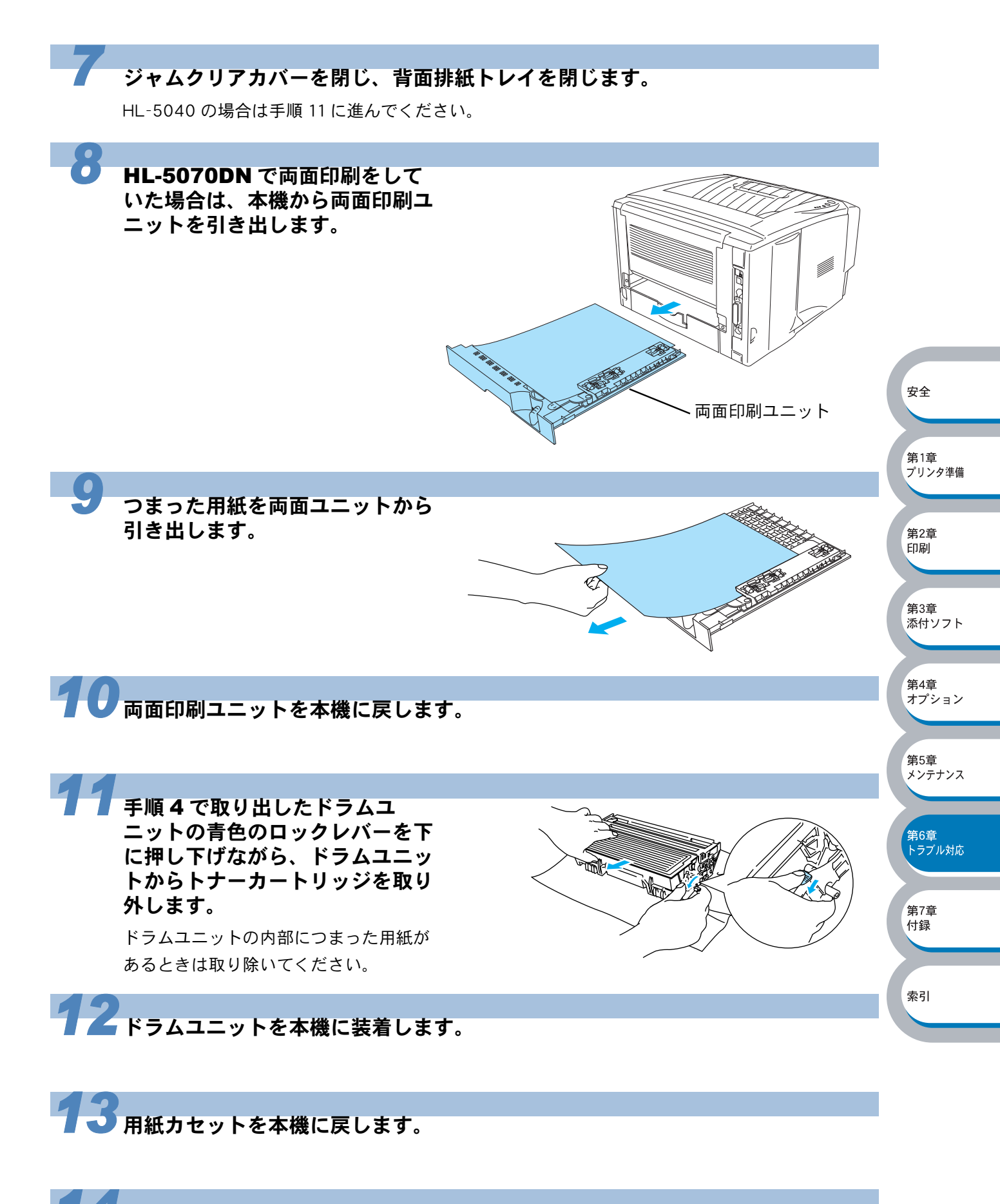

**14** フロントカバーを閉じます。

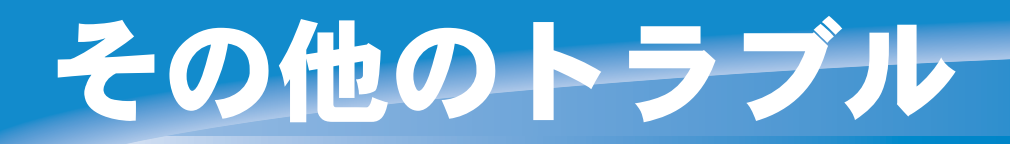

# その他のトラブル

| 問題                                                                                                    | 解決方法                                                                                                    |
|----------------------------------------------------------------------------------------------------|----------------------------------------------------------------------------------------------------|
| 本機で印字ができない。"There<br>was an error writing to LPT1:<br>(or BRUSB) for the printer."の<br>エラーメッセージがパソコンの画<br>面上に表示される | <ul> <li>・プリンタケーブルが破損していないか確認してください。</li> <li>・ケーブルがプリンタに正しく接続されているか確認してください</li> <li>・パソコンとプリンタの間に切替器等を接続の場合は、切替器を外し、パソコンとプリンタを直接接続してください。</li> <li>・2メートル以下のケーブルをご使用ください。</li> </ul>                                                                                                    |
| エラーが発生し正しく印刷できな<br>い。<br>印刷を止めたい。                                                                                  | <ul> <li>パソコンから印刷データを削除します。         <ol> <li>Windows<sup>®</sup> XP の場合は、[スタート] メニューから<br/>[プリンタと FAX] をクリックします。<br/>Windows<sup>®</sup> 95/98/Me/2000、Windows NT<sup>®</sup> 4.0 の場合<br/>は、[スタート] メニューから [設定] - [プリンタ]<br/>の順にクリックします。</li> <li>「Brother HL-5070DN (5040) series」のアイコンをダ<br/>ブルクリックします。</li> <li>「Brother HL-5070DN (5040) series」のアイコンをダ<br/>ブルクリックします。</li> <li>削除したい印刷データを選択し、[ドキュメント] メ<br/>ニューから [キャンセル] をクリックします。</li> <li>コントロールパネルの 20 20 た押します。</li> </ol> </li> </ul> |

# **USB Macintosh®** 用トラブル一覧

| 問題                                   | 解決方法                                                                                                    | 第4章<br>オプショ              | ョン  |
|--------------------------------------|----------------------------------------------------------------------------------------------------|--------------------------|-----|
| HL-5070DN(または HL-5040)<br>がセレクタに現れない | <ul> <li>・本機に電源が入っているか確認してください。</li> <li>・USB インターフェースが正しく接続されているか確認して<br/>ください。</li> <li>・プリンタドライバが正しくインストールされているか確認<br/>してください。</li> </ul>                                                                                                    | 第5章<br>メンテナ              | -ンス |
| 使用しているアプリケーションソ<br>フトから印刷できない        | <ol> <li>①Mac OS<sup>®</sup> 8.6 - 9.2 の場合は、供給されている Macintosh<sup>®</sup><br/>のプリンタドライバがシステムフォルダに正しくインストー<br/>ルされているか、[セレクタ]で選択されているかを確認して<br/>ください。</li> <li>②Mac OS<sup>®</sup> X の場合は、[Print Center] でプリンタ名を削除<br/>し、もう一度追加してください。</li> </ol> | 第6章<br>トラブル<br>第7章<br>付録 | /対応 |

第3章 添付ソフト

# 印字品質を改善するには

下記の表に示された印字品質の問題に対して、適切な処置を行ってください。

# 印字品質の改善方法一覧

| 問題例                                                        | 解決方法                                                                                                    |                                  |
|------------------------------------------------------------|----------------------------------------------------------------------------------------------------|----------------------------------|
| かすれ                                                        | <ul> <li>本機の設置環境を確認してください。湿気が多い場所や高温の場所で使用すると、この問題が起きることがあります。「このよう</li> </ul>                                                                                                    |                                  |
| ABCDEFGH<br>abcdefghijk<br>ABCD<br>abcde<br>01234          | な場所に置かないで」P3 を参照してください。<br>・ すべてのページが薄い場合には、トナー節約モードになっている<br>ことがあります。プリンタドライバの[拡張機能]タブで「ト<br>ナー節約モード」P2410 を [オフ]にしてください。<br>・トナーカートリッジを新品に交換して試してみてください。「ト<br>ナーカートリッジを交換する」P5-4 を参照してください。<br>・ドラムユニットを新品に交換して試してみてください。「ドラム<br>ユニットを交換する」P5-9 を参照してください。 | 安全                               |
| グレーの背景<br>ABCDEFGH<br>abcdefghijk<br><b>A B C D</b>        | <ul> <li>ご使用の用紙が本機に適しているか確認してください。「使用できる用紙と領域」[2015]を参照してください。</li> <li>本機の設置環境を確認してください。湿気が多い場所や高温の場所で使用すると、グレーの背景が入ることが多くなる場合があります。</li> <li>「このような場所に置かないで」[2.3 を参照してください。</li> </ul>                                                                     | 第1章<br>プリンタ準備<br>第2章<br>印刷       |
| ABCD<br>abcde<br>01234                                     | <ul> <li>トナーカートリッジを新品に交換して試してみてください。「ト<br/>ナーカートリッジを交換する」</li> <li>・ドラムユニットを新品に交換して試してみてください。「ドラム<br/>ユニットを交換する」</li> <li>・ご使用の用紙が本機に適しているか確認してください。</li> </ul>                                                                                              | 第3章<br>添付ソフト                     |
| B<br>B<br>B                                                | <ul> <li>ことに用の用紙が本機に過じているが確認してくたさい。表面が植い紙や、湿気を吸収した紙、厚紙を使うとこの問題が起きることがあります。「使用できる用紙と領域」[24]=13 を参照してください。</li> <li>プリンタドライバで適切な用紙媒体を選択しているか、確認してください。「用紙媒体」[227]を参照してください。</li> <li>ドラムユニットを新品に交換して試してみてください。「ドラム</li> </ul>                                  | 第4章<br>オプション<br>第5章<br>メンテナンス    |
| トナー汚れ<br>ABCDEFGH<br>abcdefghijk<br>ABCD<br>abcde<br>01234 | <ul> <li>ユニットを交換する」[2.5-9] を参照してください。</li> <li>ご使用の用紙が本機に適しているか確認してください。表面が粗い用紙を使うとこの問題が起きることがあります。「使用できる用紙と領域」[2.5-9] を参照してください。</li> <li>ドラムユニットが破損していることがあります。新しいドラムユニットを挿入してください。「ドラムユニットを交換する」</li> <li>[2.5-9] を参照してください。</li> </ul>                   | 第6章<br>トラブル対応<br>第7章<br>付録<br>索引 |
|                                                            | <ul> <li>ご使用の用紙が本機に適しているか確認してください。「使用できる用紙と領域」[21=13] を参照してください。</li> <li>プリンタドライバで厚紙(ハガキ)もしくは超厚紙モードを選択するか、現在ご使用のものより薄い用紙をお使いください。</li> <li>本機の設置環境を確認してください。湿気が多い場所で使用すると、こうした問題が起きることがあります。「このような場所に置かないで」[2.3] を参照してください。</li> </ul>                      |                                  |

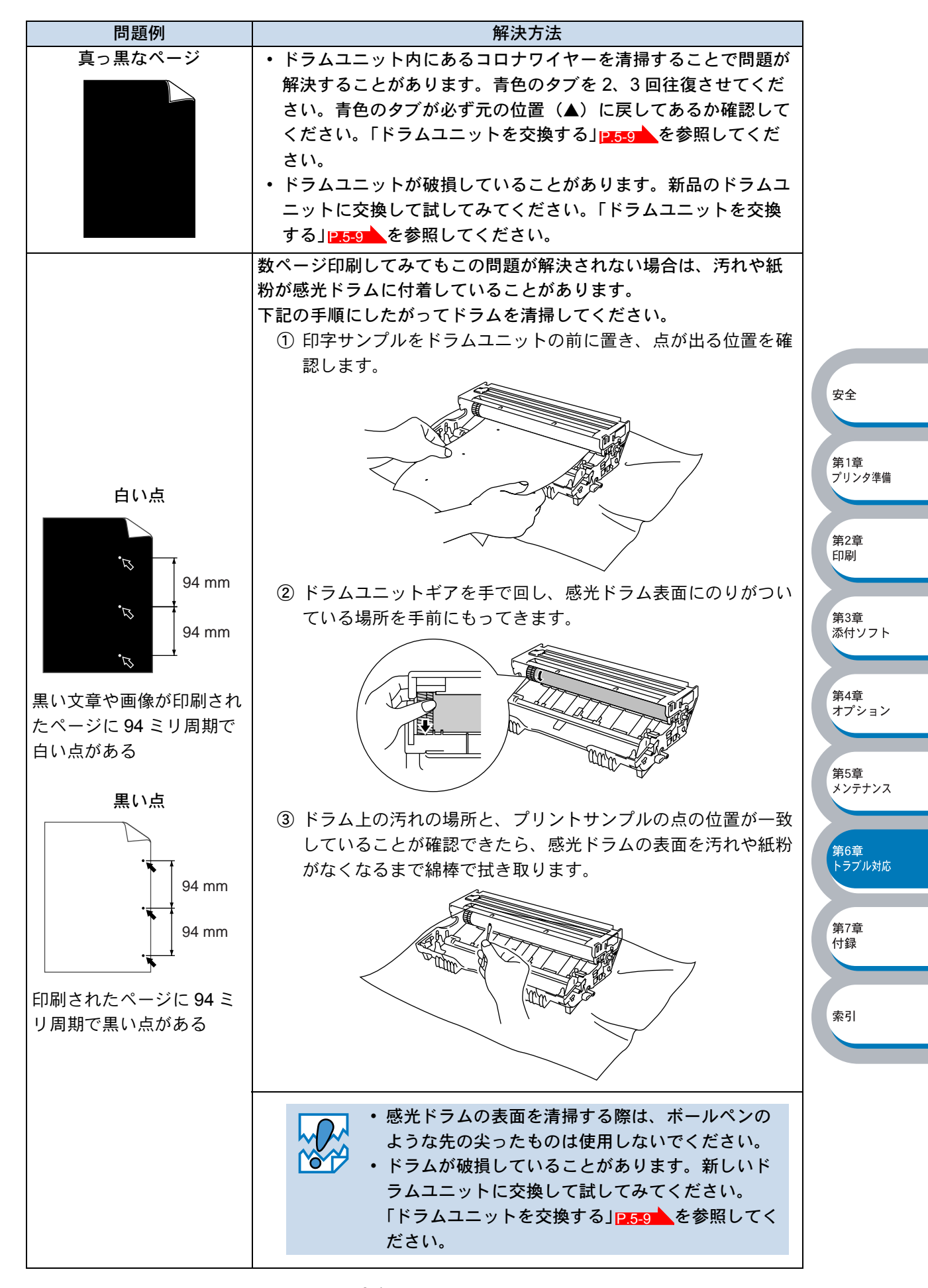

| 問題例                                                                                        | 解決方法                                                                                                    |                                         |
|--------------------------------------------------------------------------------------------|----------------------------------------------------------------------------------------------------|-----------------------------------------|
| 黒い汚れが平行に繰り返し<br>発生する                                                                       | <ul> <li>ドラムが破損していることがあります。新しいドラムユニットに<br/>交換して試してみてください。「ドラムユニットを交換する」</li> <li>を参昭してください。</li> </ul>                                                                                                    |                                         |
| ABCDEFGH<br>abcdefghijk<br>ABCD<br>abcde<br>01234<br>トナーの飛び散りや汚れが<br>印刷されたページ上に出る          | <ul> <li>ご使用の用紙が本機に適しているか確認してください。「使用できる用紙と領域」P.1-13 を参照してください。</li> <li>ラベル紙をご使用の場合には、ラベルののりが感光ドラムに付着する事があります。ドラムユニットを清掃してください。「クリーニング」P.5-12 を参照してください。</li> <li>ドラム表面を傷つける恐れがありますので、クリップやホッチキスがついた用紙はご使用にならないでください。</li> <li>開封されたドラムユニットは過度の直射日光や照明で品質が損なわれる事があります。</li> </ul>                                                                                                    |                                         |
| 白い平行な線<br>ABCDEFGH<br>abcdefghijk<br><b>ABCD</b><br>abcde<br>01234                         | <ul> <li>ご使用の用紙が本機に適しているか確認してください。表面が粗い紙や厚紙を使うとこの問題が起きることがあります。「使用できる用紙と領域」P1113 を参照してください。</li> <li>プリンタドライバで適切な用紙媒体を選択しているか、確認してください。「用紙媒体」P227 を参照してください。</li> <li>この問題は本機が自動的に解決することがあります。特に長期間ご使用にならなかった後は、複数ページ印字してこの問題が解消されるか試してみてください。</li> <li>ドラムユニットが破損していることがあります。新しいドラムユニットに交換して試してみてください。「ドラムユニットを交換する」[2.5.9] を参照してください。</li> </ul>                                            | 安全<br>第1章<br>プリンタ準備<br>第2章<br>印刷<br>第3章 |
| 平行な線<br>ABCDEFGH<br>abcdefghijk<br>ABCD<br>abcde<br>01234                                  | <ul> <li>本機内部とドラムユニット内のコロナワイヤーを清掃してください。</li> <li>「クリーニング」[P:5=12] を参照してください。</li> <li>ドラムが破損していることがあります。新しいドラムユニットを<br/>挿入してください。「ドラムユニットを交換する」[P:5=9] を参照<br/>してください。</li> </ul>                                                                                                    | 第4章<br>オプション<br>第5章<br>メンテナンス           |
| 黒い垂直な線<br>AB¢DEFGH<br>abcdefghijk<br>ABCD<br>abcde<br>01234<br>印刷されたページにトナー<br>の汚れや垂直な線がある | <ul> <li>ドラムユニット内のコロナワイヤーを清掃してください。「クリーニング」」2.5-12 を参照してください。</li> <li>コロナワイヤーの青色のタブが元の位置(▲)にあるか確認してください。</li> <li>ドラムが破損していることがあります。ドラムユニットを新品に交換して試してみてください。「ドラムユニットを交換する」</li> <li>2.5-9 を参照してください。</li> <li>トナーカートリッジが破損していることがあります。トナーカートリッジを新品に交換して試してみてください。「トナーカートリッジが破損していることがあります。トナーカートリッジを交換する」</li> <li>定着器が汚れていることがあります。ブラザーコールセンターにご相談ください。「アフターサービスのご案内」を参照してください。</li> </ul> | 第6章<br>トラブル対応<br>第7章<br>付録<br>索引        |

| 問題例                                                           | 解決方法                                                                                                    |                                                             |
|---------------------------------------------------------------|----------------------------------------------------------------------------------------------------|-------------------------------------------------------------|
| 白い垂直な線<br>AB¢DEFGH<br>abcdefghijk<br>ABCD<br>abcde<br>01234   | <ul> <li>トナーカートリッジが破損していることがあります。トナーカー<br/>トリッジを新品に交換して試してみてください。「トナーカート<br/>リッジを交換する」P-5-4</li> <li>を参照してください。</li> </ul>                                                                                                    |                                                             |
| ページのゆがみ<br>ABCDEFGH<br>abcdefghijk<br>ABCD<br>abcde<br>01234  | <ul> <li>・紙やその他のメディアが用紙カセットに正しく挿入されているか<br/>確認してください。また、ペーパーガイドが紙の大きさに合って<br/>いるか確認してください。</li> <li>・用紙ガイドを正確にセットしてください。ペーパーガイドのツメ<br/>が溝にしっかりはまっているか確認してください。「用紙カセッ<br/>トから印刷する」[22-44] を参照してください。</li> <li>・手差しトレイ(または多目的トレイ)をご使用の場合は「手差し<br/>トレイから印刷する(HL-5040)」[22-44]、「多目的トレイから印<br/>刷する(HL-5070DN)」[22-46] を参照してください。</li> <li>・用紙カセット内の紙の枚数が多すぎる場合があります。「用紙カ<br/>セットから印刷する(HL-5040)」[22-44]、「多目的トレイから印<br/>刷する(HL-5070DN)」[22-46] を参照してください。</li> <li>・紙の種類と品質を確認してください。「使用できる用紙と領域」<br/>[24-13] を参照してください。</li> </ul> | 安全<br>第1章<br>プリンタ準備<br>第2章<br>印刷                            |
| 反りまたはうねり<br>ABCDEFGH<br>abcdefghijk<br>ABCD<br>abcde<br>01234 | <ul> <li>紙の種類と品質を確認してください。高温または多湿によって紙の反りが起きることがあります。「使用できる用紙と領域」</li> <li>P.1-13 を参照してください。</li> <li>本機を長時間使用しない場合には、用紙が用紙カセットの中で過度に吸湿していることがあります。トレイの中の用紙を裏返すか、向きを180度回転させてみてください。もしくは新しい用紙をご使用ください。</li> <li>手差し給紙で印字してみてください。「手差しトレイから印刷する(HL5040)」[2:2-44 、「多目的トレイから印刷する(HL-5070DN)」[2:2-46 を参照してください。</li> </ul>                                                                                                    | 第3章<br>添付ソフト<br>第4章<br>オプション<br>第5章<br>メンテナンス<br><b>第6章</b> |
| しわまたは折り目<br>ABCDEFGH<br>abcdefghijk<br>ABCD<br>abcde<br>01234 | <ul> <li>用紙が正しく給紙されているか確認してください。「用紙カセットから印刷する」[P.2-41]を参照してください。</li> <li>紙の種類と品質を確認してください。「使用できる用紙と領域」</li> <li>P.1-13 を参照してください。</li> <li>手差し給紙で印字してみてください。「手差しトレイから印刷する(HL-5040)」[P.2-44]、「多目的トレイから印刷する(HL-5070DN)][P.2-44]を参照してください。</li> <li>トレイの中の用紙を裏返すか、向きを 180 度回転させてみてください。</li> </ul>                                                                                                    | トラブル対応<br>第7章<br>付録<br>索引                                   |

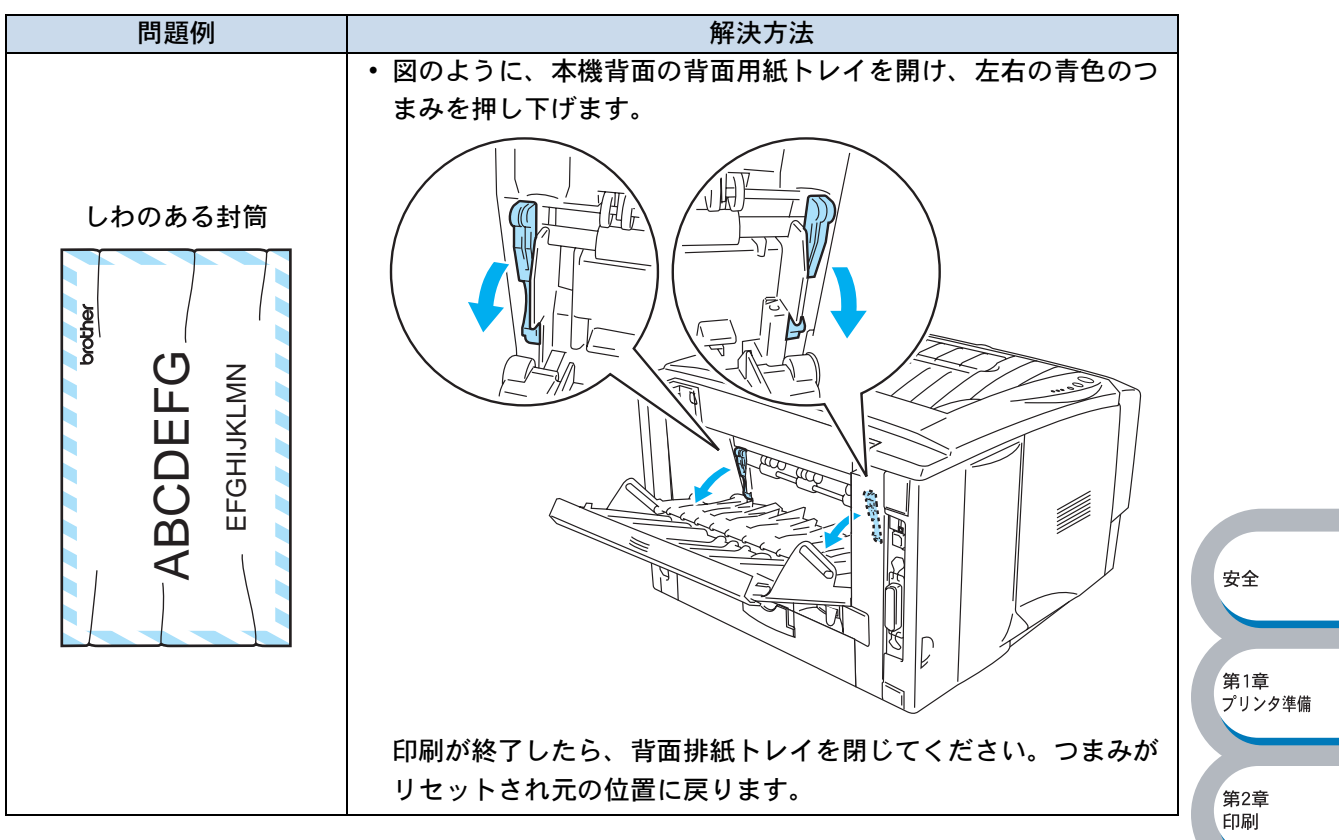

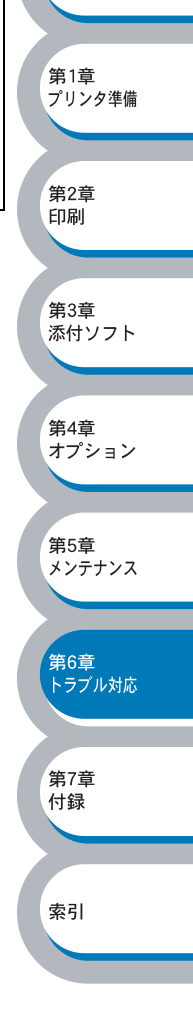

# 正しく印刷できないときは

下記の表に示されたような正しく印刷できないトラブルに対して、適切な処置を行ってください。

# 正しく印刷できないトラブル一覧

| トラブル内容                                                   | 解決方法                                                                                                    |                                 |
|----------------------------------------------------------|----------------------------------------------------------------------------------------------------|---------------------------------|
| 印字はするが、パソコン画面上で<br>表示されているものとは違ってい<br>る                  | <ul> <li>・プリンタケーブルが長すぎないか確認してください。長さが2メートル以内のものをお勧めします。</li> <li>・プリンタケーブルが破損または故障していないか確認してください。</li> <li>・インターフェース切り替え器をご使用の場合は、取り外して直接本機と接続して試してみてください。</li> <li>・正しいプリンタドライバが「通常使うプリンタに設定」として設定されているか確認してください。</li> <li>・その他の装置すべてを取り除き、本機のみをポートにつないでください。</li> <li>・ステータスモニタを OFF にしてください。「ステータスモニタ」 P2221 を参照してください。</li> </ul> | 安全<br>第1:                       |
| すべての文章を印刷することがで<br>きない。" プリントオーバーラン "<br>のエラーメッセージが表示される | <ul> <li>・ ・ ・ ・ ・ ・ ・ ・ ・ ・ ・ ・ ・ ・ ・ ・ ・ ・ ・</li></ul>                                                                                                    | プリ<br>第2印<br>第3<br>杰<br>第4<br>フ |
| すべての文章を印刷することがで<br>きない。" メモリフル " のエラー<br>メッセージが表示される     | <ul> <li>・ ・ ・ ・ ・ ・ ・ ・ ・ ・ ・ ・ ・ 文章の複雑さを減らすか、解像度を下げてもう一度印刷して</li> </ul>                                                                                                    | 第5メン<br>第6<br>トラ<br>第1<br>街     |
| パソコン画面上ではヘッダーや<br>フッターが出てくるが、印刷ペー<br>ジには出てこない            | <ul> <li>ほとんどのレーザープリンタには、印字可能範囲が決められています。通常、印字可能な62行以外では最初の2行と最後の2行は印字されません。印字可能範囲内で、ヘッダーまたはフッターの印刷位置を調整してください。</li> </ul>                                                                                                    | 索引                              |

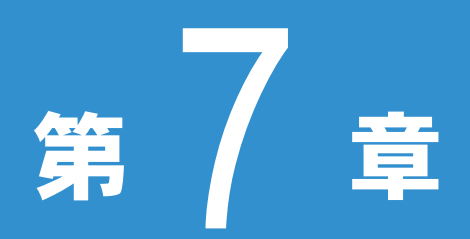

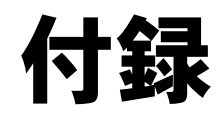

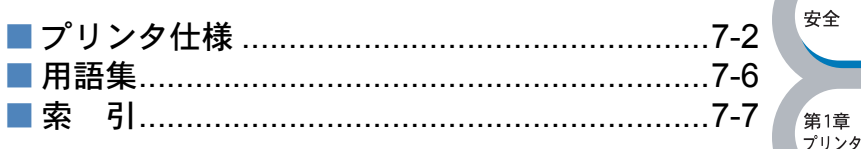

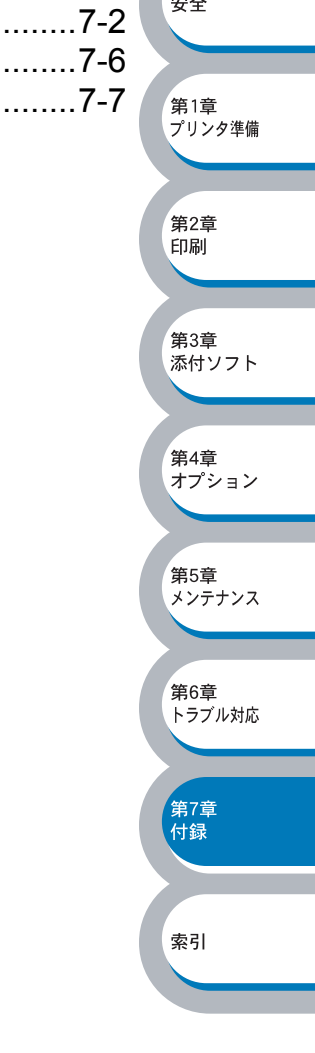

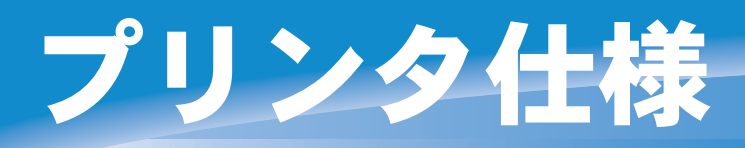

### エンジン

| モデル名                 |                        | HL-5040                               | HL-5070DN |
|----------------------|------------------------|---------------------------------------|-----------|
| プリント方式               |                        | 電子写真方式                                |           |
| 印字スピー                | ド                      | 最速 18 ppm (A4 サイズで印刷時) <sup>※1</sup>  |           |
| ウォームアップタイム           |                        | 20 秒以下 <sup>※1</sup>                  |           |
| ファーストプリントタイム         |                        | <b>12</b> 秒比本※1                       |           |
| (レディ時) <sup>※2</sup> |                        |                                       |           |
|                      | Windows <sup>®</sup> / | $HO1200 \times 3$ / 600 dpi / 200 dpi |           |
| 解像度                  | Macintosh®             |                                       |           |
|                      | 高解像度(HRC)              | 600 / 300 dpi                         |           |

- ※1 本体用紙カセットからの場合です。用紙サイズまたは高解像度(HRC)を選択したときな ど、データ量により遅くなることがあります。
- ※2 プリンタ始動から1ページの排紙完了までの時間
- % 3 2400 × 600dpi

● コントローラ

| モデル名                      |                  | HL-5040                                    | HL-5070DN                                                                         | プリンタ準備       |
|---------------------------|------------------|--------------------------------------------|-----------------------------------------------------------------------------------|--------------|
| CPU                       |                  | 富士通 SPARClite 133MHz                       |                                                                                   |              |
| 対応 OS                     |                  | Windows <sup>®</sup> 95/98/Me/2000/XP、W    | ǐindows <sup>®</sup> NT 4.0、Mac OS <sup>®</sup> 対応                                | 第2章          |
| マエロ                       | 標準               | 8MB                                        | 32MB                                                                              | 印刷           |
| メモリ                       | オプション            | 128MB DIMM まで増設可能 <sup>※4</sup>            |                                                                                   |              |
| インター<br>フェース              | 標準               | IEEE1284 準拠(双方向)、<br>USB 2.0 <sup>※5</sup> | IEEE1284 準拠(双方向)、<br>USB 2.0 <sup>※5</sup> 、<br>10BASE-T/100BASE-TX <sup>※6</sup> | 第3章<br>添付ソフト |
| 対応プロト<br>コル <sup>※5</sup> | 標準 <sup>※6</sup> |                                            | TCP/IP、IPX/SPX、AppleTalk、<br>DLC/LCC                                              | 第4章<br>オプション |
| 管理ツール                     |                  |                                            | BRAdmin Professional <sup>※7</sup><br>ウェブブラウザ管理機能 <sup>※8</sup>                   | 第5音          |
| 添付フォント<br>(付属 CD-ROM に添付) |                  | True Type <sup>™</sup> フォント 9 書体           |                                                                                   | メンテナンス       |

安全

**午**1辛

第6章

第7章 付録

索引

トラブル対応

- ※ 4 HQ1200 (2400 x 600 dpi) にて印字を行うには、メモリの増設をお勧めします。また、他の条件においてもメモリの増設が必要となる場合があります。
   プリンタに DIMM を増設することにより、最大 136MB (HL-5040)、144MB (HL-5070DN) まで増設できます。
- ※ 5 お使いのパソコンが USB 2.0 に対応していれば、最大 480Mbps での転送が可能になりま す。
- ※6 HL-5070DNのみ
- ※7 ブラザーオリジナルの Windows 用ネットワークプリンタ管理ユーティリティ
- ※8 デバイスの管理には標準的なウェブブラウザを使用

## ● ソフトウェア

| モデル名        |            | HL-5040                                                                 | HL-5070DN                                                                           |
|-------------|------------|-------------------------------------------------------------------------|-------------------------------------------------------------------------------------|
|             |            | Windows <sup>®</sup> スタンダードプリンタド                                        | ライバ                                                                                 |
|             |            | (Windows® 95/98/Me/2000/XP、W                                            | indows NT <sup>®</sup> 4.0)                                                         |
|             | Windows®   |                                                                         | Windows <sup>®</sup> BR-Script3 プリンタ                                                |
|             | WINGOWS    |                                                                         | ドライバ                                                                                |
|             |            | (Windows <sup>®</sup> 95/98/Me/200                                      | (Windows <sup>®</sup> 95/98/Me/2000/XP、                                             |
| プリンタド       |            |                                                                         | Windows NT <sup>®</sup> 4.0)                                                        |
| ライバ         |            | Windows <sup>®</sup> スタンダードプリンタドライバ                                     |                                                                                     |
|             |            | (Mac OS $^{\circ}$ 8.6 $\sim$ 9.2/Mac OS $^{\circ}$ X 10.1 $\sim$ 10.2) |                                                                                     |
|             | Macintosh® | Macintosh <sup>®</sup> BR-Script3 プリ<br>ドライバ                            | Macintosh <sup>®</sup> BR-Script3 プリンタ                                              |
|             | Macintosn  |                                                                         | ドライバ                                                                                |
|             |            |                                                                         | $(Mac OS^{\ensuremath{\mathbb{R}}} 8.6 \sim 9.2/Mac OS^{\ensuremath{\mathbb{R}}} X$ |
|             |            |                                                                         | 10.1 ~ 10.2)                                                                        |
| ユーティリティドライバ |            | インタラクティブヘルプ <sup>※ 9, ※ 10</sup>                                        | ·                                                                                   |
|             |            | ステータスモニタ <sup>※10</sup>                                                 |                                                                                     |
|             |            | オートマチックドライバインストーラ <sup>※ 10, ※ 11</sup>                                 |                                                                                     |

※9 問題の解決にアニメーションヘルプを採用

※ 10 Windows<sup>®</sup> 専用(初期設定はオフ)

※11 ウィザード形式でドライバ・ユーティリティのインストールを補助

## ● コントロールパネル

| モデル名  |     | HL-5040 | HL-5070DN | <sup>第3章</sup><br>添付ソフト |
|-------|-----|---------|-----------|-------------------------|
| コントロー | ランプ | 4つ      |           |                         |
| ルパネル  | ボタン | 2つ      |           | 筆4章                     |
|       |     |         |           | オプション                   |

安全

第1章 プリンタ準備

第2章 印刷

## ● 用紙仕様

| <del>5</del> -    | デル名       | HL-5040 | HL-5070DN | 第5章    |
|-------------------|-----------|---------|-----------|--------|
| 用紙カセット            |           | 250 枚   |           | メンテナンス |
|                   | 手差しトレイ    | 1枚      |           |        |
|                   | 多目的トレイ    |         | 50 枚      | 第6章    |
| 給紙枚数              | ローワートレ    |         |           |        |
|                   | イユニット     | 250 枚   |           |        |
|                   | (LT-5000) |         |           | 第7章    |
|                   | (オプション)   |         |           | 付録     |
| 最大給紙枚数 500 枚      |           | 500 枚   | 550 枚     |        |
| 排紙 <sup>※12</sup> | 下向き       | 普通紙     | :150 枚    |        |
|                   | 上向き       | 1枚      | 25 枚      | 索引     |
| 両面印刷              |           | 手動      | 自動        |        |

| E:    | デル名                                     | HL-5040                                                                                                   | HL-5070DN                                                                                                  |                                                                      |
|-------|-----------------------------------------|----------------------------------------------------------------------------------------------------|----------------------------------------------------------------------------------------------------|----------------------------------------------------------------------|
|       | 用紙カセット                                  | 普通紙、再生紙、官製ハガキ <sup>※13</sup> 、                                                                            | OHP 用紙 <sup>※14</sup>                                                                                      |                                                                      |
| 用紙の種類 | 手差しトレイ                                  | 普通紙、再生紙、ボンド紙、<br>厚紙、官製ハガキ、<br>OHP 用紙、ラベル紙、封筒                                                              |                                                                                                    |                                                                      |
|       | 多目的トレイ                                  |                                                                                                    | 普通紙、再生紙、ボンド紙、<br>厚紙、官製ハガキ、<br>OHP 用紙、ラベル紙、封筒                                                               |                                                                      |
|       | ローワートレ<br>イユニット<br>(LT-5000)<br>(オプション) | 普通紙、再生紙                                                                                                   |                                                                                                    |                                                                      |
|       | 用紙カセット                                  | 60 ~ 1                                                                                                    | 05 g/m <sup>2</sup>                                                                                        |                                                                      |
|       | 手差しトレイ                                  | $60 \sim 161 	ext{ g/m}^2$                                                                                |                                                                                                    |                                                                      |
|       | 多目的トレイ                                  |                                                                                                    | $60 \sim 161 	ext{ g/m}^2$                                                                                 | 安全                                                                   |
| 用紙坪量  | ローワートレ                                  |                                                                                                    |                                                                                                    | X                                                                    |
|       | イユニット                                   | 60 - 1                                                                                                    | $05 a/m^2$                                                                                                 |                                                                      |
|       | (LT-5000)                               | 00 ° 105 g/m                                                                                              |                                                                                                    | 第1章                                                                  |
|       | (オプション)                                 |                                                                                                    |                                                                                                    | プリンタ準備                                                               |
|       | 用紙カセット                                  | A4、レター、リーガル、B5(JIS)、A5、官製ハガキ                                                                              |                                                                                                    |                                                                      |
| 対応用紙  | 手差しトレイ                                  | A4、レター、リーガル、B5(JIS)、<br>A5、封筒(洋形 4 号、定型最大<br>120 x 235 mm)、官製ハガキ<br>幅 :69.9 ~ 215.9mm<br>長さ:116 ~ 355.6mm |                                                                                                    | 第2章<br>印刷<br>第3章<br>添付ソフト                                            |
|       | 多目的トレイ                                  |                                                                                                    | A4、レター、リーガル、B5 (JIS)、<br>A5、封筒(洋形 4 号、定型最大<br>120 x 235 mm)、官製ハガキ<br>幅 :69.9 ~ 215.9mm<br>長さ:116 ~ 355.6mm | 第4章<br>オプション                                                         |
|       | ローワートレ<br>イユニット<br>(LT-5000)<br>(オプション) | A4、レター、リーガル、B5(JIS)                                                                                       | 、A5                                                                                                    | <ul> <li>第5草</li> <li>メンテナンス</li> <li>第6章</li> <li>トラブル対応</li> </ul> |

※ 12 80 g/m<sup>2</sup> 用紙で計算

※13 給紙枚数は30枚まで可能

※ 14 給紙枚数は 10 枚まで可能

## ● 消耗品

| モデル名        |        | HL-5040                        | HL-5070DN                | 索引 |
|-------------|--------|--------------------------------|--------------------------|----|
| トナーカー       | TN-33J | 約 3,300 枚(A4 を印刷密度5%で          | *印刷した場合) <sup>※ 15</sup> |    |
| トリッジ        | TN-36J | 約 6,500 枚(A4 を印刷密度5%で          | *印刷した場合) <sup>※ 15</sup> |    |
| ドラムユ<br>ニット | DR-30J | 約 20,000 枚(A4) <sup>※ 15</sup> |                          |    |

第7章 付録

※15 印刷面積比や印刷ジョブなどによって実際の印刷枚数と異なります。

## ● 外形寸法 / 重量

| モデル名 | HL-5040                     | HL-5070DN                  |
|------|-----------------------------|----------------------------|
| 外形寸法 | 382 	imes 383 	imes 252  mm | 382 	imes 401 	imes 252 mm |
|      | 約 10.5kg                    | 約 11.9kg                   |
|      | (トナー / ドラムを含む)              | (トナー / ドラムを含む)             |

## 🌒 その他

|                            | デル名    | HL-5040        | HL-5070DN |  |
|----------------------------|--------|----------------|-----------|--|
|                            | 印刷時    | 460 W 以下(25 ℃) |           |  |
| <b>出弗雷</b> 韦※16            | ピーク時   | 840W 以下(25 ℃)  |           |  |
| <b>消貨電力</b> <sup>~~~</sup> | スタンバイ時 | 75 W 以下        |           |  |
|                            | スリープ   | 5W以下           | 6W 以下     |  |
| 稼動音                        | 印刷時    | 平均 50 dB 以下    |           |  |
|                            | スタンバイ時 | 30 dB 以下       |           |  |
| 省エネ機能                      | パワーセーブ | 有              |           |  |
|                            | トナーセーブ | 有              |           |  |

※ 16 電源スイッチが OFF でも電源プラグがコンセントに接続されているときは、1W 以下の電力 が消費されます。消費電力を 0W にするためには、電源スイッチで本機の電源を切り、電源 プラグをコンセントから抜いてください。

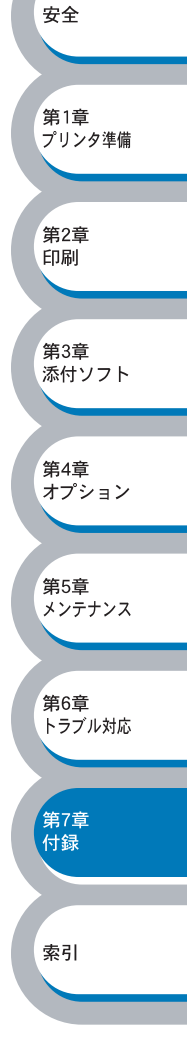

# 用語集

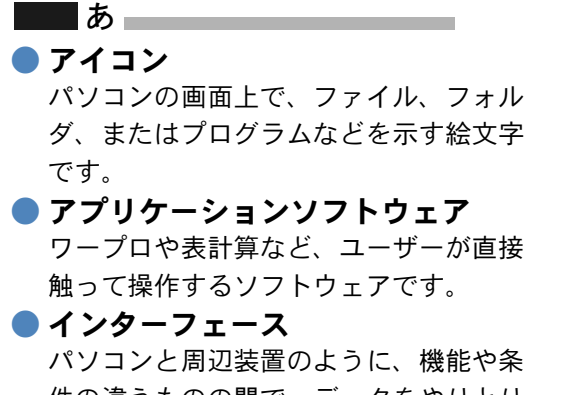

件の違うものの間で、データをやりとり するためのハードウェアまたはソフト ウェアです。

#### ● ウィザード

Windows<sup>®</sup> 95/98/Me などで、設定作業を 半自動化してくれる機能です。

#### オプション機能 標準仕様に対し、お客様の希望に応じて 変更できる機能です。

### た

● タスクトレイ

パソコンの画面上にあるプログラムの起 動やフォルダの表示のためのボタンを配 置してある場所のことです。

#### ● デバイス

ハードディスクやプリンタのような、パ ソコンで使用されるハードウェアのこと です。

#### \_\_\_\_ は \_\_\_\_

● パラレルケーブル

複数の信号線をまとめてあるケーブルで 同時に数ビットまとめてデータを送るこ とができます。パソコンと本機を接続し ます。

# プリンタケーブル 本機とパソコンを接続するケーブルです。

プリンタドライバ
 アプリケーションソフトのコマンドをプリンタで使用されるコマンドに変換する
 ソフトウェアです。

#### ■■ ら ● レーザープリンタ

レーザーを使って文字や画像を印刷用の ドラムに照射し、トナーを用紙に定着さ せるタイプのプリンタです。高解像度、 高品質、高速、静音といった特長を持っ ています。

#### 数字 📃 数字

#### **2 IN1**

2枚の原稿を縮小し、1枚の用紙に印刷 する機能です。

#### **4 IN1**

4枚の原稿を縮小し、1枚の用紙に印刷 する機能です。

安全

第1章 プリンタ準備

第2章

第3章

第4章

第5章

第6章

第7章 付録

索引

オプション

メンテナンス

トラブル対応

添付ソフト

印刷

#### A to Z

#### 🔵 DPI

**Dot Per Inch** の略で、1インチ (2.54cm) 幅に印字できるドット数を表す単位で、 解像度を示します。

#### **O**S

Operating System(オペレーティングシ ステム)の略で、パソコンの基本ソフト ウェア群です。

#### ● PC/AT 互換機

IBM 社が開発したパーソナルコンピュータ (IBM.PC/AT)の互換パソコンに付いた 名称です。日本では DOS/V パソコンと も言われます。

#### 🔵 USB ケーブル

Universal Serial Bus (ユニバーサルシリ アルバス)の略で、ハブを経由して最大 127 台までの機器をツリー状に接続でき るケーブルです。機器の接続を自動的に 認識するプラグアンドプレイ機能や、パ ソコンの電源を入れたままコネクタの接 続ができるホットプラグ機能を持ってい ます。

 Windows<sup>®</sup> 95/98//Me/2000/XP
 Microsoft 社が開発した OS で、それぞれ 95 年、98 年、00 年 (= Millennium edition)、XP は 01 年に発売されました。

# Windows NT<sup>®</sup> Microsoft 社が開発したネットワーク OS

です。

| 数字                              |
|---------------------------------|
| 10BASE-T/100BASE-TX ポート1-4      |
| Α                               |
| Acrobat Reader15                |
| В                               |
| BRAdmin Professional utility3-2 |
| D                               |
| DIMM4-3                         |
| DIMM 故障1-9<br>Drum ランプ 1-5      |
| <b>C</b>                        |
|                                 |
| G0 ホタノ1-5                       |
|                                 |
| HI-Speed USB2.0                 |
| I                               |
|                                 |
|                                 |
|                                 |
| Macintosh用プリンタドライバを設定する<br>2-37 |
| MEMORY FULL                     |
| MPトレイ1-13, 2-8, 2-36            |
| 0                               |
| OHP                             |
|                                 |
|                                 |
| Paper 900                       |
| R                               |
| RESOLUTION REDUCED TO ENABLE    |
| PRINTING                        |
| S                               |
| Status ランプ1-5                   |
| т                               |
| -<br>Toner ランプ1-5               |
| U                               |
| ー<br>USB ケーブル 1-3               |
| USB ポート                         |

## W

Windows .....2-3, 2-31 Windows 用プリンタドライバを設定する .....2-3

# あ

| アクセサリー      | 4-2  |
|-------------|------|
| 厚紙およびハガキに印刷 | 2-49 |
| 厚紙(ハガキ)     | 2-7  |

### 11

| 印刷可能状態       | 1-6  |
|--------------|------|
| 印刷可能領域       | 1-15 |
| 印刷ジョブのスプール   | 2-18 |
| 印刷設定         | 2-10 |
| 印刷の中止        | 1-9  |
| 印刷の向き2-7,    | 2-34 |
| 印刷用紙と寸法      | 1-13 |
| インターフェースケーブル | 1-3  |
| インタラクティブヘルプ  | 6-7  |

安全

第1章 プリンタ準備

第2章 印刷

第3章 添付ソフト

第4章 オプション

第5章 メンテナンス

第6章 トラブル対応

第7章 付録

索引

| う              |        |
|----------------|--------|
| ウォーターマーク       | 2-12   |
| ウォーターマーク設定     | 2-14   |
| ウォーターマーク選択     | 2-13   |
| ウォーターマークビットマップ | プ…2-14 |
| ウォーターマーク文字     | 2-14   |
| ウォーターマークを使う    | 2-12   |
| ウォーターマーク(すかし)を | 入れて印刷  |
|                | 2-85   |
| ウォーミングアップ状態    | 1-6    |

# え

| エラー状態からの復帰 | 1-9 |
|------------|-----|
| エンジン基板故障   | 1-9 |

## お

| オートマチックドライ | バインストーラ |
|------------|---------|
| オプション      |         |
| オブションタブ    |         |
| オノンヨンの自動使出 | 2-29    |

## か

| 解像度       | 2-10     |
|-----------|----------|
| 解像度調整     | 6-4      |
| 階調印刷を改善   | 2-10     |
| 拡大縮小      | 2-16     |
| 拡張機能タブ    | 2-9      |
| 各部の名称     | 1-4      |
| カスタムページ設定 | 2-15     |
| 紙づまり1-6,  | 6-4, 6-8 |

|                                                                                                    | き                                             |                                                                            |
|----------------------------------------------------------------------------------------------------|-----------------------------------------------|----------------------------------------------------------------------------|
| 輝度<br>一<br>雌<br>機<br>基<br>本<br>紙<br>ミ<br>ス<br>、<br>、<br>特<br>定<br>法<br>元<br>、<br>、<br>、<br>、<br>、<br>、<br>、<br>、<br>、<br>、<br>、<br>、<br>、               | 長<br>タブ<br>2-8,<br>1-6,                       | 2-10<br>1-2<br>2-5<br>2-19<br>6-4                                          |
| クイック<br>クイック<br>グラフィ<br>クリーニ                                                                                                    | ▲<br>プリントセットアップ …<br>ックス                      | 1-3<br>2-19<br>2-10<br>5-12                                                |
| 高解像度<br>コントラ<br>コントロ                                                                                                    | <br>コントロール<br>スト<br>ールパネル1-4,<br>★            | 2-28<br>2-10<br>1-5                                                        |
| サービス<br>再印刷 _<br>サイドカ<br>サポート<br>左右反転                                                                                                    | <b>C</b><br>バー<br>タブ                          | 1-8<br>1-9<br>1-4<br>2-30<br>2-16                                          |
| シ<br>仕<br>切<br>射<br>動<br>動<br>し<br>い<br>解<br>選<br>両<br>の<br>ク<br>ン<br>の<br>の<br>の<br>の<br>の<br>の<br>の<br>の<br>の<br>の<br>の<br>の<br>の<br>の<br>の<br>の<br>の | し<br>とのページ<br>度調整<br>                         | 2-35<br>2-6<br>6-5<br>2-36<br>2-82                                         |
| ジ手上詳詳使使使上いよの両反才設ででで排していた。                                                                                                    | イヤル<br>印刷2-11,<br>ション<br>る用紙<br>る用紙と領域<br>トレイ | 6-3<br>6-10<br>2-19<br>2-35<br>2-35<br>2-35<br>2-58<br>1-14<br>1-13<br>1-4 |
| 推奨紙<br>ステータ<br>スリープ<br>スリープ                                                                                                    | <b>す</b><br>スモニタ<br>が態<br>状態からの復帰<br>モード      | 1-13<br>6-3<br>1-5<br>1-9<br>2-20                                          |
|                                                                                                    | せ                                             |                                                                            |
| 清掃<br>セレクタ                                                                                                    | · · · · · · · · · · · · · · · · · · ·         | 5-12<br>6-13                                                               |

| 前面                     | 1-4                                                                                         |               |
|------------------------|---------------------------------------------------------------------------------------------|---------------|
|                        | そ                                                                                           |               |
| 増設可能なメモリ.<br>その他特殊機能   |                                                                                             |               |
| ての他特殊成肥                | 2-07<br><b>#-</b>                                                                           |               |
| 対応用紙                   | / <b>_</b> 7-4                                                                              |               |
| 正しく印刷できない              | ·                                                                                           |               |
| 多目的トレイから印              | 1刷                                                                                          |               |
| 2-40,                  | 2-55, 2-62, 2-72<br>+                                                                       |               |
| チュートリアル                | <b>5</b>                                                                                    |               |
| 超厚紙                    |                                                                                             | 安全            |
|                        | て                                                                                           |               |
| 定期保守部品<br>定着哭故障        | 5-12                                                                                        | 第1章<br>プリンタ準備 |
| データ受信中                 |                                                                                             |               |
| チェレ<br>手差しトレイ          | 1-13, 2-6, 2-36                                                                             | 第2章<br>印刷     |
| 手差しトレイから印<br>2-44,     | J刷<br>2-52,2-59,2-70                                                                        |               |
| 手差しトレイから両<br>テストページの印刷 | i面印刷2-80                                                                                    | 第3章<br>添付ソフト  |
| 電源コード差し込み              | ч<br>ч<br>ч<br>ч<br>ч<br>ч<br>ч<br>ч<br>ч<br>ч<br>ч<br>ч<br>ч<br>ч<br>ч<br>ч<br>ч<br>ч<br>ч |               |
| 電源スイック・<br>添付ソフトウェア・   |                                                                                             | 第4章<br>オプション  |
|                        | と                                                                                           |               |
| 同梱物                    |                                                                                             | 第5章<br>メンテナンス |
| 特殊機能を使って印              | 〕刷2-87                                                                                      |               |
| 綴じしろ<br>綴じしろ           | 2-11                                                                                        | 第6章<br>トラブル対応 |
| トナーカートリッジ<br>トナー切れ     | ,5-3<br>1-6, 6-4                                                                            |               |
| トナー少量                  |                                                                                             | 第7章<br>付録     |
| トナーの密度を調節              | j2-10, 2-10                                                                                 |               |
| トレイ1                   | 1-13, 2-8, 2-36                                                                             | 索引            |
| トレイ2                   | 1-13, 2-8, 2-36                                                                             |               |
| ネットワーク I FD            | <b>a</b>                                                                                    |               |
| ネットワーク用ソフ              | "トウェア3-2                                                                                    |               |
|                        | の                                                                                           |               |
| 濃度調整                   | 2-27                                                                                        |               |
|                        |                                                                                             |               |

#### lt 背面 ......1-4 背面排紙トレイ .....1-4 バックグラウンド印刷 ......2-12 パラレルインターフェース ......1-3 ひ 日付・時間 ......2-26 ふ 封筒 ......2-7 封筒に印刷 ......2-58 複数のページを1枚にまとめて印刷 袋文字で印刷 ......2-13 部単位 ......2-7 普通紙 ......2-7 普通紙に印刷 ......2-41 普通紙(厚め) ......2-7 ブラザーコールセンター ......6-2 プリンタ設定ページの印刷 .......1-11 プリンタドライバ ......2-2 プリンタドライバの設定 .... 2-3, 2-31 プリンタメモリに印字データあり 1-6 プリントオーバーラン フロントカバー ......1-4 フロントカバーオープン ...... 1-7, 6-3 フロントカバーボタン ....... 1-4 Λ ページの順序 ......2-34 ページプロテクト ......2-25 Æ 保守部品 ......5-12 補助用紙ストッパー 1\_4

| 備め 市 祗 ノ<br>ボタン … | <br> | 1- <del>4</del><br>1-9 |
|-------------------|------|------------------------|
| ボンド紙              | <br> | 2-7                    |
|                   | ま    |                        |

| 枚数    | <br>1-14 |
|-------|----------|
| マクロ設定 | <br>2-22 |

|--|

| 1-9      |
|----------|
|          |
| 6-3, 6-5 |
|          |
| 5-2      |
|          |

## よ

| 用紙 / 品質タブ    |       | .2-36 |
|--------------|-------|-------|
| 用紙カセット       | 1-4,  | 1-13  |
| 用紙カセットから印刷   |       |       |
|              | 2-49, | 2-67  |
| 用紙カセットから両面印刷 |       | .2-78 |
| 用紙切れ(紙づまり)   |       | 6-4   |
| 用紙切れ `       | 1-6   | , 6-4 |
| 用紙サイズ        | 1-14  | , 2-6 |
| 用紙サイズを変えて印刷  |       | .2-86 |
| 用紙ストッパー      |       | 1-4   |
| 用紙排出         |       | 1-9   |
| 用紙媒体         | 2-7,  | 2-19  |
| 用紙を確認する      |       | 6-6   |
|              |       |       |

### 6

ランプによるプリンタの状態表示 ..1-5

## IJ

| 両面印刷      | 2-11, | 2-34,  | 2-75  |
|-----------|-------|--------|-------|
| 両面印刷のポイント |       |        | .2-77 |
| 両面印刷ユニット  |       | 1-4,   | 6-12  |
| 両面印刷用紙サイズ | レバー   | . 1-4, | 2-83  |

## れ

| レイアウ | ト   | <br>2-19  |
|------|-----|-----------|
| レイアウ | トタブ | <br>.2-33 |

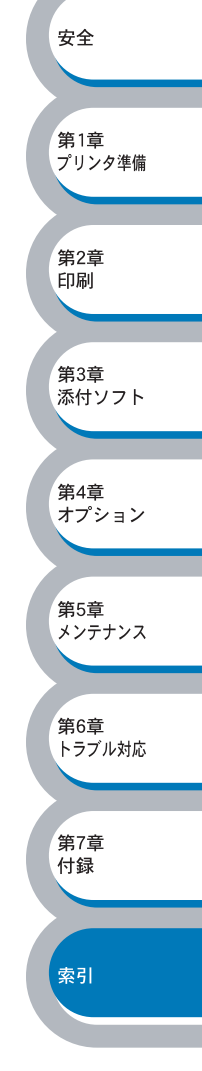